# Juris<sup>®</sup> Reports Guide

Version 3.2

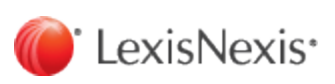

© 2021 LexisNexis. 
All rights reserved.

## TOC

| Batch audit reports                             |    |
|-------------------------------------------------|----|
| Cash Receipts Audit Report Overview             |    |
| Purpose                                         |    |
| Create a Cash Receipts Audit Report             |    |
| Cash Receipts Audit Report Reference            |    |
| Report options                                  |    |
| Text boxes (fields)                             |    |
| Cash Receipts Audit Report Overview             |    |
| Purpose                                         |    |
| Create a Credit Memo Audit Report               |    |
| Cash Receipts Audit report reference            |    |
| Report options                                  |    |
| Text boxes (fields)                             |    |
| Expense Entry Batch Audit List Report Overview  |    |
| Purpose                                         |    |
| Create an Expense Entry Batch Audit List report |    |
| Expense Entry Batch Audit List report reference |    |
| Report options                                  |    |
| Text boxes (fields)                             |    |
| General Journal Batch Audit Report Overview     | 41 |
| Purpose                                         | 41 |
| Create a General Journal Batch Audit Report     |    |
| General Journal Batch Audit Report Reference    | 47 |
| Report options                                  |    |
| Text boxes (fields)                             | 47 |
| Manual Bills Audit Report Overview              |    |
| Purpose                                         |    |
| Create a Manual Bills Audit Report              |    |

| Manual Bills Audit Report Reference             |    |
|-------------------------------------------------|----|
| Report options                                  |    |
| Text boxes (fields)                             |    |
| Posted Bills Audit Report Overview              |    |
| Purpose                                         |    |
| Create a Posted Bills Audit Report              |    |
| Posted Bills Audit Report eference              |    |
| Report options                                  |    |
| Text boxes (fields)                             |    |
| Time Entry Batch Audit List Report Overview     |    |
| Purpose                                         |    |
| Create a Time Entry Batch Audit List Report     |    |
| Time Entry Batch Audit List Report Reference    | 74 |
| Report options                                  | 74 |
| Text boxes (fields)                             | 74 |
| Trust Adjustment Audit Report Overview          |    |
| Purpose                                         |    |
| Create a Trust Adjustment Audit Report          |    |
| Trust Adjustment Audit Report Reference         |    |
| Report options                                  |    |
| Text boxes (fields)                             |    |
| Voucher Audit Report Overview                   |    |
| Purpose                                         |    |
| Create a Voucher Audit Report                   |    |
| Voucher Audit Report Reference                  |    |
| Report options                                  |    |
| Text boxes (fields)                             |    |
| Batch edit reports                              |    |
| General Journal Batch Edit List Report Overview |    |

| Purpose                                          |  |
|--------------------------------------------------|--|
| Create a General Journal Batch Edit List Report  |  |
| General Journal Batch Edit List Report Reference |  |
| Report options                                   |  |
| Text boxes (fields)                              |  |
| Expense Entry Batch Edit List Report Overview    |  |
| Purpose                                          |  |
| Create a Expense Entry Batch Edit List Report    |  |
| Expense Entry Batch Edit List Report Reference   |  |
| Report options                                   |  |
| Text boxes (fields)                              |  |
| Time Entry Edit List Report Overview             |  |
| Purpose                                          |  |
| Create a Time Entry Edit List Report             |  |
| Time Entry Edit List Report Reference            |  |
| Report options                                   |  |
| Text boxes (fields)                              |  |
| Cash Receipts Edit List Report Overview          |  |
| Purpose                                          |  |
| Create a Cash Receipts Edit List Report          |  |
| Cash Receipts Edit List Report Reference         |  |
| Report options                                   |  |
| Text boxes (fields)                              |  |
| Trust Adjustment Edit List Report Overview       |  |
| Purpose                                          |  |
| Create a Trust Adjustment Edit List Report       |  |
| Trust Adjustment Edit List Report Reference      |  |
| Report options                                   |  |
| Text boxes (fields)                              |  |

| Voucher Edit Report Overview               |     |
|--------------------------------------------|-----|
| Purpose                                    |     |
| Create a Voucher Edit Report               |     |
| Voucher Edit Report Reference              |     |
| Report options                             |     |
| Text boxes (fields)                        |     |
| Batch log reports                          |     |
| General Journal Batch Log Report Overview  | 144 |
| Create a General Journal Batch Log Report  | 144 |
| General Journal Batch Log Report Reference |     |
| Report options                             |     |
| Text boxes (fields)                        |     |
| Expense Entry Batch Log Report Overview    |     |
| Create an Expense Entry Batch Log Report   |     |
| Expense Entry Batch Log Report Reference   |     |
| Report options                             |     |
| Text boxes (fields)                        |     |
| Time Entry Batch Log Report Overview       |     |
| Create a Time Entry Batch Log Report       |     |
| Time Entry Batch Log Report Reference      |     |
| Report options                             |     |
| Text boxes (fields)                        |     |
| Credit Memo Log Report Overview            |     |
| Create a Credit Memo Log Report            |     |
| Credit Memo Log Report Reference           | 171 |
| Report options                             |     |
| Text boxes (fields)                        | 171 |
| Manual Bills Log Report Overview           |     |
| Create a Manual Bills Log Report           |     |

| Manual Bills Log Report Reference              |  |
|------------------------------------------------|--|
| Report options                                 |  |
| Text boxes (fields)                            |  |
| Cash Receipts Log Report Overview              |  |
| Create a Cash Receipts Log Report              |  |
| Cash Receipts Log Report Reference             |  |
| Report options                                 |  |
| Text boxes (fields)                            |  |
| Trust Adjustment Batch Log Report Overview     |  |
| Create a Trust Adjustment Batch Log Report     |  |
| Trust Adjustment Batch Log Report Reference    |  |
| Report options                                 |  |
| Text boxes (fields)                            |  |
| Voucher Batch Log Report Overview              |  |
| Create a Voucher Batch Log Report              |  |
| Voucher Batch Log Report Reference             |  |
| Report options                                 |  |
| Text boxes (fields)                            |  |
| Check Batch Log Report Overview                |  |
| Create a Check Batch Log Report                |  |
| Check Batch Log Report Reference               |  |
| Report options                                 |  |
| Text boxes (fields)                            |  |
| Master lists reports                           |  |
| Accounting Period Master List Report Overview  |  |
| Create an Accounting Period Master List Report |  |
| Accounting Period Master List Report Reference |  |
| Report options                                 |  |
| Text boxes (fields)                            |  |

| Activity Code Master List Report Overview      | 214 |
|------------------------------------------------|-----|
| Create an Activity Code Master List Report     | 214 |
| Activity Code Master List Report Reference     |     |
| Report options                                 |     |
| Text boxes (fields)                            |     |
| Bill Format Matter List Report Overview        |     |
| Create a Bill Format Matter List Report        |     |
| Bill Format Matter List Report Reference       |     |
| Report options                                 |     |
| Text boxes (fields)                            |     |
| Billing Timekeeper Clients Report Overview     |     |
| Create a Billing Timekeeper Clients Report     |     |
| Billing Timekeeper Clients Report Reference    |     |
| Report options                                 |     |
| Text boxes (fields)                            |     |
| Chart of Accounts Master List Report Overview  |     |
| Create a Chart of Accounts Master List Report  |     |
| Chart of Accounts Master List Report Reference |     |
| Report options                                 |     |
| Text boxes (fields)                            |     |
| Clients Master List Report Overview            |     |
| Create a Clients Master List Report            |     |
| Clients Master List Report Reference           |     |
| Report options                                 |     |
| Text boxes (fields)                            |     |
| Expense Code Cross Reference Report Overview   |     |
| Create an Expense Code Cross Reference Report  |     |
| Expense Code Cross Reference Report Reference  |     |
| Report options                                 |     |

| Text boxes (fields)                                                  |  |
|----------------------------------------------------------------------|--|
| Expense Code Master List Report Overview                             |  |
| Create an Expense Code Master List Report                            |  |
| Expense Code Master List Report Reference                            |  |
| Report options                                                       |  |
| Text boxes (fields)                                                  |  |
| Expense Schedule Master List Report Overview                         |  |
| Create an Expense Schedule Master List Report                        |  |
| Expense Schedule Master List Report Reference                        |  |
| Report options                                                       |  |
| Text boxes (fields)                                                  |  |
| Fee Schedule Master List Report Overview                             |  |
| Create a Fee Schedule Master List Report                             |  |
| Clients Master List Report Reference                                 |  |
| Report options                                                       |  |
| Text boxes (fields)                                                  |  |
| FS/Layout (Financial Statement Layout) Master List Report Overview   |  |
| Create an F/S Layout Master List Report                              |  |
| F/S Layout (Financial Statement Layout) Master List Report Reference |  |
| Report options                                                       |  |
| Text boxes (fields)                                                  |  |
| Holiday Schedule Master List Report Overview                         |  |
| Create a Holiday Schedule Master List Report                         |  |
| Holiday Schedule Master List Report Reference                        |  |
| Report options                                                       |  |
| Text boxes (fields)                                                  |  |
| Matter Master List Report Overview                                   |  |
| Create a Matter Master List Report                                   |  |
| Holiday Schedule Master List Report Reference                        |  |

| Report options                              |  |
|---------------------------------------------|--|
| Text boxes (fields)                         |  |
| Office Code Master List Report Overview     |  |
| Create an Office Code Master List Report    |  |
| Office Code Master List Report Reference    |  |
| Report options                              |  |
| Text boxes (fields)                         |  |
| Personnel Type Master List Report Overview  |  |
| Create a Personnel Type Master List Report  |  |
| Personnel Type Master List Report Reference |  |
| Report options                              |  |
| Text boxes (fields)                         |  |
| Practice Class Master List Report Overview  |  |
| Create a Practice Class Master List Report  |  |
| Practice Class Master List Report Reference |  |
| Report options                              |  |
| Text boxes (fields)                         |  |
| Report Queue Master List Report Overview    |  |
| Create a Report Queue Master List Report    |  |
| Report Queue Master List Report Reference   |  |
| Report options                              |  |
| Text boxes (fields)                         |  |
| Sub Account Master List Report Overview     |  |
| Create a Sub Account Master List Report     |  |
| Sub Account Master List Report Reference    |  |
| Report options                              |  |
| Text boxes (fields)                         |  |
| Task Code Master List Report Overview       |  |
| Create a Task Code Master List Report       |  |

| Task Code Master List Report Reference                |  |
|-------------------------------------------------------|--|
| Report options                                        |  |
| Text boxes (fields)                                   |  |
| Task Code Xref List Report Overview                   |  |
| Create a Task Code XRef List Report                   |  |
| Task Code Master List Report Reference                |  |
| Report options                                        |  |
| Text boxes (fields)                                   |  |
| Reference lists reports                               |  |
| Accounts Payable Reference List Report Overview       |  |
| Create an Accounts Payable Reference List Report      |  |
| Accounts Payable Reference List Report Reference      |  |
| Report options                                        |  |
| Text boxes (fields)                                   |  |
| Activity Code Reference List Report Overview          |  |
| Create an Activity Code Reference List Report         |  |
| Activity Code Reference List Report Reference         |  |
| Report options                                        |  |
| Text boxes (fields)                                   |  |
| Billing Timekeeper Client Reference Report Overview   |  |
| Create a Billing Timekeeper Client Reference Report   |  |
| Billing Timekeeper Clients Reference Report Reference |  |
| Report options                                        |  |
| Text boxes (fields)                                   |  |
| Chart of Accounts Reference List Report Overview      |  |
| Create a Chart of Accounts Reference List Report      |  |
| Chart of Accounts Reference List Report Reference     |  |
| Report options                                        |  |
| Text boxes (fields)                                   |  |

| Downloadable Reports                   |  |
|----------------------------------------|--|
| Text boxes (fields)                    |  |
| Report options                         |  |
| Client Reference List Report Reference |  |
| Create a Client Reference List Report  |  |
| Client Reference List Report Overview  |  |

LexisNexis, Lexis, Juris, Juris Suite, and the Knowledge Burst logo are registered trademarks of RELX Inc. Other products and services may be trademarks or registered trademarks of their respective companies.

© LexisNexis. All rights reserved.

**Revision Date** 

#### LexisNexis

1801 Varsity Drive Centennial Campus Raleigh, NC 27606 North America: 800.387.9785 Outside North America: 919.467.1221 Fax: 919.467.7181

http://www.lexisnexis.com/law-firm-practice-management/juris

## Batch audit reports

## Cash Receipts Audit Report Overview

The Cash Receipts Audit reports all posted cash and prepaid deposits (PPD) entered through the Cash Receipts function. This includes posted normal batches as well as direct and adjustment batches that automatically post when saved.

#### Purpose

Audit Lists provide information concerning transactions entered into Juris, and ancillary information relative to the entry such as the method of entry, batch information, and totals. The Cash Receipts Audit provides this information for posted cash.

## Create a Cash Receipts Audit Report

To create a Cash Receipts Audit report:

#### 1. Select Inquiry - Reports > Reports > Batch Audit.

The right pane displays a list of all available batch audit reports.

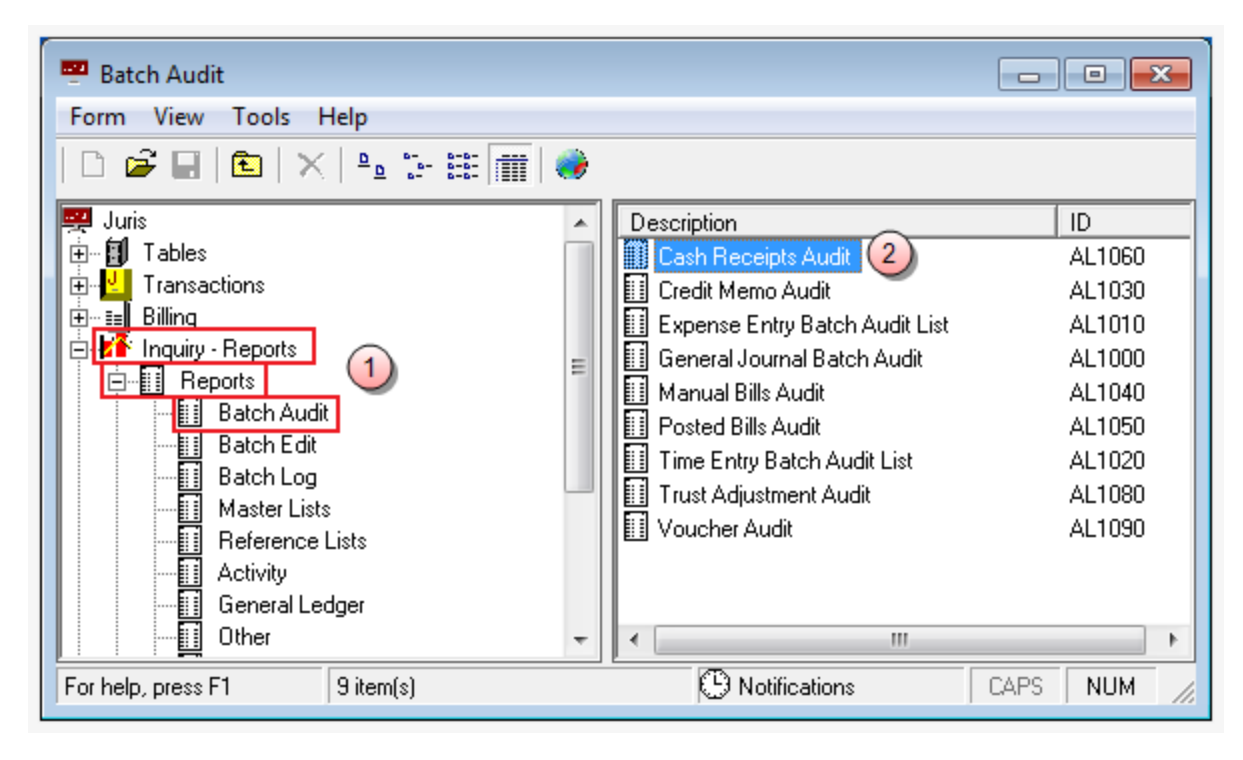

2. Double-click Cash Receipt Audit.

The Batch Audit\AL1060 window opens.

| Batch Audit\A      | AL1060                                                                                                    |                       |                |          |
|--------------------|----------------------------------------------------------------------------------------------------|-----------------------|----------------|----------|
| Form Edit 8        | w Help                                                                                                    |                       |                |          |
|                    | ]<br>] <b>] ]</b> ] ] } ] ] } ] ] [ ]   ] ] [ ] ] [ ] ] [ ] ] [ ] ] [ ] ] ] [ ] ] ] ] ] ] ] ] ] ] ] ] ] ] ] ] ] ] ] ] |                       |                |          |
| Current Report     | AL1060: Cash Receipts Audit                                                                                           |                       |                |          |
| Destinations       | Destination                                                                                                    |                       | - <u>-</u> (3) |          |
| Banges             | Screen<br>\\Ingrduv-itserv\LNGRDU-Develop<br>PDF File                                                                 | ment2                 |                |          |
| Tanges             | Range<br>Batch Number                                                                                                 | From   To<br>0 999999 |                |          |
| Sorts              | Available Sorts 5                                                                                                    | Selected Sorts        | -              |          |
| Options            | Option<br>Print Trailer Page                                                                                          | Selection             |                |          |
| options            | Table of Contents                                                                                                    | Batch Number          |                |          |
|                    |                                                                                                    |                       |                |          |
|                    |                                                                                                    |                       |                |          |
|                    |                                                                                                    |                       |                |          |
|                    |                                                                                                    |                       |                |          |
|                    |                                                                                                    |                       | _              |          |
| For help, press F1 |                                                                                                    |                       |                | CAPS NUM |

#### 3. Click the **Destinations** arrow and select a destination for the report.

**TIP:** You can select multiple destinations for your report. For example, if you want to view the report on screen and print it, select the 'Screen' option and then the 'Printer' option.

Depending on the option you select, there may be additional options that appear in a smaller window.

Screen - no additional window opens, but 'Screen' is added to your Destination list.

Printer - an additional window appears where you make your printer selections.

| Destinations                                |        | <b>—</b> |
|---------------------------------------------|--------|----------|
| Printers<br>\\\Ingrduv-itserv\LNGRDU-Develo | pment2 | a •      |
|                                             | CK     | Cancel   |

- a. Click the **Printers** arrow and select the printer to which you want to send the report.
- b. Click in the **Copies** text box and type the number of copies you want to print.
- c. Click OK.

'Printer' is added to your Destination list.

Excel File - an additional window appears where you make your Excel file selections:

|   | Destinations                                              | <b>×</b>                                                 |
|---|-----------------------------------------------------------|----------------------------------------------------------|
|   | Save File To:<br>C:\Program Files\Juris2\bin\             | [report name].xls a                                      |
| Þ | - File Options:<br>☐ Multiple Pages<br>☐ Show TOC in Html | File Name:<br>C Auto Create<br>Report ID<br>Date<br>Time |
|   |                                                           | e OK Cancel                                              |

- a. Click the Save File To: ellipses button and select where you want to save the file.
- b. Click the **Multiple Pages** check box if you want to separate each record out to its own page in Excel.
- c. Click the **Auto Create** check box if you want the file name to be automatically created.

d. If you selected 'Auto Create,' you must also check the attributes you want included in the file name.

Options are: Report ID, Date and Time.

e. Click OK.

'Excel File' is added to your Destination list.

**PDF File**, **RTF File**, **Text File** or **TIFF File** - an additional window appears where you make your file selections.

| Destinations                                        |                                                         |  |  |
|-----------------------------------------------------|---------------------------------------------------------|--|--|
| C:\Program Files (x86)\Juris2\                      | C:\Program Files (x86)\Juris2\bin\[report name].pdf (a) |  |  |
| File Options:<br>Multiple Pages<br>Show TOC in Html | File Name:                                              |  |  |
|                                                     | OK Cancel                                               |  |  |

- a. Click the **Save File To:** ellipses button and select where you want to save the report file.
- b. Click the **Auto Create** check box if you want the file name to be automatically created.
- c. If you selected 'Auto Create,' you must also check the attributes you want included in the file name.

Options are: Report ID, Date and Time.

d. Click OK.

The file type is added to your Destination list.

HTML File - an additional window appears where you make your HTML file selections.

| Π       | Destinations                                        | <b>—</b>                                                                             |
|---------|-----------------------------------------------------|--------------------------------------------------------------------------------------|
|         | Save File To:<br>C:\Program Files (x86)\Juris2\b    | in\[report name].html (a)                                                            |
| (b) (c) | File Options:<br>Multiple Pages<br>Show TOC in Html | File Name:<br>Auto Create<br>File Name:<br>Auto Create<br>File Name:<br>Date<br>Time |
|         |                                                     | (f) OK Cancel                                                                        |

- a. Click the Save File To: ellipses button and select where you want to save the file.
- b. Click the **Multiple Pages** check box if you want to separate each record out to its own HTML page.
- c. Click the **Show TOC in Html** check box if you want to add a Table of Contents in HTML format.
- d. Click the **Auto Create** check box if you want the file name to be automatically created.
- e. If you selected 'Auto Create,' you must also check the attributes you want included in the file name.

Options are: **Report ID**, **Date** and **Time**.

f. Click OK.

'HTML File' is added to your Destination list.

4. Click on the **Ranges +** plus button to open a window where you can select a range to include in your report.

| Ranges |                    |
|--------|--------------------|
| Range  | Batch Number (a) 🚽 |
| From   | 000001 (b)         |
| To     | 999999 (c)         |
|        |                    |
|        |                    |
|        |                    |
|        |                    |
|        |                    |
|        | (d) OK Cancel      |
|        |                    |

- a. Click the **Range** arrow and specify a range option. *For this report, the only available option is Batch Number*.
- b. Click in the **From** text box and type the starting batch number.
- c. Click in the **To** text box and type the ending batch number.
- d. Click OK.

The range is added to the Range list.

**NOTE:** To edit an existing destination or range, click on it to select it, and then click the check button. To remove a destination or range, click on it to select it, and then click the minus button.

- 5. Optionally, under **Available Sorts**, click on a sort option and then click the **P** right arrow button to add the sort option.
- 6. Optionally, under **Selected Sorts**, click on a sort option and then click the **I** left arrow button to remove the sort option.
- 7. Optionally, click the **Print Trailer Page** check box, if you want to print a separate page that lists the report selections for the accompanying report.
- 8. Click the **Print** 🚔 button on the toolbar to generate your report.

## Cash Receipts Audit Report Reference

## Report options

| Screen element     | Description                                                                                     |  |
|--------------------|-------------------------------------------------------------------------------------------------|--|
| Destinations       |                                                                                                 |  |
| Destination        | Where you want to send the report (i.e., printer, view on screen export to an Excel file, etc.) |  |
| Ranges             |                                                                                                 |  |
| Batch Number       | Run a report that displays a particular batch number or range of batch numbers.                 |  |
| Matter             | Run a report that displays a particular matter number or range of matter numbers.               |  |
| Sorts              |                                                                                                 |  |
| Batch Number       | Sort selected items by batch number.                                                            |  |
| Options            |                                                                                                 |  |
| Print Trailer Page | Prints a separate page that lists the report selections for the accompanying report.            |  |
| Table of Contents  | Select the breakdown of the Table of Contents. Available selection is 'Batch Number.'           |  |

### Text boxes (fields)

| Text box label             | Description                                                                  |  |
|----------------------------|------------------------------------------------------------------------------|--|
| Rec#                       | Record number of the entry in the batch.                                     |  |
| Bill Number                | The bill number that cash was applied to (only for deposits on the A/R tab). |  |
| Check Number               | The check number.                                                            |  |
| Check Amount               | The total amount of the check.                                               |  |
| Check Date                 | The date of the check.                                                       |  |
| Payor                      | The name of the person who wrote the check.                                  |  |
| Information from the A/R t | ab                                                                           |  |
| Fees (Balance)             | Beginning fee balance.                                                       |  |
| Fees (Applied)             | Cash applied to fees from this cash receipt.                                 |  |
| Fees (New Balance)         | Calculated as "Fees (Balance) - Fees (Applied)"                              |  |

| Text box label                                       | Description                                                                                                |  |
|------------------------------------------------------|----------------------------------------------------------------------------------------------------|--|
| Cash Expenses (Balance)                              | Beginning cash expense balance.                                                                            |  |
| Cash Expenses (Applied)                              | Cash applied to cash expenses from this cash receipt.                                                      |  |
| Cash Expenses (New Balance)                          | alance) Calculated as "Cash Expenses (Balance) - Cash Expenses (Applied)"                                  |  |
| Non-Cash Expenses (Balance)                          | Beginning non-cash expense balance.                                                                        |  |
| Non-Cash Expenses (Applied)                          | Cash applied to non-cash expenses from this cash receipt.                                                  |  |
| Non-Cash Expenses (New<br>Balance)                   | Calculated as "Non-Cash Expenses (Balance) - Non-Cash Expenses (Applied)"                                  |  |
| Total (Balance)                                      | Beginning total balance.                                                                                   |  |
| Total (Applied)                                      | Cash applied to the total balance from this cash receipt.                                                  |  |
| Total (New Balance)                                  | Calculated as "Total (Balance) - Total (Applied)"                                                          |  |
| Fee Allocations                                      |                                                                                                    |  |
| Timekeeper IDTimekeeper Name (Balance)               |                                                                                                    |  |
| Timekeeper ID<br>Timekeeper Name (Applied)           | Cash applied to this timekeeper from this cash receipt.                                                    |  |
| Timekeeper ID<br>Timekeeper Name (New<br>Balance)    | Calculated as "Timekeeper ID Timekeeper Name (Balance) - Timekeeper<br>ID Timekeeper Name (Applied)"       |  |
| Expense Allocations                                  |                                                                                                    |  |
| Expense Code<br>Expense Description (Balance)        | Beginning expense code balance.                                                                            |  |
| Expense Code<br>Expense Description (Applied)        | Cash applied to this expense code from this cash receipt.                                                  |  |
| Expense Code<br>Expense Description (New<br>Balance) | Calculated as "Expense Code Expense Description (Balance) - Expense<br>Code Expense Description (Applied)" |  |
| Information from the Othe                            | <i>r</i> tab                                                                                               |  |
| Bank Code                                            | The code for the bank used to receive the funds.                                                           |  |
| Account Number                                       | The account number associated with this part of the transaction.                                           |  |
| Amount                                               | The amount deposited under the Other tab.                                                                  |  |
| Reference                                            | Text entered in the Reference text box on the cash receipt.                                                |  |

| Text box label                        | Description                                                                                                    |  |  |
|---------------------------------------|----------------------------------------------------------------------------------------------------|--|--|
| Information from the PPD tab          |                                                                                                    |  |  |
| PPD Amount                            | The amount that applies to a prepaid account. (Client/Matter Reporting Name and Client/Matter Codes that funds were applied to are also listed here.) |  |  |
| Information from the <i>Trust</i> tab |                                                                                                    |  |  |
| Client/Matter Codes                   | Client/matter reporting names.                                                                                                    |  |  |
| Trust Bank                            | The bank account that was setup as the trust account for this cash receipt.                                                                           |  |  |
| Trust amount                          | The amount deposited into the trust bank account.                                                                                                    |  |  |

## Cash Receipts Audit Report Overview

The Credit Memo Audit reports all credit memos posted through the Credit Memo function for the selected range.

#### Purpose

Audit Lists are detail level tools specifically designed for verification of input of certain data to the system. Like ledgers, they provide a viable and easy to follow audit trail of the firm's transactions. Audit Lists provide information concerning the transactions you enter into Juris, and ancillary information relative to the entry such as the method of entry, batch information, and totals. The Credit Memo Audit provides information on credit memos.

## Create a Credit Memo Audit Report

To create a Credit Memo Audit report:

#### 1. Select Inquiry - Reports > Reports > Batch Audit.

The right pane displays a list of all available batch audit reports.

| Batch Audit<br>Form View Tools Help                                                                                                    |   |                                                                                                    |                                                                                    |   |
|----------------------------------------------------------------------------------------------------|---|----------------------------------------------------------------------------------------------------|------------------------------------------------------------------------------------|---|
| Constant Constant Constan | * | Description<br>Cash Recepts Audit<br>Dealer HeneryLed<br>Exercise For Wark Audit<br>General Alxana Black Audit<br>Potod Bills Audit<br>Warka Blift Audit<br>Potod Bills Audit<br>Thrus Kay Bach Audit List<br>Thrus Kay Bach Audit List<br>Voucher Audit | ID<br>AL1060<br>AL1030<br>AL1010<br>AL1040<br>AL1040<br>AL1020<br>AL1020<br>AL1030 | • |
| For help, press F1 9 item(s)                                                                                                    |   | Notifications                                                                                                    | CAPS NUM                                                                           |   |

2. Double-click Credit Memo Audit.

The Batch Audit\AL1030 window opens.

| Batch Audit\A      | L1030                                                                                    |      |       | ×   |
|--------------------|------------------------------------------------------------------------------------------|------|-------|-----|
| Form Edit 9        | Help                                                                                     |      |       |     |
|                    | à È   X ⊨ E   ∽ ♥                                                                        |      |       |     |
| Current Report     | : AL1030: Credit Memo Audit                                                              |      |       |     |
| Destinations       | Destination                                                                              | 2    |       |     |
|                    | Screen<br>\\Ingrduv-itserv\LNGRDU-Development2                                           |      |       |     |
| Ranges             | Range     From     To       Batch Number     0     999999                                | 4    |       |     |
| Sorts              | Available Sorts     Selected Sorts       5     Arailable Sorts       6     Record Number |      |       |     |
| Options            | Option Selection                                                                         | -    |       |     |
| opuons             | Print Trailer Page                                                                       | -    |       |     |
| Fuckshe surg F     | Table of Contents Batch Number                                                           | •    |       |     |
| For help, press F1 |                                                                                          | CAP: | 5 NUM | 11. |

3. Click the **Destinations** arrow and select a destination for the report.

**TIP:** You can select multiple destinations for your report. For example, if you want to view the report on screen and print it, select the 'Screen' option and then the 'Printer' option.

Depending on the option you select, there may be additional options that appear in a smaller window.

Screen - no additional window opens, but 'Screen' is added to your Destination list.

Printer - an additional window appears where you make your printer selections.

| Destinations                               |         | <b>—</b> |
|--------------------------------------------|---------|----------|
| Printers<br>Mingrduv-itserv\LNGRDU-Develop | oment2  | a •      |
| Copies<br>1 b                              | C<br>DK | Cancel   |

- a. Click the **Printers** arrow and select the printer to which you want to send the report.
- b. Click in the **Copies** text box and type the number of copies you want to print.
- c. Click OK.

'Printer' is added to your Destination list.

Excel File - an additional window appears where you make your Excel file selections:

|   | Destinations                                              | <b>×</b>                                                 |
|---|-----------------------------------------------------------|----------------------------------------------------------|
|   | Save File To:<br>C:\Program Files\Juris2\bin\             | [report name].xls a                                      |
| Þ | - File Options:<br>☐ Multiple Pages<br>☐ Show TOC in Html | File Name:<br>C Auto Create<br>Report ID<br>Date<br>Time |
|   |                                                           | e OK Cancel                                              |

- a. Click the Save File To: ellipses button and select where you want to save the file.
- b. Click the **Multiple Pages** check box if you want to separate each record out to its own page in Excel.
- c. Click the **Auto Create** check box if you want the file name to be automatically created.

d. If you selected 'Auto Create,' you must also check the attributes you want included in the file name.

Options are: Report ID, Date and Time.

e. Click OK.

'Excel File' is added to your Destination list.

**PDF File**, **RTF File**, **Text File** or **TIFF File** - an additional window appears where you make your file selections.

| Destinations                                        | <b>—</b>              |
|-----------------------------------------------------|-----------------------|
| Save File To:<br>C:\Program Files (x86)\Juris2\I    | bin\[report name].pdf |
| File Options:<br>Multiple Pages<br>Show TOC in Html | File Name:            |
|                                                     | OK Cancel             |

- a. Click the **Save File To:** ellipses button and select where you want to save the report file.
- b. Click the **Auto Create** check box if you want the file name to be automatically created.
- c. If you selected 'Auto Create,' you must also check the attributes you want included in the file name.

Options are: Report ID, Date and Time.

d. Click OK.

The file type is added to your Destination list.

HTML File - an additional window appears where you make your HTML file selections.

| Π       | Destinations                                        | <b>—</b>                                                                             |
|---------|-----------------------------------------------------|--------------------------------------------------------------------------------------|
|         | Save File To:<br>C:\Program Files (x86)\Juris2\b    | in\[report name].html (a)                                                            |
| (b) (c) | File Options:<br>Multiple Pages<br>Show TOC in Html | File Name:<br>Auto Create<br>File Name:<br>Auto Create<br>File Name:<br>Date<br>Time |
|         |                                                     | (f) OK Cancel                                                                        |

- a. Click the Save File To: ellipses button and select where you want to save the file.
- b. Click the **Multiple Pages** check box if you want to separate each record out to its own HTML page.
- c. Click the **Show TOC in Html** check box if you want to add a Table of Contents in HTML format.
- d. Click the **Auto Create** check box if you want the file name to be automatically created.
- e. If you selected 'Auto Create,' you must also check the attributes you want included in the file name.
   Options are: Report ID, Date and Time.

f. Click **OK**.

'HTML File' is added to your Destination list.

4. Click on the **Ranges +** plus button to open a window where you can select a range to include in your report.

To select a range:

| Ranges |              | 🛙      |
|--------|--------------|--------|
| Range  | Batch Number | (a) 🚽  |
| From   | 000001 (b)   | -      |
| То     | 999999 (c)   |        |
|        |              |        |
|        |              |        |
|        |              |        |
|        |              |        |
|        | _            |        |
|        | d) ok        | Cancel |
|        |              |        |

- a. Click the **Range** arrow and specify a range option. *For this report, the only available option is Batch Number*.
- b. Click in the **From** text box and type the starting batch number.
- c. Click in the **To** text box and type the ending batch number.
- d. Click OK.

The range is added to the Range list.

**NOTE:** To edit an existing destination or range, click on it to select it, and then click the check button. To remove a destination or range, click on it to select it, and then click the minus button.

- 5. Optionally, under **Available Sorts**, click on a sort option and then click the **P** right arrow button to add the sort option.
- 6. Optionally, under **Selected Sorts**, click on a sort option and then click the **I** left arrow button to remove the sort option.
- 7. Optionally, click the **Word Wrap Codes** check box to select it, if you want the contents to wrap so all content shows in the display. If you only want to see the content that fits in the content column, then ensure that this check box is not checked.
- 8. Optionally, click the **Print Trailer Page** check box, if you want to print a separate page that lists the report selections for the accompanying report.
- 9. Click the **Print** 🚔 button on the toolbar to generate your report.

LexisNexis<sup>®</sup> Juris<sup>®</sup> Reports Guide ■ Release: 3.2

## Cash Receipts Audit report reference

### **Report options**

| Screen element      | Description                                                                                                    |  |
|---------------------|----------------------------------------------------------------------------------------------------|--|
| Ranges              |                                                                                                    |  |
| Batch Number        | Run a report that displays a particular batch number or range of batch numbers.                                                                                                    |  |
| Since Last Run Date | Run a report showing only the information that has changed or been added since the date on which the report was last run. <i>This option is only available when the report is run as part of a report queue</i> . |  |
| Sorts               |                                                                                                    |  |
| Batch Number        | Sort selected items by batch number.                                                                                                    |  |
| Record Number       | Sort selected items by record number.                                                                                                    |  |
| Options             |                                                                                                    |  |
| Word Wrap Codes     | <i>Checked</i> - The contents in the text box wrap to the next line.<br><i>Unchecked</i> - The text box displays only the content that fits within its confines.                                                  |  |
| Print Trailer Page  | Prints a separate page that lists the report selections for the accompanying report.                                                                                                    |  |
| Table of Contents   | Select the breakdown of the Table of Contents. Available selection is 'Batch Number.'                                                                                                    |  |

## Text boxes (fields)

| Text box label             | Description               |  |
|----------------------------|---------------------------|--|
| Fees Billed (Balance)      | Prior Amount + Adjustment |  |
| Cash Expenses (Balance)    | Prior Amount + Adjustment |  |
| NonCash Expenses (Balance) | Prior Amount + Adjustment |  |
| Surcharge (Balance)        | Prior Amount + Adjustment |  |
| Interest (Balance)         | Prior Amount + Adjustment |  |
| Total (Prior Amount)       | Total of entire column.   |  |
| Total (Adjustment)         | Total of entire column.   |  |
| Total (Balance)            | Total of entire column.   |  |

| Text box label                     | Description                                                    |  |
|------------------------------------|----------------------------------------------------------------|--|
| Fee Allocation                     | Previous Allocation + Adjustment                               |  |
| Expense Allocation                 | Previous Allocation + Adjustment                               |  |
| Tax 1 (Balance)                    | Prior Amount + Adjustment                                      |  |
| Tax 2 (Balance)                    | Prior Amount + Adjustment                                      |  |
| Tax 3 (Balance)                    | Prior Amount + Adjustment                                      |  |
| Description                        | Description of the report.                                     |  |
| Journal Entries                    | General Ledger main account.                                   |  |
| Client                             | Code used to identify the client.                              |  |
| Client Nickname                    | Short name that identifies the client.                         |  |
| Matter                             | Code used to identify the matter.                              |  |
| Matter Name                        | Nickname used to identify the matter.                          |  |
| Bill Number                        | Number of the original bill.                                   |  |
| Bill Comment                       | Comment as entered on the credit memo form.                    |  |
| Cash Expenses (Adjustment)         | Cash expense adjustment as entered on the credit memo form.    |  |
| Date                               | Date as entered on the credit memo form.                       |  |
| Expense Allocations                | Expense code and description.                                  |  |
| Fees Billed (Adjustment)           | Fee adjustment as entered on the credit memo form.             |  |
| Interest (Adjustment)              | Interest adjustment as entered on the credit memo form.        |  |
| Narrative                          | Narrative as entered on the credit memo form.                  |  |
| NonCash Expenses<br>(Adjustment)   | NonCash expense adjustment as entered on the credit memo form. |  |
| Fees Billed (Prior Amount)         | Fee before adjustment.                                         |  |
| Interest (Prior Amount)            | Interest before adjustment.                                    |  |
| NonCash Expenses (Prior<br>Amount) | NonCash expenses before adjustment.                            |  |
| Surcharge (Prior Amount)           | Surcharge before adjustment.                                   |  |
| Tax 1 (Prior Amount)               | Tax 1 before adjustment.                                       |  |
| Tax 2 (Prior Amount)               | Tax 2 before adjustment.                                       |  |
| Tax 3 (Prior Amount)               | Tax 3 before adjustment.                                       |  |

| Text box label     | Description                                                   |  |
|--------------------|---------------------------------------------------------------|--|
| Record Number      | The System assigned record number within a credit memo batch. |  |
| Tax 1 (Adjustment) | Tax 1 adjustment as entered on the credit memo form.          |  |
| Tax 2 (Adjustment) | Tax 2 adjustment as entered on the credit memo form.          |  |
| Tax 3 (Adjustment) | Tax 3 adjustment as entered on the credit memo form.          |  |
| Fee Allocations    | Employee ID and name                                          |  |
| Debits             | Amount IF >0                                                  |  |
| Credits            | Amount IF <0                                                  |  |
| Reference          | Reference information as entered on the credit memo form.     |  |

NOTE: The report does not include 'purged credit memo' batches.

## Expense Entry Batch Audit List Report Overview

The Expense Entry Batch Audit reports expense entries entered and posted through the Expense entry function. This includes posted normal batches as well as direct and adjustment batches that automatically post when you save them.

### Purpose

Audit Lists are detail level tools specifically designed for verification of input of certain data to the system. Like ledgers, they provide a viable and easy to follow audit trail of the firm's transactions. Audit Lists provide information concerning the transactions you enter into Juris, and ancillary information relative to the entry such as the method of entry, batch information, and totals. The Expense Entry Batch Audit List provides this information for posted expense entries.

## Create an Expense Entry Batch Audit List report

To create an Expense Entry Batch Audit List report:

#### 1. Select Inquiry - Reports > Reports > Batch Audit.

The right pane displays a list of all available batch audit reports.

| 🕎 Batch Audit                | _                                  |        |
|------------------------------|------------------------------------|--------|
| Form View Tools Help         |                                    |        |
| D 🖻 🖬   🖻   🗙   🏪 🗄 🏢   🧼    |                                    |        |
| 🗄 📲 Transactions 🔹           | Description                        | ID     |
| 🕀 📰 Billing                  | 🔲 Cash Receipts Audit              | AL1060 |
| De Maringuiry - Reports      | 🔲 🔝 Credit Memo Audit              | AL1030 |
| E                            | Expense Entry Batch Audit List (2) | AL1010 |
| Batch Audit                  | 🔲 🔲 General Journal Batch Audit    | AL1000 |
| Batch Edit                   | Manual Bills Audit                 | AL1040 |
| Batch Log                    | Posted Bills Audit                 | AL1050 |
| Master Lists                 | 🔢 Time Entry Batch Audit List      | AL1020 |
|                              | 🔲 🗐 Trust Adjustment Audit         | AL1080 |
|                              | Voucher Audit                      | AL1090 |
|                              |                                    |        |
|                              |                                    |        |
| Trust                        | •                                  | •      |
| For help, press F1 9 item(s) | CAPS Notifications                 | NUM // |

2. Double-click Expense Entry Batch Audit List.

The Batch Audit\AL1010 window opens.

| Batch Audit\A       | L1010                                                          |          |  |  |  |
|---------------------|----------------------------------------------------------------|----------|--|--|--|
| Form Edit (9)v Help |                                                                |          |  |  |  |
| D 🖨 🖬 🎒             |                                                                |          |  |  |  |
| Current Report      | AL1010: Expense Entry Batch Audit List                         |          |  |  |  |
| Destinations        | Destination                                                    |          |  |  |  |
|                     | Screen<br>\\Ingrduv-itserv\LNGRDU-Development2                 |          |  |  |  |
| Ranges              | Range     From     To       Batch Number     000001     999999 |          |  |  |  |
| Sorts               | Available Sorts Selected Sorts                                 |          |  |  |  |
| Options             | Option Selection                                               |          |  |  |  |
|                     | Print Trailer Page 28<br>Table of Contents Batch Number        |          |  |  |  |
|                     |                                                                |          |  |  |  |
| For help, press F1  |                                                                | CAPS NUM |  |  |  |

3. Click the **Destinations** arrow and select a destination for the report.

**TIP:** You can select multiple destinations for your report. For example, if you want to view the report on screen and print it, select the 'Screen' option and then the 'Printer' option.

Depending on the option you select, there may be additional options that appear in a smaller window.

Screen - no additional window opens, but 'Screen' is added to your Destination list.

Printer - an additional window appears where you make your printer selections.

| Destinations                               |         | <b>—</b> |
|--------------------------------------------|---------|----------|
| Printers<br>Mingrduv-itserv\LNGRDU-Develop | oment2  | a •      |
| Copies<br>1 b                              | C<br>DK | Cancel   |

- a. Click the **Printers** arrow and select the printer to which you want to send the report.
- b. Click in the **Copies** text box and type the number of copies you want to print.
- c. Click OK.

'Printer' is added to your Destination list.

Excel File - an additional window appears where you make your Excel file selections:

|   | Destinations                                              | <b>×</b>                                                 |
|---|-----------------------------------------------------------|----------------------------------------------------------|
|   | Save File To:<br>C:\Program Files\Juris2\bin\             | [report name].xls a                                      |
| Þ | - File Options:<br>☐ Multiple Pages<br>☐ Show TOC in Html | File Name:<br>C Auto Create<br>Report ID<br>Date<br>Time |
|   |                                                           | e OK Cancel                                              |

- a. Click the Save File To: ellipses button and select where you want to save the file.
- b. Click the **Multiple Pages** check box if you want to separate each record out to its own page in Excel.
- c. Click the **Auto Create** check box if you want the file name to be automatically created.

d. If you selected 'Auto Create,' you must also check the attributes you want included in the file name.

Options are: Report ID, Date and Time.

e. Click OK.

'Excel File' is added to your Destination list.

**PDF File**, **RTF File**, **Text File** or **TIFF File** - an additional window appears where you make your file selections.

| Destinations                                        | <b>—</b>              |
|-----------------------------------------------------|-----------------------|
| Save File To:<br>C:\Program Files (x86)\Juris2\I    | bin\[report name].pdf |
| File Options:<br>Multiple Pages<br>Show TOC in Html | File Name:            |
|                                                     | OK Cancel             |

- a. Click the **Save File To:** ellipses button and select where you want to save the report file.
- b. Click the **Auto Create** check box if you want the file name to be automatically created.
- c. If you selected 'Auto Create,' you must also check the attributes you want included in the file name.

Options are: Report ID, Date and Time.

d. Click OK.

The file type is added to your Destination list.

HTML File - an additional window appears where you make your HTML file selections.

| I      | Destinations                                                            | <b>—</b>                                                                             |
|--------|-------------------------------------------------------------------------|--------------------------------------------------------------------------------------|
|        | Save File To:<br>C:\Program Files (x86)\Juris2\bin\[report name].html a |                                                                                      |
| (b)(c) | File Options:<br>Multiple Pages<br>Show TOC in Html                     | File Name:<br>Auto Create<br>File Name:<br>Auto Create<br>File Name:<br>Date<br>Time |
|        |                                                                         | (f) OK Cancel                                                                        |

- a. Click the Save File To: ellipses button and select where you want to save the file.
- b. Click the **Multiple Pages** check box if you want to separate each record out to its own HTML page.
- c. Click the **Show TOC in Html** check box if you want to add a Table of Contents in HTML format.
- d. Click the **Auto Create** check box if you want the file name to be automatically created.
- e. If you selected 'Auto Create,' you must also check the attributes you want included in the file name.

Options are: **Report ID**, **Date** and **Time**.

f. Click OK.

'HTML File' is added to your Destination list.

4. Click on the **Ranges +** plus button to open a window where you can select a range to include in your report.
To select a range:

| Ranges |              |        |
|--------|--------------|--------|
| Range  | Batch Number | (a) 🚽  |
| From   | 000001 (b)   | -      |
| То     | 999999 (c)   |        |
|        |              |        |
|        |              |        |
|        |              |        |
|        |              |        |
|        |              |        |
|        | (d) OK       | Cancel |
|        |              |        |

- a. Click the **Range** arrow and specify a range option. *For this report, the only available option is Batch Number*.
- b. Click in the **From** text box and type the starting batch number.
- c. Click in the **To** text box and type the ending batch number.
- d. Click OK.

The range is added to the Range list.

**NOTE:** To edit an existing destination or range, click on it to select it, and then click the ✓ check button. To remove a destination or range, click on it to select it, and then click the — minus button.

- 5. Optionally, under **Available Sorts**, click on a sort option and then click the **P** right arrow button to add the sort option.
- 6. Optionally, under **Selected Sorts**, click on a sort option and then click the **I** left arrow button to remove the sort option.
- 7. Optionally, click the **Word Wrap Codes** check box to select it, if you want the contents to wrap so all content shows in the display. If you only want to see the content that fits in the content column, then ensure that this check box is not checked.
- 8. Optionally, click the **Print Trailer Page** check box, if you want to print a separate page that lists the report selections for the accompanying report.
- 9. Click the **Print** 🚔 button on the toolbar to generate your report.

LexisNexis<sup>®</sup> Juris<sup>®</sup> Reports Guide ■ Release: 3.2

## Expense Entry Batch Audit List report reference

## Report options

| Screen element     | Description                                                                                                    |  |
|--------------------|----------------------------------------------------------------------------------------------------|--|
| Ranges             |                                                                                                    |  |
| Batch Number       | Run a report that displays a particular batch number or range of batch numbers.                                                                                                    |  |
| Last Run Date      | Run a report showing only the information that has changed or been<br>added since the date on which the report was last run. <i>This option is only</i><br><i>available when the report is run as part of a report queue</i> . |  |
| Sorts              |                                                                                                    |  |
| Batch Number       | Sort selected items by batch number.                                                                                                    |  |
| Record Number      | Sort selected items by record number.                                                                                                    |  |
| Options            |                                                                                                    |  |
| Word Wrap Codes    | <i>Checked</i> - The contents in the text box wrap to the next line.<br><i>Unchecked</i> - The text box displays only the content that fits within its confines.                                                               |  |
| Print Trailer Page | Prints a separate page that lists the report selections for the accompanying report.                                                                                                    |  |
| Table of Contents  | Select the breakdown of the Table of Contents. Available selection is 'Batch Number.'                                                                                                    |  |

## Text boxes (fields)

| Text box label | Description                                  |
|----------------|----------------------------------------------|
| G/L Account    | Main General Ledger account number.          |
| Client         | Code that identifies the client.             |
| Client Name    | Client's reporting name.                     |
| Amount         | Expense amount                               |
| Phase          | Budget phase                                 |
| Task           | Budget task code                             |
| Code 1         | Optional code 1 from the expense entry.      |
| Code 2         | Optional code 2 from the expense entry.      |
| Code 3         | Optional code 3 from the expense entry.      |
| Date           | Entry date of the expense.                   |
| Exp. Code      | Expense code                                 |
| Rec. #         | Record number                                |
| Units          | Units as recorded.                           |
| Amount         | Amount as recorded for this particular unit. |

| Text box label        | Description                                                |
|-----------------------|------------------------------------------------------------|
| Incurred By           | The employee ID for the employee who incurred the expense. |
| Date                  | Journal entry date.                                        |
| Matter                | Code that identifies a matter                              |
| Matter Reporting Name | The matter name that prints on reports.                    |

**NOTE:** The report does not include 'purged expense' batches.

# General Journal Batch Audit Report Overview

The General Journal Batch Audit provides a listing of all journal entries posted into the system. This includes posted normal batches as well as all journal entries automatically created based on the specific accounting method you select.

#### Purpose

Audit Lists are detail level tools specifically designed for verification of input of certain data to the system. Like ledgers, they provide a viable and easy to follow audit trail of the firm's transactions. Audit Lists provide information concerning the transactions you enter into Juris, and ancillary information relative to the entry such as the method of entry, batch information, and totals. The General Journal Batch Audit List provides this information for posted general journal entries.

### Create a General Journal Batch Audit Report

To create a Cash Receipts Audit report:

#### 1. Select Inquiry - Reports > Reports > Batch Audit.

The right pane displays a list of all available batch audit reports.

| 📟 Batch Audit                | _                                   | • 🗙    |
|------------------------------|-------------------------------------|--------|
| Form View Tools Help         |                                     |        |
| 🗅 🍃 🖬   🛍   🗙   🎭 🦕 🏥 📺   🧼  |                                     |        |
| 🕀 🛃 Transactions 🔹           | Description                         | ID     |
| 🕀 📰 Billing                  | 🔝 Cash Receipts Audit               | AL1060 |
| De Martinguiry - Reports     | 🔲 Credit Memo Audit                 | AL1030 |
|                              | Expense Entry Batch Audit List      | AL1010 |
| Batch Audit                  | 🛄 General Journal Batch Audit ( 2 ) | AL1000 |
| Batch Edit                   | 🔝 Manual Bills Audit 🥣              | AL1040 |
| Batch Log                    | 🔝 Posted Bills Audit                | AL1050 |
| Master Lists                 | 🔝 Time Entry Batch Audit List       | AL1020 |
|                              | 🔲 Trust Adjustment Audit            | AL1080 |
|                              | 🔢 Voucher Audit                     | AL1090 |
|                              |                                     |        |
|                              |                                     |        |
| Trust                        | •                                   | •      |
| For help, press F1 9 item(s) | Notifications     CAPS              | NUM // |

#### 2. Double-click General Journal Batch Audit.

The Batch Audit\AL1000 window opens.

| Batch Audit\AL1000  |                                                                                                    |          |  |  |
|---------------------|----------------------------------------------------------------------------------------------------|----------|--|--|
| Form Edit (8)v Help |                                                                                                    |          |  |  |
|                     |                                                                                                    |          |  |  |
| Current Report      | AL1000: General Journal Batch Audit                                                                                                    |          |  |  |
| Destinations        | Destination (3)                                                                                                    |          |  |  |
|                     | Screen<br>\\Ingrduv-itserv\LNGRDU-Development2                                                                                                    |          |  |  |
| Ranges              | Range     From     To       Batch Number     000001     999999                                                                                                    |          |  |  |
| Sorts               | Available Sorts  Selected Sorts  Available Sorts  Available Sorts  Availab |          |  |  |
| Options             | Option Selection Print Trailer Page                                                                                                    |          |  |  |
|                     | Table of Contents Batch Number                                                                                                    |          |  |  |
|                     |                                                                                                    |          |  |  |
|                     |                                                                                                    |          |  |  |
| For help, press F1  |                                                                                                    | CAPS NUM |  |  |

3. Click the **Destinations** arrow and select a destination for the report.

**TIP:** You can select multiple destinations for your report. For example, if you want to view the report on screen and print it, select the 'Screen' option and then the 'Printer' option.

Depending on the option you select, there may be additional options that appear in a smaller window.

Screen - no additional window opens, but 'Screen' is added to your Destination list.

Printer - an additional window appears where you make your printer selections.

| Destinations                                |        | <b>—</b> |
|---------------------------------------------|--------|----------|
| Printers<br>\\\Ingrduv-itserv\LNGRDU-Develo | pment2 | a •      |
|                                             | CK     | Cancel   |

- a. Click the **Printers** arrow and select the printer to which you want to send the report.
- b. Click in the **Copies** text box and type the number of copies you want to print.
- c. Click OK.

'Printer' is added to your Destination list.

Excel File - an additional window appears where you make your Excel file selections:

|   | Destinations                                              | <b>×</b>                                                 |
|---|-----------------------------------------------------------|----------------------------------------------------------|
|   | Save File To:<br>C:\Program Files\Juris2\bin\             | [report name].xls a                                      |
| Þ | - File Options:<br>☐ Multiple Pages<br>☐ Show TOC in Html | File Name:<br>C Auto Create<br>Report ID<br>Date<br>Time |
|   |                                                           | e OK Cancel                                              |

- a. Click the Save File To: ellipses button and select where you want to save the file.
- b. Click the **Multiple Pages** check box if you want to separate each record out to its own page in Excel.
- c. Click the **Auto Create** check box if you want the file name to be automatically created.

d. If you selected 'Auto Create,' you must also check the attributes you want included in the file name.

Options are: Report ID, Date and Time.

e. Click OK.

'Excel File' is added to your Destination list.

**PDF File**, **RTF File**, **Text File** or **TIFF File** - an additional window appears where you make your file selections.

| Destinations                                        | <b>—</b>              |
|-----------------------------------------------------|-----------------------|
| Save File To:<br>C:\Program Files (x86)\Juris2\I    | bin\[report name].pdf |
| File Options:<br>Multiple Pages<br>Show TOC in Html | File Name:            |
|                                                     | OK Cancel             |

- a. Click the **Save File To:** ellipses button and select where you want to save the report file.
- b. Click the **Auto Create** check box if you want the file name to be automatically created.
- c. If you selected 'Auto Create,' you must also check the attributes you want included in the file name.

Options are: Report ID, Date and Time.

d. Click OK.

The file type is added to your Destination list.

HTML File - an additional window appears where you make your HTML file selections.

| Π       | Destinations                                        | <b>—</b>                                                                             |
|---------|-----------------------------------------------------|--------------------------------------------------------------------------------------|
|         | Save File To:<br>C:\Program Files (x86)\Juris2\b    | in\[report name].html (a)                                                            |
| (b) (c) | File Options:<br>Multiple Pages<br>Show TOC in Html | File Name:<br>Auto Create<br>File Name:<br>Auto Create<br>File Name:<br>Date<br>Time |
|         |                                                     | (f) OK Cancel                                                                        |

- a. Click the Save File To: ellipses button and select where you want to save the file.
- b. Click the **Multiple Pages** check box if you want to separate each record out to its own HTML page.
- c. Click the **Show TOC in Html** check box if you want to add a Table of Contents in HTML format.
- d. Click the **Auto Create** check box if you want the file name to be automatically created.
- e. If you selected 'Auto Create,' you must also check the attributes you want included in the file name.

Options are: **Report ID**, **Date** and **Time**.

f. Click OK.

'HTML File' is added to your Destination list.

4. Click on the **Ranges +** plus button to open a window where you can select a range to include in your report.

| Ranges |                    |
|--------|--------------------|
| Range  | Batch Number (a) 🚽 |
| From   | 000001 (b)         |
| То     | 9999999 (c)        |
|        |                    |
|        |                    |
|        |                    |
|        |                    |
|        |                    |
|        | d OK Cancel        |
|        |                    |

- a. Click the **Range** arrow and specify a range option. *For this report, the only available option is Batch Number*.
- b. Click in the **From** text box and type the starting batch number.
- c. Click in the **To** text box and type the ending batch number.
- d. Click OK.

The range is added to the Range list.

**NOTE:** To edit an existing destination or range, click on it to select it, and then click the check button. To remove a destination or range, click on it to select it, and then click the minus button.

- 5. Optionally, under **Available Sorts**, click on a sort option and then click the **P** right arrow button to add the sort option.
- 6. Optionally, under **Selected Sorts**, click on a sort option and then click the **I** left arrow button to remove the sort option.
- 7. Optionally, click the **Print Trailer Page** check box, if you want to print a separate page that lists the report selections for the accompanying report.
- 8. Click the **Print** 🚔 button on the toolbar to generate your report.

## General Journal Batch Audit Report Reference

### **Report options**

| Screen element     | Description                                                                                                    |
|--------------------|----------------------------------------------------------------------------------------------------|
| Destinations       |                                                                                                    |
| Destination        | Where you want to send the report (i.e., printer, view on screen export to an Excel file, etc.)                                                                                                    |
| Ranges             |                                                                                                    |
| Batch Number       | Run a report that displays a particular batch number or range of batch numbers.                                                                                                    |
| Last Run Date      | Run a report showing only the information that has changed or been added since the date on which the report was last run. <i>This option is only available when the report is run as part of a report queue</i> . |
| Sorts              |                                                                                                    |
| Batch Number       | Sort selected items by batch number.                                                                                                    |
| Record Number      | Sort selected items by record number.                                                                                                    |
| Options            |                                                                                                    |
| Print Trailer Page | Prints a separate page that lists the report selections for the accompanying report.                                                                                                    |
| Table of Contents  | Select the breakdown of the Table of Contents. Available selection is 'Batch Number.'                                                                                                    |

### Text boxes (fields)

| Text box label | Description                                                                                                    |
|----------------|----------------------------------------------------------------------------------------------------|
|                | The assigned record number of each line item in a batch,                                                                                               |
| Rec NDr.       | starting with "1".                                                                                                    |
| Account        | General Ledger main account number.                                                                                                    |
| Reference      | As entered in the Reference on Journal Entry form. When you enter transactions that create Journal Entries, the system files a reference.              |
| Date           | Journal Entry Date as set on entry form.                                                                                                    |
| Journal Nbr.   | Journal number assigned by system, that coincides with the batch number.                                                                               |
| Document Nbr.  | Document number assigned by the system, and depending on the date and batch number.                                                                    |
| Amount         | Amount of each line item in the batch. Brackets indicate a credit line item.                                                                           |
| Rev.           | Reverse Next Period Y/N? setting on Journal Entry form. If set to Yes, a Journal Entry with the starting date of the next accounting period generates. |
| CE             | Correcting Entry Y/N?set on Journal Entry form. If set to Yes, the option flags the entry as a correction.                                             |

| Text box label      | Description                                                          |
|---------------------|----------------------------------------------------------------------|
| Batch Total Debits  | Sum of entries greater than zero or all line items without brackets. |
| Batch Total Credits | Sum of entries less than zero or all line items with brackets.       |
| Batch Total         | Sum amount of all entries in the batch.                              |

NOTE: The report does not include 'purged journal entries.'

# Manual Bills Audit Report Overview

The Manual Bills Audit reports all bills entered through the Manual Bill function. The audit reports fees and expense totals with an allocation breakdown for Timekeepers and Expense Codes.

### Purpose

Audit Lists are detail level tools specifically designed for verification of input of certain date to the system. Like ledgers, they provide a viable and easy to follow audit trail of the firm's transactions. Audit Lists provide information concerning the transactions you enter into Juris, and ancillary information relative to the entry such as the method of entry, batch information, and totals. Manual bills are posted as they are entered and do not require an addition posting action. The Manual Bills Audit provides this information for entered manual bills.

### Create a Manual Bills Audit Report

To create a Manual Bills Audit report:

### 1. Select Inquiry - Reports > Reports > Batch Audit.

The right pane displays a list of all available batch audit reports.

| 📟 Batch Audit                    |                                  | - • ×      |
|----------------------------------|----------------------------------|------------|
| Form View Tools Help             |                                  |            |
| 🗅 🍃 🖬   🛍   🗙   🎭 🦕 🏥 📺   🧼      |                                  |            |
| 🕀 🛃 Transactions 🔹               | Description                      | ID         |
| 🕀 📰 Billing                      | 🔝 Cash Receipts Audit            | AL1060     |
|                                  | 🚺 Credit Memo Audit              | AL1030     |
|                                  | 🔝 Expense Entry Batch Audit List | AL1010     |
| Batch Audit                      | 🔝 General Journal Batch Audit    | AL1000     |
| Batch Edit                       | Manual Bills Audit (2)           | AL1040     |
| Batch Log                        | 🔝 Posted Bills Audit             | AL1050     |
| Master Lists     Deference Lists | 🔝 Time Entry Batch Audit List    | AL1020     |
|                                  | 🔝 Trust Adjustment Audit         | AL1080     |
|                                  | 🔝 Voucher Audit                  | AL1090     |
|                                  |                                  |            |
|                                  |                                  |            |
| Trust                            | •                                | •          |
| For help, press F1 9 item(s)     | 🕑 Notifications 🛛 🖸              | APS NUM // |

2. Double-click Manual Bills Audit.

The Batch Audit\AL1040 window opens.

| Batch Audit\A      | L1040                                                                                                    |          |
|--------------------|----------------------------------------------------------------------------------------------------|----------|
| Form Edit (9       | w Help                                                                                                    |          |
| Current Benort     | 🛕 💼   🐰 🖻 💼   🗠 🖤                                                                                                    |          |
| current rieport    |                                                                                                    |          |
| Destinations       | Destination                                                                                                    |          |
|                    | Screen<br>\\Ingrduv-itserv\LNGRDU-Development2                                                                                                    |          |
| Ranges             | Range     From     To       Batch Number     000001     399999                                                                                                    |          |
| Sorts              | Available Sorts  Selected Sorts  Selected Sorts  Available Sorts  Available Sorts  Availabl |          |
| Ontions            | Option Selection                                                                                                    |          |
| options            | Print Trailer Page                                                                                                    |          |
|                    | Table of Contents Batch Number                                                                                                    |          |
| For help, press F1 |                                                                                                    | CAPS NUM |

3. Click the **Destinations** arrow and select a destination for the report.

**TIP:** You can select multiple destinations for your report. For example, if you want to view the report on screen and print it, select the 'Screen' option and then the 'Printer' option.

Depending on the option you select, there may be additional options that appear in a smaller window.

Screen - no additional window opens, but 'Screen' is added to your Destination list.

Printer - an additional window appears where you make your printer selections.

| Destinations |      | <b>_</b> |
|--------------|------|----------|
| Printers     | - 12 |          |
|              | entz |          |
|              |      |          |
|              | OK   | Cancel   |
|              |      |          |

- a. Click the **Printers** arrow and select the printer to which you want to send the report.
- b. Click in the **Copies** text box and type the number of copies you want to print.
- c. Click OK.

'Printer' is added to your Destination list.

Excel File - an additional window appears where you make your Excel file selections:

| E  | Destinations                                  | <b>×</b>            |
|----|-----------------------------------------------|---------------------|
|    | Save File To:<br>C:\Program Files\Juris2\bin\ | [report name].xls a |
|    | File Options:                                 | File Name:          |
| (b | 间 Multiple Pages                              | Auto Create         |
|    | 🔲 Show TOC in Html                            | Report ID           |
|    |                                               | d 🔽 Date            |
|    |                                               | Time                |
|    |                                               | e OK Cancel         |

- a. Click the Save File To: ellipses button and select where you want to save the file.
- b. Click the **Multiple Pages** check box if you want to separate each record out to its own page in Excel.
- c. Click the **Auto Create** check box if you want the file name to be automatically created.

d. If you selected 'Auto Create,' you must also check the attributes you want included in the file name.

Options are: Report ID, Date and Time.

e. Click OK.

'Excel File' is added to your Destination list.

**PDF File**, **RTF File**, **Text File** or **TIFF File** - an additional window appears where you make your file selections.

| Destinations                                        | <b>—</b>              |
|-----------------------------------------------------|-----------------------|
| Save File To:<br>C:\Program Files (x86)\Juris2\I    | bin\[report name].pdf |
| File Options:<br>Multiple Pages<br>Show TOC in Html | File Name:            |
|                                                     | OK Cancel             |

- a. Click the **Save File To:** ellipses button and select where you want to save the report file.
- b. Click the **Auto Create** check box if you want the file name to be automatically created.
- c. If you selected 'Auto Create,' you must also check the attributes you want included in the file name.

Options are: Report ID, Date and Time.

d. Click OK.

The file type is added to your Destination list.

HTML File - an additional window appears where you make your HTML file selections.

| Π       | Destinations                                        | <b>—</b>                                                                             |
|---------|-----------------------------------------------------|--------------------------------------------------------------------------------------|
|         | Save File To:<br>C:\Program Files (x86)\Juris2\b    | in\[report name].html (a)                                                            |
| (b) (c) | File Options:<br>Multiple Pages<br>Show TOC in Html | File Name:<br>Auto Create<br>File Name:<br>Auto Create<br>File Name:<br>Date<br>Time |
|         |                                                     | (f) OK Cancel                                                                        |

- a. Click the Save File To: ellipses button and select where you want to save the file.
- b. Click the **Multiple Pages** check box if you want to separate each record out to its own HTML page.
- c. Click the **Show TOC in Html** check box if you want to add a Table of Contents in HTML format.
- d. Click the **Auto Create** check box if you want the file name to be automatically created.
- e. If you selected 'Auto Create,' you must also check the attributes you want included in the file name.

Options are: **Report ID**, **Date** and **Time**.

f. Click OK.

'HTML File' is added to your Destination list.

4. Click on the **Ranges +** plus button to open a window where you can select a range to include in your report.

To select a range:

| Ranges |              |        |
|--------|--------------|--------|
| Range  | Batch Number | (a) 🚽  |
| From   | 000001 (b)   |        |
| То     | 999999 (c)   |        |
|        |              |        |
|        |              |        |
|        |              |        |
|        |              |        |
|        |              |        |
|        | (d) ок       | Cancel |
|        |              |        |

- a. Click the **Range** arrow and specify a range option. *For this report, the only available option is Batch Number*.
- b. Click in the **From** text box and type the starting batch number.
- c. Click in the **To** text box and type the ending batch number.
- d. Click OK.

The range is added to the Range list.

**NOTE:** To edit an existing destination or range, click on it to select it, and then click the ✓ check button. To remove a destination or range, click on it to select it, and then click the — minus button.

- 5. Optionally, under **Available Sorts**, click on a sort option and then click the **P** right arrow button to add the sort option.
- 6. Optionally, under **Selected Sorts**, click on a sort option and then click the **I** left arrow button to remove the sort option.
- 7. Optionally, click the **Word Wrap Codes** check box to select it, if you want the contents to wrap so all content shows in the display. If you only want to see the content that fits in the content column, then ensure that this check box is not checked.
- 8. Optionally, click the **Print Trailer Page** check box, if you want to print a separate page that lists the report selections for the accompanying report.
- 9. Click the **Print** 🖨 button on the toolbar to generate your report.

LexisNexis<sup>®</sup> Juris<sup>®</sup> Reports Guide ■ Release: 3.2

## Manual Bills Audit Report Reference

**Report options** 

| Screen element     | Description                                                                                                    |
|--------------------|----------------------------------------------------------------------------------------------------|
| Ranges             |                                                                                                    |
| Batch Number       | Run a report that displays a particular batch number or range of batch numbers.                                                          |
|                    | Run a report showing only the information that has changed or been added                                                                 |
| Last Run Date      | since the date on which the report was last run. <i>This option is only available when the report is run as part of a report queue</i> . |
| Sorts              |                                                                                                    |
| Batch Number       | Sort selected items by batch number.                                                                                                    |
| Record Number      | Sort selected items by record number.                                                                                                    |
| Options            |                                                                                                    |
|                    | Checked - The contents in the text box wrap to the next line.                                                                            |
| Word Wrap Codes    | Unchecked - The text box displays only the content that fits                                                                             |
|                    | within its confines.                                                                                                    |
| Print Trailer Page | Prints a separate page that lists the report selections for the accompanying report.                                                     |
| Table of Contents  | Select the breakdown of the Table of Contents. Available selection is 'Batch Number.'                                                    |

### Text boxes (fields)

| Text box label          | Description                                                                      |
|-------------------------|----------------------------------------------------------------------------------|
| Date                    | Bill date as entered on the Manual Bills entry form.                             |
| Cash Expenses Billed    | Actual cash expenses billed amount as entered on the Manual Bills entry form.    |
| NonCash Expenses Billed | Actual noncash expenses billed amount as entered on the Manual Bills entry form. |
| Expense Allocations     | Expense code, description, and amount as entered on the Manual Bills entry form. |
| Fees Billed             | Fee amount billed as entered on the Manual Bills entry form.                     |
| Journal Entries         | General Ledger main account code and description.                                |
| Debits                  | Journal entry debit amount.                                                      |
| Credits                 | Journal entry credit amount.                                                     |
| Client                  | Code used to identify the client.                                                |
| Client Name             | Short name that identifies the client.                                           |

| Text box label   | Description                                                                                            |
|------------------|----------------------------------------------------------------------------------------------------|
| Matter           | Code used to identify the matter.                                                                      |
| Matter Name      | Name used to identify the matter for reporting purposes.                                               |
| Fees Allocations | Employee ID and employee name with fee allocation amount as entered<br>on the Manual Bills entry form. |
| Interest         | Interest amount billed as entered on the Manual Bills form.                                            |
| Surcharge        | Surcharge amount billed as entered on the Manual Bills entry form.                                     |
| Bill Number      | The number of the bill.                                                                                |
| Bill Comment     | A comment as entered on the Manual Bills entry form.                                                   |
| Narrative        | Short description as entered on the Manual Bulls entry form.                                           |
| Record Number    | The assigned record number of each line item in a batch, starting with "1".                            |
| Total Billed     | Sum of the entire column.                                                                              |

NOTE: The report does not include 'purged manual bills.'

# Posted Bills Audit Report Overview

The Posted Bills Audit reports all bills including detailed allocations and associated journal entries that posted through the Post Bills function.

#### Purpose

Audit Lists are detail level tools specifically designed for verification of input of certain data to the system. Like ledgers, they provide a viable and easy to follow audit trail of the firm's transactions. Audit Lists provide information concerning the transactions you enter into Juris, and ancillary information relative to the entry such as the method of entry, batch information, and totals. The Posted Bills Audit provides this information for bills that posted.

### Create a Posted Bills Audit Report

To create a Posted Bills Audit report:

### 1. Select Inquiry - Reports > Reports > Batch Audit.

Batch Audit Form View Tools Help 🗅 🚅 🔲 🛍 🗙 🖣 🐎 🏭 🛲 🕯 🗄 🖳 Transactions Description ID Ė…≣≡ Billing 🔝 Cash Receipts Audit AL1060 🗄 🌃 Inquiry - Reports 🔝 Credit Memo Audit AL1030 🖻 📲 Reports 🔝 Expense Entry Batch Audit List AL1010 Batch Audit 🔟 General Journal Batch Audit AL1000 Batch Edit 🔝 Manual Bills Audit AL1040 Ξ Batch Log Posted Bills Audit AL1050 Master Lists 📗 Time Entry Batch Audit List AL1020 Reference Lists Trust Adjustment Audit AL1080 Activity Voucher Audit AL1090 General Ledger Other Import Errors Trust ш ① Notifications CAPS For help, press F1 9 item(s) NUM

The right pane displays a list of all available batch audit reports.

2. Double-click **Posted Bills Audit**.

The Batch Audit\AL1050 window opens.

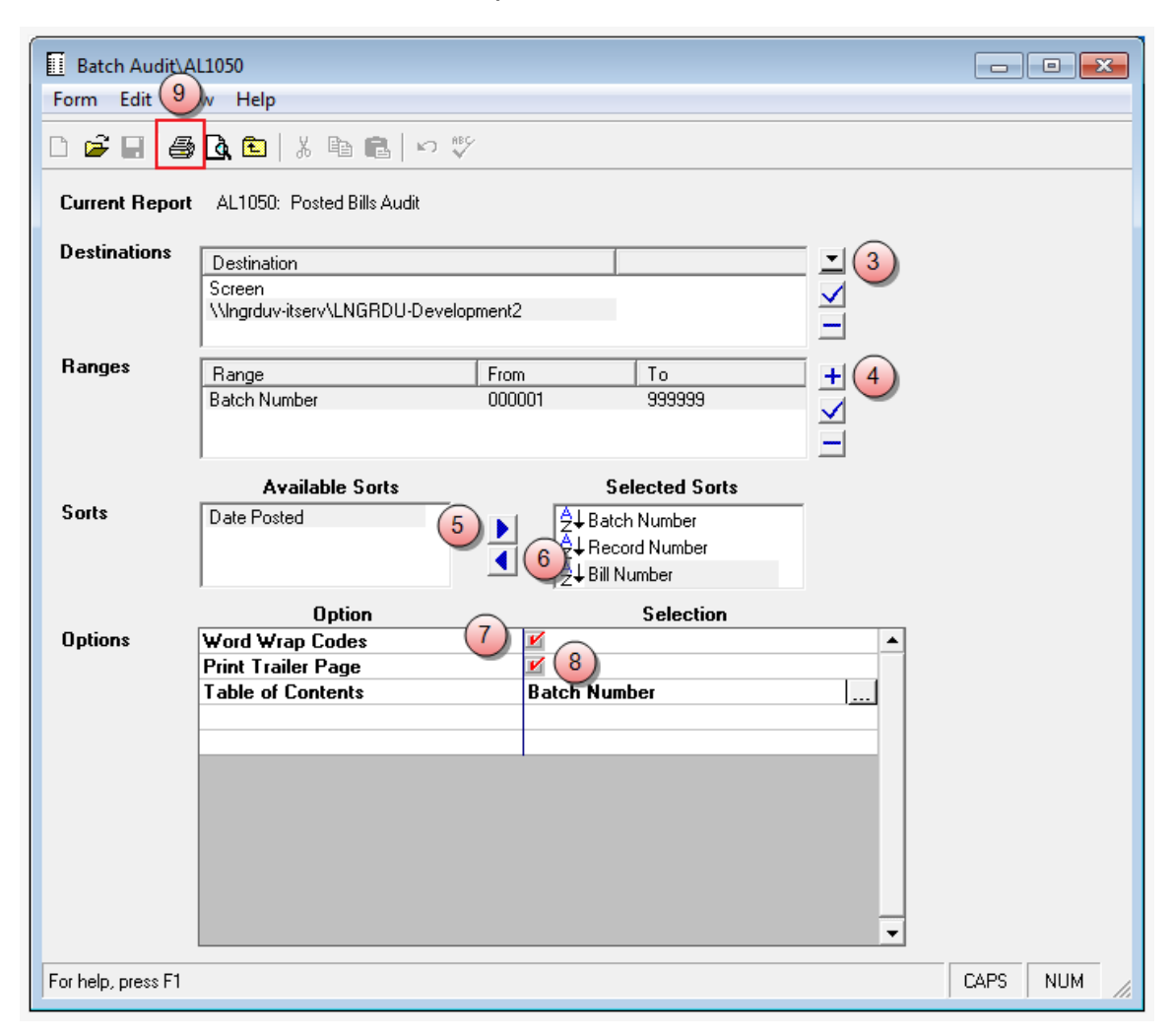

3. Click the **Destinations** arrow and select a destination for the report.

**TIP:** You can select multiple destinations for your report. For example, if you want to view the report on screen and print it, select the 'Screen' option and then the 'Printer' option.

Depending on the option you select, there may be additional options that appear in a smaller window.

Screen - no additional window opens, but 'Screen' is added to your Destination list.

Printer - an additional window appears where you make your printer selections.

| Destinations                                |        | <b>—</b> |
|---------------------------------------------|--------|----------|
| Printers<br>\\\Ingrduv-itserv\LNGRDU-Develo | pment2 | a •      |
|                                             | CK     | Cancel   |

- a. Click the **Printers** arrow and select the printer to which you want to send the report.
- b. Click in the **Copies** text box and type the number of copies you want to print.
- c. Click OK.

'Printer' is added to your Destination list.

Excel File - an additional window appears where you make your Excel file selections:

|   | Destinations                                              | <b>×</b>                                                 |
|---|-----------------------------------------------------------|----------------------------------------------------------|
|   | Save File To:<br>C:\Program Files\Juris2\bin\             | [report name].xls a                                      |
| Þ | - File Options:<br>☐ Multiple Pages<br>☐ Show TOC in Html | File Name:<br>C Auto Create<br>Report ID<br>Date<br>Time |
|   |                                                           | e OK Cancel                                              |

- a. Click the Save File To: ellipses button and select where you want to save the file.
- b. Click the **Multiple Pages** check box if you want to separate each record out to its own page in Excel.
- c. Click the **Auto Create** check box if you want the file name to be automatically created.

d. If you selected 'Auto Create,' you must also check the attributes you want included in the file name.

Options are: Report ID, Date and Time.

e. Click OK.

'Excel File' is added to your Destination list.

**PDF File**, **RTF File**, **Text File** or **TIFF File** - an additional window appears where you make your file selections.

| Destinations                                        | <b>—</b>              |
|-----------------------------------------------------|-----------------------|
| Save File To:<br>C:\Program Files (x86)\Juris2\I    | bin\[report name].pdf |
| File Options:<br>Multiple Pages<br>Show TOC in Html | File Name:            |
|                                                     | OK Cancel             |

- a. Click the **Save File To:** ellipses button and select where you want to save the report file.
- b. Click the **Auto Create** check box if you want the file name to be automatically created.
- c. If you selected 'Auto Create,' you must also check the attributes you want included in the file name.

Options are: Report ID, Date and Time.

d. Click OK.

The file type is added to your Destination list.

HTML File - an additional window appears where you make your HTML file selections.

| Π       | Destinations                                        | <b>—</b>                                                                             |
|---------|-----------------------------------------------------|--------------------------------------------------------------------------------------|
|         | Save File To:<br>C:\Program Files (x86)\Juris2\b    | in\[report name].html (a)                                                            |
| (b) (c) | File Options:<br>Multiple Pages<br>Show TOC in Html | File Name:<br>Auto Create<br>File Name:<br>Auto Create<br>File Name:<br>Date<br>Time |
|         |                                                     | (f) OK Cancel                                                                        |

- a. Click the Save File To: ellipses button and select where you want to save the file.
- b. Click the **Multiple Pages** check box if you want to separate each record out to its own HTML page.
- c. Click the **Show TOC in Html** check box if you want to add a Table of Contents in HTML format.
- d. Click the **Auto Create** check box if you want the file name to be automatically created.
- e. If you selected 'Auto Create,' you must also check the attributes you want included in the file name.

Options are: **Report ID**, **Date** and **Time**.

f. Click OK.

'HTML File' is added to your Destination list.

4. Click on the **Ranges +** plus button to open a window where you can select a range to include in your report.

To select a range:

| Ranges |              |        |
|--------|--------------|--------|
| Range  | Batch Number | (a) 🚽  |
| From   | 000001 (b)   |        |
| То     | 999999 (c)   |        |
|        |              |        |
|        |              |        |
|        |              |        |
|        |              |        |
|        |              |        |
|        | (d) ок       | Cancel |
|        |              |        |

- a. Click the **Range** arrow and specify a range option. *For this report, the only available option is Batch Number*.
- b. Click in the **From** text box and type the starting batch number.
- c. Click in the **To** text box and type the ending batch number.
- d. Click OK.

The range is added to the Range list.

**NOTE:** To edit an existing destination or range, click on it to select it, and then click the ✓ check button. To remove a destination or range, click on it to select it, and then click the — minus button.

- 5. Optionally, under **Available Sorts**, click on a sort option and then click the **P** right arrow button to add the sort option.
- 6. Optionally, under **Selected Sorts**, click on a sort option and then click the **I** left arrow button to remove the sort option.
- 7. Optionally, click the **Word Wrap Codes** check box to select it, if you want the contents to wrap so all content shows in the display. If you only want to see the content that fits in the content column, then ensure that this check box is not checked.
- 8. Optionally, click the **Print Trailer Page** check box, if you want to print a separate page that lists the report selections for the accompanying report.
- 9. Click the **Print** 🖨 button on the toolbar to generate your report.

LexisNexis<sup>®</sup> Juris<sup>®</sup> Reports Guide ■ Release: 3.2

## Posted Bills Audit Report eference

### **Report options**

| Screen element      | Description                                                                                                    |  |
|---------------------|----------------------------------------------------------------------------------------------------|--|
| Ranges              |                                                                                                    |  |
| Batch Number        | Run a report that displays a particular batch number or range of batch numbers.                                                                                                    |  |
| Since Last Run Date | Run a report showing only the information that has changed or been<br>added since the date on which the report was last run. <i>This option is only</i><br><i>available when the report is run as part of a report queue</i> . |  |
| Sorts               |                                                                                                    |  |
| Batch Number        | Sort selected items by batch number.                                                                                                    |  |
| Record Number       | Sort selected items by record number.                                                                                                    |  |
| Bill Number         | Sort selected items by bill number.                                                                                                    |  |
| Date Posted         | Sort selected items by the date they were posted.                                                                                                    |  |
| Options             |                                                                                                    |  |
|                     | Checked - The contents in the text box wrap to the next line.                                                                                                    |  |
| Word Wrap Codes     | <i>Unchecked</i> - The text box displays only the content that fits within its confines.                                                                                                    |  |
| Print Trailer Page  | Prints a separate page that lists the report selections for the accompanying report.                                                                                                    |  |
| Table of Contents   | Select the breakdown of the Table of Contents. Available selection is 'Batch Number.'                                                                                                    |  |

# Text boxes (fields)

| Text box label  | Description                                              |  |
|-----------------|----------------------------------------------------------|--|
| Bill Number     | The actual number of the bill.                           |  |
| Date Posted     | Date on which the bill was posted.                       |  |
| Client          | Code used to identify the client.                        |  |
| Client Name     | Short name that identifies the client.                   |  |
| Matter          | Code used to identify the matter.                        |  |
| Matter Name     | Name used to identify the matter for reporting purposes. |  |
| Fees Billed     | Actual fee amounts billed.                               |  |
| Cash Expense    | Actual cash expense amounts billed.                      |  |
| NonCash Expense | Actual noncash expense amounts billed.                   |  |
| Surcharge       | Actual surcharge amount billed.                          |  |
| Interest        | Actual interest amount billed.                           |  |

| Text box label          | Description                                                                                                    |
|-------------------------|----------------------------------------------------------------------------------------------------|
| Tax 1                   | Tax 1 Billed IF OfcTax1Description is not null.                                                                                             |
| Tax 2                   | Tax 2 Billed IF OfcTax2Description is not null.                                                                                             |
| Total Billed            | Sum of fees billed, cash expense, nonCash expenses, surcharge, and interest.                                                                |
| PPD Applied             | Total cash amount of prepaid applied on the bill.                                                                                           |
| Balance Due             | Calculated as Total Billed - (PPD Applied + Trust Applied)                                                                                  |
| Fees Allocations        | Employee ID and employee name with amount allocated.                                                                                        |
| Expense Allocations     | Expense code, description, and amount allocated.                                                                                            |
| Journal Entry Reference | As entered in Reference on the Journal Entry form. When transactions are entered that create journal entries, the system files a reference. |
| Debits                  | Journal entry debit amount.                                                                                                    |
| Credits                 | Journal entry credit amount.                                                                                                    |

# Time Entry Batch Audit List Report Overview

The Time Entry Batch Audit List reports time entries entered and posted through the Time entry function. This includes posted normal batches as well as automatically posted direct and adjustment batches when saved.

### Purpose

Audit Lists are detail level tools specifically designed for verification of input of certain data to the system. Like ledgers, they provide a viable and easy to follow audit trail of the firm's transactions. Audit Lists provide information concerning the transactions you enter into Juris, and ancillary information relative to the entry such as the method of entry, batch information, and totals. The Time Entry Batch Audit List provides this information for posted time entries.

### Create a Time Entry Batch Audit List Report

To create a Time Entry Batch Audit List report:

#### 1. Select Inquiry - Reports > Reports > Batch Audit.

The right pane displays a list of all available batch audit reports.

| 📟 Batch Audit                |                                    | - • •      |
|------------------------------|------------------------------------|------------|
| Form View Tools Help         |                                    |            |
| D 🖻 🖬   🖻   🗙   🏪 🗄 🏢   🧼    |                                    |            |
| 🗄 📲 Transactions 🔹           | Description                        | ID         |
| ting                         | 🔲 Cash Receipts Audit              | AL1060     |
| De Inquiry - Reports         | 🔲 🔝 Credit Memo Audit              | AL1030     |
|                              | 🔲 🔝 Expense Entry Batch Audit List | AL1010     |
| Batch Audit                  | 🔲 🔲 General Journal Batch Audit    | AL1000     |
| Batch Edit                   | 🔲 🛄 Manual Bills Audit             | AL1040     |
| Batch Log                    | Posted Bills Audit                 | AL1050     |
| Beference Lists              | 🛄 Time Entry Batch Audit List (2)  | AL1020     |
|                              | Trust Adjustment Audit             | AL1080     |
|                              | 🔲 🛄 Voucher Audit                  | AL1090     |
| Other                        |                                    |            |
| Import Errors                |                                    |            |
| Trust -                      | < <u> </u>                         | 4          |
| For help, press F1 9 item(s) | 🕒 Notifications                    | APS NUM // |

2. Double-click Time Entry Batch Audit List.

The Batch Audit\AL1020 window opens.

| Batch Audit\A      | L1020                                   |                                          |            |
|--------------------|-----------------------------------------|------------------------------------------|------------|
| Form Edit 9        | W Help                                  |                                          |            |
|                    | ┣ <b>┣ ┣   X ┣ ┣   ♡</b> ;              | EC.                                      |            |
| Current Report     | AL1020: Time Entry Batch Audi           | it List                                  |            |
| Destinations       | Destination                             |                                          | 3)         |
|                    | Screen<br>\\Ingrduv-itserv\LNGRDU-Devel | opment2                                  |            |
| Ranges             | Range                                   | From To +                                | 1)         |
|                    | Batch Number                            | 000001 999999                            |            |
|                    | Available Sorts                         | Selected Sorts                           |            |
| Sorts              | 5                                       | Batch Number     Algorithm Record Number |            |
|                    | Option                                  | Selection                                |            |
| Uptions            | Word Wrap Codes                         |                                          | _ <b>_</b> |
|                    | Table of Contents                       | Batch Number                             | 1          |
|                    |                                         |                                          |            |
|                    |                                         |                                          |            |
|                    |                                         |                                          |            |
|                    |                                         |                                          |            |
|                    |                                         |                                          | <b>•</b>   |
| For help, press F1 |                                         |                                          | CAPS NUM   |

3. Click the **Destinations** arrow and select a destination for the report.

**TIP:** You can select multiple destinations for your report. For example, if you want to view the report on screen and print it, select the 'Screen' option and then the 'Printer' option.

Depending on the option you select, there may be additional options that appear in a smaller window.

Screen - no additional window opens, but 'Screen' is added to your Destination list.

Printer - an additional window appears where you make your printer selections.

| Destinations                                |        | <b>—</b> |
|---------------------------------------------|--------|----------|
| Printers<br>\\\Ingrduv-itserv\LNGRDU-Develo | pment2 | a •      |
|                                             | CK     | Cancel   |

- a. Click the **Printers** arrow and select the printer to which you want to send the report.
- b. Click in the **Copies** text box and type the number of copies you want to print.
- c. Click OK.

'Printer' is added to your Destination list.

Excel File - an additional window appears where you make your Excel file selections:

|   | Destinations                                              | <b>×</b>                                                 |
|---|-----------------------------------------------------------|----------------------------------------------------------|
|   | Save File To:<br>C:\Program Files\Juris2\bin\             | [report name].xls a                                      |
| Þ | - File Options:<br>☐ Multiple Pages<br>☐ Show TOC in Html | File Name:<br>C Auto Create<br>Report ID<br>Date<br>Time |
|   |                                                           | e OK Cancel                                              |

- a. Click the Save File To: ellipses button and select where you want to save the file.
- b. Click the **Multiple Pages** check box if you want to separate each record out to its own page in Excel.
- c. Click the **Auto Create** check box if you want the file name to be automatically created.

d. If you selected 'Auto Create,' you must also check the attributes you want included in the file name.

Options are: Report ID, Date and Time.

e. Click OK.

'Excel File' is added to your Destination list.

**PDF File**, **RTF File**, **Text File** or **TIFF File** - an additional window appears where you make your file selections.

| Destinations                                        | <b>—</b>                                                               |  |  |  |
|-----------------------------------------------------|------------------------------------------------------------------------|--|--|--|
| Save File To:<br>C:\Program Files (x86)\Juris2\I    | ave File To:<br>:\Program Files (x86)\Juris2\bin\[report name].pdf (a) |  |  |  |
| File Options:<br>Multiple Pages<br>Show TOC in Html | File Name:                                                             |  |  |  |
|                                                     | OK Cancel                                                              |  |  |  |

- a. Click the **Save File To:** ellipses button and select where you want to save the report file.
- b. Click the **Auto Create** check box if you want the file name to be automatically created.
- c. If you selected 'Auto Create,' you must also check the attributes you want included in the file name.

Options are: Report ID, Date and Time.

d. Click OK.

The file type is added to your Destination list.

HTML File - an additional window appears where you make your HTML file selections.

| I      | Destinations                                        | <b>—</b>                                                                             |
|--------|-----------------------------------------------------|--------------------------------------------------------------------------------------|
|        | - Save File To:<br>C:\Program Files (x86)\Juris2\b  | in\[report name].html (a)                                                            |
| (b)(c) | File Options:<br>Multiple Pages<br>Show TOC in Html | File Name:<br>Auto Create<br>File Name:<br>Auto Create<br>File Name:<br>Date<br>Time |
|        |                                                     | (f) OK Cancel                                                                        |

- a. Click the Save File To: ellipses button and select where you want to save the file.
- b. Click the **Multiple Pages** check box if you want to separate each record out to its own HTML page.
- c. Click the **Show TOC in Html** check box if you want to add a Table of Contents in HTML format.
- d. Click the **Auto Create** check box if you want the file name to be automatically created.
- e. If you selected 'Auto Create,' you must also check the attributes you want included in the file name.

Options are: **Report ID**, **Date** and **Time**.

f. Click OK.

'HTML File' is added to your Destination list.

4. Click on the **Ranges +** plus button to open a window where you can select a range to include in your report.

To select a range:

| Ranges |              |        |
|--------|--------------|--------|
| Range  | Batch Number | (a) 🚽  |
| From   | 000001 (b)   |        |
| То     | 9999999 (c)  |        |
|        |              |        |
|        |              |        |
|        |              |        |
|        |              |        |
|        |              |        |
|        | (d) ок       | Cancel |
|        |              |        |

- a. Click the **Range** arrow and specify a range option. *For this report, the only available option is Batch Number*.
- b. Click in the **From** text box and type the starting batch number.
- c. Click in the **To** text box and type the ending batch number.
- d. Click OK.

The range is added to the Range list.

**NOTE:** To edit an existing destination or range, click on it to select it, and then click the ✓ check button. To remove a destination or range, click on it to select it, and then click the — minus button.

- 5. Optionally, under **Available Sorts**, click on a sort option and then click the **P** right arrow button to add the sort option.
- 6. Optionally, under **Selected Sorts**, click on a sort option and then click the **I** left arrow button to remove the sort option.
- 7. Optionally, click the **Word Wrap Codes** check box to select it, if you want the contents to wrap so all content shows in the display. If you only want to see the content that fits in the content column, then ensure that this check box is not checked.
- 8. Optionally, click the **Print Trailer Page** check box, if you want to print a separate page that lists the report selections for the accompanying report.
- 9. Click the **Print** 🚔 button on the toolbar to generate your report.
LexisNexis<sup>®</sup> Juris<sup>®</sup> Reports Guide ■ Release: 3.2

# Time Entry Batch Audit List Report Reference

## Report options

| Screen element     | Description                                                                                                    |
|--------------------|----------------------------------------------------------------------------------------------------|
| Ranges             | ·                                                                                                    |
| Batch Number       | Run a report that displays a particular batch number or range of batch numbers.                                                                                                    |
| Last Run Date      | Run a report showing only the information that has changed or been<br>added since the date on which the report was last run. <i>This option is only</i><br><i>available when the report is run as part of a report queue</i> . |
| Sorts              |                                                                                                    |
| Batch Number       | Sort selected items by batch number.                                                                                                    |
| Record Number      | Sort selected items by record number.                                                                                                    |
| Options            |                                                                                                    |
| Word Wrap Codes    | <i>Checked</i> - The contents in the text box wrap to the next line.<br><i>Unchecked</i> - The text box displays only the content that fits within its confines.                                                               |
| Print Trailer Page | Prints a separate page that lists the report selections for the accompanying report.                                                                                                    |
| Table of Contents  | Select the breakdown of the Table of Contents. Available selection is 'Batch Number.'                                                                                                    |

## Text boxes (fields)

| Text box label        | Description                                                         |
|-----------------------|---------------------------------------------------------------------|
| Rec#                  | Runs a report that displays a particular batch or range of batches. |
| Client                | Code used to identify the client.                                   |
| Client Name           | Short name that identifies the client.                              |
| ID                    | The employee's ID.                                                  |
| Phase                 | Budget phase.                                                       |
| Matter                | Code used to identify the matter.                                   |
| Matter Reporting Name | Name used to identify the matter for reporting purposes.            |
| Activity              | A code that identifies the type of activity.                        |
| Hrs. Worked           | Actual hours worked as entered on the Time Entry form.              |
| Amount                | Time entry amount as entered on the Time Entry form.                |
| Phase                 | Budget phase                                                        |
| Code 1                | Optional Code 1                                                     |
| Code 2                | Optional Code 2                                                     |
| Code 3                | Optional Code 3                                                     |

| Text box label            | Description                                               |
|---------------------------|-----------------------------------------------------------|
| Date                      | Date of the time entry as entered on the Time Entry form. |
| Hrs. Billed               | Actual hours that were billed.                            |
| Rate                      | Time entry rate as entered on the Time Entry form.        |
| Task                      | A code that indicates the type of task.                   |
| Batch Total Hours Worked  | Total hours worked for all entries within the batch.      |
| Batch Total Hours to Bill | Total hours to bill for all entries within the batch.     |
| Batch Total Amount        | Sum of all time entries within the batch.                 |

NOTE: The report does not include 'purged time entries.'

## Trust Adjustment Audit Report Overview

The Trust Adjustment Audit reports posted adjustment entries entered through the Trust Adjustment function.

### Purpose

Audit Lists provide information concerning transactions entered into Juris, and ancillary information relative to the entry such as the method of entry, batch information, and totals. The Trust Adjustment Audit provides this information for posted trust adjustments.

Create a Trust Adjustment Audit Report

To create a Trust Adjustment Audit report:

### 1. Select Inquiry - Reports > Reports > Batch Audit.

The right pane displays a list of all available batch audit reports.

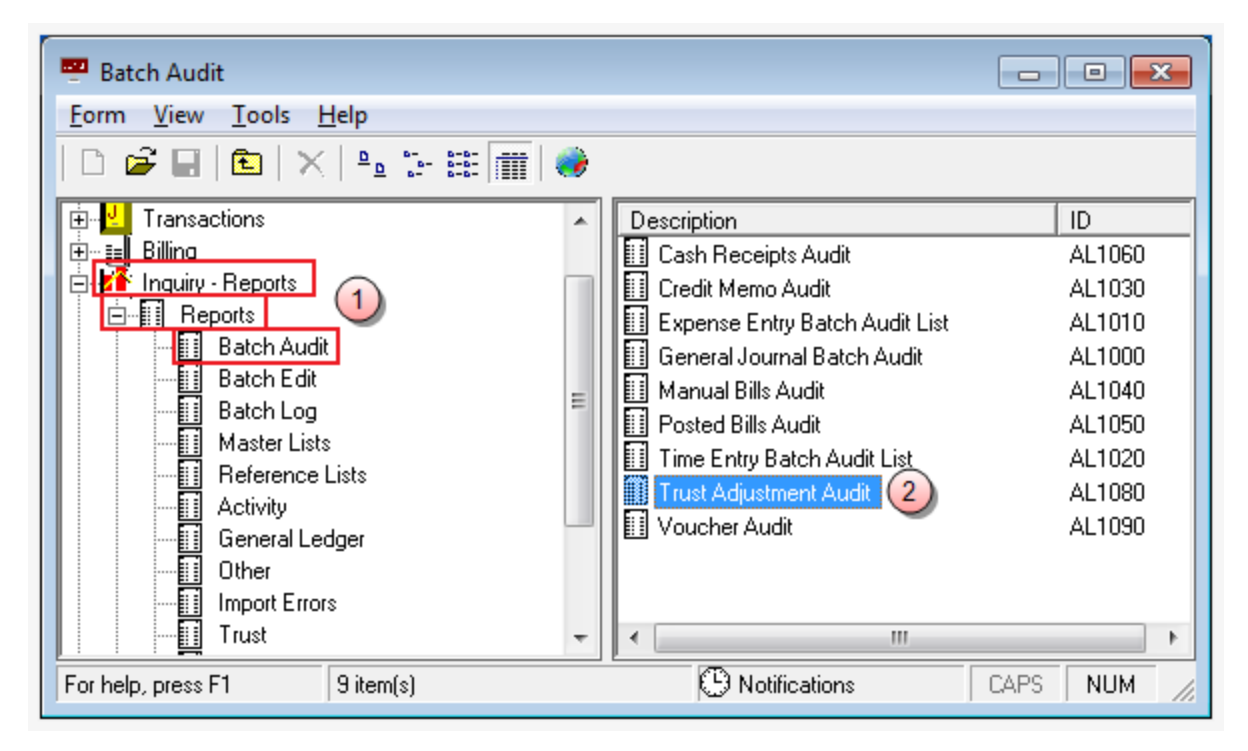

2. Double-click Trust Adjustment Audit.

The Batch Audit\AL1080 window opens.

| Batch Audit\A      | L1080                          |                   |                   |          |
|--------------------|--------------------------------|-------------------|-------------------|----------|
| Form Edit 9        | w Help                         |                   |                   |          |
|                    |                                | 86                |                   |          |
|                    |                                | /                 |                   |          |
| Current Report     | AL1080: Trust Adjustment Audit |                   |                   |          |
| Destinations       | Destination                    |                   | e (3)             |          |
|                    | Screen                         |                   |                   |          |
|                    | \\Ingrduv-itserv\LNGRDU-Develo | opment2           | -                 |          |
| Banges             |                                |                   |                   |          |
| Tranges            | Range<br>Batch Number          | From Lo           | <u>+</u> 4        |          |
|                    | Daterrivaniber                 | 00001 333333      | $\mathbf{\nabla}$ |          |
|                    |                                |                   | _                 |          |
|                    | Available Sorts                | Selected Sorts    |                   |          |
| Sorts              | 5                              | P 2+ Batch Number |                   |          |
|                    |                                | Record Number     |                   |          |
|                    | I                              |                   |                   |          |
| Ontions            | Option                         | Selection         |                   |          |
| opuons             | Print Trailer Page             |                   |                   |          |
|                    | Table of Contents              | Batch Number      |                   |          |
|                    |                                |                   |                   |          |
|                    |                                |                   | _                 |          |
|                    |                                |                   |                   |          |
|                    |                                |                   |                   |          |
|                    |                                |                   |                   |          |
|                    |                                |                   |                   |          |
|                    |                                |                   | -                 |          |
|                    |                                |                   |                   |          |
| For help, press F1 |                                |                   |                   | LAPS NUM |

3. Click the **Destinations** arrow and select a destination for the report.

**TIP:** You can select multiple destinations for your report. For example, if you want to view the report on screen and print it, select the 'Screen' option and then the 'Printer' option.

Depending on the option you select, there may be additional options that appear in a smaller window.

Screen - no additional window opens, but 'Screen' is added to your Destination list.

Printer - an additional window appears where you make your printer selections.

| Destinations |      | <b>_</b> |
|--------------|------|----------|
| Printers     | - 12 |          |
|              | entz |          |
|              |      |          |
|              | OK   | Cancel   |
|              |      |          |

- a. Click the **Printers** arrow and select the printer to which you want to send the report.
- b. Click in the **Copies** text box and type the number of copies you want to print.
- c. Click OK.

'Printer' is added to your Destination list.

Excel File - an additional window appears where you make your Excel file selections:

|   | Destinations                                   | <b>×</b>           |
|---|------------------------------------------------|--------------------|
|   | Save File To:<br>C:\Program Files\Juris2\bin\[ | report name].xls a |
|   | File Options:                                  | File Name:         |
| b | 🔲 Multiple Pages                               | C Auto Create      |
|   | 🔲 Show TOC in Html                             | Report ID          |
|   |                                                | d 🔽 Date           |
|   |                                                | Time               |
|   |                                                | OK Cancel          |

- a. Click the Save File To: ellipses button and select where you want to save the file.
- b. Click the **Multiple Pages** check box if you want to separate each record out to its own page in Excel.
- c. Click the **Auto Create** check box if you want the file name to be automatically created.

d. If you selected 'Auto Create,' you must also check the attributes you want included in the file name.

Options are: Report ID, Date and Time.

e. Click OK.

'Excel File' is added to your Destination list.

**PDF File**, **RTF File**, **Text File** or **TIFF File** - an additional window appears where you make your file selections.

| Destinations                                        | <b>—</b>              |
|-----------------------------------------------------|-----------------------|
| Save File To:<br>C:\Program Files (x86)\Juris2\I    | bin\[report name].pdf |
| File Options:<br>Multiple Pages<br>Show TOC in Html | File Name:            |
|                                                     | OK Cancel             |

- a. Click the **Save File To:** ellipses button and select where you want to save the report file.
- b. Click the **Auto Create** check box if you want the file name to be automatically created.
- c. If you selected 'Auto Create,' you must also check the attributes you want included in the file name.

Options are: Report ID, Date and Time.

d. Click OK.

The file type is added to your Destination list.

HTML File - an additional window appears where you make your HTML file selections.

| Π       | Destinations                                        | <b>—</b>                                                                             |
|---------|-----------------------------------------------------|--------------------------------------------------------------------------------------|
|         | Save File To:<br>C:\Program Files (x86)\Juris2\b    | in\[report name].html (a)                                                            |
| (b) (c) | File Options:<br>Multiple Pages<br>Show TOC in Html | File Name:<br>Auto Create<br>File Name:<br>Auto Create<br>File Name:<br>Date<br>Time |
|         |                                                     | (f) OK Cancel                                                                        |

- a. Click the Save File To: ellipses button and select where you want to save the file.
- b. Click the **Multiple Pages** check box if you want to separate each record out to its own HTML page.
- c. Click the **Show TOC in Html** check box if you want to add a Table of Contents in HTML format.
- d. Click the **Auto Create** check box if you want the file name to be automatically created.
- e. If you selected 'Auto Create,' you must also check the attributes you want included in the file name.

Options are: **Report ID**, **Date** and **Time**.

f. Click OK.

'HTML File' is added to your Destination list.

4. Click on the **Ranges +** plus button to open a window where you can select a range to include in your report.

To select a range:

| Ranges |              |        |
|--------|--------------|--------|
| Range  | Batch Number | (a) 🚽  |
| From   | 000001 (b)   |        |
| То     | 999999 (c)   |        |
|        |              |        |
|        |              |        |
|        |              |        |
|        |              |        |
|        |              |        |
|        | (d) ок       | Cancel |
|        |              |        |

- a. Click the **Range** arrow and specify a range option. *For this report, the only available option is Batch Number*.
- b. Click in the **From** text box and type the starting batch number.
- c. Click in the **To** text box and type the ending batch number.
- d. Click OK.

The range is added to the Range list.

**NOTE:** To edit an existing destination or range, click on it to select it, and then click the check button. To remove a destination or range, click on it to select it, and then click the minus button.

- 5. Optionally, under **Available Sorts**, click on a sort option and then click the **P** right arrow button to add the sort option.
- 6. Optionally, under **Selected Sorts**, click on a sort option and then click the **I** left arrow button to remove the sort option.
- 7. Optionally, click the **Word Wrap Codes** check box to select it, if you want the contents to wrap so all content shows in the display. If you only want to see the content that fits in the content column, then ensure that this check box is not checked.
- 8. Optionally, click the **Print Trailer Page** check box, if you want to print a separate page that lists the report selections for the accompanying report.
- 9. Click the **Print** 🖨 button on the toolbar to generate your report.

LexisNexis<sup>®</sup> Juris<sup>®</sup> Reports Guide ■ Release: 3.2

# Trust Adjustment Audit Report Reference

## Report options

| Screen element     | Description                                                                                                    |
|--------------------|----------------------------------------------------------------------------------------------------|
| Ranges             |                                                                                                    |
| Batch Number       | Run a report that displays a particular batch number or range of batch numbers.                                                                                  |
| Sorts              |                                                                                                    |
| Batch Number       | Sort selected items by batch number.                                                                                                    |
| Record Number      | Sort selected items by record number.                                                                                                    |
| Options            |                                                                                                    |
| Word Wrap Codes    | <i>Checked</i> - The contents in the text box wrap to the next line.<br><i>Unchecked</i> - The text box displays only the content that fits within its confines. |
| Print Trailer Page | Prints a separate page that lists the report selections for the accompanying report.                                                                             |
| Table of Contents  | Select the breakdown of the Table of Contents. Available selection is 'Batch Number.'                                                                            |

## Text boxes (fields)

| Text box label             | Description                                                                 |
|----------------------------|-----------------------------------------------------------------------------|
| Rec Nbr.                   | The assigned record number of each line item in a batch, starting with "1". |
| Client                     | Code used to identify the client.                                           |
| Matter                     | Code used to identify the matter.                                           |
| Reporting Name             | Name used to identify the client/matter for reporting purposes.             |
| NonCash Expenses (Balance) | Prior Amount + Adjustment                                                   |
| Bank Code                  | Code to identify the trust bank account.                                    |
| Date                       | Date of the entry.                                                          |
| Amount                     | Amount of the entry.                                                        |

LexisNexis<sup>®</sup> Juris<sup>®</sup> Reports Guide ■ Release: 3.2

## Voucher Audit Report Overview

The Voucher Audit reports voucher batches entered and posted through the Voucher function and vouchers created through the Quick Check function that are automatically posted.

### Purpose

Audit Lists provide information concerning transactions entered into Juris, and ancillary information relative to the entry such as the method of entry, batch information, and totals. The Voucher Audit provides this information for posted vouchers.

### Create a Voucher Audit Report

To create a Voucher Audit report:

#### 1. Select Inquiry - Reports > Reports > Batch Audit.

The right pane displays a list of all available batch audit reports.

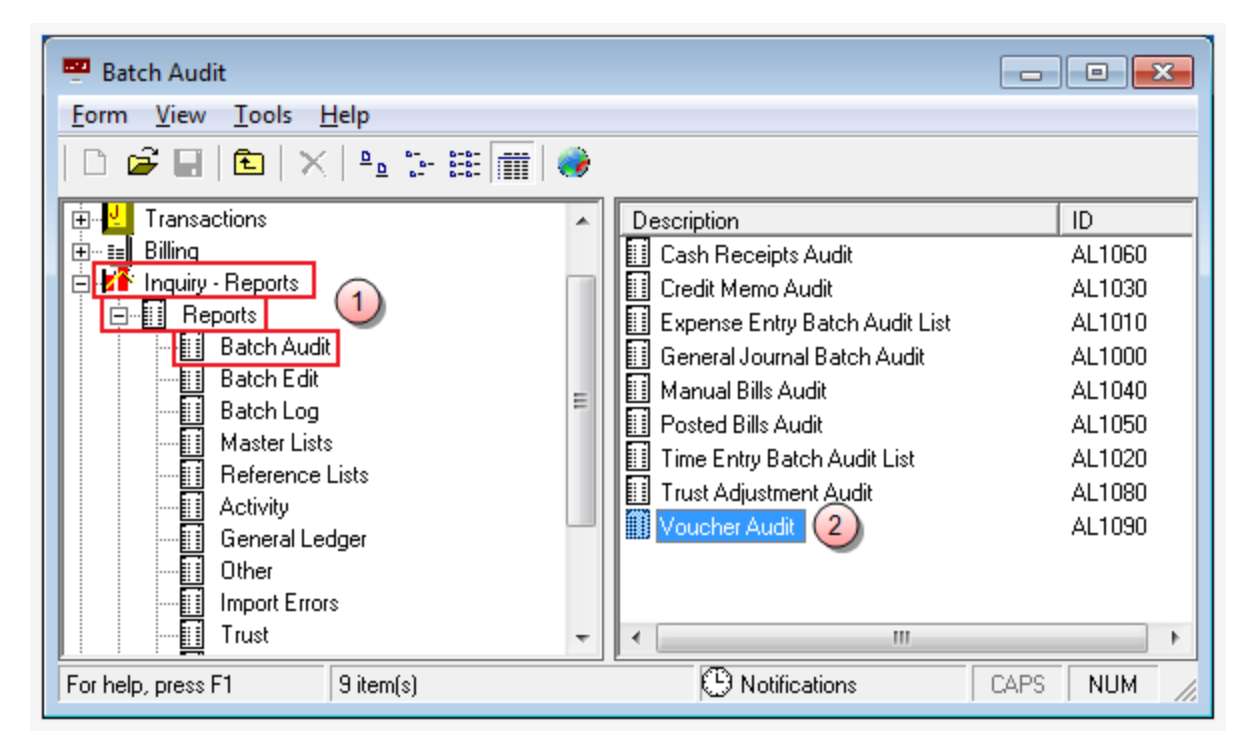

2. Double-click Voucher Audit.

The Batch Audit\AL1090 window opens.

| Batch Audit\A      | L1090                                   |                 |          |         | ×    |
|--------------------|-----------------------------------------|-----------------|----------|---------|------|
| Form Edit 8        | w Help                                  |                 |          |         |      |
|                    |                                         | 2007.           |          |         | _    |
|                    | 0 <b>0</b> E   % 🖻 E   🗠 3              |                 |          |         |      |
| Current Report     | AL1090: Voucher Audit                   |                 |          |         |      |
| Destinations       | Destination                             |                 | 13       |         |      |
|                    | Screen<br>\\lngrduv-itserv\LNGRDU-Devel | lopment2        |          |         |      |
| Ranges             | Range                                   | From To +       | 4        |         |      |
|                    | Batch Number                            | 000001 999999   |          |         |      |
|                    |                                         |                 | -        |         |      |
|                    | Augilable Serte                         | Ealasted Corta  | -        |         |      |
| Sorts              |                                         | Al Patek Number |          |         |      |
|                    |                                         |                 |          |         |      |
|                    | Option                                  | Selection       |          |         |      |
| Options            | Print Trailer Page                      |                 | <b>^</b> |         |      |
|                    | Table of Contents                       | Batch Number    |          |         |      |
|                    |                                         |                 |          |         |      |
|                    |                                         |                 |          |         |      |
|                    |                                         |                 |          |         |      |
|                    |                                         |                 |          |         |      |
|                    |                                         |                 |          |         |      |
|                    |                                         |                 |          |         |      |
|                    |                                         |                 | -        |         |      |
|                    |                                         |                 | •        |         | _    |
| For help, press F1 |                                         |                 |          | CAPS NU | м // |

3. Click the **Destinations** arrow and select a destination for the report.

**TIP:** You can select multiple destinations for your report. For example, if you want to view the report on screen and print it, select the 'Screen' option and then the 'Printer' option.

Depending on the option you select, there may be additional options that appear in a smaller window.

Screen - no additional window opens, but 'Screen' is added to your Destination list.

Printer - an additional window appears where you make your printer selections.

| Destinations |      | <b>_</b> |
|--------------|------|----------|
| Printers     | - 12 |          |
|              | entz |          |
|              |      |          |
|              | OK   | Cancel   |
|              |      |          |

- a. Click the **Printers** arrow and select the printer to which you want to send the report.
- b. Click in the **Copies** text box and type the number of copies you want to print.
- c. Click OK.

'Printer' is added to your Destination list.

Excel File - an additional window appears where you make your Excel file selections:

| E  | Destinations                                  | ×                   |
|----|-----------------------------------------------|---------------------|
|    | Save File To:<br>C:\Program Files\Juris2\bin\ | [report name].xls a |
|    | File Options:                                 | File Name:          |
| (b | 间 Multiple Pages                              | 🕑 🔽 Auto Create     |
|    | 🔲 Show TOC in Html                            | Report ID           |
|    |                                               | d 🔽 Date            |
|    |                                               | Time                |
|    |                                               | OK Cancel           |

- a. Click the Save File To: ellipses button and select where you want to save the file.
- b. Click the **Multiple Pages** check box if you want to separate each record out to its own page in Excel.
- c. Click the **Auto Create** check box if you want the file name to be automatically created.

d. If you selected 'Auto Create,' you must also check the attributes you want included in the file name.

Options are: Report ID, Date and Time.

e. Click OK.

'Excel File' is added to your Destination list.

**PDF File**, **RTF File**, **Text File** or **TIFF File** - an additional window appears where you make your file selections.

| Destinations                                        | <b>—</b>              |
|-----------------------------------------------------|-----------------------|
| Save File To:<br>C:\Program Files (x86)\Juris2\I    | bin\[report name].pdf |
| File Options:<br>Multiple Pages<br>Show TOC in Html | File Name:            |
|                                                     | OK Cancel             |

- a. Click the **Save File To:** ellipses button and select where you want to save the report file.
- b. Click the **Auto Create** check box if you want the file name to be automatically created.
- c. If you selected 'Auto Create,' you must also check the attributes you want included in the file name.

Options are: Report ID, Date and Time.

d. Click OK.

The file type is added to your Destination list.

HTML File - an additional window appears where you make your HTML file selections.

| Π       | Destinations                                        | <b>—</b>                                                                             |
|---------|-----------------------------------------------------|--------------------------------------------------------------------------------------|
|         | Save File To:<br>C:\Program Files (x86)\Juris2\b    | in\[report name].html (a)                                                            |
| (b) (c) | File Options:<br>Multiple Pages<br>Show TOC in Html | File Name:<br>Auto Create<br>File Name:<br>Auto Create<br>File Name:<br>Date<br>Time |
|         |                                                     | (f) OK Cancel                                                                        |

- a. Click the Save File To: ellipses button and select where you want to save the file.
- b. Click the **Multiple Pages** check box if you want to separate each record out to its own HTML page.
- c. Click the **Show TOC in Html** check box if you want to add a Table of Contents in HTML format.
- d. Click the **Auto Create** check box if you want the file name to be automatically created.
- e. If you selected 'Auto Create,' you must also check the attributes you want included in the file name.

Options are: **Report ID**, **Date** and **Time**.

f. Click OK.

'HTML File' is added to your Destination list.

4. Click on the **Ranges +** plus button to open a window where you can select a range to include in your report.

To select a range:

| Ranges |              |        |
|--------|--------------|--------|
| Range  | Batch Number | (a) 🚽  |
| From   | 000001 (b)   |        |
| То     | 999999 (c)   |        |
|        |              |        |
|        |              |        |
|        |              |        |
|        |              |        |
|        |              |        |
|        | (d) ок       | Cancel |
|        |              |        |

- a. Click the **Range** arrow and specify a range option. *For this report, the only available option is Batch Number*.
- b. Click in the **From** text box and type the starting batch number.
- c. Click in the **To** text box and type the ending batch number.
- d. Click OK.

The range is added to the Range list.

**NOTE:** To edit an existing destination or range, click on it to select it, and then click the ✓ check button. To remove a destination or range, click on it to select it, and then click the — minus button.

- 5. Optionally, under **Available Sorts**, click on a sort option and then click the **P** right arrow button to add the sort option.
- 6. Optionally, under **Selected Sorts**, click on a sort option and then click the **I** left arrow button to remove the sort option.
- 7. Optionally, click the **Print Trailer Page** check box, if you want to print a separate page that lists the report selections for the accompanying report.
- 8. Click the **Print** 🚔 button on the toolbar to generate your report.

# Voucher Audit Report Reference

## **Report options**

| Screen element     | Description                                                                           |  |
|--------------------|---------------------------------------------------------------------------------------|--|
| Ranges             |                                                                                       |  |
| Batch Number       | Run a report that displays a particular batch number or range of batch numbers.       |  |
| Sorts              |                                                                                       |  |
| Batch Number       | Sort selected items by batch number.                                                  |  |
| Record Number      | Sort selected items by record number.                                                 |  |
| Options            |                                                                                       |  |
| Print Trailer Page | Prints a separate page that lists the report selections for the accompanying report.  |  |
| Table of Contents  | Select the breakdown of the Table of Contents. Available selection is 'Batch Number.' |  |

## Text boxes (fields)

| Text box label          | Description                                                                       |  |
|-------------------------|-----------------------------------------------------------------------------------|--|
| Rec#                    | The system assigned record number of each line item in a batch.                   |  |
| Vch#                    | The assigned voucher number of each line item in a batch.                         |  |
| Vendor Code/Vendor Name | The code and name used to identify each vendor.                                   |  |
| Voucher Type            | Indicates whether a line item is an A/P Voucher or Trust Voucher.                 |  |
| AP Account              | A/P account on the voucher.                                                       |  |
| Vendor Terms            | Indicates the type of terms, Due day or Proximo (D or P).                         |  |
| Distribution Date       | Date of the voucher.                                                              |  |
| Bank Code for Trust     | Displays the code that identifies the trust bank. Only listed for Trust vouchers. |  |
| P.O. Number             | Purchase order number for each line item.                                         |  |
| Invoice Number          | Invoice number for each line item.                                                |  |
| Due Date                | Due date for each line item.                                                      |  |
| Separate Check          | Yes - indicates that a separate check was defined during the voucher entry.       |  |

| Text box label      | Description                                                                           |  |
|---------------------|---------------------------------------------------------------------------------------|--|
|                     | <i>No</i> - indicates that a separate check was not defined during the voucher entry. |  |
| Invoice Date        | Date on which the line item was invoiced.                                             |  |
| Discount Date       | Date on which the line item was discounted.                                           |  |
| Discount Account    | Account from which the discount was issued.                                           |  |
| Invoice Amount      | Amount of the invoice for each line item.                                             |  |
| Discount Amount     | Discount amount issued for each line item.                                            |  |
| Non Discount Amount | All non-discounts issued for each line item.                                          |  |

# Batch edit reports

## General Journal Batch Edit List Report Overview

The General Journal Batch Edit List lists unposted Journal Entry batches. You can print this report for a specific batch, range of batches, or all unposted batches.

## Purpose

Edit Lists are detail level tools specifically designed for verification of data after being input, but prior to posting. Edit Lists provide the user with a safety net which, when diligently used, prevents posting incorrect transactions to the system. Edit Lists provide information concerning the transaction, and ancillary information relative to the entry such as the method of entry, batch information, and totals. The General Journal Batch Edit List provides this information only for unposted general journal entries.

## Create a General Journal Batch Edit List Report

To create a General Journal Batch Edit List report:

## 1. Select Inquiry - Reports > Reports > Batch Edit.

The right pane displays a list of all available batch edit reports.

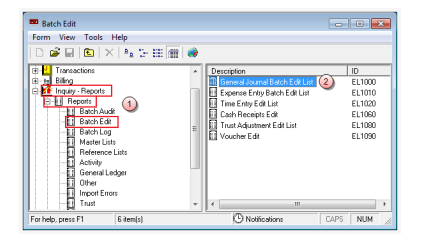

2. Double-click General Journal Batch Edit List.

The Batch Edit\EL1000 window opens.

| Batch Edit\EL1     | 1000                                     |                              |          |
|--------------------|------------------------------------------|------------------------------|----------|
| Form Edit 8        | W Help                                   |                              |          |
|                    |                                          |                              |          |
|                    |                                          | ·                            |          |
| Current Report     | EL1000: General Journal Batch B          | Edit List                    |          |
| Destinations       | Destination                              |                              | 3        |
|                    | Screen<br>\\Ingrduv-itserv\LNGRDU-Develo | pment2                       |          |
| Ranges             | Range<br>Batch Number                    | From To +<br>000001 999999 ✓ | 4        |
| Sorts              | Available Sorts                          | Selected Sorts               |          |
|                    | Option                                   | Selection                    |          |
| Options            | Print Trailer Page                       | Pateh Number                 | ▲        |
|                    |                                          |                              |          |
| For help, press F1 |                                          |                              | CAPS NUM |

3. Click the **Destinations** arrow and select a destination for the report.

**TIP:** You can select multiple destinations for your report. For example, if you want to view the report on screen and print it, select the 'Screen' option and then the 'Printer' option.

Depending on the option you select, there may be additional options that appear in a smaller window.

Screen - no additional window opens, but 'Screen' is added to your Destination list.

Printer - an additional window appears where you make your printer selections.

| Destinations |      | <b>_</b> |
|--------------|------|----------|
| Printers     | - 12 |          |
|              | entz |          |
|              |      |          |
|              | OK   | Cancel   |
|              |      |          |

- a. Click the **Printers** arrow and select the printer to which you want to send the report.
- b. Click in the **Copies** text box and type the number of copies you want to print.
- c. Click OK.

'Printer' is added to your Destination list.

Excel File - an additional window appears where you make your Excel file selections:

|   | Destinations                                   | <b>×</b>           |
|---|------------------------------------------------|--------------------|
|   | Save File To:<br>C:\Program Files\Juris2\bin\[ | report name].xls a |
|   | File Options:                                  | File Name:         |
| b | 🔲 Multiple Pages                               | C Auto Create      |
|   | 🔲 Show TOC in Html                             | Report ID          |
|   |                                                | d 🔽 Date           |
|   |                                                | Time               |
|   |                                                | OK Cancel          |

- a. Click the Save File To: ellipses button and select where you want to save the file.
- b. Click the **Multiple Pages** check box if you want to separate each record out to its own page in Excel.
- c. Click the **Auto Create** check box if you want the file name to be automatically created.

d. If you selected 'Auto Create,' you must also check the attributes you want included in the file name.

Options are: Report ID, Date and Time.

e. Click OK.

'Excel File' is added to your Destination list.

**PDF File**, **RTF File**, **Text File** or **TIFF File** - an additional window appears where you make your file selections.

| Destinations                                        | <b>—</b>              |
|-----------------------------------------------------|-----------------------|
| Save File To:<br>C:\Program Files (x86)\Juris2\I    | bin\[report name].pdf |
| File Options:<br>Multiple Pages<br>Show TOC in Html | File Name:            |
|                                                     | OK Cancel             |

- a. Click the **Save File To:** ellipses button and select where you want to save the report file.
- b. Click the **Auto Create** check box if you want the file name to be automatically created.
- c. If you selected 'Auto Create,' you must also check the attributes you want included in the file name.

Options are: Report ID, Date and Time.

d. Click OK.

The file type is added to your Destination list.

HTML File - an additional window appears where you make your HTML file selections.

| Π       | Destinations                                        | <b>—</b>                                                                             |
|---------|-----------------------------------------------------|--------------------------------------------------------------------------------------|
|         | Save File To:<br>C:\Program Files (x86)\Juris2\b    | in\[report name].html (a)                                                            |
| (b) (c) | File Options:<br>Multiple Pages<br>Show TOC in Html | File Name:<br>Auto Create<br>File Name:<br>Auto Create<br>File Name:<br>Date<br>Time |
|         |                                                     | (f) OK Cancel                                                                        |

- a. Click the Save File To: ellipses button and select where you want to save the file.
- b. Click the **Multiple Pages** check box if you want to separate each record out to its own HTML page.
- c. Click the **Show TOC in Html** check box if you want to add a Table of Contents in HTML format.
- d. Click the **Auto Create** check box if you want the file name to be automatically created.
- e. If you selected 'Auto Create,' you must also check the attributes you want included in the file name.

Options are: **Report ID**, **Date** and **Time**.

f. Click OK.

'HTML File' is added to your Destination list.

4. Click on the **Ranges +** plus button to open a window where you can select a range to include in your report.

| Ranges |                    |
|--------|--------------------|
| Range  | Batch Number (a) 🚽 |
| From   | 000001 (b)         |
| To     | 999999 (c)         |
|        |                    |
|        |                    |
|        |                    |
|        |                    |
|        |                    |
|        | (d) OK Cancel      |
|        |                    |

- a. Click the **Range** arrow and specify a range option. *For this report, the only available option is Batch Number*.
- b. Click in the **From** text box and type the starting batch number.
- c. Click in the **To** text box and type the ending batch number.
- d. Click OK.

The range is added to the Range list.

**NOTE:** To edit an existing destination or range, click on it to select it, and then click the check button. To remove a destination or range, click on it to select it, and then click the minus button.

- 5. Optionally, under **Available Sorts**, click on a sort option and then click the **P** right arrow button to add the sort option.
- 6. Optionally, under **Selected Sorts**, click on a sort option and then click the **I** left arrow button to remove the sort option.
- 7. Optionally, click the **Print Trailer Page** check box, if you want to print a separate page that lists the report selections for the accompanying report.
- 8. Click the **Print** 🚔 button on the toolbar to generate your report.

## General Journal Batch Edit List Report Reference

## **Report options**

| Screen element      | Description                                                                                                    |  |
|---------------------|----------------------------------------------------------------------------------------------------|--|
| Destinations        |                                                                                                    |  |
| Destination         | Where you want to send the report (i.e., printer, view on screen export to an Excel file, etc.)                                                                                                    |  |
| Ranges              |                                                                                                    |  |
| Batch Number        | Run a report that displays a particular batch number or range of batch numbers.                                                                                                    |  |
| Since Last Run Date | Run a report showing only the information that has changed or been added since the date on which the report was last run. <i>This option is only available when the report is run as part of a report queue</i> . |  |
| Sorts               |                                                                                                    |  |
| Batch Number        | Sort selected items by batch number.                                                                                                    |  |
| Record Number       | Sort selected items by record number.                                                                                                    |  |
| Options             |                                                                                                    |  |
| Print Trailer Page  | Prints a separate page that lists the report selections for the accompanying report.                                                                                                    |  |
| Table of Contents   | Select the breakdown of the Table of Contents. Available selection is 'Batch Number.'                                                                                                    |  |

## Text boxes (fields)

| Text box label | Description                                                  |
|----------------|--------------------------------------------------------------|
| Rec Number     | Record number of the entry in the batch.                     |
| Account        | Account number associated with this part of the transaction. |
| Date           | Date of the journal entry.                                   |
| Source         | Source of the journal entry.                                 |
| Reference      | Reference of the journal entry.                              |
| Journal Nbr.   | A number that indicates the journal entry.                   |
| Doc Nbr.       | A number that indicates the document.                        |
| Amount         | Amount that has been credited or debited.                    |
| Rev            | Yes - reverse this entry in the next accounting period.      |

| Text box label | Description                                                                                                    |  |
|----------------|----------------------------------------------------------------------------------------------------|--|
|                | No - do NOT reverse this entry in the next accounting period.                                                  |  |
| CE             | Yes - indicates that this is a correcting entry.<br><i>No</i> - indicates that this is NOT a correcting entry. |  |

# Expense Entry Batch Edit List Report Overview

The Expense Entry Batch Edit List reports all unposted expense batches. You can print this report for a specific batch, range of batches, or all unposted batches.

### Purpose

Edit Lists are detail level tools specifically designed for verification of data after being input, but prior to posting. Edit Lists provide the user with a safety net which, when diligently used, prevents posting incorrect transactions to the system. Edit Lists provide information concerning the transaction, and ancillary information relative to the entry such as the method of entry, batch information, and totals. The Expense Entry Batch Edit List provides this information for unposted expense entries.

## Create a Expense Entry Batch Edit List Report

To create a Expense Entry Batch Edit List report:

1. Select Inquiry - Reports > Reports > Batch Edit.

The right pane displays a list of all available batch edit reports.

| form View Tools Help                                                                                                    |       |                                                                                                    |                                                                |
|----------------------------------------------------------------------------------------------------|-------|----------------------------------------------------------------------------------------------------|----------------------------------------------------------------|
| Diracedonic  Diracedonic  D | ^<br> | Tercipion<br>Green d'avail Bach Edi Lini<br>(Economi Editor Del Lini<br>Tercipion Editor Del Lini<br>Cach Reception Edit<br>Tercipion Edit<br>Vocabre Edit<br>Vocabre Edit | ID<br>EL1000<br>EL1010<br>EL1020<br>EL1080<br>EL1080<br>EL1090 |

2. Double-click Expense Entry Batch Edit List.

The Batch Audit\EL1010 window opens.

| Batch Edit\EL1     | 1010                                                           |          |          |
|--------------------|----------------------------------------------------------------|----------|----------|
| Form Edit 9        | w Help                                                         |          |          |
|                    |                                                                |          |          |
|                    | ) _ 3, 🖻   3, 🖻   🖥   ⊷ 🏹                                      |          |          |
| Current Report     | EL1010: Expense Entry Batch Edit List                          |          |          |
| Destinations       | Destination                                                    | <u> </u> |          |
|                    | Screen<br>\\lngrduv-itserv\LNGRDU-Development2                 |          |          |
| Ranges             | Range     From     To       Batch Number     000001     999999 | + 4<br>✓ |          |
|                    | Available Sorts Selected Sorts                                 |          |          |
| Sorts              | 5 Decord Number                                                |          |          |
|                    | Option Selection                                               |          |          |
| Options            | Word Wrap Codes                                                | <b>^</b> |          |
|                    | Table of Contents Batch Number                                 |          |          |
| For help, press F1 |                                                                | •        | CAPS NUM |

3. Click the **Destinations** arrow and select a destination for the report.

**TIP:** You can select multiple destinations for your report. For example, if you want to view the report on screen and print it, select the 'Screen' option and then the 'Printer' option.

Depending on the option you select, there may be additional options that appear in a smaller window.

Screen - no additional window opens, but 'Screen' is added to your Destination list.

Printer - an additional window appears where you make your printer selections.

| Destinations                                |         | <b>—</b> |
|---------------------------------------------|---------|----------|
| Printers<br>\\\Ingrduv-itserv\LNGRDU-Develo | pment2  | a •      |
| Copies<br>1 b                               | C<br>OK | Cancel   |

- a. Click the **Printers** arrow and select the printer to which you want to send the report.
- b. Click in the **Copies** text box and type the number of copies you want to print.
- c. Click OK.

'Printer' is added to your Destination list.

Excel File - an additional window appears where you make your Excel file selections:

|   | Destinations                                   | <b>×</b>           |
|---|------------------------------------------------|--------------------|
|   | Save File To:<br>C:\Program Files\Juris2\bin\[ | report name].xls a |
|   | File Options:                                  | File Name:         |
| b | 问 Multiple Pages                               | 🕑 🔽 Auto Create    |
|   | 🔲 Show TOC in Html                             | Report ID          |
|   |                                                | d 🔽 Date           |
|   |                                                | Time               |
|   |                                                | e OK Cancel        |

- a. Click the Save File To: ellipses button and select where you want to save the file.
- b. Click the **Multiple Pages** check box if you want to separate each record out to its own page in Excel.
- c. Click the **Auto Create** check box if you want the file name to be automatically created.

d. If you selected 'Auto Create,' you must also check the attributes you want included in the file name.

Options are: Report ID, Date and Time.

e. Click OK.

'Excel File' is added to your Destination list.

**PDF File**, **RTF File**, **Text File** or **TIFF File** - an additional window appears where you make your file selections.

| Destinations                                        | <b>—</b>                                                                             |
|-----------------------------------------------------|--------------------------------------------------------------------------------------|
| Save File To:<br>C:\Program Files (x86)\Juris2\b    | pin\[report name].pdf                                                                |
| File Options:<br>Multiple Pages<br>Show TOC in Html | File Name:<br>Auto Create<br>File Name:<br>Auto Create<br>File Name:<br>Date<br>Time |
|                                                     | OK Cancel                                                                            |

- a. Click the **Save File To:** ellipses button and select where you want to save the report file.
- b. Click the **Auto Create** check box if you want the file name to be automatically created.
- c. If you selected 'Auto Create,' you must also check the attributes you want included in the file name.

Options are: Report ID, Date and Time.

d. Click OK.

The file type is added to your Destination list.

HTML File - an additional window appears where you make your HTML file selections.

- a. Click the Save File To: ellipses button and select where you want to save the file.
- b. Click the **Multiple Pages** check box if you want to separate each record out to its own HTML page.
- c. Click the **Show TOC in Html** check box if you want to add a Table of Contents in HTML format.
- d. Click the **Auto Create** check box if you want the file name to be automatically created.
- e. If you selected 'Auto Create,' you must also check the attributes you want included in the file name.

Options are: **Report ID**, **Date** and **Time**.

f. Click OK.

'HTML File' is added to your Destination list.

4. Click on the **Ranges +** plus button to open a window where you can select a range to include in your report.

To select a range:

| Ranges |              |        |
|--------|--------------|--------|
| Range  | Batch Number | (a) 🚽  |
| From   | 000001 (b)   | -      |
| То     | 999999 (c)   |        |
|        |              |        |
|        |              |        |
|        |              |        |
|        |              |        |
|        |              |        |
|        | Ок           | Cancel |
|        |              |        |

- a. Click the **Range** arrow and specify a range option. *For this report, the only available option is Batch Number.*
- b. Click in the **From** text box and type the starting batch number.
- c. Click in the **To** text box and type the ending batch number.
- d. Click OK.

The range is added to the Range list.

**NOTE:** To edit an existing destination or range, click on it to select it, and then click the ✓ check button. To remove a destination or range, click on it to select it, and then click the — minus button.

- 5. Optionally, under **Available Sorts**, click on a sort option and then click the **P** right arrow button to add the sort option.
- 6. Optionally, under **Selected Sorts**, click on a sort option and then click the **I** left arrow button to remove the sort option.
- 7. Optionally, click the **Word Wrap Codes** check box to select it, if you want the contents to wrap so all content shows in the display. If you only want to see the content that fits in the content column, then ensure that this check box is not checked.
- 8. Optionally, click the **Print Trailer Page** check box, if you want to print a separate page that lists the report selections for the accompanying report.
- 9. Click the **Print** 🖨 button on the toolbar to generate your report.

LexisNexis<sup>®</sup> Juris<sup>®</sup> Reports Guide ■ Release: 3.2

## Expense Entry Batch Edit List Report Reference

## **Report options**

| Screen element      | Description                                                                                                    |
|---------------------|----------------------------------------------------------------------------------------------------|
| Ranges              |                                                                                                    |
| Batch Number        | Run a report that displays a particular batch number or range of batch numbers.                                                                                                    |
| Since Last Run Date | Run a report showing only the information that has changed or been<br>added since the date on which the report was last run. <i>This option is only</i><br><i>available when the report is run as part of a report queue</i> . |
| Sorts               |                                                                                                    |
| Batch Number        | Sort selected items by batch number.                                                                                                    |
| Record Number       | Sort selected items by record number.                                                                                                    |
| Options             |                                                                                                    |
| Word Wrap Codes     | <i>Checked</i> - The contents in the text box wrap to the next line.<br><i>Unchecked</i> - The text box displays only the content that fits within its confines.                                                               |
| Print Trailer Page  | Prints a separate page that lists the report selections for the accompanying report.                                                                                                    |
| Table of Contents   | Select the breakdown of the Table of Contents. Available selection is 'Batch Number.'                                                                                                    |

## Text boxes (fields)

| Text box label | Description                                                                 |
|----------------|-----------------------------------------------------------------------------|
| Rec#           | The assigned record number of each line item in a batch, starting with "1". |
| Date           | Date of the entry.                                                          |
| Client Matter  | Codes that identify the client and matter.                                  |
| Reporting Name | Name used to identify the client and matter for reporting purposes.         |
| Exp. Code      | Code to indicate the type of expense.                                       |
| Units          | Units used for each line item.                                              |
| Amount         | Expense amount for each line item.                                          |
| Incurred by    | The employee ID for the employee who incurred the expense.                  |
| Text box label | Description                             |
|----------------|-----------------------------------------|
| Phase          | Budget phase                            |
| Task           | Budget task code                        |
| Code 1         | Optional code 1 from the expense entry. |
| Code 2         | Optional code 2 from the expense entry. |
| Code 3         | Optional code 3 from the expense entry. |

### Time Entry Edit List Report Overview

The Time Entry Edit List reports all unposted time entry batches. You can print this report for a specific batch, range of batches, or all unposted batches.

#### Purpose

Edit Lists are detail level tools specifically designed for verification of data after being input, but prior to posting. Edit Lists provide the user with a safety net which, when diligently used, prevents posting incorrect transactions to the system. Edit Lists provide information concerning the transaction, and ancillary information relative to the entry such as the method of entry, batch information, and totals. The Time Entry Edit List provides this information for unposted time entries.

#### Create a Time Entry Edit List Report

To create a Time Entry Edit List report:

#### 1. Select Inquiry - Reports > Reports > Batch Edit.

The right pane displays a list of all available batch edit reports.

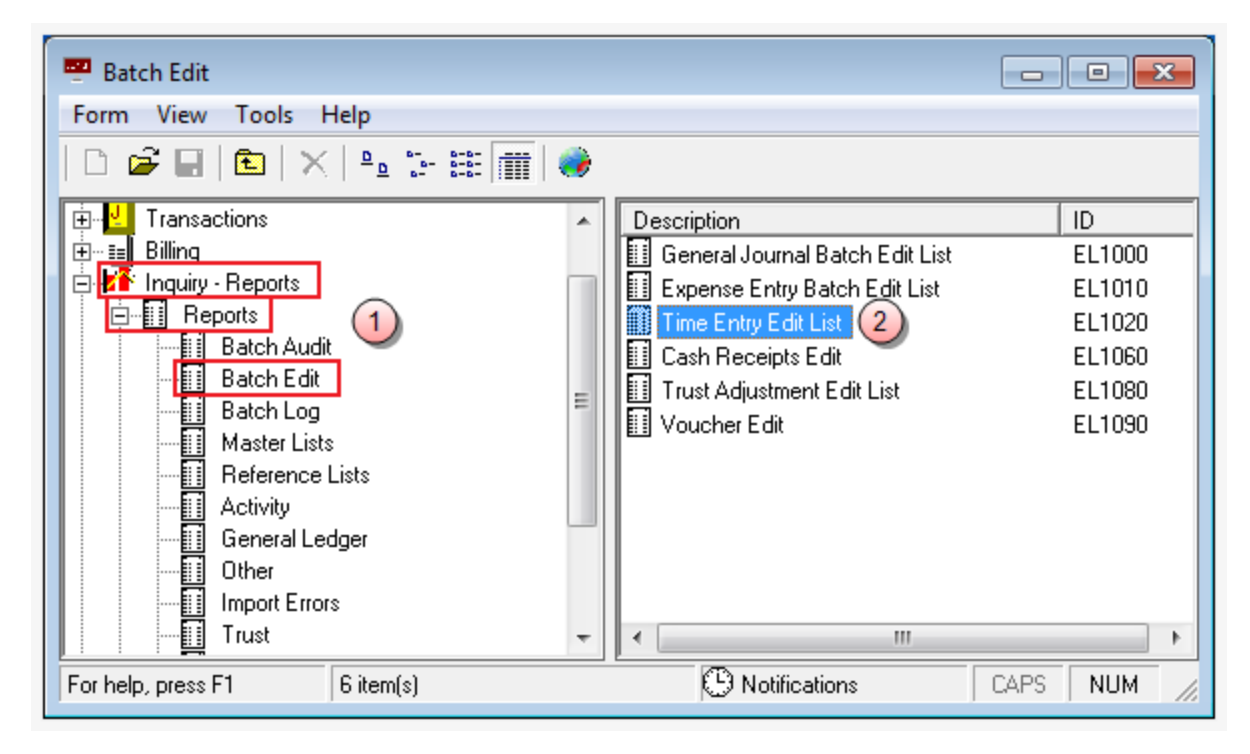

2. Double-click Time Entry Edit List.

The Batch Audit\EL1020 window opens.

| Batch Edit\EL      | 1020                                   |                |          |
|--------------------|----------------------------------------|----------------|----------|
| Form Edit 9        | w Help                                 |                |          |
|                    |                                        |                |          |
|                    | ) 🖪 🖻   X 🖻 🖻   🗠                      | ABC            |          |
| Current Report     | EL1020: Time Entry Edit List           |                |          |
| Destinations       | Destination                            |                |          |
|                    | Screen<br>\\Ingrduv-itserv\LNGRDU-Deve | elopment2      |          |
| Ranges             | Range                                  | From To + 4    |          |
|                    | Batch Number                           | 000001 999999  |          |
|                    |                                        | <u> </u>       |          |
|                    | Available Sorts                        | Selected Sorts |          |
| Sorts              |                                        | 5 ►            |          |
|                    | Option                                 | Selection      |          |
| Uptions            | Word Wrap Codes                        |                |          |
|                    | Table of Contents                      | Batch Number   |          |
|                    |                                        |                |          |
|                    |                                        |                |          |
|                    |                                        |                |          |
|                    |                                        |                |          |
|                    |                                        |                |          |
|                    |                                        |                |          |
|                    |                                        |                |          |
| For help, press F1 |                                        | •              |          |
| For neip, press FT |                                        |                | CAPS NOM |

3. Click the **Destinations** arrow and select a destination for the report.

**TIP:** You can select multiple destinations for your report. For example, if you want to view the report on screen and print it, select the 'Screen' option and then the 'Printer' option.

Depending on the option you select, there may be additional options that appear in a smaller window.

Screen - no additional window opens, but 'Screen' is added to your Destination list.

Printer - an additional window appears where you make your printer selections.

| Destinations                                |         | <b>—</b> |
|---------------------------------------------|---------|----------|
| Printers<br>\\\Ingrduv-itserv\LNGRDU-Develo | pment2  | a •      |
| Copies<br>1 b                               | C<br>OK | Cancel   |

- a. Click the **Printers** arrow and select the printer to which you want to send the report.
- b. Click in the **Copies** text box and type the number of copies you want to print.
- c. Click OK.

'Printer' is added to your Destination list.

Excel File - an additional window appears where you make your Excel file selections:

|   | Destinations                                   | <b>×</b>           |
|---|------------------------------------------------|--------------------|
|   | Save File To:<br>C:\Program Files\Juris2\bin\[ | report name].xls a |
|   | File Options:                                  | File Name:         |
| b | 🔲 Multiple Pages                               | 🕑 🔽 Auto Create    |
|   | 🗖 Show TOC in Html                             | Report ID          |
|   |                                                | d 🔽 Date           |
|   |                                                | Time               |
|   |                                                | OK Cancel          |

- a. Click the Save File To: ellipses button and select where you want to save the file.
- b. Click the **Multiple Pages** check box if you want to separate each record out to its own page in Excel.
- c. Click the **Auto Create** check box if you want the file name to be automatically created.

d. If you selected 'Auto Create,' you must also check the attributes you want included in the file name.

Options are: Report ID, Date and Time.

e. Click OK.

'Excel File' is added to your Destination list.

**PDF File**, **RTF File**, **Text File** or **TIFF File** - an additional window appears where you make your file selections.

| Destinations                                        | <b>—</b>              |
|-----------------------------------------------------|-----------------------|
| Save File To:<br>C:\Program Files (x86)\Juris2\I    | bin\[report name].pdf |
| File Options:<br>Multiple Pages<br>Show TOC in Html | File Name:            |
|                                                     | OK Cancel             |

- a. Click the **Save File To:** ellipses button and select where you want to save the report file.
- b. Click the **Auto Create** check box if you want the file name to be automatically created.
- c. If you selected 'Auto Create,' you must also check the attributes you want included in the file name.

Options are: Report ID, Date and Time.

d. Click OK.

The file type is added to your Destination list.

HTML File - an additional window appears where you make your HTML file selections.

| Π       | Destinations                                        | <b>—</b>                                                                             |
|---------|-----------------------------------------------------|--------------------------------------------------------------------------------------|
|         | Save File To:<br>C:\Program Files (x86)\Juris2\b    | in\[report name].html (a)                                                            |
| (b) (c) | File Options:<br>Multiple Pages<br>Show TOC in Html | File Name:<br>Auto Create<br>File Name:<br>Auto Create<br>File Name:<br>Date<br>Time |
|         |                                                     | (f) OK Cancel                                                                        |

- a. Click the Save File To: ellipses button and select where you want to save the file.
- b. Click the **Multiple Pages** check box if you want to separate each record out to its own HTML page.
- c. Click the **Show TOC in Html** check box if you want to add a Table of Contents in HTML format.
- d. Click the **Auto Create** check box if you want the file name to be automatically created.
- e. If you selected 'Auto Create,' you must also check the attributes you want included in the file name.

Options are: Report ID, Date and Time.

f. Click OK.

'HTML File' is added to your Destination list.

4. Click on the **Ranges +** plus button to open a window where you can select a range to include in your report.

To select a range:

| Ranges |                    | X |
|--------|--------------------|---|
| Range  | Batch Number (a) 🚽 |   |
| From   | 000001 (b)         |   |
| То     | 9999999 (c)        |   |
|        |                    |   |
|        |                    |   |
|        |                    |   |
|        |                    |   |
|        |                    |   |
|        | (d) OK Cancel      |   |
|        | <u> </u>           |   |

- a. Click the **Range** arrow and specify a range option. *For this report, the only available option is Batch Number.*
- b. Click in the **From** text box and type the starting batch number.
- c. Click in the **To** text box and type the ending batch number.
- d. Click OK.

The range is added to the Range list.

**NOTE:** To edit an existing destination or range, click on it to select it, and then click the ✓ check button. To remove a destination or range, click on it to select it, and then click the — minus button.

- 5. Optionally, under **Available Sorts**, click on a sort option and then click the **P** right arrow button to add the sort option.
- 6. Optionally, under **Selected Sorts**, click on a sort option and then click the **I** left arrow button to remove the sort option.
- 7. Optionally, click the **Word Wrap Codes** check box to select it, if you want the contents to wrap so all content shows in the display. If you only want to see the content that fits in the content column, then ensure that this check box is not checked.
- 8. Optionally, click the **Print Trailer Page** check box, if you want to print a separate page that lists the report selections for the accompanying report.
- 9. Click the **Print** 🚔 button on the toolbar to generate your report.

LexisNexis<sup>®</sup> Juris<sup>®</sup> Reports Guide ■ Release: 3.2

# Time Entry Edit List Report Reference

#### Report options

| Screen element      | Description                                                                                                    |  |  |
|---------------------|----------------------------------------------------------------------------------------------------|--|--|
| Ranges              |                                                                                                    |  |  |
| Batch Number        | Run a report that displays a particular batch number or range of batch numbers.                                                                                                    |  |  |
| Since Last Run Date | Run a report showing only the information that has changed or been<br>added since the date on which the report was last run. <i>This option is only</i><br><i>available when the report is run as part of a report queue</i> . |  |  |
| Sorts               |                                                                                                    |  |  |
| Batch Number        | Sort selected items by batch number.                                                                                                    |  |  |
| Record Number       | Sort selected items by record number.                                                                                                    |  |  |
| Options             |                                                                                                    |  |  |
| Word Wrap Codes     | <i>Checked</i> - The contents in the text box wrap to the next line.<br><i>Unchecked</i> - The text box displays only the content that fits within its confines.                                                               |  |  |
| Print Trailer Page  | Prints a separate page that lists the report selections for the accompanying report.                                                                                                    |  |  |
| Table of Contents   | Select the breakdown of the Table of Contents. Available selection is 'Batch Number.'                                                                                                    |  |  |

#### Text boxes (fields)

| Text box label | Description                                                                 |
|----------------|-----------------------------------------------------------------------------|
| Rec#           | The assigned record number of each line item in a batch, starting with "1". |
| Date           | Date of the entry.                                                          |
| Client Matter  | Codes that identify the client and matter.                                  |
| Reporting Name | Name used to identify the client and matter for reporting purposes.         |
| ID             | Timekeeper ID                                                               |
| Hrs. Worked    | Number of hours worked.                                                     |
| Hrs. to Bill   | Number of hours that need to be billed.                                     |
| Rate           | The billing rate for the work done by the specific timekeeper.              |

| Text box label | Description                                       |  |
|----------------|---------------------------------------------------|--|
| Amount         | The amount of hours billed at the indicated rate. |  |
| Phase          | Budget phase                                      |  |
| Task           | Budget task code                                  |  |
| Activity       | Code that indicates the type of activity.         |  |
| Code 1         | Optional code 1 from the time entry.              |  |
| Code 2         | Optional code 2 from the time entry.              |  |
| Code 3         | Optional code 3 from the time entry.              |  |

# Cash Receipts Edit List Report Overview

The Cash Receipts Edit List reports all unposted cash receipts batches. You can print this report for a specific batch, range of batches, or all unposted batches.

#### Purpose

Edit Lists are detail level tools specifically designed for verification of data after being input, but prior to posting. Edit Lists provide the user with a safety net which, when diligently used, prevents posting incorrect transactions to the system. Edit Lists provide information concerning the transaction, and ancillary information relative to the entry such as the method of entry, batch information, and totals. The Cash Receipts Edit List provides this information for unposted cash receipt entries.

#### Create a Cash Receipts Edit List Report

To create a Cash Receipts Edit List report:

#### 1. Select Inquiry - Reports > Reports > Batch Edit.

The right pane displays a list of all available batch edit reports.

| Form View Tools Help                                                                                                    |         |                                                                                                    |                                                                |   |
|----------------------------------------------------------------------------------------------------|---------|----------------------------------------------------------------------------------------------------|----------------------------------------------------------------|---|
| Active Linger     Active Linger     Active Linger     Active Linger     If proverse Linger     Active Linger     If proverse Linger     If proverse Linger | * III * | Description<br>Greened Journal Bacht Edit List<br>Greened Entry Bach Edit List<br>Trans Adjustment Edit List<br>Voucher Edit<br>4 | 10<br>EL1000<br>EL1010<br>EL1020<br>EL1020<br>EL1030<br>EL1030 | • |
| For help, press F1 6 item(s)                                                                                                    |         | () Notifications                                                                                                    | CAPS NUM                                                       |   |

#### 2. Double-click Cash Receipts Edit List.

The Batch Edit\EL1060 window opens.

| Batch Edit\EL1     | 1060                                                                 |                                       |          |
|--------------------|----------------------------------------------------------------------|---------------------------------------|----------|
| Form Edit 8        | V Help                                                               |                                       |          |
| □┏∎                | ].<br>].<br>[].<br>].<br>[].<br>].<br>[].<br>[].<br>[].<br>[].<br>[] | ey                                    |          |
| Current Report     | EL1060: Cash Receipts Edit                                           |                                       |          |
| Destinations       | Destination                                                          |                                       |          |
|                    | Screen<br>\\Ingrduv-itserv\LNGRDU-Develo                             | opment2                               |          |
| Ranges             | Range                                                                | From To + 4                           |          |
|                    | Batch Number                                                         | 000001 999999                         |          |
|                    | Available Sorts                                                      | Selected Sorts                        |          |
| Sorts              | 5                                                                    | D D D D D D D D D D D D D D D D D D D |          |
|                    | Option                                                               | Selection                             | 1        |
| Options            | Print Trailer Page                                                   |                                       |          |
|                    | I able of Lontents                                                   | Batch Number                          |          |
|                    |                                                                      |                                       |          |
|                    |                                                                      |                                       |          |
|                    |                                                                      |                                       |          |
| Fachala and 51     |                                                                      | <b>▼</b>                              |          |
| For help, press F1 |                                                                      |                                       | LAPS NUM |

3. Click the **Destinations** arrow and select a destination for the report.

**TIP:** You can select multiple destinations for your report. For example, if you want to view the report on screen and print it, select the 'Screen' option and then the 'Printer' option.

Depending on the option you select, there may be additional options that appear in a smaller window.

Screen - no additional window opens, but 'Screen' is added to your Destination list.

Printer - an additional window appears where you make your printer selections.

| Destinations |      | <b>_</b> |
|--------------|------|----------|
| Printers     | - 12 |          |
|              | entz |          |
|              |      |          |
|              | OK   | Cancel   |
|              |      |          |

- a. Click the **Printers** arrow and select the printer to which you want to send the report.
- b. Click in the **Copies** text box and type the number of copies you want to print.
- c. Click OK.

'Printer' is added to your Destination list.

Excel File - an additional window appears where you make your Excel file selections:

| Π | Destinations                                   | <b>×</b>           |
|---|------------------------------------------------|--------------------|
| [ | Save File To:<br>C:\Program Files\Juris2\bin\[ | report name].xls a |
| h | File Options:                                  | File Name:         |
| b | ) 🔲 Multiple Pages                             | C Auto Create      |
|   | 🔲 Show TOC in Html                             | Report ID          |
|   |                                                | d 🔽 Date           |
|   |                                                | Time               |
|   |                                                | e OK Cancel        |

- a. Click the Save File To: ellipses button and select where you want to save the file.
- b. Click the **Multiple Pages** check box if you want to separate each record out to its own page in Excel.
- c. Click the **Auto Create** check box if you want the file name to be automatically created.

d. If you selected 'Auto Create,' you must also check the attributes you want included in the file name.

Options are: Report ID, Date and Time.

e. Click OK.

'Excel File' is added to your Destination list.

**PDF File**, **RTF File**, **Text File** or **TIFF File** - an additional window appears where you make your file selections.

| Destinations                                        | <b>—</b>              |
|-----------------------------------------------------|-----------------------|
| Save File To:<br>C:\Program Files (x86)\Juris2\I    | bin\[report name].pdf |
| File Options:<br>Multiple Pages<br>Show TOC in Html | File Name:            |
|                                                     | OK Cancel             |

- a. Click the **Save File To:** ellipses button and select where you want to save the report file.
- b. Click the **Auto Create** check box if you want the file name to be automatically created.
- c. If you selected 'Auto Create,' you must also check the attributes you want included in the file name.

Options are: Report ID, Date and Time.

d. Click OK.

The file type is added to your Destination list.

HTML File - an additional window appears where you make your HTML file selections.

| Π       | Destinations                                        | <b>—</b>                                                                             |
|---------|-----------------------------------------------------|--------------------------------------------------------------------------------------|
|         | Save File To:<br>C:\Program Files (x86)\Juris2\b    | in\[report name].html (a)                                                            |
| (b) (c) | File Options:<br>Multiple Pages<br>Show TOC in Html | File Name:<br>Auto Create<br>File Name:<br>Auto Create<br>File Name:<br>Date<br>Time |
|         |                                                     | (f) OK Cancel                                                                        |

- a. Click the Save File To: ellipses button and select where you want to save the file.
- b. Click the **Multiple Pages** check box if you want to separate each record out to its own HTML page.
- c. Click the **Show TOC in Html** check box if you want to add a Table of Contents in HTML format.
- d. Click the **Auto Create** check box if you want the file name to be automatically created.
- e. If you selected 'Auto Create,' you must also check the attributes you want included in the file name.

Options are: **Report ID**, **Date** and **Time**.

f. Click OK.

'HTML File' is added to your Destination list.

4. Click on the **Ranges +** plus button to open a window where you can select a range to include in your report.

| Ranges | <u> </u>         | × |
|--------|------------------|---|
| Range  | Batch Number (a) | - |
| From   | 000001 (b)       |   |
| То     | 9999999 (c)      |   |
|        |                  |   |
|        |                  |   |
|        |                  |   |
|        |                  |   |
|        |                  |   |
|        | (d) OK Cancel    |   |
|        | <u> </u>         |   |

- a. Click the **Range** arrow and specify a range option. *For this report, the only available option is Batch Number*.
- b. Click in the **From** text box and type the starting batch number.
- c. Click in the **To** text box and type the ending batch number.
- d. Click OK.

The range is added to the Range list.

**NOTE:** To edit an existing destination or range, click on it to select it, and then click the check button. To remove a destination or range, click on it to select it, and then click the minus button.

- 5. Optionally, under **Available Sorts**, click on a sort option and then click the **P** right arrow button to add the sort option.
- 6. Optionally, under **Selected Sorts**, click on a sort option and then click the **I** left arrow button to remove the sort option.
- 7. Optionally, click the **Print Trailer Page** check box, if you want to print a separate page that lists the report selections for the accompanying report.
- 8. Click the **Print** 🚔 button on the toolbar to generate your report.

#### Cash Receipts Edit List Report Reference

#### Report options

| Screen element Description |                                                                                                 |  |
|----------------------------|-------------------------------------------------------------------------------------------------|--|
| Destinations               |                                                                                                 |  |
| Destination                | Where you want to send the report (i.e., printer, view on screen export to an Excel file, etc.) |  |
| Ranges                     |                                                                                                 |  |
| Batch Number               | Run a report that displays a particular batch number or range of batch numbers.                 |  |
| Matter                     | Run a report that displays a particular matter number or range of matter numbers.               |  |
| Sorts                      |                                                                                                 |  |
| Batch Number               | Sort selected items by batch number.                                                            |  |
| Options                    |                                                                                                 |  |
| Print Trailer Page         | Prints a separate page that lists the report selections for the accompanying report.            |  |
| Table of Contents          | Select the breakdown of the Table of Contents. Available selection is 'Batch Number.'           |  |

#### Text boxes (fields)

| Text box label               | Description                                                                  |  |
|------------------------------|------------------------------------------------------------------------------|--|
| Rec#                         | Record number of the entry in the batch.                                     |  |
| Bill Number                  | The bill number that cash was applied to (only for deposits on the A/R tab). |  |
| Check Number                 | The check number.                                                            |  |
| Check Amount                 | The total amount of the check.                                               |  |
| Check Date                   | The date of the check.                                                       |  |
| Payor                        | The name of the person who wrote the check.                                  |  |
| Information from the A/R tab |                                                                              |  |
| Fees (Balance)               | Beginning fee balance.                                                       |  |
| Fees (Pending)               | Cash applied to fees in all other unposted cash receipt(s).                  |  |
| Fees (Applied)               | Cash applied to fees from this cash receipt.                                 |  |

| Text box label                                       | Description                                                                                                    |  |
|------------------------------------------------------|----------------------------------------------------------------------------------------------------|--|
| Fees (New Balance)                                   | Calculated as "Fees (Balance) - Fees (Pending) - Fees (Applied)"                                                                                           |  |
| Cash Expenses (Balance)                              | Beginning cash expense balance.                                                                                                    |  |
| Cash Expenses (Pending)                              | Cash applied to cash expenses in all other unposted cash receipt(s).                                                                                       |  |
| Cash Expenses (Applied)                              | Cash applied to cash expenses from this cash receipt.                                                                                                    |  |
| Cash Expenses (New Balance)                          | Calculated as "Cash Expenses (Balance) - Cash Expenses (Pending) -<br>Cash Expenses (Applied)"                                                             |  |
| Non-Cash Expenses (Balance)                          | Beginning non-cash expense balance.                                                                                                    |  |
| Non-Cash Expenses (Pending)                          | Cash applied to non cash expenses in all other unposted cash receipt(s).                                                                                   |  |
| Non-Cash Expenses (Applied)                          | Cash applied to non-cash expenses from this cash receipt.                                                                                                  |  |
| Non-Cash Expenses (New<br>Balance)                   | Calculated as "Non-Cash Expenses (Balance) - Non-Cash Expenses (Pending) - Non-Cash Expenses (Applied)"                                                    |  |
| Total (Balance)                                      | Beginning total balance.                                                                                                    |  |
| Total (Pending)                                      | Cash applied to total balance in all other unposted cash receipt(s).                                                                                       |  |
| Total (Applied)                                      | Cash applied to the total balance from this cash receipt.                                                                                                  |  |
| Total (New Balance)                                  | Calculated as "Total (Balance) - Total (Pending) - Total (Applied)"                                                                                        |  |
| Expense Allocations                                  |                                                                                                    |  |
| Expense Code<br>Expense Description (Balance)        | Beginning expense code balance.                                                                                                    |  |
| Expense Code<br>Expense Description (Pending)        | Cash applied to this expense code in all other unposted cash receipt(s).                                                                                   |  |
| Expense Code<br>Expense Description (Applied)        | Cash applied to this expense code from this cash receipt.                                                                                                  |  |
| Expense Code<br>Expense Description (New<br>Balance) | Calculated as "Expense Code Expense Description (Balance) - Expense<br>Code Expense Description (Pending) - Expense Code Expense<br>Description (Applied)" |  |
| Information from the <i>Other</i> tab                |                                                                                                    |  |
| Bank Code                                            | The code for the bank used to receive the funds.                                                                                                    |  |
| Account Number                                       | The account number associated with this part of the transaction.                                                                                           |  |
| Amount                                               | The amount deposited under the Other tab.                                                                                                    |  |
| Reference                                            | Text entered in the Reference text box on the cash receipt.                                                                                                |  |
| Information from the PPD tab                         |                                                                                                    |  |

| Text box label                                                                                                    | Description                                                                 |  |
|----------------------------------------------------------------------------------------------------|-----------------------------------------------------------------------------|--|
| PPD Amount The amount that applies to a prepaid account. (Client/Matter Name and Client/Matter Codes that funds were applied to are here.) |                                                                             |  |
| Information from the <i>Trust</i> tab                                                                                                    |                                                                             |  |
| Client/Matter Codes                                                                                                    | Client/matter reporting names.                                              |  |
| Trust Bank                                                                                                    | The bank account that was setup as the trust account for this cash receipt. |  |
| Trust amount                                                                                                    | The amount deposited into the trust bank account.                           |  |

## Trust Adjustment Edit List Report Overview

The Trust Adjustment Edit List reports all unposted trust adjustment batches. You can print this report for a specific batch, range of batches, or all unposted batches.

#### Purpose

Edit Lists are detail level tools specifically designed for verification of data after being input, but prior to posting. Edit Lists provide the user with a safety net which, when diligently used, prevents posting incorrect transactions to the system. Edit Lists provide information concerning the transaction, and ancillary information relative to the entry such as the method of entry, batch information, and totals. The Trust Adjustment Edit List provides this information for unposted trust adjustments.

#### Create a Trust Adjustment Edit List Report

To create a Trust Adjustment Edit List report:

#### 1. Select Inquiry - Reports > Reports > Batch Edit.

The right pane displays a list of all available batch edit reports.

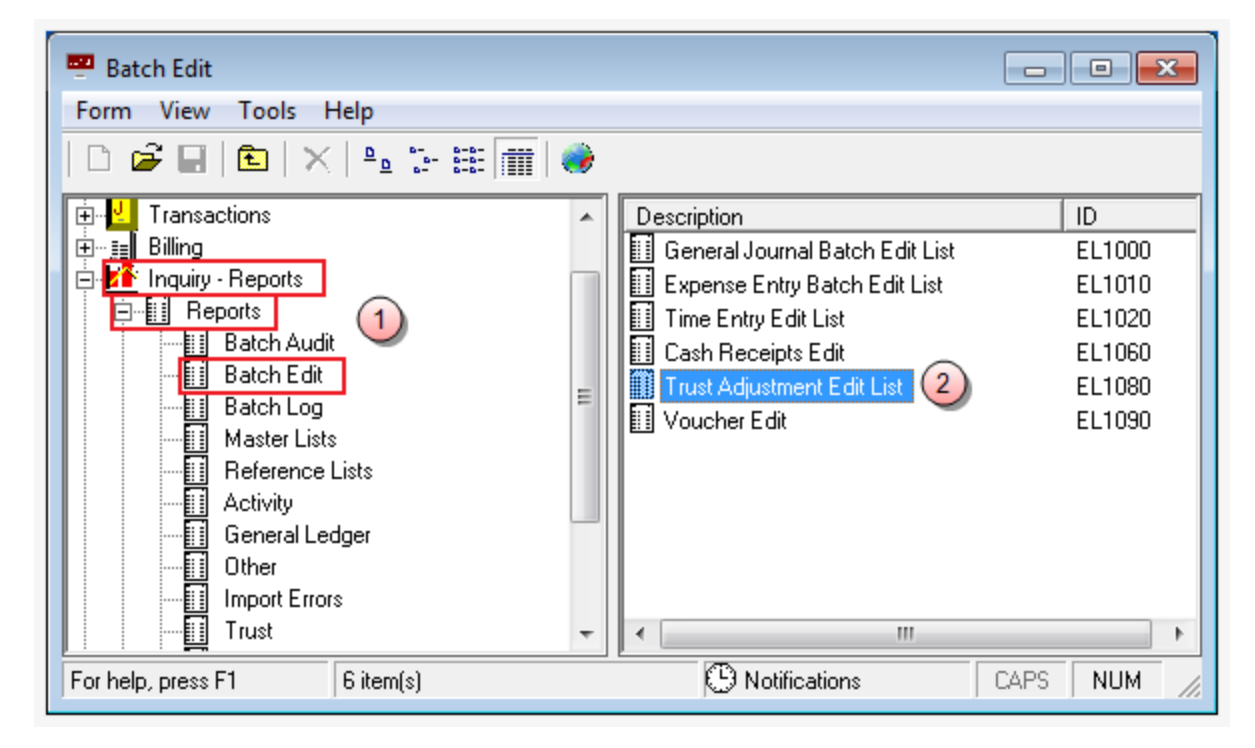

2. Double-click Trust Adjustment Edit List.

The Batch Edit\EL1060 window opens.

| Batch Edit\EL      | 1080                                   |                                |          |
|--------------------|----------------------------------------|--------------------------------|----------|
| Form Edit 9        | W Help                                 |                                |          |
|                    |                                        |                                |          |
|                    | ) 🖪 🖻   X 🖻 🖻   🗠                      | ABC                            |          |
| Current Report     | : EL1080: Trust Adjustment Edit        | List                           |          |
| Destinations       | Destination                            |                                |          |
|                    | Screen<br>\\lngrduv-itserv\LNGRDU-Deve | plopment2                      |          |
| Ranges             | Range                                  | From To + 4                    |          |
|                    | Batch Number                           | 000001 999999                  |          |
|                    |                                        |                                |          |
|                    | ,<br>Available Sorts                   | Selected Sorts                 |          |
| Sorts              |                                        | Batch Number     Record Number |          |
|                    | Option                                 | Selection                      |          |
| Options            | Word Wrap Codes                        |                                |          |
|                    | Table of Contents                      | Batch Number                   |          |
|                    |                                        |                                |          |
|                    |                                        |                                |          |
|                    |                                        |                                |          |
|                    |                                        |                                |          |
|                    |                                        |                                |          |
|                    |                                        |                                |          |
|                    |                                        | _                              |          |
|                    |                                        |                                |          |
| For help, press F1 |                                        |                                | CAPS NUM |

3. Click the **Destinations** arrow and select a destination for the report.

**TIP:** You can select multiple destinations for your report. For example, if you want to view the report on screen and print it, select the 'Screen' option and then the 'Printer' option.

Depending on the option you select, there may be additional options that appear in a smaller window.

Screen - no additional window opens, but 'Screen' is added to your Destination list.

**Printer -** an additional window appears where you make your printer selections.

| Destinations                   |        | <b>—</b> |
|--------------------------------|--------|----------|
| Printers                       |        |          |
| \\\ngrduv-itserv\LNGRDU-Develo | pment2 | (a) 🚽    |
|                                |        |          |
|                                | C      |          |
|                                | OK     | Cancel   |

- a. Click the **Printers** arrow and select the printer to which you want to send the report.
- b. Click in the **Copies** text box and type the number of copies you want to print.
- c. Click OK.

'Printer' is added to your Destination list.

Excel File - an additional window appears where you make your Excel file selections:

|   | Destinations                                              | <b>×</b>                                                 |
|---|-----------------------------------------------------------|----------------------------------------------------------|
|   | Save File To:<br>C:\Program Files\Juris2\bin\             | [report name].xls a                                      |
| Þ | - File Options:<br>☐ Multiple Pages<br>☐ Show TOC in Html | File Name:<br>C Auto Create<br>Report ID<br>Date<br>Time |
|   |                                                           | e OK Cancel                                              |

- a. Click the Save File To: ellipses button and select where you want to save the file.
- b. Click the **Multiple Pages** check box if you want to separate each record out to its own page in Excel.
- c. Click the **Auto Create** check box if you want the file name to be automatically created.

d. If you selected 'Auto Create,' you must also check the attributes you want included in the file name.

Options are: Report ID, Date and Time.

e. Click OK.

'Excel File' is added to your Destination list.

**PDF File**, **RTF File**, **Text File** or **TIFF File** - an additional window appears where you make your file selections.

| Destinations                                        | <b>—</b>                                                                             |
|-----------------------------------------------------|--------------------------------------------------------------------------------------|
| Save File To:<br>C:\Program Files (x86)\Juris2\b    | bin\[report name].pdf                                                                |
| File Options:<br>Multiple Pages<br>Show TOC in Html | File Name:<br>Auto Create<br>File Name:<br>Auto Create<br>File Name:<br>Date<br>Time |
|                                                     | OK Cancel                                                                            |

- a. Click the **Save File To:** ellipses button and select where you want to save the report file.
- b. Click the **Auto Create** check box if you want the file name to be automatically created.
- c. If you selected 'Auto Create,' you must also check the attributes you want included in the file name.

Options are: Report ID, Date and Time.

d. Click OK.

The file type is added to your Destination list.

HTML File - an additional window appears where you make your HTML file selections.

| Π       | Destinations                                        | <b>—</b>                                                                             |
|---------|-----------------------------------------------------|--------------------------------------------------------------------------------------|
|         | Save File To:<br>C:\Program Files (x86)\Juris2\b    | in\[report name].html (a)                                                            |
| (b) (c) | File Options:<br>Multiple Pages<br>Show TOC in Html | File Name:<br>Auto Create<br>File Name:<br>Auto Create<br>File Name:<br>Date<br>Time |
|         |                                                     | (f) OK Cancel                                                                        |

- a. Click the Save File To: ellipses button and select where you want to save the file.
- b. Click the **Multiple Pages** check box if you want to separate each record out to its own HTML page.
- c. Click the **Show TOC in Html** check box if you want to add a Table of Contents in HTML format.
- d. Click the **Auto Create** check box if you want the file name to be automatically created.
- e. If you selected 'Auto Create,' you must also check the attributes you want included in the file name.

Options are: **Report ID**, **Date** and **Time**.

f. Click OK.

'HTML File' is added to your Destination list.

4. Click on the **Ranges +** plus button to open a window where you can select a range to include in your report.

| Ranges | <u> </u>         | × |
|--------|------------------|---|
| Range  | Batch Number (a) | - |
| From   | 000001 (b)       |   |
| То     | 9999999 (c)      |   |
|        |                  |   |
|        |                  |   |
|        |                  |   |
|        |                  |   |
|        |                  |   |
|        | (d) OK Cancel    |   |
|        | <u> </u>         |   |

- a. Click the **Range** arrow and specify a range option. *For this report, the only available option is Batch Number*.
- b. Click in the **From** text box and type the starting batch number.
- c. Click in the **To** text box and type the ending batch number.
- d. Click OK.

The range is added to the Range list.

**NOTE:** To edit an existing destination or range, click on it to select it, and then click the check button. To remove a destination or range, click on it to select it, and then click the minus button.

- 5. Optionally, under **Available Sorts**, click on a sort option and then click the **P** right arrow button to add the sort option.
- 6. Optionally, under **Selected Sorts**, click on a sort option and then click the **I** left arrow button to remove the sort option.
- 7. Optionally, click the **Word Wrap Codes** check box to select it, if you want the contents to wrap so all content shows in the display. If you only want to see the content that fits in the content column, then ensure that this check box is not checked.
- 8. Optionally, click the **Print Trailer Page** check box, if you want to print a separate page that lists the report selections for the accompanying report.
- 9. Click the **Print** 🖨 button on the toolbar to generate your report.

LexisNexis<sup>®</sup> Juris<sup>®</sup> Reports Guide ■ Release: 3.2

# Trust Adjustment Edit List Report Reference

#### Report options

| Screen element      | Description                                                                                                    |
|---------------------|----------------------------------------------------------------------------------------------------|
| Ranges              |                                                                                                    |
| Batch Number        | Run a report that displays a particular batch number or range of batch numbers.                                                                                                    |
| Sorts               |                                                                                                    |
| Batch Number        | Sort selected items by batch number.                                                                                                    |
| Since Last Run Date | Run a report showing only the information that has changed or been<br>added since the date on which the report was last run. <i>This option is only</i><br><i>available when the report is run as part of a report queue</i> . |
| Record Number       | Sort selected items by record number.                                                                                                    |
| Options             |                                                                                                    |
| Print Trailer Page  | Prints a separate page that lists the report selections for the accompanying report.                                                                                                    |
| Table of Contents   | Select the breakdown of the Table of Contents. Available selection is 'Batch Number.'                                                                                                    |

#### Text boxes (fields)

| Text box label | Description                                                                 |  |
|----------------|-----------------------------------------------------------------------------|--|
| Rec Number     | The assigned record number of each line item in a batch, starting with "1". |  |
| Client         | Code used to identify the client.                                           |  |
| Matter         | Code used to identify the matter.                                           |  |
| Reporting Name | Name used to identify the client/matter for reporting purposes.             |  |
| Description    | Description of the trust adjustment.                                        |  |
| Bank Code      | Code to identify the trust bank account.                                    |  |
| Date           | Date of the trust adjustment.                                               |  |

#### Voucher Edit Report Overview

The Voucher Edit reports voucher batches entered and posted through the Voucher function and vouchers automatically posted through the Quick Check function.

#### Purpose

Edit Lists are detail level tools specifically designed for verification of data after being input, but prior to posting. Edit Lists provide the user with a safety net, which when diligently used, prevents posting incorrect transactions to the system. Edit Lists provide information concerning the transaction, and ancillary information relative to the entry such as the method of entry, batch information, and totals. The Voucher Edit list provides this information for unposted vouchers.

#### Create a Voucher Edit Report

To create a Voucher Edit report:

#### 1. Select Inquiry - Reports > Reports > Batch Audit.

The right pane displays a list of all available batch edit reports.

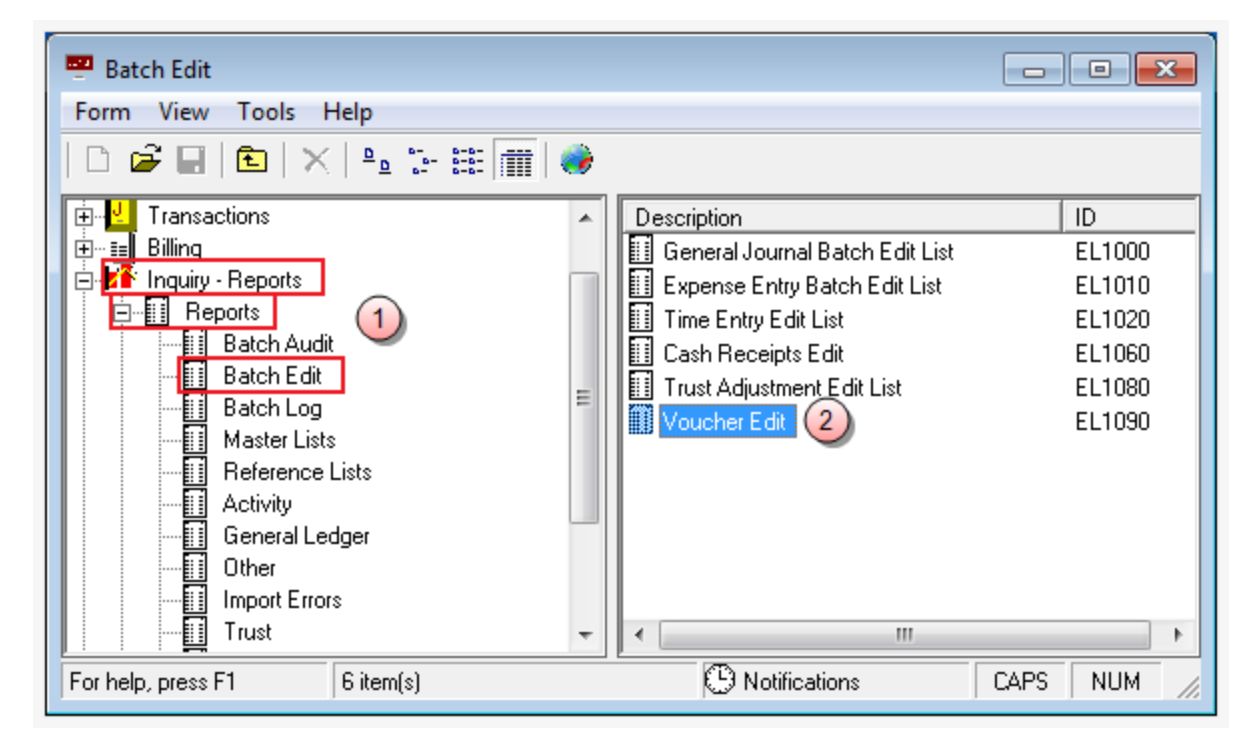

2. Double-click Voucher Edit.

The Batch Audit\EL1090 window opens.

| Batch Edit\EL      | 1090                                     |                |          |
|--------------------|------------------------------------------|----------------|----------|
| Form Edit 8        | W Help                                   |                |          |
|                    |                                          | c.             |          |
| □┏┍                | , , , , , , , , , , , , , , , , , , ,    | 7              |          |
| Current Report     | EL1090: Voucher Edit                     |                |          |
| Destinations       | Destination                              |                |          |
|                    | Screen<br>\\lngrduv-itserv\LNGRDU-Develo | pment2         |          |
| Ranges             | Range                                    | From To + 4    |          |
|                    | Batch Number                             | 000001 999999  |          |
|                    |                                          | Ē              |          |
|                    | ,<br>Available Sorts                     | Selected Sorts |          |
| Sorts              |                                          | ALBatch Number |          |
|                    |                                          | George Number  |          |
|                    | Option                                   | Selection      |          |
| Options            | Print Trailer Page                       | × (7)          | ]        |
|                    | Table of Contents                        | Batch Number   |          |
|                    |                                          |                |          |
|                    |                                          |                |          |
|                    |                                          |                |          |
|                    |                                          |                |          |
|                    |                                          |                |          |
|                    |                                          |                |          |
|                    |                                          |                | -        |
|                    |                                          |                | J        |
| For help, press F1 |                                          |                | CAPS NUM |

3. Click the **Destinations** arrow and select a destination for the report.

**TIP:** You can select multiple destinations for your report. For example, if you want to view the report on screen and print it, select the 'Screen' option and then the 'Printer' option.

Depending on the option you select, there may be additional options that appear in a smaller window.

Screen - no additional window opens, but 'Screen' is added to your Destination list.

**Printer -** an additional window appears where you make your printer selections.

| Destinations |      | <b>_</b> |
|--------------|------|----------|
| Printers     | - 12 |          |
|              | entz |          |
|              |      |          |
|              | OK   | Cancel   |
|              |      |          |

- a. Click the **Printers** arrow and select the printer to which you want to send the report.
- b. Click in the **Copies** text box and type the number of copies you want to print.
- c. Click OK.

'Printer' is added to your Destination list.

Excel File - an additional window appears where you make your Excel file selections:

|   | Destinations                                   | <b>×</b>           |
|---|------------------------------------------------|--------------------|
|   | Save File To:<br>C:\Program Files\Juris2\bin\[ | report name].xls a |
|   | File Options:                                  | File Name:         |
| b | 🔲 Multiple Pages                               | C Auto Create      |
|   | 🔲 Show TOC in Html                             | Report ID          |
|   |                                                | d 🔽 Date           |
|   |                                                | Time               |
|   |                                                | OK Cancel          |

- a. Click the Save File To: ellipses button and select where you want to save the file.
- b. Click the **Multiple Pages** check box if you want to separate each record out to its own page in Excel.
- c. Click the **Auto Create** check box if you want the file name to be automatically created.

d. If you selected 'Auto Create,' you must also check the attributes you want included in the file name.

Options are: Report ID, Date and Time.

e. Click OK.

'Excel File' is added to your Destination list.

**PDF File**, **RTF File**, **Text File** or **TIFF File** - an additional window appears where you make your file selections.

| Destinations                                        | <b>—</b>                                                                             |
|-----------------------------------------------------|--------------------------------------------------------------------------------------|
| Save File To:<br>C:\Program Files (x86)\Juris2\b    | bin\[report name].pdf                                                                |
| File Options:<br>Multiple Pages<br>Show TOC in Html | File Name:<br>Auto Create<br>File Name:<br>Auto Create<br>File Name:<br>Date<br>Time |
|                                                     | OK Cancel                                                                            |

- a. Click the **Save File To:** ellipses button and select where you want to save the report file.
- b. Click the **Auto Create** check box if you want the file name to be automatically created.
- c. If you selected 'Auto Create,' you must also check the attributes you want included in the file name.

Options are: Report ID, Date and Time.

d. Click OK.

The file type is added to your Destination list.

HTML File - an additional window appears where you make your HTML file selections.

| Π       | Destinations                                        | <b>—</b>                                                                             |
|---------|-----------------------------------------------------|--------------------------------------------------------------------------------------|
|         | Save File To:<br>C:\Program Files (x86)\Juris2\b    | in\[report name].html (a)                                                            |
| (b) (c) | File Options:<br>Multiple Pages<br>Show TOC in Html | File Name:<br>Auto Create<br>File Name:<br>Auto Create<br>File Name:<br>Date<br>Time |
|         |                                                     | (f) OK Cancel                                                                        |

- a. Click the Save File To: ellipses button and select where you want to save the file.
- b. Click the **Multiple Pages** check box if you want to separate each record out to its own HTML page.
- c. Click the **Show TOC in Html** check box if you want to add a Table of Contents in HTML format.
- d. Click the **Auto Create** check box if you want the file name to be automatically created.
- e. If you selected 'Auto Create,' you must also check the attributes you want included in the file name.

Options are: **Report ID**, **Date** and **Time**.

f. Click OK.

'HTML File' is added to your Destination list.

4. Click on the **Ranges +** plus button to open a window where you can select a range to include in your report.

To select a range:

| Ranges |              |        |
|--------|--------------|--------|
| Range  | Batch Number | (a) 🚽  |
| From   | 000001 (b)   |        |
| То     | 999999 (c)   |        |
|        |              |        |
|        |              |        |
|        |              |        |
|        |              |        |
|        |              |        |
|        | (d) ок       | Cancel |
|        |              |        |

- a. Click the **Range** arrow and specify a range option. *For this report, the only available option is Batch Number.*
- b. Click in the **From** text box and type the starting batch number.
- c. Click in the **To** text box and type the ending batch number.
- d. Click OK.

The range is added to the Range list.

**NOTE:** To edit an existing destination or range, click on it to select it, and then click the ✓ check button. To remove a destination or range, click on it to select it, and then click the — minus button.

- 5. Optionally, under **Available Sorts**, click on a sort option and then click the **P** right arrow button to add the sort option.
- 6. Optionally, under **Selected Sorts**, click on a sort option and then click the **I** left arrow button to remove the sort option.
- 7. Optionally, click the **Print Trailer Page** check box, if you want to print a separate page that lists the report selections for the accompanying report.
- 8. Click the **Print** 🚔 button on the toolbar to generate your report.

# Voucher Edit Report Reference

#### Report options

| Screen element     | Description                                                                           |  |
|--------------------|---------------------------------------------------------------------------------------|--|
| Ranges             |                                                                                       |  |
| Batch Number       | Run a report that displays a particular batch number or range of batch numbers.       |  |
| Sorts              |                                                                                       |  |
| Batch Number       | Sort selected items by batch number.                                                  |  |
| Record Number      | Sort selected items by record number.                                                 |  |
| Options            |                                                                                       |  |
| Print Trailer Page | Prints a separate page that lists the report selections for the accompanying report.  |  |
| Table of Contents  | Select the breakdown of the Table of Contents. Available selection is 'Batch Number.' |  |

#### Text boxes (fields)

| Text box label          | Description                                                                       |
|-------------------------|-----------------------------------------------------------------------------------|
| Rec#                    | The system assigned record number of each line item in a batch.                   |
| Vch#                    | The assigned voucher number of each line item in a batch.                         |
| Vendor Code/Vendor Name | The code and name used to identify each vendor.                                   |
| Voucher Type            | Indicates whether a line item is an A/P Voucher or Trust Voucher.                 |
| AP Account              | A/P account on the voucher.                                                       |
| Vendor Terms            | Indicates the type of terms, Due day or Proximo (D or P).                         |
| Distribution Date       | Date of the voucher.                                                              |
| Bank Code               | Displays the code that identifies the trust bank. Only listed for Trust vouchers. |
| P.O. Number             | Purchase order number for each line item.                                         |
| Invoice Number          | Invoice number for each line item.                                                |
| Due Date                | Due date for each line item.                                                      |
| Separate Check          | Yes - indicates that a separate check was defined during the voucher entry.       |

| Text box label      | Description                                                                    |  |
|---------------------|--------------------------------------------------------------------------------|--|
|                     | No - indicates that a separate check was not defined during the voucher entry. |  |
| Invoice Date        | Date on which the line item was invoiced.                                      |  |
| Discount Date       | Date on which the line item was discounted.                                    |  |
| Discount Account    | Account from which the discount was issued.                                    |  |
| Invoice Amount      | Amount of the invoice for each line item.                                      |  |
| Discount Amount     | Discount amount issued for each line item.                                     |  |
| Non Discount Amount | All non-discounts issued for each line item.                                   |  |

# Batch log reports

#### General Journal Batch Log Report Overview

The General Journal Batch Log is a summary report that reflects the current batch status of all batches for the range selected.

#### Create a General Journal Batch Log Report

To create a General Journal Batch Log report:

1. Select Inquiry - Reports > Reports > Batch Log.

The right pane displays a list of all available batch log reports.

| Form View Tools Help                                                                                                    |        |                                                                                                    |                                                                                              |
|----------------------------------------------------------------------------------------------------|--------|----------------------------------------------------------------------------------------------------|----------------------------------------------------------------------------------------------|
| to Billing<br>to Billing<br>t | м<br>Ш | Description  Expense Entry Batch Log  Expense Entry Batch Log  The Entry Batch Log  Codel Meno Log  Codel Meno Log  Codel Meno Log  Thut Adjustment Batch Log  Vouche Batch Log  Check Batch Log | ID<br>LG1000<br>LG1010<br>LG1020<br>LG1030<br>LG1040<br>LG1060<br>LG1060<br>LG1090<br>LG1110 |
| Import Errors<br>Trust                                                                                                    | Ŧ      | ·                                                                                                    | )                                                                                            |

2. Double-click General Journal Batch Log.

The Batch Log\LG1000 window opens.
| Batch Log\LG       | 1000                                     |               |          |
|--------------------|------------------------------------------|---------------|----------|
| Form Edit 8        | W Help                                   |               |          |
|                    |                                          |               |          |
|                    | o 🔁   % 🖻 🖪   🗠 🖞                        | 7             |          |
| Current Report     | LG1000: General Journal Batch            | Log           |          |
| Destinations       | Destination                              |               |          |
|                    | Screen<br>\\lngrduv-itserv\LNGRDU-Develo | opment2       |          |
| Ranges             | Range                                    | From To +     |          |
|                    | Batch Number                             | 000001 999999 |          |
|                    |                                          |               |          |
|                    | Auglichie Coste                          |               |          |
| Sorts              | Available Sorts                          |               |          |
| 0010               | 5                                        | Batch Number  |          |
|                    | Option                                   | Selection     |          |
| Options            | Print Trailer Page                       | <u> </u>      |          |
|                    | I able of Lontents                       | Batch Number  |          |
|                    |                                          |               |          |
|                    |                                          |               |          |
|                    |                                          |               |          |
|                    |                                          |               |          |
|                    |                                          |               |          |
|                    |                                          |               |          |
|                    |                                          |               |          |
|                    |                                          | -             |          |
| For help, press F1 |                                          |               | CAPS NUM |

3. Click the **Destinations** arrow and select a destination for the report.

**TIP:** You can select multiple destinations for your report. For example, if you want to view the report on screen and print it, select the 'Screen' option and then the 'Printer' option.

Depending on the option you select, there may be additional options that appear in a smaller window.

Screen - no additional window opens, but 'Screen' is added to your Destination list.

Printer - an additional window appears where you make your printer selections.

| Destinations                                |         | <b>—</b> |
|---------------------------------------------|---------|----------|
| Printers<br>\\\Ingrduv-itserv\LNGRDU-Develo | pment2  | a •      |
| Copies<br>1 b                               | C<br>OK | Cancel   |

- a. Click the **Printers** arrow and select the printer to which you want to send the report.
- b. Click in the **Copies** text box and type the number of copies you want to print.
- c. Click OK.

'Printer' is added to your Destination list.

Excel File - an additional window appears where you make your Excel file selections:

|   | Destinations                                   | <b>×</b>           |
|---|------------------------------------------------|--------------------|
|   | Save File To:<br>C:\Program Files\Juris2\bin\[ | report name].xls a |
|   | File Options:                                  | File Name:         |
| b | 间 Multiple Pages                               | C Auto Create      |
|   | 🔲 Show TOC in Html                             | Report ID          |
|   |                                                | d 🔽 Date           |
|   |                                                | Time               |
|   |                                                | e OK Cancel        |

- a. Click the Save File To: ellipses button and select where you want to save the file.
- b. Click the **Multiple Pages** check box if you want to separate each record out to its own page in Excel.
- c. Click the **Auto Create** check box if you want the file name to be automatically created.

d. If you selected 'Auto Create,' you must also check the attributes you want included in the file name.

Options are: Report ID, Date and Time.

e. Click OK.

'Excel File' is added to your Destination list.

**PDF File**, **RTF File**, **Text File** or **TIFF File** - an additional window appears where you make your file selections.

| Destinations                                        | <b>—</b>                                                                             |
|-----------------------------------------------------|--------------------------------------------------------------------------------------|
| Save File To:<br>C:\Program Files (x86)\Juris2\b    | bin\[report name].pdf                                                                |
| File Options:<br>Multiple Pages<br>Show TOC in Html | File Name:<br>Auto Create<br>File Name:<br>Auto Create<br>File Name:<br>Date<br>Time |
|                                                     | d OK Cancel                                                                          |

- a. Click the **Save File To:** ellipses button and select where you want to save the report file.
- b. Click the **Auto Create** check box if you want the file name to be automatically created.
- c. If you selected 'Auto Create,' you must also check the attributes you want included in the file name.

Options are: Report ID, Date and Time.

d. Click OK.

The file type is added to your Destination list.

HTML File - an additional window appears where you make your HTML file selections.

| Π       | Destinations                                        | <b>—</b>                                                                             |
|---------|-----------------------------------------------------|--------------------------------------------------------------------------------------|
|         | Save File To:<br>C:\Program Files (x86)\Juris2\b    | in\[report name].html (a)                                                            |
| (b) (c) | File Options:<br>Multiple Pages<br>Show TOC in Html | File Name:<br>Auto Create<br>File Name:<br>Auto Create<br>File Name:<br>Date<br>Time |
|         |                                                     | (f) OK Cancel                                                                        |

- a. Click the Save File To: ellipses button and select where you want to save the file.
- b. Click the **Multiple Pages** check box if you want to separate each record out to its own HTML page.
- c. Click the **Show TOC in Html** check box if you want to add a Table of Contents in HTML format.
- d. Click the **Auto Create** check box if you want the file name to be automatically created.
- e. If you selected 'Auto Create,' you must also check the attributes you want included in the file name.

Options are: **Report ID**, **Date** and **Time**.

f. Click OK.

'HTML File' is added to your Destination list.

4. Click on the **Ranges +** plus button to open a window where you can select a range to include in your report.

| Ranges | <u> </u>         | × |
|--------|------------------|---|
| Range  | Batch Number (a) | - |
| From   | 000001 (b)       |   |
| То     | 9999999 (c)      |   |
|        |                  |   |
|        |                  |   |
|        |                  |   |
|        |                  |   |
|        |                  |   |
|        | (d) OK Cancel    |   |
|        | <u> </u>         |   |

- a. Click the **Range** arrow and specify a range option. *For this report, the only available option is Batch Number*.
- b. Click in the **From** text box and type the starting batch number.
- c. Click in the **To** text box and type the ending batch number.
- d. Click OK.

The range is added to the Range list.

**NOTE:** To edit an existing destination or range, click on it to select it, and then click the check button. To remove a destination or range, click on it to select it, and then click the minus button.

- 5. Optionally, under **Available Sorts**, click on a sort option and then click the **P** right arrow button to add the sort option.
- 6. Optionally, under **Selected Sorts**, click on a sort option and then click the **I** left arrow button to remove the sort option.
- 7. Optionally, click the **Print Trailer Page** check box, if you want to print a separate page that lists the report selections for the accompanying report.
- 8. Click the **Print** 🚔 button on the toolbar to generate your report.

# General Journal Batch Log Report Reference

#### **Report options**

| Screen element     | Description                                                                                     |  |
|--------------------|-------------------------------------------------------------------------------------------------|--|
| Destinations       |                                                                                                 |  |
| Destination        | Where you want to send the report (i.e., printer, view on screen export to an Excel file, etc.) |  |
| Ranges             |                                                                                                 |  |
| Batch Number       | Run a report that displays a particular batch number or range of batch numbers.                 |  |
| Sorts              |                                                                                                 |  |
| Batch Number       | Sort selected items by batch number.                                                            |  |
| Record Number      | Sort selected items by record number.                                                           |  |
| Options            |                                                                                                 |  |
| Print Trailer Page | Prints a separate page that lists the report selections for the accompanying report.            |  |
| Table of Contents  | Select the breakdown of the Table of Contents. Available selection is 'Batch Number.'           |  |

### Text boxes (fields)

| Text box label | Description                                              |
|----------------|----------------------------------------------------------|
| Batch #        | The number assigned to the batch.                        |
| Batch Comment  | Text from the Comment text box in the batch form window. |
| Count          | Number of records in the batch.                          |
| Batch Status   | Status of the batch.                                     |
| User ID        | The ID of the person who created the batch.              |
| Date           | The date on which the batch was created.                 |

# Expense Entry Batch Log Report Overview

The Expense Entry Batch Log is a summary report that reflects the current batch status of all batches for the range selected.

#### Create an Expense Entry Batch Log Report

To create an Expense Entry Batch Log report:

#### 1. Select Inquiry - Reports > Reports > Batch Log.

The right pane displays a list of all available batch log reports.

| iorm View Tools Help |   |                               |        |
|----------------------|---|-------------------------------|--------|
| Transactions         |   | Description                   | ID     |
| B-te Billing         |   | 🗄 General Journal Batch Log 👝 | LG1000 |
| B Inquiry Beports    |   | Expense Entry Batch Log (2)   | LG1010 |
| Reports              |   | Time Entry Batch Log          | LG1020 |
| Batch Audit (1)      |   | Credit Memo Log               | LG1030 |
| Batch Edit           | = | Manual Bills Log              | LG1040 |
| Batch Log            |   | Cash Receipts Log             | LG1060 |
| Master Lists         |   | Trust Adjustment Batch Log    | LG1080 |
| Fill Associate       |   | Voucher Batch Log             | LG1090 |
| General Ledger       |   | Check Batch Log               | LG1110 |
| Import Errors        |   | - m                           | ,      |

2. Double-click Expense Entry Batch Log.

The Batch Log\LG1010 window opens.

| Batch Log\LG       | 1010                                     |                |            |
|--------------------|------------------------------------------|----------------|------------|
| Form Edit 8        | V Help                                   |                |            |
| □┏∎                | <u>}</u>                                 | 9              |            |
| Current Report     | LG1010: Expense Entry Batch L            | og             |            |
| Destinations       | Destination                              |                | 3          |
|                    | Screen<br>\\Ingrduv-itserv\LNGRDU-Develo | pment2         | -          |
| Ranges             | Range                                    | From To +      | 4          |
|                    | Batch Number                             | 000001 999999  |            |
|                    | Available Sorts                          | Selected Sorts |            |
| Sorts              | 5                                        | 2 Batch Number |            |
|                    | Option                                   | Selection      |            |
| Options            | Print Trailer Page                       |                | <b>_</b> _ |
|                    | I able of Lontents                       | Batch Number   |            |
|                    |                                          |                |            |
|                    |                                          |                |            |
|                    |                                          |                |            |
|                    |                                          |                |            |
|                    |                                          |                |            |
|                    |                                          |                |            |
|                    |                                          |                | -          |
| For help, press F1 |                                          |                | CAPS NUM   |

3. Click the **Destinations** arrow and select a destination for the report.

**TIP:** You can select multiple destinations for your report. For example, if you want to view the report on screen and print it, select the 'Screen' option and then the 'Printer' option.

Depending on the option you select, there may be additional options that appear in a smaller window.

Screen - no additional window opens, but 'Screen' is added to your Destination list.

Printer - an additional window appears where you make your printer selections.

| Destinations                                |         | <b>—</b> |
|---------------------------------------------|---------|----------|
| Printers<br>\\\Ingrduv-itserv\LNGRDU-Develo | pment2  | a •      |
| Copies<br>1 b                               | C<br>OK | Cancel   |

- a. Click the **Printers** arrow and select the printer to which you want to send the report.
- b. Click in the **Copies** text box and type the number of copies you want to print.
- c. Click OK.

'Printer' is added to your Destination list.

Excel File - an additional window appears where you make your Excel file selections:

|   | Destinations                                   | <b>×</b>           |
|---|------------------------------------------------|--------------------|
|   | Save File To:<br>C:\Program Files\Juris2\bin\[ | report name].xls a |
|   | File Options:                                  | File Name:         |
| b | 🔲 Multiple Pages                               | 🕑 🔽 Auto Create    |
|   | 🗖 Show TOC in Html                             | Report ID          |
|   |                                                | d 🔽 Date           |
|   |                                                | Time               |
|   |                                                | OK Cancel          |

- a. Click the Save File To: ellipses button and select where you want to save the file.
- b. Click the **Multiple Pages** check box if you want to separate each record out to its own page in Excel.
- c. Click the **Auto Create** check box if you want the file name to be automatically created.

d. If you selected 'Auto Create,' you must also check the attributes you want included in the file name.

Options are: Report ID, Date and Time.

e. Click OK.

'Excel File' is added to your Destination list.

**PDF File**, **RTF File**, **Text File** or **TIFF File** - an additional window appears where you make your file selections.

| Destinations                                        | <b>—</b>                                                                             |
|-----------------------------------------------------|--------------------------------------------------------------------------------------|
| Save File To:<br>C:\Program Files (x86)\Juris2\b    | bin\[report name].pdf                                                                |
| File Options:<br>Multiple Pages<br>Show TOC in Html | File Name:<br>Auto Create<br>File Name:<br>Auto Create<br>File Name:<br>Date<br>Time |
|                                                     | d OK Cancel                                                                          |

- a. Click the **Save File To:** ellipses button and select where you want to save the report file.
- b. Click the **Auto Create** check box if you want the file name to be automatically created.
- c. If you selected 'Auto Create,' you must also check the attributes you want included in the file name.

Options are: Report ID, Date and Time.

d. Click OK.

The file type is added to your Destination list.

HTML File - an additional window appears where you make your HTML file selections.

| Π       | Destinations                                        | <b>—</b>                                                                             |
|---------|-----------------------------------------------------|--------------------------------------------------------------------------------------|
|         | Save File To:<br>C:\Program Files (x86)\Juris2\b    | in\[report name].html (a)                                                            |
| (b) (c) | File Options:<br>Multiple Pages<br>Show TOC in Html | File Name:<br>Auto Create<br>File Name:<br>Auto Create<br>File Name:<br>Date<br>Time |
|         |                                                     | (f) OK Cancel                                                                        |

- a. Click the Save File To: ellipses button and select where you want to save the file.
- b. Click the **Multiple Pages** check box if you want to separate each record out to its own HTML page.
- c. Click the **Show TOC in Html** check box if you want to add a Table of Contents in HTML format.
- d. Click the **Auto Create** check box if you want the file name to be automatically created.
- e. If you selected 'Auto Create,' you must also check the attributes you want included in the file name.

Options are: **Report ID**, **Date** and **Time**.

f. Click OK.

'HTML File' is added to your Destination list.

4. Click on the **Ranges +** plus button to open a window where you can select a range to include in your report.

| Ranges |                    |
|--------|--------------------|
| Range  | Batch Number (a) 🚽 |
| From   | 000001 (b)         |
| To     | 999999 (c)         |
|        |                    |
|        |                    |
|        |                    |
|        |                    |
|        |                    |
|        | (d) OK Cancel      |
|        |                    |

- a. Click the **Range** arrow and specify a range option. *For this report, the only available option is Batch Number*.
- b. Click in the **From** text box and type the starting batch number.
- c. Click in the **To** text box and type the ending batch number.
- d. Click OK.

The range is added to the Range list.

**NOTE:** To edit an existing destination or range, click on it to select it, and then click the check button. To remove a destination or range, click on it to select it, and then click the minus button.

- 5. Optionally, under **Available Sorts**, click on a sort option and then click the **P** right arrow button to add the sort option.
- 6. Optionally, under **Selected Sorts**, click on a sort option and then click the **I** left arrow button to remove the sort option.
- 7. Optionally, click the **Print Trailer Page** check box, if you want to print a separate page that lists the report selections for the accompanying report.
- 8. Click the **Print** 🚔 button on the toolbar to generate your report.

# Expense Entry Batch Log Report Reference

### Report options

| Screen element     | Description                                                                                     |  |
|--------------------|-------------------------------------------------------------------------------------------------|--|
| Destinations       |                                                                                                 |  |
| Destination        | Where you want to send the report (i.e., printer, view on screen export to an Excel file, etc.) |  |
| Ranges             |                                                                                                 |  |
| Batch Number       | Run a report that displays a particular batch number or range of batch numbers.                 |  |
| Sorts              |                                                                                                 |  |
| Batch Number       | Sort selected items by batch number.                                                            |  |
| Options            |                                                                                                 |  |
| Print Trailer Page | Prints a separate page that lists the report selections for the accompanying report.            |  |
| Table of Contents  | Select the breakdown of the Table of Contents. Available selection is 'Batch Number.'           |  |

### Text boxes (fields)

| Text box label | Description                                              |  |
|----------------|----------------------------------------------------------|--|
| Batch #        | The number assigned to the batch.                        |  |
| Batch Comment  | Text from the Comment text box in the batch form window. |  |
| Count          | Number of records in the batch.                          |  |
| Batch Status   | Status of the batch.                                     |  |
| User ID        | The ID of the person who created the batch.              |  |
| Date           | The date on which the batch was created.                 |  |

# Time Entry Batch Log Report Overview

The Time Entry Batch Log is a summary report that reflects the current batch status of all batches for the range selected.

### Create a Time Entry Batch Log Report

To create a Time Entry Batch Log report:

1. Select Inquiry - Reports > Reports > Batch Log.

| 📟 Batch Log                  |                                       | - • ×    |
|------------------------------|---------------------------------------|----------|
| Form View Tools Help         |                                       |          |
| D 🖨 🖬   🔁   🗙   🖦 🖕 🏭 👹 🌍    |                                       |          |
| 🕀 🛃 Transactions 🔹           | Description                           | ID       |
| 🕀 🚛 Billing                  | 🔲 🔲 General Journal Batch Log         | LG1000   |
| 🖻 🎦 Inquiry - Reports        | 🔲 🔝 Expense Entry Batch Log           | LG1010   |
| E-E Reports                  | Time Entry Batch Log (2)              | LG1020   |
| Batch Audit (1)              | 🔲 🔲 Credit Memo Log                   | LG1030   |
| Batch Edit                   | 🔲 🔝 Manual Bills Log                  | LG1040   |
| Batch Log                    | 🔲 🛄 Cash Receipts Log                 | LG1060   |
|                              | 🔲 🔟 Trust Adjustment Batch Log        | LG1080   |
|                              | 🚺 🔟 Voucher Batch Log                 | LG1090   |
|                              | 🔲 🛄 Check Batch Log                   | LG1110   |
|                              |                                       |          |
|                              |                                       |          |
| Trust -                      | · · · · · · · · · · · · · · · · · · · | 4        |
| For help, press F1 9 item(s) | (C) Notifications                     | CAPS NUM |

The right pane displays a list of all available batch log reports.

2. Double-click Time Entry Batch Log.

The Batch Log\LG1020 window opens.

| Batch Log\LG1020   |                                          |                |          |
|--------------------|------------------------------------------|----------------|----------|
| Form Edit 8 v Help |                                          |                |          |
|                    | a 🗈   X 🖻 🛍   い 🖗                        | 9              |          |
| Current Report     | LG1020: Time Entry Batch Log             |                |          |
| Destinations       | Destination                              |                |          |
|                    | Screen<br>\\lngrduv-itserv\LNGRDU-Develo | pment2         |          |
| Ranges             | Range                                    | From To + 4    |          |
|                    | Batch Number                             | 000001 999999  |          |
|                    | Available Sorts                          | Selected Sorts |          |
| Sorts              | 5                                        | 2 Batch Number |          |
| 0 °                | Option                                   | Selection      |          |
| Uptions            | Print Trailer Page                       | Batch Number   |          |
|                    |                                          |                |          |
|                    |                                          |                |          |
|                    |                                          |                |          |
|                    |                                          |                |          |
|                    |                                          |                |          |
|                    |                                          |                |          |
|                    |                                          |                |          |
| For help, press F1 |                                          |                | CAPS NUM |

3. Click the **Destinations** arrow and select a destination for the report.

**TIP:** You can select multiple destinations for your report. For example, if you want to view the report on screen and print it, select the 'Screen' option and then the 'Printer' option.

Depending on the option you select, there may be additional options that appear in a smaller window.

Screen - no additional window opens, but 'Screen' is added to your Destination list.

**Printer -** an additional window appears where you make your printer selections.

| Destinations                                |         | <b>—</b> |
|---------------------------------------------|---------|----------|
| Printers<br>\\\Ingrduv-itserv\LNGRDU-Develo | pment2  | a •      |
| Copies<br>1 b                               | C<br>OK | Cancel   |

- a. Click the **Printers** arrow and select the printer to which you want to send the report.
- b. Click in the **Copies** text box and type the number of copies you want to print.
- c. Click OK.

'Printer' is added to your Destination list.

Excel File - an additional window appears where you make your Excel file selections:

|   | Destinations                                              | <b>×</b>                                                 |
|---|-----------------------------------------------------------|----------------------------------------------------------|
|   | Save File To:<br>C:\Program Files\Juris2\bin\             | [report name].xls a                                      |
| Þ | - File Options:<br>☐ Multiple Pages<br>☐ Show TOC in Html | File Name:<br>C Auto Create<br>Report ID<br>Date<br>Time |
|   |                                                           | e OK Cancel                                              |

- a. Click the Save File To: ellipses button and select where you want to save the file.
- b. Click the **Multiple Pages** check box if you want to separate each record out to its own page in Excel.
- c. Click the **Auto Create** check box if you want the file name to be automatically created.

d. If you selected 'Auto Create,' you must also check the attributes you want included in the file name.

Options are: Report ID, Date and Time.

e. Click OK.

'Excel File' is added to your Destination list.

**PDF File**, **RTF File**, **Text File** or **TIFF File** - an additional window appears where you make your file selections.

| Destinations                                        | <b>—</b>              |
|-----------------------------------------------------|-----------------------|
| Save File To:<br>C:\Program Files (x86)\Juris2\I    | bin\[report name].pdf |
| File Options:<br>Multiple Pages<br>Show TOC in Html | File Name:            |
|                                                     | OK Cancel             |

- a. Click the **Save File To:** ellipses button and select where you want to save the report file.
- b. Click the **Auto Create** check box if you want the file name to be automatically created.
- c. If you selected 'Auto Create,' you must also check the attributes you want included in the file name.

Options are: Report ID, Date and Time.

d. Click OK.

The file type is added to your Destination list.

HTML File - an additional window appears where you make your HTML file selections.

| Π       | Destinations                                        | <b>—</b>                                                                             |
|---------|-----------------------------------------------------|--------------------------------------------------------------------------------------|
|         | Save File To:<br>C:\Program Files (x86)\Juris2\b    | in\[report name].html (a)                                                            |
| (b) (c) | File Options:<br>Multiple Pages<br>Show TOC in Html | File Name:<br>Auto Create<br>File Name:<br>Auto Create<br>File Name:<br>Date<br>Time |
|         |                                                     | (f) OK Cancel                                                                        |

- a. Click the Save File To: ellipses button and select where you want to save the file.
- b. Click the **Multiple Pages** check box if you want to separate each record out to its own HTML page.
- c. Click the **Show TOC in Html** check box if you want to add a Table of Contents in HTML format.
- d. Click the **Auto Create** check box if you want the file name to be automatically created.
- e. If you selected 'Auto Create,' you must also check the attributes you want included in the file name.

Options are: **Report ID**, **Date** and **Time**.

f. Click OK.

'HTML File' is added to your Destination list.

4. Click on the **Ranges +** plus button to open a window where you can select a range to include in your report.

| Ranges |                    |
|--------|--------------------|
| Range  | Batch Number (a) 🚽 |
| From   | 000001 (b)         |
| To     | 999999 (c)         |
|        |                    |
|        |                    |
|        |                    |
|        |                    |
|        |                    |
|        | (d) OK Cancel      |
|        |                    |

- a. Click the **Range** arrow and specify a range option. *For this report, the only available option is Batch Number*.
- b. Click in the **From** text box and type the starting batch number.
- c. Click in the **To** text box and type the ending batch number.
- d. Click OK.

The range is added to the Range list.

**NOTE:** To edit an existing destination or range, click on it to select it, and then click the check button. To remove a destination or range, click on it to select it, and then click the minus button.

- 5. Optionally, under **Available Sorts**, click on a sort option and then click the **P** right arrow button to add the sort option.
- 6. Optionally, under **Selected Sorts**, click on a sort option and then click the **I** left arrow button to remove the sort option.
- 7. Optionally, click the **Print Trailer Page** check box, if you want to print a separate page that lists the report selections for the accompanying report.
- 8. Click the **Print** 🚔 button on the toolbar to generate your report.

# Time Entry Batch Log Report Reference

### Report options

| Screen element     | Description                                                                                     |
|--------------------|-------------------------------------------------------------------------------------------------|
| Destinations       |                                                                                                 |
| Destination        | Where you want to send the report (i.e., printer, view on screen export to an Excel file, etc.) |
| Ranges             |                                                                                                 |
| Batch Number       | Run a report that displays a particular batch number or range of batch numbers.                 |
| Sorts              |                                                                                                 |
| Batch Number       | Sort selected items by batch number.                                                            |
| Options            |                                                                                                 |
| Print Trailer Page | Prints a separate page that lists the report selections for the accompanying report.            |
| Table of Contents  | Select the breakdown of the Table of Contents. Available selection is 'Batch Number.'           |

### Text boxes (fields)

| Text box label | Description                                              |  |
|----------------|----------------------------------------------------------|--|
| Batch #        | The number assigned to the batch.                        |  |
| Batch Comment  | Text from the Comment text box in the batch form window. |  |
| Count          | Number of records in the batch.                          |  |
| Batch Status   | Status of the batch.                                     |  |
| User ID        | The ID of the person who created the batch.              |  |
| Date           | The date on which the batch was created.                 |  |

### Credit Memo Log Report Overview

The Credit Memo Log is a summary report that reflects the current batch status of all batches for the range selected.

#### Create a Credit Memo Log Report

To create a Credit Memo Log report:

1. Select Inquiry - Reports > Reports > Batch Log.

| 📟 Batch Log                  |                              | - • •    |
|------------------------------|------------------------------|----------|
| Form View Tools Help         |                              |          |
| 🗅 🚔 🖬   🛍   🗙   🎭 🦕 🏭 🚟 🗰 🖗  |                              |          |
| 📴 🛃 Transactions 🗾 🔺         | Description                  | ID       |
| 🕀 📑 Billing                  | 🔲 General Journal Batch Log  | LG1000   |
| 📄 🎦 Inquiry - Reports        | Expense Entry Batch Log      | LG1010   |
|                              | 🔲 Time Entry Batch Log       | LG1020   |
| Batch Audit 1                | Credit Memo Log (2)          | LG1030   |
| Batch Edit                   | 🔲 Manual Bills Log           | LG1040   |
| Batch Log                    | 🔲 🛄 Cash Receipts Log        | LG1060   |
| Master Lists Deference Lists | 🔲 Trust Adjustment Batch Log | LG1080   |
|                              | 🚺 Voucher Batch Log          | LG1090   |
|                              | 🔲 Check Batch Log            | LG1110   |
|                              |                              |          |
|                              |                              |          |
| Trust -                      | < <u> </u>                   | 4        |
| For help, press F1 9 item(s) | C Notifications              | CAPS NUM |

The right pane displays a list of all available batch log reports.

2. Double-click Credit Memo Log.

The Batch Log\LG1030 window opens.

| Batch Log\LG       | 1030                                       |                           |               |          |
|--------------------|--------------------------------------------|---------------------------|---------------|----------|
| Form Edit 8        | V Help                                     |                           |               |          |
|                    | 3. 🗈   X 🖻 🖻   い 💖                         |                           |               |          |
| Current Report     | LG1030: Credit Memo Log                    |                           |               |          |
| Destinations       | Destination                                |                           | <b>A</b> (3)  |          |
|                    | Screen<br>\\Ingrduv-itserv\LNGRDU-Developm | ent2                      |               |          |
| Ranges             | Range Batch Number                         | From To<br>000001 9999999 | + 4<br>✓<br>– |          |
| Sorts              | Available Sorts                            | Selected Sorts            |               |          |
|                    | Option                                     | Selection                 |               |          |
| Options            | Print Trailer Page                         | Pateh Number              | <b>_</b> _    |          |
|                    |                                            | Batch Number              |               |          |
|                    |                                            |                           | -             |          |
| For help, press F1 |                                            |                           |               | CAPS NUM |

3. Click the **Destinations** arrow and select a destination for the report.

**TIP:** You can select multiple destinations for your report. For example, if you want to view the report on screen and print it, select the 'Screen' option and then the 'Printer' option.

Depending on the option you select, there may be additional options that appear in a smaller window.

Screen - no additional window opens, but 'Screen' is added to your Destination list.

**Printer -** an additional window appears where you make your printer selections.

| Destinations                   |        | <b>—</b> |
|--------------------------------|--------|----------|
| Printers                       |        |          |
| \\\ngrduv-itserv\LNGRDU-Develo | pment2 | (a) 🚽    |
|                                |        |          |
|                                | C      |          |
|                                | OK     | Cancel   |

- a. Click the **Printers** arrow and select the printer to which you want to send the report.
- b. Click in the **Copies** text box and type the number of copies you want to print.
- c. Click OK.

'Printer' is added to your Destination list.

Excel File - an additional window appears where you make your Excel file selections:

|   | Destinations                                              | <b>×</b>                                                 |
|---|-----------------------------------------------------------|----------------------------------------------------------|
|   | Save File To:<br>C:\Program Files\Juris2\bin\             | [report name].xls a                                      |
| Þ | - File Options:<br>☐ Multiple Pages<br>☐ Show TOC in Html | File Name:<br>C Auto Create<br>Report ID<br>Date<br>Time |
|   |                                                           | e OK Cancel                                              |

- a. Click the Save File To: ellipses button and select where you want to save the file.
- b. Click the **Multiple Pages** check box if you want to separate each record out to its own page in Excel.
- c. Click the **Auto Create** check box if you want the file name to be automatically created.

d. If you selected 'Auto Create,' you must also check the attributes you want included in the file name.

Options are: Report ID, Date and Time.

e. Click OK.

'Excel File' is added to your Destination list.

**PDF File**, **RTF File**, **Text File** or **TIFF File** - an additional window appears where you make your file selections.

| Destinations                                        | ×                                                              |
|-----------------------------------------------------|----------------------------------------------------------------|
| Save File To:<br>C:\Program Files (x86)\Juris2\     | bin\[report name].pdf                                          |
| File Options:<br>Multiple Pages<br>Show TOC in Html | File Name:<br>→ Auto Create<br>→ Report ID<br>→ Date<br>→ Time |
|                                                     | d OK Cancel                                                    |

- a. Click the **Save File To:** ellipses button and select where you want to save the report file.
- b. Click the **Auto Create** check box if you want the file name to be automatically created.
- c. If you selected 'Auto Create,' you must also check the attributes you want included in the file name.

Options are: Report ID, Date and Time.

d. Click OK.

The file type is added to your Destination list.

HTML File - an additional window appears where you make your HTML file selections.

| Π       | Destinations                                        | <b>—</b>                                                                             |
|---------|-----------------------------------------------------|--------------------------------------------------------------------------------------|
|         | Save File To:<br>C:\Program Files (x86)\Juris2\b    | in\[report name].html (a)                                                            |
| (b) (c) | File Options:<br>Multiple Pages<br>Show TOC in Html | File Name:<br>Auto Create<br>File Name:<br>Auto Create<br>File Name:<br>Date<br>Time |
|         |                                                     | (f) OK Cancel                                                                        |

- a. Click the Save File To: ellipses button and select where you want to save the file.
- b. Click the **Multiple Pages** check box if you want to separate each record out to its own HTML page.
- c. Click the **Show TOC in Html** check box if you want to add a Table of Contents in HTML format.
- d. Click the **Auto Create** check box if you want the file name to be automatically created.
- e. If you selected 'Auto Create,' you must also check the attributes you want included in the file name.

Options are: **Report ID**, **Date** and **Time**.

f. Click OK.

'HTML File' is added to your Destination list.

4. Click on the **Ranges +** plus button to open a window where you can select a range to include in your report.

| Ranges | <u> </u>         | × |
|--------|------------------|---|
| Range  | Batch Number (a) | - |
| From   | 000001 (b)       |   |
| То     | 9999999 (c)      |   |
|        |                  |   |
|        |                  |   |
|        |                  |   |
|        |                  |   |
|        |                  |   |
|        | (d) OK Cancel    |   |
|        | <u> </u>         |   |

- a. Click the **Range** arrow and specify a range option. *For this report, the only available option is Batch Number*.
- b. Click in the **From** text box and type the starting batch number.
- c. Click in the **To** text box and type the ending batch number.
- d. Click OK.

The range is added to the Range list.

**NOTE:** To edit an existing destination or range, click on it to select it, and then click the check button. To remove a destination or range, click on it to select it, and then click the minus button.

- 5. Optionally, under **Available Sorts**, click on a sort option and then click the **P** right arrow button to add the sort option.
- 6. Optionally, under **Selected Sorts**, click on a sort option and then click the **I** left arrow button to remove the sort option.
- 7. Optionally, click the **Print Trailer Page** check box, if you want to print a separate page that lists the report selections for the accompanying report.
- 8. Click the **Print** 🚔 button on the toolbar to generate your report.

# Credit Memo Log Report Reference

### Report options

| Screen element     | Description                                                                                     |
|--------------------|-------------------------------------------------------------------------------------------------|
| Destinations       |                                                                                                 |
| Destination        | Where you want to send the report (i.e., printer, view on screen export to an Excel file, etc.) |
| Ranges             |                                                                                                 |
| Batch Number       | Run a report that displays a particular batch number or range of batch numbers.                 |
| Sorts              |                                                                                                 |
| Batch Number       | Sort selected items by batch number.                                                            |
| Options            |                                                                                                 |
| Print Trailer Page | Prints a separate page that lists the report selections for the accompanying report.            |
| Table of Contents  | Select the breakdown of the Table of Contents. Available selection is 'Batch Number.'           |

### Text boxes (fields)

| Text box label | Description                                              |  |
|----------------|----------------------------------------------------------|--|
| Batch #        | The number assigned to the batch.                        |  |
| Batch Comment  | Text from the Comment text box in the batch form window. |  |
| Count          | Number of records in the batch.                          |  |
| Batch Status   | Status of the batch.                                     |  |
| User ID        | The ID of the person who created the batch.              |  |
| Date           | The date on which the batch was created.                 |  |

### Manual Bills Log Report Overview

The Manual Bills Log is a summary report that reflects the current batch status of all batches for the range selected.

#### Create a Manual Bills Log Report

To create a Manual Bills Log report:

1. Select Inquiry - Reports > Reports > Batch Log.

🕶 Batch Log Form View Tools Help 🗅 🚅 🔲 Ē. <u>□</u> <u>□</u> <u>□</u> <u>□</u> <u>□</u> <u>□</u> <u>□</u> <u>□</u> ۲ ХI 🗄 🖳 Transactions Description ID Ė…≣∎ Billing 📗 General Journal Batch Log LG1000 🗄 🎦 Inquiry - Reports Expense Entry Batch Log LG1010 🖻 📲 Reports 🔝 Time Entry Batch Log LG1020 Batch Audit 🗐 Credit Memo Log LG1030 Batch Edit Manual Bills Log LG1040 Ξ Batch Log Cash Receipts Log LG1060 Master Lists Trust Adjustment Batch Log LG1080 **Reference Lists** 🔟 Voucher Batch Log LG1090 Activity 🔝 Check Batch Log LG1110 General Ledger Other Import Errors Trust < | ш ① Notifications CAPS For help, press F1 9 item(s) NUM

The right pane displays a list of all available batch log reports.

2. Double-click Manual Bills Log.

The Batch Log\LG1040 window opens.

| Batch Log\LG       | 1040                                     |                |          |
|--------------------|------------------------------------------|----------------|----------|
| Form Edit 8        | W Help                                   |                |          |
|                    | <b>à ि</b>   X ि <b>ि</b>   ∽ ♥          | ÷              |          |
| Current Report     | LG1040: Manual Bills Log                 |                |          |
| Destinations       | Destination                              |                |          |
|                    | Screen<br>\\lngrduv-itserv\LNGRDU-Develo | pment2         |          |
| Ranges             | Range                                    | From To +      |          |
|                    | Batch Number                             | 000001 999999  |          |
|                    | Available Sorts                          | Selected Sorts |          |
| Sorts              | 5                                        | 2 Batch Number |          |
|                    | Option                                   | Selection      | _        |
| Uptions            | Print Trailer Page                       | Patek Number   | ≜        |
|                    |                                          | Batch Nulliber |          |
|                    |                                          |                |          |
|                    |                                          |                |          |
|                    |                                          |                |          |
|                    |                                          |                |          |
|                    |                                          |                |          |
|                    |                                          |                | •        |
| For help, press F1 |                                          |                | CAPS NUM |

3. Click the **Destinations** arrow and select a destination for the report.

**TIP:** You can select multiple destinations for your report. For example, if you want to view the report on screen and print it, select the 'Screen' option and then the 'Printer' option.

Depending on the option you select, there may be additional options that appear in a smaller window.

Screen - no additional window opens, but 'Screen' is added to your Destination list.

**Printer -** an additional window appears where you make your printer selections.

| Destinations |        | ×      |
|--------------|--------|--------|
| Printers     |        |        |
|              | omentz |        |
|              | -      |        |
|              | OK I   | Cancel |
|              |        |        |

- a. Click the **Printers** arrow and select the printer to which you want to send the report.
- b. Click in the **Copies** text box and type the number of copies you want to print.
- c. Click OK.

'Printer' is added to your Destination list.

Excel File - an additional window appears where you make your Excel file selections:

| Π | Destinations                                   | <b>×</b>           |
|---|------------------------------------------------|--------------------|
| [ | Save File To:<br>C:\Program Files\Juris2\bin\[ | report name].xls a |
| h | File Options:                                  | File Name:         |
| b | 间 Multiple Pages                               | C Auto Create      |
|   | 🔲 Show TOC in Html                             | Report ID          |
|   |                                                | d 🔽 Date           |
|   |                                                | Time               |
|   |                                                | e OK Cancel        |

- a. Click the Save File To: ellipses button and select where you want to save the file.
- b. Click the **Multiple Pages** check box if you want to separate each record out to its own page in Excel.
- c. Click the **Auto Create** check box if you want the file name to be automatically created.

d. If you selected 'Auto Create,' you must also check the attributes you want included in the file name.

Options are: Report ID, Date and Time.

e. Click OK.

'Excel File' is added to your Destination list.

**PDF File**, **RTF File**, **Text File** or **TIFF File** - an additional window appears where you make your file selections.

| Destinations                                        | <b>—</b>              |
|-----------------------------------------------------|-----------------------|
| Save File To:<br>C:\Program Files (x86)\Juris2\I    | bin\[report name].pdf |
| File Options:<br>Multiple Pages<br>Show TOC in Html | File Name:            |
|                                                     | OK Cancel             |

- a. Click the **Save File To:** ellipses button and select where you want to save the report file.
- b. Click the **Auto Create** check box if you want the file name to be automatically created.
- c. If you selected 'Auto Create,' you must also check the attributes you want included in the file name.

Options are: Report ID, Date and Time.

d. Click OK.

The file type is added to your Destination list.

HTML File - an additional window appears where you make your HTML file selections.

| Π       | Destinations                                        | <b>—</b>                                                                             |
|---------|-----------------------------------------------------|--------------------------------------------------------------------------------------|
|         | in\[report name].html (a)                           |                                                                                      |
| (b) (c) | File Options:<br>Multiple Pages<br>Show TOC in Html | File Name:<br>Auto Create<br>File Name:<br>Auto Create<br>File Name:<br>Date<br>Time |
|         |                                                     | (f) OK Cancel                                                                        |

- a. Click the Save File To: ellipses button and select where you want to save the file.
- b. Click the **Multiple Pages** check box if you want to separate each record out to its own HTML page.
- c. Click the **Show TOC in Html** check box if you want to add a Table of Contents in HTML format.
- d. Click the **Auto Create** check box if you want the file name to be automatically created.
- e. If you selected 'Auto Create,' you must also check the attributes you want included in the file name.

Options are: **Report ID**, **Date** and **Time**.

f. Click OK.

'HTML File' is added to your Destination list.

4. Click on the **Ranges +** plus button to open a window where you can select a range to include in your report.

| Ranges | <u> </u>         | × |
|--------|------------------|---|
| Range  | Batch Number (a) | - |
| From   | 000001 (b)       |   |
| То     | 9999999 (c)      |   |
|        |                  |   |
|        |                  |   |
|        |                  |   |
|        |                  |   |
|        |                  |   |
|        | (d) OK Cancel    |   |
|        | <u> </u>         |   |

- a. Click the **Range** arrow and specify a range option. *For this report, the only available option is Batch Number*.
- b. Click in the **From** text box and type the starting batch number.
- c. Click in the **To** text box and type the ending batch number.
- d. Click OK.

The range is added to the Range list.

**NOTE:** To edit an existing destination or range, click on it to select it, and then click the check button. To remove a destination or range, click on it to select it, and then click the minus button.

- 5. Optionally, under **Available Sorts**, click on a sort option and then click the **P** right arrow button to add the sort option.
- 6. Optionally, under **Selected Sorts**, click on a sort option and then click the **I** left arrow button to remove the sort option.
- 7. Optionally, click the **Print Trailer Page** check box, if you want to print a separate page that lists the report selections for the accompanying report.
- 8. Click the **Print** 🚔 button on the toolbar to generate your report.

# Manual Bills Log Report Reference

### Report options

| Screen element     | Description                                                                                     |
|--------------------|-------------------------------------------------------------------------------------------------|
| Destinations       |                                                                                                 |
| Destination        | Where you want to send the report (i.e., printer, view on screen export to an Excel file, etc.) |
| Ranges             |                                                                                                 |
| Batch Number       | Run a report that displays a particular batch number or range of batch numbers.                 |
| Sorts              |                                                                                                 |
| Batch Number       | Sort selected items by batch number.                                                            |
| Options            |                                                                                                 |
| Print Trailer Page | Prints a separate page that lists the report selections for the accompanying report.            |
| Table of Contents  | Select the breakdown of the Table of Contents. Available selection is 'Batch Number.'           |

### Text boxes (fields)

| Text box label | Description                                              |
|----------------|----------------------------------------------------------|
| Batch #        | The number assigned to the batch.                        |
| Batch Comment  | Text from the Comment text box in the batch form window. |
| Count          | Number of records in the batch.                          |
| Batch Status   | Status of the batch.                                     |
| User ID        | The ID of the person who created the batch.              |
| Date           | The date on which the batch was created.                 |

### Cash Receipts Log Report Overview

The Cash Receipts Log is a summary report that reflects the current batch status of all batches for the range selected.

#### Create a Cash Receipts Log Report

To create a Cash Receipts Log report:

1. Select Inquiry - Reports > Reports > Batch Log.

🕶 Batch Log Form View Tools Help 🗅 🚅 🔲 Ē. × ºº 🗄 🛗 ۲ 🗄 🖳 Transactions Description ID \* Ė…≣∎ Billing 📗 General Journal Batch Log LG1000 🗄 🎦 Inquiry - Reports Expense Entry Batch Log LG1010 🖻 📲 Reports 🔟 Time Entry Batch Log LG1020 Batch Audit 🔝 Credit Memo Log LG1030 Batch Edit Manual Bills Log LG1040 Ξ Batch Log Cash Receipts Log LG1060 Master Lists Trust Adjustment Batch Log LG1080 **Reference Lists** 🔝 Voucher Batch Log LG1090 Activity 🔝 Check Batch Log LG1110 General Ledger Other Import Errors Trust ÷ ۲. ш (B) Notifications CAPS For help, press F1 9 item(s) NUM

The right pane displays a list of all available batch log reports.

2. Double-click Cash Receipts Log.

The Batch Log\LG1060 window opens.

| Batch Log\LG       | 1060                                     |                 |              |          | x |
|--------------------|------------------------------------------|-----------------|--------------|----------|---|
| Form Edit 8        | W Help                                   |                 |              |          |   |
|                    |                                          | ¢               |              |          |   |
|                    |                                          | /               |              |          |   |
| Current Report     | LG1060: Cash Receipts Log                |                 |              |          |   |
| Destinations       | Destination                              |                 | 3            |          |   |
|                    | Screen<br>\\Ingrduv-itserv\LNGRDU-Develo | pment2          |              |          |   |
| Ranges             | Range                                    | From To         | <b>+</b> (4) |          |   |
|                    | Batch Number                             | 000001 999999 2 |              |          |   |
| Sorts              | Available Sorts                          | Selected Sorts  |              |          |   |
| USIN               | 5                                        | Batch Number    |              |          |   |
|                    | Option                                   | Selection       |              |          |   |
| Options            | Print Trailer Page                       |                 | <b>^</b>     |          |   |
|                    | Table of Contents                        | Batch Number    |              |          |   |
|                    |                                          |                 |              |          |   |
|                    |                                          |                 | _            |          |   |
|                    |                                          |                 |              |          |   |
|                    |                                          |                 |              |          |   |
|                    |                                          |                 |              |          |   |
|                    |                                          |                 |              |          |   |
|                    |                                          |                 | -            |          |   |
| For help, press F1 |                                          |                 |              | CAPS NUM |   |

3. Click the **Destinations** arrow and select a destination for the report.

**TIP:** You can select multiple destinations for your report. For example, if you want to view the report on screen and print it, select the 'Screen' option and then the 'Printer' option.

Depending on the option you select, there may be additional options that appear in a smaller window.

Screen - no additional window opens, but 'Screen' is added to your Destination list.
Printer - an additional window appears where you make your printer selections.

| Destinations                   |        | <b>—</b> |
|--------------------------------|--------|----------|
| Printers                       |        |          |
| \\\ngrduv-itserv\LNGRDU-Develo | pment2 | (a) 🚽    |
|                                |        |          |
|                                | C      |          |
|                                | OK     | Cancel   |

- a. Click the **Printers** arrow and select the printer to which you want to send the report.
- b. Click in the **Copies** text box and type the number of copies you want to print.
- c. Click OK.

'Printer' is added to your Destination list.

Excel File - an additional window appears where you make your Excel file selections:

|   | Destinations                                   | <b>×</b>           |
|---|------------------------------------------------|--------------------|
|   | Save File To:<br>C:\Program Files\Juris2\bin\[ | report name].xls a |
|   | File Options:                                  | File Name:         |
| b | 间 Multiple Pages                               | C Auto Create      |
|   | 🔲 Show TOC in Html                             | Report ID          |
|   |                                                | d 🔽 Date           |
|   |                                                | Time               |
|   |                                                | e OK Cancel        |

- a. Click the Save File To: ellipses button and select where you want to save the file.
- b. Click the **Multiple Pages** check box if you want to separate each record out to its own page in Excel.
- c. Click the **Auto Create** check box if you want the file name to be automatically created.

d. If you selected 'Auto Create,' you must also check the attributes you want included in the file name.

Options are: Report ID, Date and Time.

e. Click OK.

'Excel File' is added to your Destination list.

**PDF File**, **RTF File**, **Text File** or **TIFF File** - an additional window appears where you make your file selections.

| Destinations                                        | <b>—</b>                                                                             |
|-----------------------------------------------------|--------------------------------------------------------------------------------------|
| Save File To:<br>C:\Program Files (x86)\Juris2\b    | bin\[report name].pdf                                                                |
| File Options:<br>Multiple Pages<br>Show TOC in Html | File Name:<br>Auto Create<br>File Name:<br>Auto Create<br>File Name:<br>Date<br>Time |
|                                                     | d OK Cancel                                                                          |

- a. Click the **Save File To:** ellipses button and select where you want to save the report file.
- b. Click the **Auto Create** check box if you want the file name to be automatically created.
- c. If you selected 'Auto Create,' you must also check the attributes you want included in the file name.

Options are: Report ID, Date and Time.

d. Click OK.

The file type is added to your Destination list.

HTML File - an additional window appears where you make your HTML file selections.

| Π       | Destinations                                        | <b>—</b>                                                                             |
|---------|-----------------------------------------------------|--------------------------------------------------------------------------------------|
|         | Save File To:<br>C:\Program Files (x86)\Juris2\b    | in\[report name].html (a)                                                            |
| (b) (c) | File Options:<br>Multiple Pages<br>Show TOC in Html | File Name:<br>Auto Create<br>File Name:<br>Auto Create<br>File Name:<br>Date<br>Time |
|         |                                                     | (f) OK Cancel                                                                        |

- a. Click the Save File To: ellipses button and select where you want to save the file.
- b. Click the **Multiple Pages** check box if you want to separate each record out to its own HTML page.
- c. Click the **Show TOC in Html** check box if you want to add a Table of Contents in HTML format.
- d. Click the **Auto Create** check box if you want the file name to be automatically created.
- e. If you selected 'Auto Create,' you must also check the attributes you want included in the file name.

Options are: **Report ID**, **Date** and **Time**.

f. Click OK.

'HTML File' is added to your Destination list.

4. Click on the **Ranges +** plus button to open a window where you can select a range to include in your report.

| Ranges |                    |
|--------|--------------------|
| Range  | Batch Number (a) 🚽 |
| From   | 000001 (b)         |
| To     | 999999 (c)         |
|        |                    |
|        |                    |
|        |                    |
|        |                    |
|        |                    |
|        | (d) OK Cancel      |
|        |                    |

- a. Click the **Range** arrow and specify a range option. *For this report, the only available option is Batch Number*.
- b. Click in the **From** text box and type the starting batch number.
- c. Click in the **To** text box and type the ending batch number.
- d. Click OK.

The range is added to the Range list.

**NOTE:** To edit an existing destination or range, click on it to select it, and then click the check button. To remove a destination or range, click on it to select it, and then click the minus button.

- 5. Optionally, under **Available Sorts**, click on a sort option and then click the **P** right arrow button to add the sort option.
- 6. Optionally, under **Selected Sorts**, click on a sort option and then click the **I** left arrow button to remove the sort option.
- 7. Optionally, click the **Print Trailer Page** check box, if you want to print a separate page that lists the report selections for the accompanying report.
- 8. Click the **Print** 🚔 button on the toolbar to generate your report.

## Cash Receipts Log Report Reference

## Report options

| Screen element     | Description                                                                                     |  |
|--------------------|-------------------------------------------------------------------------------------------------|--|
| Destinations       |                                                                                                 |  |
| Destination        | Where you want to send the report (i.e., printer, view on screen export to an Excel file, etc.) |  |
| Ranges             |                                                                                                 |  |
| Batch Number       | Run a report that displays a particular batch number or range of batch numbers.                 |  |
| Sorts              |                                                                                                 |  |
| Batch Number       | Sort selected items by batch number.                                                            |  |
| Options            |                                                                                                 |  |
| Print Trailer Page | Prints a separate page that lists the report selections for the accompanying report.            |  |
| Table of Contents  | Select the breakdown of the Table of Contents. Available selection is 'Batch Number.'           |  |

## Text boxes (fields)

| Text box label | Description                                              |
|----------------|----------------------------------------------------------|
| Batch #        | The number assigned to the batch.                        |
| Batch Comment  | Text from the Comment text box in the batch form window. |
| Count          | Number of records in the batch.                          |
| Batch Status   | Status of the batch.                                     |
| User ID        | The ID of the person who created the batch.              |
| Date           | The date on which the batch was created.                 |

## Trust Adjustment Batch Log Report Overview

The Trust Adjustment Batch Log is a summary report that reflects the current batch status of all batches for the range selected.

## Create a Trust Adjustment Batch Log Report

To create a Trust Adjustment Batch Log report:

1. Select Inquiry - Reports > Reports > Batch Log.

| 📟 Batch Log                  |                                |        |
|------------------------------|--------------------------------|--------|
| Form View Tools Help         |                                |        |
| D 🗳 🖬   🛍   🗙   🎭 🖫 🎬 🟢   🧼  |                                |        |
| Transactions                 | Description                    | ID     |
| 🕀 🚛 Billing                  | 🔝 General Journal Batch Log    | LG1000 |
| 📄 🚰 Inquiry - Reports        | Expense Entry Batch Log        | LG1010 |
|                              | 🔲 Time Entry Batch Log         | LG1020 |
| Batch Audit (1)              | 🔲 Credit Memo Log              | LG1030 |
| Batch Edit                   | Manual Bills Log               | LG1040 |
| Batch Log                    | 🔲 Cash Receipts Log            | LG1060 |
| Beference Lists              | Trust Adjustment Batch Log (2) | LG1080 |
|                              | 🔲 Voucher Batch Log            | LG1090 |
|                              | 🔲 🛄 Check Batch Log            | LG1110 |
|                              |                                |        |
|                              |                                |        |
| Trust -                      | •                              | 4      |
| For help, press F1 9 item(s) | Notifications CAPS             | NUM // |

The right pane displays a list of all available batch log reports.

2. Double-click Trust Adjustment Batch Log.

The Batch Log\LG1080 window opens.

| Batch Log\LG1080   |                                          |                |          |
|--------------------|------------------------------------------|----------------|----------|
| Form Edit 8 y Help |                                          |                |          |
| □┏∎                | <b>à. €</b>   X ⊨ €  ∽ ♥                 | 8              |          |
| Current Report     | LG1080: Trust Adjustment Batch           | h Log          |          |
| Destinations       | Destination                              |                |          |
|                    | Screen<br>\\Ingrduv-itserv\LNGRDU-Develo | pment2         |          |
| Ranges             | Range                                    | From To + 4    |          |
|                    | Batch Number                             | 000001 999999  |          |
|                    | Available Sorts                          | Selected Sorts |          |
| Sorts              | 5                                        | 2 Batch Number |          |
|                    | Option                                   | Selection      |          |
| Options            | Print Trailer Page                       | <u> </u>       |          |
|                    | Table of Contents                        | Batch Number   |          |
|                    |                                          |                |          |
|                    |                                          |                |          |
|                    |                                          |                |          |
|                    |                                          |                |          |
|                    |                                          |                |          |
|                    |                                          | •              |          |
| For help, press F1 |                                          |                | CAPS NUM |

3. Click the **Destinations** arrow and select a destination for the report.

**TIP:** You can select multiple destinations for your report. For example, if you want to view the report on screen and print it, select the 'Screen' option and then the 'Printer' option.

Depending on the option you select, there may be additional options that appear in a smaller window.

Screen - no additional window opens, but 'Screen' is added to your Destination list.

Printer - an additional window appears where you make your printer selections.

| Destinations                                |         | <b>—</b> |
|---------------------------------------------|---------|----------|
| Printers<br>\\\Ingrduv-itserv\LNGRDU-Develo | pment2  | a •      |
|                                             | C<br>OK | Cancel   |

- a. Click the **Printers** arrow and select the printer to which you want to send the report.
- b. Click in the **Copies** text box and type the number of copies you want to print.
- c. Click OK.

'Printer' is added to your Destination list.

Excel File - an additional window appears where you make your Excel file selections:

|   | Destinations                                   | <b>×</b>           |
|---|------------------------------------------------|--------------------|
|   | Save File To:<br>C:\Program Files\Juris2\bin\[ | report name].xls a |
|   | File Options:                                  | File Name:         |
| b | 🔲 Multiple Pages                               | 🕑 🔽 Auto Create    |
|   | 🗖 Show TOC in Html                             | Report ID          |
|   |                                                | d 🔽 Date           |
|   |                                                | Time               |
|   |                                                | OK Cancel          |

- a. Click the Save File To: ellipses button and select where you want to save the file.
- b. Click the **Multiple Pages** check box if you want to separate each record out to its own page in Excel.
- c. Click the **Auto Create** check box if you want the file name to be automatically created.

d. If you selected 'Auto Create,' you must also check the attributes you want included in the file name.

Options are: Report ID, Date and Time.

e. Click OK.

'Excel File' is added to your Destination list.

**PDF File**, **RTF File**, **Text File** or **TIFF File** - an additional window appears where you make your file selections.

| Destinations                                        | <b>—</b>                                                                             |
|-----------------------------------------------------|--------------------------------------------------------------------------------------|
| Save File To:<br>C:\Program Files (x86)\Juris2\b    | bin\[report name].pdf                                                                |
| File Options:<br>Multiple Pages<br>Show TOC in Html | File Name:<br>Auto Create<br>File Name:<br>Auto Create<br>File Name:<br>Date<br>Time |
|                                                     | d OK Cancel                                                                          |

- a. Click the **Save File To:** ellipses button and select where you want to save the report file.
- b. Click the **Auto Create** check box if you want the file name to be automatically created.
- c. If you selected 'Auto Create,' you must also check the attributes you want included in the file name.

Options are: Report ID, Date and Time.

d. Click OK.

The file type is added to your Destination list.

HTML File - an additional window appears where you make your HTML file selections.

- a. Click the Save File To: ellipses button and select where you want to save the file.
- b. Click the **Multiple Pages** check box if you want to separate each record out to its own HTML page.
- c. Click the **Show TOC in Html** check box if you want to add a Table of Contents in HTML format.
- d. Click the **Auto Create** check box if you want the file name to be automatically created.
- e. If you selected 'Auto Create,' you must also check the attributes you want included in the file name.
   Options are: Report ID, Date and Time.

f. Click **OK**.

'HTML File' is added to your Destination list.

4. Click on the **Ranges +** plus button to open a window where you can select a range to include in your report.

| Ranges |                    |
|--------|--------------------|
| Range  | Batch Number (a) 🚽 |
| From   | 000001 (b)         |
| To     | 999999 (c)         |
|        |                    |
|        |                    |
|        |                    |
|        |                    |
|        |                    |
|        | (d) OK Cancel      |
|        |                    |

- a. Click the **Range** arrow and specify a range option. *For this report, the only available option is Batch Number*.
- b. Click in the **From** text box and type the starting batch number.
- c. Click in the **To** text box and type the ending batch number.
- d. Click OK.

The range is added to the Range list.

**NOTE:** To edit an existing destination or range, click on it to select it, and then click the check button. To remove a destination or range, click on it to select it, and then click the minus button.

- 5. Optionally, under **Available Sorts**, click on a sort option and then click the **P** right arrow button to add the sort option.
- 6. Optionally, under **Selected Sorts**, click on a sort option and then click the **I** left arrow button to remove the sort option.
- 7. Optionally, click the **Print Trailer Page** check box, if you want to print a separate page that lists the report selections for the accompanying report.
- 8. Click the **Print** 🚔 button on the toolbar to generate your report.

## Trust Adjustment Batch Log Report Reference

## Report options

| Screen element     | Description                                                                                     |  |
|--------------------|-------------------------------------------------------------------------------------------------|--|
| Destinations       |                                                                                                 |  |
| Destination        | Where you want to send the report (i.e., printer, view on screen export to an Excel file, etc.) |  |
| Ranges             |                                                                                                 |  |
| Batch Number       | Run a report that displays a particular batch number or range of batch numbers.                 |  |
| Sorts              |                                                                                                 |  |
| Batch Number       | Sort selected items by batch number.                                                            |  |
| Options            |                                                                                                 |  |
| Print Trailer Page | Prints a separate page that lists the report selections for the accompanying report.            |  |
| Table of Contents  | Select the breakdown of the Table of Contents. Available selection is 'Batch Number.'           |  |

## Text boxes (fields)

| Text box label | Description                                              |
|----------------|----------------------------------------------------------|
| Batch #        | The number assigned to the batch.                        |
| Batch Comment  | Text from the Comment text box in the batch form window. |
| Count          | Number of records in the batch.                          |
| Batch Status   | Status of the batch.                                     |
| User ID        | The ID of the person who created the batch.              |
| Date           | The date on which the batch was created.                 |

## Voucher Batch Log Report Overview

The Voucher Batch Log is a summary report that reflects the current batch status of all batches for the range selected.

### Create a Voucher Batch Log Report

To create a Voucher Batch Log report:

1. Select Inquiry - Reports > Reports > Batch Log.

| 📟 Batch Log                  |                             | - • ×    |  |  |
|------------------------------|-----------------------------|----------|--|--|
| Form View Tools Help         | Form View Tools Help        |          |  |  |
| D 🗳 🖬   🛍   🗙   🏪 🗽 🏥 📺   🧼  | D 🚅 🖬   🛍   X   🐁 🗄 🏢   🧼   |          |  |  |
| Transactions                 | Description                 | ID       |  |  |
| 🕀 📑 Billing                  | 🔝 General Journal Batch Log | LG1000   |  |  |
| 🖻 🎦 Inquiry - Reports        | Expense Entry Batch Log     | LG1010   |  |  |
|                              | 🔝 Time Entry Batch Log      | LG1020   |  |  |
| Batch Audit 🕕                | 🔲 Credit Memo Log           | LG1030   |  |  |
| Batch Edit                   | 🔝 Manual Bills Log          | LG1040   |  |  |
| Batch Log                    | 🔲 Cash Receipts Log         | LG1060   |  |  |
|                              | Trust Adjustment Batch Log  | LG1080   |  |  |
|                              | Voucher Batch Log (2)       | LG1090   |  |  |
|                              | 🔝 Check Batch Log           | LG1110   |  |  |
|                              |                             |          |  |  |
|                              |                             |          |  |  |
| Trust -                      | <                           | 4        |  |  |
| For help, press F1 9 item(s) | O Notifications             | CAPS NUM |  |  |

The right pane displays a list of all available batch log reports.

2. Double-click Voucher Batch Log.

The Batch Log\LG1090 window opens.

| Batch Log\LG1090   |                                          |                     |          |  |
|--------------------|------------------------------------------|---------------------|----------|--|
| Form Edit 8        | Form Edit 8 V Help                       |                     |          |  |
| □┏∎                |                                          |                     |          |  |
| Current Report     | : LG1090: Voucher Batch Log              |                     |          |  |
| Destinations       | Destination                              |                     |          |  |
|                    | Screen<br>\\Ingrduv-itserv\LNGRDU-Develo | opment2             | ,<br>,   |  |
| Ranges             | Range                                    | From To +           |          |  |
|                    | Batch Number                             | 000001 999999       | ,        |  |
|                    | Available Sorts                          | Selected Sorts      |          |  |
| Sorts              | 5                                        | E      Batch Number |          |  |
|                    | Option                                   | Selection           | _        |  |
| Options            | Print Trailer Page                       |                     |          |  |
|                    | I able of Contents                       | Batch Number        |          |  |
|                    |                                          |                     |          |  |
|                    |                                          |                     |          |  |
|                    |                                          |                     |          |  |
|                    |                                          |                     |          |  |
|                    |                                          |                     |          |  |
|                    |                                          |                     |          |  |
|                    |                                          |                     | _        |  |
|                    |                                          |                     |          |  |
| For help, press F1 |                                          |                     | CAPS NUM |  |

3. Click the **Destinations** arrow and select a destination for the report.

**TIP:** You can select multiple destinations for your report. For example, if you want to view the report on screen and print it, select the 'Screen' option and then the 'Printer' option.

Depending on the option you select, there may be additional options that appear in a smaller window.

Screen - no additional window opens, but 'Screen' is added to your Destination list.

Printer - an additional window appears where you make your printer selections.

| Destinations |      | <b>_</b> |
|--------------|------|----------|
| Printers     | - 12 |          |
|              | entz |          |
|              |      |          |
|              | OK   | Cancel   |
|              |      |          |

- a. Click the **Printers** arrow and select the printer to which you want to send the report.
- b. Click in the **Copies** text box and type the number of copies you want to print.
- c. Click OK.

'Printer' is added to your Destination list.

Excel File - an additional window appears where you make your Excel file selections:

|   | Destinations                                   | <b>×</b>           |
|---|------------------------------------------------|--------------------|
|   | Save File To:<br>C:\Program Files\Juris2\bin\[ | report name].xls a |
|   | File Options:                                  | File Name:         |
| b | 🔲 Multiple Pages                               | C Auto Create      |
|   | 🔲 Show TOC in Html                             | Report ID          |
|   |                                                | d 🔽 Date           |
|   |                                                | Time               |
|   |                                                | OK Cancel          |

- a. Click the Save File To: ellipses button and select where you want to save the file.
- b. Click the **Multiple Pages** check box if you want to separate each record out to its own page in Excel.
- c. Click the **Auto Create** check box if you want the file name to be automatically created.

d. If you selected 'Auto Create,' you must also check the attributes you want included in the file name.

Options are: Report ID, Date and Time.

e. Click OK.

'Excel File' is added to your Destination list.

**PDF File**, **RTF File**, **Text File** or **TIFF File** - an additional window appears where you make your file selections.

| Destinations                                        | <b>—</b>              |
|-----------------------------------------------------|-----------------------|
| Save File To:<br>C:\Program Files (x86)\Juris2\I    | bin\[report name].pdf |
| File Options:<br>Multiple Pages<br>Show TOC in Html | File Name:            |
|                                                     | OK Cancel             |

- a. Click the **Save File To:** ellipses button and select where you want to save the report file.
- b. Click the **Auto Create** check box if you want the file name to be automatically created.
- c. If you selected 'Auto Create,' you must also check the attributes you want included in the file name.

Options are: Report ID, Date and Time.

d. Click OK.

The file type is added to your Destination list.

HTML File - an additional window appears where you make your HTML file selections.

| Π       | Destinations                                        | <b>—</b>                                                                             |
|---------|-----------------------------------------------------|--------------------------------------------------------------------------------------|
|         | Save File To:<br>C:\Program Files (x86)\Juris2\b    | in\[report name].html (a)                                                            |
| (b) (c) | File Options:<br>Multiple Pages<br>Show TOC in Html | File Name:<br>Auto Create<br>File Name:<br>Auto Create<br>File Name:<br>Date<br>Time |
|         |                                                     | (f) OK Cancel                                                                        |

- a. Click the Save File To: ellipses button and select where you want to save the file.
- b. Click the **Multiple Pages** check box if you want to separate each record out to its own HTML page.
- c. Click the **Show TOC in Html** check box if you want to add a Table of Contents in HTML format.
- d. Click the **Auto Create** check box if you want the file name to be automatically created.
- e. If you selected 'Auto Create,' you must also check the attributes you want included in the file name.

Options are: **Report ID**, **Date** and **Time**.

f. Click OK.

'HTML File' is added to your Destination list.

4. Click on the **Ranges +** plus button to open a window where you can select a range to include in your report.

| Ranges |                    |
|--------|--------------------|
| Range  | Batch Number (a) 🚽 |
| From   | 000001 (b)         |
| То     | 9999999 (c)        |
|        |                    |
|        |                    |
|        |                    |
|        |                    |
|        |                    |
|        | d OK Cancel        |
|        |                    |

- a. Click the **Range** arrow and specify a range option. *For this report, the only available option is Batch Number*.
- b. Click in the **From** text box and type the starting batch number.
- c. Click in the **To** text box and type the ending batch number.
- d. Click OK.

The range is added to the Range list.

**NOTE:** To edit an existing destination or range, click on it to select it, and then click the check button. To remove a destination or range, click on it to select it, and then click the minus button.

- 5. Optionally, under **Available Sorts**, click on a sort option and then click the **P** right arrow button to add the sort option.
- 6. Optionally, under **Selected Sorts**, click on a sort option and then click the **I** left arrow button to remove the sort option.
- 7. Optionally, click the **Print Trailer Page** check box, if you want to print a separate page that lists the report selections for the accompanying report.
- 8. Click the **Print** 🚔 button on the toolbar to generate your report.

## Voucher Batch Log Report Reference

## Report options

| Screen element     | Description                                                                                     |  |
|--------------------|-------------------------------------------------------------------------------------------------|--|
| Destinations       |                                                                                                 |  |
| Destination        | Where you want to send the report (i.e., printer, view on screen export to an Excel file, etc.) |  |
| Ranges             |                                                                                                 |  |
| Batch Number       | Run a report that displays a particular batch number or range of batch numbers.                 |  |
| Sorts              |                                                                                                 |  |
| Batch Number       | Sort selected items by batch number.                                                            |  |
| Options            |                                                                                                 |  |
| Print Trailer Page | Prints a separate page that lists the report selections for the accompanying report.            |  |
| Table of Contents  | Select the breakdown of the Table of Contents. Available selection is 'Batch Number.'           |  |

## Text boxes (fields)

| Text box label | Description                                              |
|----------------|----------------------------------------------------------|
| Batch #        | The number assigned to the batch.                        |
| Batch Comment  | Text from the Comment text box in the batch form window. |
| Count          | Number of records in the batch.                          |
| Batch Status   | Status of the batch.                                     |
| User ID        | The ID of the person who created the batch.              |
| Date           | The date on which the batch was created.                 |

## Check Batch Log Report Overview

The Check Batch Log is a summary report that reflects the current batch status of all batches for the range selected.

### Create a Check Batch Log Report

To create a Voucher Batch Log report:

1. Select Inquiry - Reports > Reports > Batch Log.

| 📅 Batch Log                  |                              | - • ×    |
|------------------------------|------------------------------|----------|
| Form View Tools Help         |                              |          |
| D 🖨 🖬   🔁   🗙   🎭 🏣 🚟 🛲   🥔  | •                            |          |
| 🕀 🛃 Transactions 🖉           | Description                  | ID       |
| 🗄 📺 Billing                  | 🔲 General Journal Batch Log  | LG1000   |
| 🖹 🎦 Inquiry - Reports        | 📗 🔝 Expense Entry Batch Log  | LG1010   |
| E Reports                    | 📗 🔝 Time Entry Batch Log     | LG1020   |
| Batch Audit                  | 🔲 🛄 Credit Memo Log          | LG1030   |
| Batch Edit                   | 📗 🔝 Manual Bills Log         | LG1040   |
| Batch Log                    | 🔲 🛄 Cash Receipts Log        | LG1060   |
|                              | 🔢 Trust Adjustment Batch Log | LG1080   |
|                              | 📗 🔝 Voucher Batch Log 🔔      | LG1090   |
|                              | Check Batch Log (2)          | LG1110   |
| Other                        | U                            |          |
|                              |                              |          |
| Trust                        | •                            | 4        |
| For help, press F1 9 item(s) | O Notifications              | CAPS NUM |

The right pane displays a list of all available batch log reports.

2. Double-click Check Batch Log.

The Batch Log\LG1110 window opens.

| Batch Log\LG       | 1110                                     |                                                  |          |          |
|--------------------|------------------------------------------|--------------------------------------------------|----------|----------|
| Form Edit 8        | W Help                                   |                                                  |          |          |
|                    |                                          | ¢                                                |          |          |
|                    |                                          | /                                                |          |          |
| Current Report     | LG1110: Check Batch Log                  |                                                  |          |          |
| Destinations       | Destination                              |                                                  | 3        |          |
|                    | Screen<br>\\Ingrduv-itserv\LNGRDU-Develo | pment2                                           |          |          |
| Ranges             | Range<br>Batch Number                    | From         To           000001         9999999 | _<br>+ 4 |          |
| Sorts              | Available Sorts                          | Selected Sorts                                   |          |          |
|                    | 2                                        |                                                  |          |          |
| Ontions            | Uption<br>Print Trailer Page             | 7 Selection                                      |          |          |
| options            | Table of Contents                        | Batch Number                                     |          |          |
|                    |                                          |                                                  |          |          |
|                    |                                          |                                                  |          |          |
|                    |                                          |                                                  |          |          |
|                    |                                          |                                                  |          |          |
|                    |                                          |                                                  |          |          |
|                    |                                          |                                                  |          |          |
|                    |                                          |                                                  | -        |          |
| For help, press F1 |                                          |                                                  |          | CAPS NUM |

3. Click the **Destinations** arrow and select a destination for the report.

**TIP:** You can select multiple destinations for your report. For example, if you want to view the report on screen and print it, select the 'Screen' option and then the 'Printer' option.

Depending on the option you select, there may be additional options that appear in a smaller window.

Screen - no additional window opens, but 'Screen' is added to your Destination list.

**Printer -** an additional window appears where you make your printer selections.

| Destinations |      | <b>_</b> |
|--------------|------|----------|
| Printers     | - 12 |          |
|              | entz |          |
|              |      |          |
|              | OK   | Cancel   |
|              |      |          |

- a. Click the **Printers** arrow and select the printer to which you want to send the report.
- b. Click in the **Copies** text box and type the number of copies you want to print.
- c. Click OK.

'Printer' is added to your Destination list.

Excel File - an additional window appears where you make your Excel file selections:

| Π | Destinations                                   | <b>×</b>           |
|---|------------------------------------------------|--------------------|
| [ | Save File To:<br>C:\Program Files\Juris2\bin\[ | report name].xls a |
| h | File Options:                                  | File Name:         |
| b | ) 🔲 Multiple Pages                             | C Auto Create      |
|   | 🔲 Show TOC in Html                             | Report ID          |
|   |                                                | d 🔽 Date           |
|   |                                                | Time               |
|   |                                                | e OK Cancel        |

- a. Click the Save File To: ellipses button and select where you want to save the file.
- b. Click the **Multiple Pages** check box if you want to separate each record out to its own page in Excel.
- c. Click the **Auto Create** check box if you want the file name to be automatically created.

d. If you selected 'Auto Create,' you must also check the attributes you want included in the file name.

Options are: Report ID, Date and Time.

e. Click OK.

'Excel File' is added to your Destination list.

**PDF File**, **RTF File**, **Text File** or **TIFF File** - an additional window appears where you make your file selections.

| Destinations                                        | ×                                                              |
|-----------------------------------------------------|----------------------------------------------------------------|
| Save File To:<br>C:\Program Files (x86)\Juris2\     | bin\[report name].pdf                                          |
| File Options:<br>Multiple Pages<br>Show TOC in Html | File Name:<br>→ Auto Create<br>→ Report ID<br>→ Date<br>→ Time |
|                                                     | d OK Cancel                                                    |

- a. Click the **Save File To:** ellipses button and select where you want to save the report file.
- b. Click the **Auto Create** check box if you want the file name to be automatically created.
- c. If you selected 'Auto Create,' you must also check the attributes you want included in the file name.

Options are: Report ID, Date and Time.

d. Click OK.

The file type is added to your Destination list.

HTML File - an additional window appears where you make your HTML file selections.

| Π       | Destinations                                        | <b>—</b>                                                                             |
|---------|-----------------------------------------------------|--------------------------------------------------------------------------------------|
|         | Save File To:<br>C:\Program Files (x86)\Juris2\b    | in\[report name].html (a)                                                            |
| (b) (c) | File Options:<br>Multiple Pages<br>Show TOC in Html | File Name:<br>Auto Create<br>File Name:<br>Auto Create<br>File Name:<br>Date<br>Time |
|         |                                                     | (f) OK Cancel                                                                        |

- a. Click the Save File To: ellipses button and select where you want to save the file.
- b. Click the **Multiple Pages** check box if you want to separate each record out to its own HTML page.
- c. Click the **Show TOC in Html** check box if you want to add a Table of Contents in HTML format.
- d. Click the **Auto Create** check box if you want the file name to be automatically created.
- e. If you selected 'Auto Create,' you must also check the attributes you want included in the file name.

Options are: **Report ID**, **Date** and **Time**.

f. Click OK.

'HTML File' is added to your Destination list.

4. Click on the **Ranges +** plus button to open a window where you can select a range to include in your report.

| Ranges | <u> </u>         | × |
|--------|------------------|---|
| Range  | Batch Number (a) | - |
| From   | 000001 (b)       |   |
| То     | 9999999 (c)      |   |
|        |                  |   |
|        |                  |   |
|        |                  |   |
|        |                  |   |
|        |                  |   |
|        | (d) OK Cancel    |   |
|        | <u> </u>         |   |

- a. Click the **Range** arrow and specify a range option. *For this report, the only available option is Batch Number*.
- b. Click in the **From** text box and type the starting batch number.
- c. Click in the **To** text box and type the ending batch number.
- d. Click OK.

The range is added to the Range list.

**NOTE:** To edit an existing destination or range, click on it to select it, and then click the check button. To remove a destination or range, click on it to select it, and then click the minus button.

- 5. Optionally, under **Available Sorts**, click on a sort option and then click the **P** right arrow button to add the sort option.
- 6. Optionally, under **Selected Sorts**, click on a sort option and then click the **I** left arrow button to remove the sort option.
- 7. Optionally, click the **Print Trailer Page** check box, if you want to print a separate page that lists the report selections for the accompanying report.
- 8. Click the **Print** 🚔 button on the toolbar to generate your report.

## Check Batch Log Report Reference

## Report options

| Screen element     | Description                                                                                     |
|--------------------|-------------------------------------------------------------------------------------------------|
| Destinations       |                                                                                                 |
| Destination        | Where you want to send the report (i.e., printer, view on screen export to an Excel file, etc.) |
| Ranges             |                                                                                                 |
| Batch Number       | Run a report that displays a particular batch number or range of batch numbers.                 |
| Sorts              |                                                                                                 |
| Batch Number       | Sort selected items by batch number.                                                            |
| Options            |                                                                                                 |
| Print Trailer Page | Prints a separate page that lists the report selections for the accompanying report.            |
| Table of Contents  | Select the breakdown of the Table of Contents. Available selection is 'Batch Number.'           |

## Text boxes (fields)

| Text box label | Description                                              |
|----------------|----------------------------------------------------------|
| Batch #        | The number assigned to the batch.                        |
| Batch Comment  | Text from the Comment text box in the batch form window. |
| Count          | Number of records in the batch.                          |
| Batch Status   | Status of the batch.                                     |
| User ID        | The ID of the person who created the batch.              |
| Date           | The date on which the batch was created.                 |

# Master lists reports

## Accounting Period Master List Report Overview

The Accounting Periods Master List is a listing of all accounting periods entered into the system through Setup and Manage/Accounting Periods or imported from conversion of an earlier version of Juris.

### Create an Accounting Period Master List Report

To create an Accounting Period Master List report:

#### 1. Select Inquiry - Reports > Reports > Master Lists.

The right pane displays a list of all available master list reports.

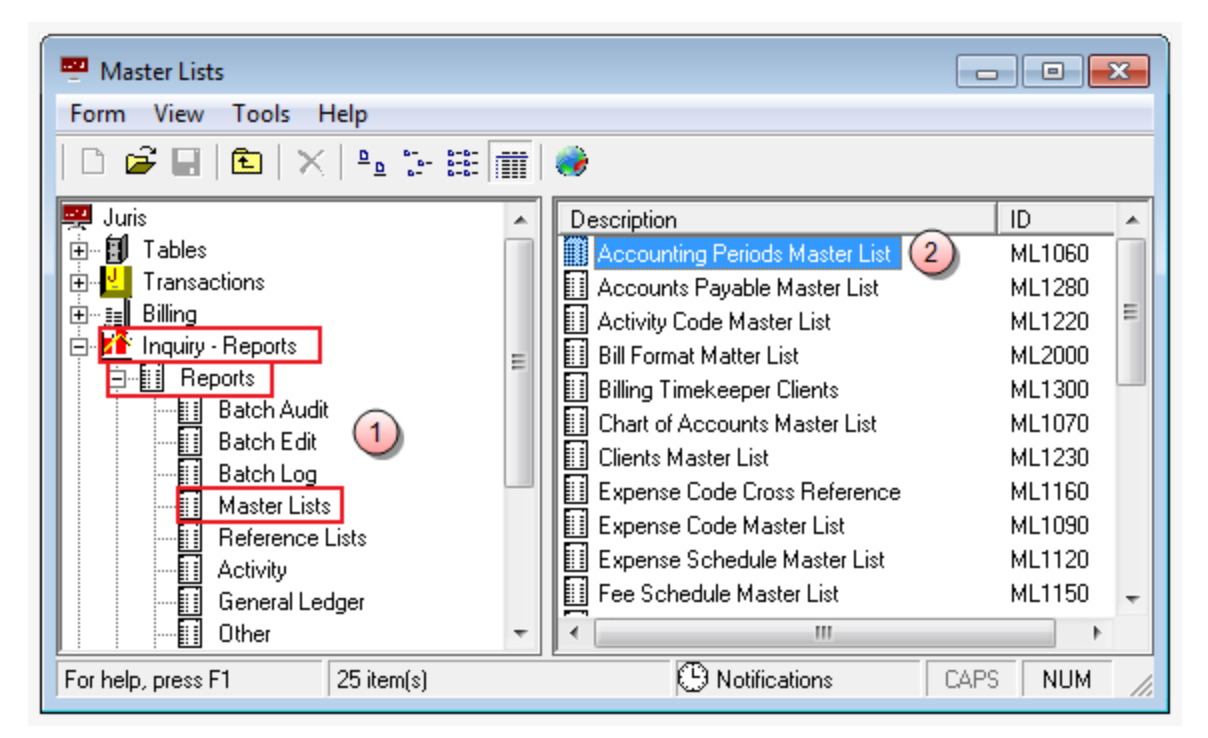

### 2. Double-click Accounting Period Master List.

The Master Lists\ML1060 window opens.

| Master Lists\M     | /L1060                                                        |                                        |
|--------------------|---------------------------------------------------------------|----------------------------------------|
| Form Edit 8        | v Help                                                        |                                        |
|                    |                                                               |                                        |
| Current Report     | ML1060: Accounting Periods Master List                        |                                        |
| Destinations       | Destination                                                   | 3                                      |
|                    | Screen \\Ingrduv-itserv\LNGRDU-Development2                   |                                        |
| Ranges             | Range     From     To       Accounting Year     2011     2012 | 4                                      |
| Sorts              | Available Sorts Selected Sorts                                |                                        |
| <b>.</b>           | Option Selection                                              |                                        |
| Uptions            | Print Trailer Page                                            |                                        |
|                    |                                                               | ······································ |
|                    |                                                               |                                        |
| For help, press F1 |                                                               | CAPS NUM                               |

3. Click the **Destinations** arrow and select a destination for the report.

**TIP:** You can select multiple destinations for your report. For example, if you want to view the report on screen and print it, select the 'Screen' option and then the 'Printer' option.

Depending on the option you select, there may be additional options that appear in a smaller window.

Screen - no additional window opens, but 'Screen' is added to your Destination list.

**Printer -** an additional window appears where you make your printer selections.

| Destinations                   |        | <b>—</b> |
|--------------------------------|--------|----------|
| Printers                       |        |          |
| \\\ngrduv-itserv\LNGRDU-Develo | pment2 | (a) 🚽    |
|                                |        |          |
|                                | C      |          |
|                                | OK     | Cancel   |

- a. Click the **Printers** arrow and select the printer to which you want to send the report.
- b. Click in the **Copies** text box and type the number of copies you want to print.
- c. Click OK.

'Printer' is added to your Destination list.

Excel File - an additional window appears where you make your Excel file selections:

| Π | Destinations                                   | <b>×</b>           |
|---|------------------------------------------------|--------------------|
| [ | Save File To:<br>C:\Program Files\Juris2\bin\[ | report name].xls a |
| h | File Options:                                  | File Name:         |
| b | 间 Multiple Pages                               | C Auto Create      |
|   | 🔲 Show TOC in Html                             | Report ID          |
|   |                                                | d 🔽 Date           |
|   |                                                | Time               |
|   |                                                | e OK Cancel        |

- a. Click the Save File To: ellipses button and select where you want to save the file.
- b. Click the **Multiple Pages** check box if you want to separate each record out to its own page in Excel.
- c. Click the **Auto Create** check box if you want the file name to be automatically created.

d. If you selected 'Auto Create,' you must also check the attributes you want included in the file name.

Options are: Report ID, Date and Time.

e. Click OK.

'Excel File' is added to your Destination list.

**PDF File**, **RTF File**, **Text File** or **TIFF File** - an additional window appears where you make your file selections.

| Destinations                                        | <b>—</b>              |
|-----------------------------------------------------|-----------------------|
| Save File To:<br>C:\Program Files (x86)\Juris2\I    | bin\[report name].pdf |
| File Options:<br>Multiple Pages<br>Show TOC in Html | File Name:            |
|                                                     | OK Cancel             |

- a. Click the **Save File To:** ellipses button and select where you want to save the report file.
- b. Click the **Auto Create** check box if you want the file name to be automatically created.
- c. If you selected 'Auto Create,' you must also check the attributes you want included in the file name.

Options are: Report ID, Date and Time.

d. Click OK.

The file type is added to your Destination list.

HTML File - an additional window appears where you make your HTML file selections.

| Π       | Destinations                                        | <b>—</b>                                                                             |
|---------|-----------------------------------------------------|--------------------------------------------------------------------------------------|
|         | Save File To:<br>C:\Program Files (x86)\Juris2\b    | in\[report name].html (a)                                                            |
| (b) (c) | File Options:<br>Multiple Pages<br>Show TOC in Html | File Name:<br>Auto Create<br>File Name:<br>Auto Create<br>File Name:<br>Date<br>Time |
|         |                                                     | (f) OK Cancel                                                                        |

- a. Click the Save File To: ellipses button and select where you want to save the file.
- b. Click the **Multiple Pages** check box if you want to separate each record out to its own HTML page.
- c. Click the **Show TOC in Html** check box if you want to add a Table of Contents in HTML format.
- d. Click the **Auto Create** check box if you want the file name to be automatically created.
- e. If you selected 'Auto Create,' you must also check the attributes you want included in the file name.

Options are: **Report ID**, **Date** and **Time**.

f. Click OK.

'HTML File' is added to your Destination list.

4. Click on the **Ranges +** plus button to open a window where you can select a range to include in your report.

| Ranges 🛛 🛛 🛛 |                       |  |  |
|--------------|-----------------------|--|--|
| Range        | Accounting Year (a) 🚽 |  |  |
| From         | 2011 (b)              |  |  |
| To           | 2012 ()               |  |  |
|              |                       |  |  |
|              |                       |  |  |
|              |                       |  |  |
|              |                       |  |  |
|              | O OK Cancel           |  |  |
|              |                       |  |  |

- a. Click the **Range** arrow and specify a range option. *For this report, the only available option is Accounting Year.*
- b. Click in the From text box and type the starting year.
- c. Click in the **To** text box and type the ending year.
- d. Click OK.

The range is added to the Range list.

**NOTE:** To edit an existing destination or range, click on it to select it, and then click the check button. To remove a destination or range, click on it to select it, and then click the minus button.

- 5. Optionally, under **Available Sorts**, click on a sort option and then click the **P** right arrow button to add the sort option.
- 6. Optionally, under **Selected Sorts**, click on a sort option and then click the **I** left arrow button to remove the sort option.
- 7. Optionally, click the **Print Trailer Page** check box, if you want to print a separate page that lists the report selections for the accompanying report.
- 8. Click the **Print** 🚔 button on the toolbar to generate your report.

## Accounting Period Master List Report Reference

## Report options

| Screen element     | Description                                                                                                  |  |
|--------------------|----------------------------------------------------------------------------------------------------|--|
| Destinations       |                                                                                                    |  |
| Destination        | Where you want to send the report (i.e., printer, view on screen export to an Excel file, etc.)              |  |
| Ranges             |                                                                                                    |  |
| Accounting Year    | Run a report that displays all accounting years, a particular accounting year, or range of accounting years. |  |
| Sorts              |                                                                                                    |  |
| Accounting Year    | Sort selected items by accounting year.                                                                      |  |
| Options            |                                                                                                    |  |
| Print Trailer Page | Prints a separate page that lists the report selections for the accompanying report.                         |  |
| Table of Contents  | Select the breakdown of the Table of Contents. Available selection is 'Accounting Year.'                     |  |

## Text boxes (fields)

| Text box label  | Description                                                                                                    |
|-----------------|----------------------------------------------------------------------------------------------------|
| Accounting Year | The accounting year.                                                                                                    |
| Period          | Each accounting period within the selected accounting years.                                                                    |
| Start Date      | Beginning date of each accounting period.                                                                                       |
| End Date        | Ending date of each accounting period.                                                                                          |
| Account Status  | Indicates whether an accounting year has or has not been<br>closed.<br>Y - year has been closed<br>N - year has not been closed |

## Activity Code Master List Report Overview

The Activity Code Master List is a listing of all activity codes entered into the system through Tables/Activity Codes.

### Create an Activity Code Master List Report

To create an Accounting Period Master List report:

1. Select Inquiry - Reports > Reports > Master Lists.

| 📟 Master Lists                | _                                |          |     |  |  |
|-------------------------------|----------------------------------|----------|-----|--|--|
| Form View Tools Help          | Form View Tools Help             |          |     |  |  |
| D 🚅 🔲   🟝   🗙   º₂ 🖫 🏥 🏢   🧼  |                                  |          |     |  |  |
| 🕀 🛃 Transactions 🔹            | Description                      | ID 🔺     | -   |  |  |
| 🕀 🚛 Billing                   | Accounting Periods Master List   | ML1060   | 1   |  |  |
| 📄 🎦 Inquiry - Reports         | 🔲 🗐 Accounts Payable Master List | ML1280   |     |  |  |
| E                             | Activity Code Master List (2)    | ML1220 🗏 | ŧ.  |  |  |
| Batch Audit                   | 🔢 Bill Format Matter List        | ML2000   | Ш   |  |  |
| Batch Edit                    | 🛛 🔝 Billing Timekeeper Clients   | ML1300 - | 4   |  |  |
|                               | Chart of Accounts Master List    | ML1070   |     |  |  |
|                               | 🔲 🔟 Clients Master List          | ML1230   |     |  |  |
|                               | Expense Code Cross Reference     | ML1160   |     |  |  |
|                               | 🔲 🗐 Expense Code Master List     | ML1090   |     |  |  |
|                               | Expense Schedule Master List     | ML1120   |     |  |  |
|                               | 🔢 Fee Schedule Master List       | ML1150 🖕 | -   |  |  |
| Trust                         |                                  | •        |     |  |  |
| For help, press F1 25 item(s) | Notifications     CAPS           | NUM      | //. |  |  |

The right pane displays a list of all available master list reports.

2. Double-click Activity Code Master List.

The Master Lists\ML1220 window opens.

| Master Lists_ML1220 |                                         |                |          |  |  |
|---------------------|-----------------------------------------|----------------|----------|--|--|
| Form Edit 8         | V Help                                  |                |          |  |  |
|                     |                                         |                |          |  |  |
| Current Report      | ML1220: Activity Code Master            | List           |          |  |  |
| Destinations        | Destination                             |                | 3)       |  |  |
|                     | Screen<br>\\\Ingrduv-itserv\LNGRDU-Deve | elopment2      |          |  |  |
| Ranges              | Range<br>Activity Code                  | From To + 4    | 4        |  |  |
| Sorts               | Available Sorts                         | Selected Sorts |          |  |  |
|                     | Option                                  | Selection      |          |  |  |
| Uptions             | Print Trailer Page                      |                | <b>≜</b> |  |  |
|                     |                                         |                | ▼        |  |  |
| For help, press F1  |                                         |                | CAPS NUM |  |  |

3. Click the **Destinations** arrow and select a destination for the report.

**TIP:** You can select multiple destinations for your report. For example, if you want to view the report on screen and print it, select the 'Screen' option and then the 'Printer' option.

Depending on the option you select, there may be additional options that appear in a smaller window.

Screen - no additional window opens, but 'Screen' is added to your Destination list.

**Printer -** an additional window appears where you make your printer selections.

| Destinations                                |         | <b>—</b> |
|---------------------------------------------|---------|----------|
| Printers<br>\\\Ingrduv-itserv\LNGRDU-Develo | pment2  | a •      |
| Copies<br>1 b                               | C<br>OK | Cancel   |

- a. Click the **Printers** arrow and select the printer to which you want to send the report.
- b. Click in the **Copies** text box and type the number of copies you want to print.
- c. Click OK.

'Printer' is added to your Destination list.

Excel File - an additional window appears where you make your Excel file selections:

| Π | Destinations                                   | <b>×</b>           |
|---|------------------------------------------------|--------------------|
| [ | Save File To:<br>C:\Program Files\Juris2\bin\[ | report name].xls a |
| h | File Options:                                  | File Name:         |
| b | 间 Multiple Pages                               | C Auto Create      |
|   | 🔲 Show TOC in Html                             | Report ID          |
|   |                                                | d 🔽 Date           |
|   |                                                | Time               |
|   |                                                | e OK Cancel        |

- a. Click the Save File To: ellipses button and select where you want to save the file.
- b. Click the **Multiple Pages** check box if you want to separate each record out to its own page in Excel.
- c. Click the **Auto Create** check box if you want the file name to be automatically created.
d. If you selected 'Auto Create,' you must also check the attributes you want included in the file name.

Options are: Report ID, Date and Time.

e. Click OK.

'Excel File' is added to your Destination list.

**PDF File**, **RTF File**, **Text File** or **TIFF File** - an additional window appears where you make your file selections.

| Destinations                                        | <b>—</b>              |
|-----------------------------------------------------|-----------------------|
| Save File To:<br>C:\Program Files (x86)\Juris2\I    | bin\[report name].pdf |
| File Options:<br>Multiple Pages<br>Show TOC in Html | File Name:            |
|                                                     | OK Cancel             |

- a. Click the **Save File To:** ellipses button and select where you want to save the report file.
- b. Click the **Auto Create** check box if you want the file name to be automatically created.
- c. If you selected 'Auto Create,' you must also check the attributes you want included in the file name.

Options are: Report ID, Date and Time.

d. Click OK.

The file type is added to your Destination list.

HTML File - an additional window appears where you make your HTML file selections.

| Π       | Destinations                                        | <b>—</b>                                                                             |
|---------|-----------------------------------------------------|--------------------------------------------------------------------------------------|
|         | Save File To:<br>C:\Program Files (x86)\Juris2\b    | in\[report name].html (a)                                                            |
| (b) (c) | File Options:<br>Multiple Pages<br>Show TOC in Html | File Name:<br>Auto Create<br>File Name:<br>Auto Create<br>File Name:<br>Date<br>Time |
|         |                                                     | (f) OK Cancel                                                                        |

- a. Click the Save File To: ellipses button and select where you want to save the file.
- b. Click the **Multiple Pages** check box if you want to separate each record out to its own HTML page.
- c. Click the **Show TOC in Html** check box if you want to add a Table of Contents in HTML format.
- d. Click the **Auto Create** check box if you want the file name to be automatically created.
- e. If you selected 'Auto Create,' you must also check the attributes you want included in the file name.

Options are: **Report ID**, **Date** and **Time**.

f. Click OK.

'HTML File' is added to your Destination list.

4. Click on the **Ranges +** plus button to open a window where you can select a range to include in your report.

| Activity Code |
|---------------|
| A001 (b)      |
| A999 (C)      |
|               |
|               |
|               |
|               |
|               |
| OK Cancel     |
|               |

- a. Click the **Range** arrow and specify a range option. *For this report, the only available option is Activity Code*.
- b. Click in the **From** text box and type the starting year.
- c. Click in the **To** text box and type the ending year.
- d. Click OK.

The range is added to the Range list.

**NOTE:** To edit an existing destination or range, click on it to select it, and then click the check button. To remove a destination or range, click on it to select it, and then click the minus button.

- 5. Optionally, under **Available Sorts**, click on a sort option and then click the **P** right arrow button to add the sort option.
- 6. Optionally, under **Selected Sorts**, click on a sort option and then click the **I** left arrow button to remove the sort option.
- 7. Optionally, click the **Print Trailer Page** check box, if you want to print a separate page that lists the report selections for the accompanying report.
- 8. Click the **Print** 🚔 button on the toolbar to generate your report.

## Activity Code Master List Report Reference

### **Report options**

| Screen element     | Description                                                                                            |  |
|--------------------|----------------------------------------------------------------------------------------------------|--|
| Destinations       |                                                                                                    |  |
| Destination        | Where you want to send the report (i.e., printer, view on screen export to an Excel file, etc.)        |  |
| Ranges             |                                                                                                    |  |
| Activity Code      | Run a report that displays all activity codes, a particular activity code, or range of activity codes. |  |
| Sorts              |                                                                                                    |  |
| Activity Code      | Sort selected items by activity code.                                                                  |  |
| Options            |                                                                                                    |  |
| Print Trailer Page | Prints a separate page that lists the report selections for the accompanying report.                   |  |
| Table of Contents  | Select the breakdown of the Table of Contents. Available selection is 'Activity Code.'                 |  |

## Text boxes (fields)

| Text box label | Description                          |
|----------------|--------------------------------------|
| Code           | The activity code.                   |
| Description    | A short description of the activity. |
| Narrative      | A short explanation.                 |

# Bill Format Matter List Report Overview

The Bill Format Master List is a listing of all bill formats entered into the system through Billing/Bill Designer.

### Create a Bill Format Matter List Report

To create an Bill Format Matter List report:

1. Select Inquiry - Reports > Reports > Master Lists.

Master Lists Form View Tools Help 🗅 🚅 🔲 Ē. × ºº 🗄 🛗 ۲ 🗄 🖳 Transactions Description ID Ė…≣∎ Billing 🔢 Accounting Periods Master List ML1060 🗄 🎦 Inquiry - Reports Accounts Payable Master List ML1280 🖻 📲 Reports Ε 🔢 Activity Code Master List, ML1220 Batch Audit 🔢 Bill Format Matter List 🤇 2 ML2000 Batch Edit 🔢 Billing Timekeeper Clients ML1300 Ξ Batch Log ML1070 Chart of Accounts Master List Master Lists 🔟 Clients Master List ML1230 Reference Lists Expense Code Cross Reference ML1160 Activity 🔲 Expense Code Master List ML1090 General Ledger Expense Schedule Master List ML1120 Other Fee Schedule Master List ML1150 Import Errors Π Trust ш 🕒 Notifications CAPS For help, press F1 25 item(s) NUM

The right pane displays a list of all available master list reports.

2. Double-click Bill Format Matter List

The Master Lists\ML2000 window opens.

| Master Lists\ML2000  |                                                                                                    |          |  |
|----------------------|----------------------------------------------------------------------------------------------------|----------|--|
| Form Edit (10)v Help |                                                                                                    |          |  |
|                      |                                                                                                    |          |  |
| Current Report       | : ML2000: Bill Format Matter List                                                                                                    |          |  |
| Destinations         | Destination 3                                                                                                    |          |  |
|                      | Screen<br>\\Ingrduv-itserv\LNGRDU-Development2                                                                                                    |          |  |
| Ranges               | Range From To   Bill Format Code R0001 \$9999   Client Code 0001 9999                                                                                                    |          |  |
| Sorts                | Available Sorts Selected Sorts   5 Image: Construction of the second second seco |          |  |
| Options              | Option Selection                                                                                                    |          |  |
|                      | Table of Contents Bill Format Code/Client Code/Matte 9                                                                                                    |          |  |
|                      |                                                                                                    |          |  |
| For help, press F1   |                                                                                                    | CAPS NUM |  |

3. Click the **Destinations** arrow and select a destination for the report.

**TIP:** You can select multiple destinations for your report. For example, if you want to view the report on screen and print it, select the 'Screen' option and then the 'Printer' option.

Depending on the option you select, there may be additional options that appear in a smaller window.

Screen - no additional window opens, but 'Screen' is added to your Destination list.

**Printer -** an additional window appears where you make your printer selections.

| Destinations |      | <b>_</b> |
|--------------|------|----------|
| Printers     | - 12 |          |
|              | entz |          |
|              |      |          |
|              | OK   | Cancel   |
|              |      |          |

- a. Click the **Printers** arrow and select the printer to which you want to send the report.
- b. Click in the **Copies** text box and type the number of copies you want to print.
- c. Click OK.

'Printer' is added to your Destination list.

Excel File - an additional window appears where you make your Excel file selections:

| Π | Destinations                                   | <b>×</b>           |
|---|------------------------------------------------|--------------------|
| [ | Save File To:<br>C:\Program Files\Juris2\bin\[ | report name].xls a |
| h | File Options:                                  | File Name:         |
| b | ) 🔲 Multiple Pages                             | C Auto Create      |
|   | 🔲 Show TOC in Html                             | Report ID          |
|   |                                                | d 🔽 Date           |
|   |                                                | Time               |
|   |                                                | e OK Cancel        |

- a. Click the Save File To: ellipses button and select where you want to save the file.
- b. Click the **Multiple Pages** check box if you want to separate each record out to its own page in Excel.
- c. Click the **Auto Create** check box if you want the file name to be automatically created.

d. If you selected 'Auto Create,' you must also check the attributes you want included in the file name.

Options are: Report ID, Date and Time.

e. Click OK.

'Excel File' is added to your Destination list.

**PDF File**, **RTF File**, **Text File** or **TIFF File** - an additional window appears where you make your file selections.

| Destinations                                        | <b>—</b>                                                                             |
|-----------------------------------------------------|--------------------------------------------------------------------------------------|
| Save File To:<br>C:\Program Files (x86)\Juris2\b    | bin\[report name].pdf                                                                |
| File Options:<br>Multiple Pages<br>Show TOC in Html | File Name:<br>Auto Create<br>File Name:<br>Auto Create<br>File Name:<br>Date<br>Time |
|                                                     | d OK Cancel                                                                          |

- a. Click the **Save File To:** ellipses button and select where you want to save the report file.
- b. Click the **Auto Create** check box if you want the file name to be automatically created.
- c. If you selected 'Auto Create,' you must also check the attributes you want included in the file name.

Options are: Report ID, Date and Time.

d. Click OK.

The file type is added to your Destination list.

HTML File - an additional window appears where you make your HTML file selections.

| Π       | Destinations                                        | <b>—</b>                                                                             |
|---------|-----------------------------------------------------|--------------------------------------------------------------------------------------|
|         | Save File To:<br>C:\Program Files (x86)\Juris2\b    | in\[report name].html (a)                                                            |
| (b) (c) | File Options:<br>Multiple Pages<br>Show TOC in Html | File Name:<br>Auto Create<br>File Name:<br>Auto Create<br>File Name:<br>Date<br>Time |
|         |                                                     | (f) OK Cancel                                                                        |

- a. Click the Save File To: ellipses button and select where you want to save the file.
- b. Click the **Multiple Pages** check box if you want to separate each record out to its own HTML page.
- c. Click the **Show TOC in Html** check box if you want to add a Table of Contents in HTML format.
- d. Click the **Auto Create** check box if you want the file name to be automatically created.
- e. If you selected 'Auto Create,' you must also check the attributes you want included in the file name.

Options are: **Report ID**, **Date** and **Time**.

f. Click OK.

'HTML File' is added to your Destination list.

4. Click on the **Ranges +** plus button to open a window where you can select a range to include in your report.

| Ranges |                  |
|--------|------------------|
| Range  | Bill Format Code |
| From   | R0001 (b)        |
| То     | S9999 C)         |
|        |                  |
|        |                  |
|        |                  |
|        |                  |
|        |                  |
|        | OK Cancel        |
|        |                  |

- a. Click the **Range** arrow and specify one of the range options. *For this report, the available options are Bill Format Code, and Client Code.*
- b. Click in the **From** text box and type the starting year.
- c. Click in the **To** text box and type the ending year.
- d. Click OK.

The range is added to the Range list.

e. Repeat steps **a** through **d** if you want to add another range option.

**NOTE:** To edit an existing destination or range, click on it to select it, and then click the check button. To remove a destination or range, click on it to select it, and then click the minus button.

- 5. Optionally, under **Available Sorts**, click on a sort option and then click the **P** right arrow button to add the sort option.
- 6. Optionally, under **Selected Sorts**, click on a sort option and then click the **I** left arrow button to remove the sort option.
- 7. Click the **Word Wrap Codes** check box to select it, if you want the contents to wrap so all content shows in the display. If you only want to see the content that fits in the content column, then ensure that this check box is not checked.
- 8. Optionally, click the **Print Trailer Page** check box, if you want to print a separate page that lists the report selections for the accompanying report.

9. Optionally, click on the **Table of Contents** ellipses button if you want to select the breakdown of the Table of Contents.

Available selections are 'Bill Format Code,' 'Billing Format Code/Client Code,' and 'Bill Format Code/Client Code/Matter Code.'

10. Click the **Print** button on the toolbar to generate your report.

## Bill Format Matter List Report Reference

### **Report options**

| Screen element     | Description                                                                                                    |  |
|--------------------|----------------------------------------------------------------------------------------------------|--|
| Destinations       |                                                                                                    |  |
| Destination        | Where you want to send the report (i.e., printer, view on screen export to an Excel file, etc.)                                                                                         |  |
| Ranges             |                                                                                                    |  |
| Bill Format Code   | Run a report that displays all bill format codes, a particular bill format code, or range of bill format codes.                                                                         |  |
| Client Code        | Run a report that displays all client codes, a particular client code, or range of client codes.                                                                                        |  |
| Sorts              |                                                                                                    |  |
| Bill Format Code   | Sort selected items by Bill Format Code.                                                                                                    |  |
| Client Code        | Sort selected items by Client Code.                                                                                                    |  |
| Matter Code        | Sort selected items by Matter Code.                                                                                                    |  |
| Options            |                                                                                                    |  |
| Word Wrap Codes    | <i>Checked</i> - The contents in the text box wrap to the next line.<br><i>Unchecked</i> - The text box displays only the content that fits within its confines.                        |  |
| Print Trailer Page | Prints a separate page that lists the report selections for the accompanying report.                                                                                                    |  |
| Table of Contents  | Lets you select the breakdown of the Table of Contents. Available selections are 'Bill Format Code,' 'Billing Format Code/Client Code,' and 'Bill Format Code/Client Code/Matter Code.' |  |

# Text boxes (fields)

| Text box label   | Description                                    |
|------------------|------------------------------------------------|
| Bill Format Code | Code used to indicate the type of bill format. |
| Matter Name      | The matter named used for reporting purposes.  |
| Matter Code      | The code that identifies the specific matter.  |
| Bill Tmkp        | Billing timekeeper assigned to the matter.     |
| Client Name      | The client name used for reporting purposes.   |

| Text box label | Description                                   |
|----------------|-----------------------------------------------|
| Client Code    | The code that identifies the specific client. |

# Billing Timekeeper Clients Report Overview

The Billing Timekeeper Clients is a listing of all clients by billing timekeeper entered into the system through Tables/Clients.

### Create a Billing Timekeeper Clients Report

To create an Billing Timekeeper Clients report:

#### 1. Select Inquiry - Reports > Reports > Master Lists.

| 🕎 Master Lists                |                                  |        | ×   |
|-------------------------------|----------------------------------|--------|-----|
| Form View Tools Help          |                                  |        |     |
| D 🖻 🖬   🖻   🗙   🎭 🤃 🎬 🗰   🧼   |                                  |        |     |
| 🗄 🚽 Transactions 🔷            | Description                      | ID     | -   |
| 🕀 🚛 Billing                   | Accounting Periods Master List   | ML1060 |     |
| 📄 🚰 Inquiry - Reports         | 🔲 🔟 Accounts Payable Master List | ML1280 |     |
| E                             | 🔲 🔝 Activity Code Master List    | ML1220 | =   |
| Batch Audit                   | 🔢 Bill Format Matter List        | ML2000 |     |
| Batch Edit 💛                  | Billing Timekeeper Clients (2)   | ML1300 |     |
| Batch Log                     | Chart of Accounts Master List    | ML1070 |     |
| Master Lists                  | 🔲 🔟 Clients Master List          | ML1230 |     |
|                               | Expense Code Cross Reference     | ML1160 |     |
|                               | 🔲 🔝 Expense Code Master List     | ML1090 |     |
|                               | Expense Schedule Master List     | ML1120 |     |
|                               | 🔲 🗐 Fee Schedule Master List     | ML1150 | +   |
| Trust                         | I                                | 4      |     |
| For help, press F1 25 item(s) | Notifications CAPS               | NUM    | 11. |

The right pane displays a list of all available master list reports.

2. Double-click Billing Timekeeper Clients.

The Master Lists\ML1300 window opens.

| Master Lists       | ИL1300                                         |          |
|--------------------|------------------------------------------------|----------|
| Form Edit 9        | v Help                                         |          |
|                    |                                                |          |
| Current rieport    | ME1300. Dining Linekeeper Cherics              |          |
| Destinations       | Destination 🗐 🕄                                |          |
|                    | Screen<br>\\Ingrduv-itserv\LNGRDU-Development2 |          |
| Ranges             | Range From To   Billing Timekeeper ID AAA ZZZ  |          |
|                    | Available Sorts Selected Sorts                 |          |
| Sorts              | Client Reporting Name                          |          |
|                    | OptionSelection                                |          |
| Options            | Word Wrap Codes                                |          |
|                    | Print Trailer Page                             |          |
| For help, press F1 |                                                | CAPS NUM |

3. Click the **Destinations** arrow and select a destination for the report.

**TIP:** You can select multiple destinations for your report. For example, if you want to view the report on screen and print it, select the 'Screen' option and then the 'Printer' option.

Depending on the option you select, there may be additional options that appear in a smaller window.

Screen - no additional window opens, but 'Screen' is added to your Destination list.

**Printer -** an additional window appears where you make your printer selections.

| Destinations                                |         | <b>—</b> |
|---------------------------------------------|---------|----------|
| Printers<br>\\\Ingrduv-itserv\LNGRDU-Develo | pment2  | a •      |
| Copies<br>1 b                               | C<br>OK | Cancel   |

- a. Click the **Printers** arrow and select the printer to which you want to send the report.
- b. Click in the **Copies** text box and type the number of copies you want to print.
- c. Click OK.

'Printer' is added to your Destination list.

Excel File - an additional window appears where you make your Excel file selections:

| Π | Destinations                                   | <b>×</b>           |
|---|------------------------------------------------|--------------------|
| [ | Save File To:<br>C:\Program Files\Juris2\bin\[ | report name].xls a |
| h | File Options:                                  | File Name:         |
| b | ) 🔲 Multiple Pages                             | C Auto Create      |
|   | 🔲 Show TOC in Html                             | Report ID          |
|   |                                                | d 🔽 Date           |
|   |                                                | Time               |
|   |                                                | e OK Cancel        |

- a. Click the Save File To: ellipses button and select where you want to save the file.
- b. Click the **Multiple Pages** check box if you want to separate each record out to its own page in Excel.
- c. Click the **Auto Create** check box if you want the file name to be automatically created.

d. If you selected 'Auto Create,' you must also check the attributes you want included in the file name.

Options are: Report ID, Date and Time.

e. Click OK.

'Excel File' is added to your Destination list.

**PDF File**, **RTF File**, **Text File** or **TIFF File** - an additional window appears where you make your file selections.

| Destinations                                        | <b>—</b>                                                                             |
|-----------------------------------------------------|--------------------------------------------------------------------------------------|
| Save File To:<br>C:\Program Files (x86)\Juris2\b    | pin\[report name].pdf                                                                |
| File Options:<br>Multiple Pages<br>Show TOC in Html | File Name:<br>Auto Create<br>File Name:<br>Auto Create<br>File Name:<br>Date<br>Time |
|                                                     | OK Cancel                                                                            |

- a. Click the **Save File To:** ellipses button and select where you want to save the report file.
- b. Click the **Auto Create** check box if you want the file name to be automatically created.
- c. If you selected 'Auto Create,' you must also check the attributes you want included in the file name.

Options are: Report ID, Date and Time.

d. Click OK.

The file type is added to your Destination list.

HTML File - an additional window appears where you make your HTML file selections.

- a. Click the Save File To: ellipses button and select where you want to save the file.
- b. Click the **Multiple Pages** check box if you want to separate each record out to its own HTML page.
- c. Click the **Show TOC in Html** check box if you want to add a Table of Contents in HTML format.
- d. Click the **Auto Create** check box if you want the file name to be automatically created.
- e. If you selected 'Auto Create,' you must also check the attributes you want included in the file name.
  Options are: Report ID, Date and Time.

f. Click **OK**.

'HTML File' is added to your Destination list.

4. Click on the **Ranges +** plus button to open a window where you can select a range to include in your report.

| Ranges |                             |
|--------|-----------------------------|
| Range  | Billing Timekeeper ID (a) 🚽 |
| From   | AAA (b)                     |
| То     |                             |
|        | •                           |
|        |                             |
|        |                             |
|        |                             |
|        |                             |
|        | d OK Cancel                 |
|        |                             |

- a. Click the **Range** arrow and specify one of the range options. *For this report, the only available option is Billing Timekeeper ID*.
- b. Click in the From text box and type the starting year.
- c. Click in the **To** text box and type the ending year.
- d. Click OK.

The range is added to the Range list.

e. Repeat steps **a** through **d** if you want to add another range option.

**NOTE:** To edit an existing destination or range, click on it to select it, and then click the ✓ check button. To remove a destination or range, click on it to select it, and then click the — minus button.

- 5. Optionally, under **Available Sorts**, click on a sort option and then click the **P** right arrow button to add the sort option.
- 6. Optionally, under **Selected Sorts**, click on a sort option and then click the **I** left arrow button to remove the sort option.
- 7. Optionally, click the **Word Wrap Codes** check box to select it, if you want the contents to wrap so all content shows in the display. If you only want to see the content that fits in the content column, then ensure that this check box is not checked.
- 8. Optionally, click the **Print Trailer Page** check box, if you want to print a separate page that lists the report selections for the accompanying report.
- 9. Click the **Print** 🚔 button on the toolbar to generate your report.

LexisNexis<sup>®</sup> Juris<sup>®</sup> Reports Guide ■ Release: 3.2

# Billing Timekeeper Clients Report Reference

## Report options

| Screen element        | Description                                                                                                    |  |
|-----------------------|----------------------------------------------------------------------------------------------------|--|
| Destinations          |                                                                                                    |  |
| Destination           | Where you want to send the report (i.e., printer, view on screen export to an Excel file, etc.)                                                                                         |  |
| Ranges                |                                                                                                    |  |
| Billing Timekeeper ID | Run a report that displays all billing timekeeper IDs, a particular billing timekeeper ID, or range of billing timekeeper IDs.                                                          |  |
| Sorts                 |                                                                                                    |  |
| Client Code           | Sort selected items by Client Code.                                                                                                    |  |
| Matter Code           | Sort selected items by Matter Code.                                                                                                    |  |
| Client Reporting Name | Sort selected items by the client name used for reporting purposes.                                                                                                    |  |
| Matter Reporting Name | Sort selected items by the matter name used for reporting purposes.                                                                                                    |  |
| Options               |                                                                                                    |  |
| Word Wrap Codes       | <i>Checked</i> - The contents in the text box wrap to the next line.<br><i>Unchecked</i> - The text box displays only the content that fits within its confines.                        |  |
| Print Trailer Page    | Prints a separate page that lists the report selections for the accompanying report.                                                                                                    |  |
| Table of Contents     | Lets you select the breakdown of the Table of Contents. Available selections are 'Bill Format Code,' 'Billing Format Code/Client Code,' and 'Bill Format Code/Client Code/Matter Code.' |  |

### Text boxes (fields)

| Text box label     | Description                                                           |
|--------------------|-----------------------------------------------------------------------|
| Client-Matter Code | Codes used to identify each client and matter.                        |
| Client             | The client name used for reporting purposes.                          |
| Matter             | The matter named used for reporting purposes.                         |
| Cons Group         | List the Consolidation Name if the matter is part of a consolidation. |
| Practice Class     | The matter's practice class.                                          |

| Text box label          | Description                                                 |
|-------------------------|-------------------------------------------------------------|
| Billing Agmt.           | The matter's billing agreement.                             |
| Originating Timekeepers | Original timekeepers for each matter.                       |
| Pct.                    | Percentage splits for the matter's originating timekeepers. |

# Chart of Accounts Master List Report Overview

The Chart of Accounts Master List is a listing of all Chart of accounts entered into the system through Tables/Chart of Accts.

## Create a Chart of Accounts Master List Report

To create a Chart of Accounts Master List report:

1. Select Inquiry - Reports > Reports > Master Lists.

| 📟 Master Lists                |                                   |          | x   |
|-------------------------------|-----------------------------------|----------|-----|
| Form View Tools Help          |                                   |          |     |
| D 🍃 🖬   🖻   🗙   🏝 🦕 🏥 📺   🧼   |                                   |          |     |
| Vendors                       | Description                       | ID       |     |
| 🕀 🖳 Transactions              | Accounting Periods Master List    | ML1060   |     |
| ting                          | 🔢 Accounts Payable Master List    | ML1280   |     |
| E Martinguiry - Reports       | 🔢 Activity Code Master List       | ML1220   |     |
|                               | 🔢 Bill Format Matter List         | ML2000   | =   |
| Batch Audit                   | 🔢 Billing Timekeeper Clients 📃    | ML1300   |     |
| Batch Edit                    | Chart of Accounts Master List (2) | ML1070   |     |
| Batch Log                     | 🔲 Clients Master List             | ML1230   |     |
| Master Lists                  | 🔢 Expense Code Cross Reference    | ML1160   |     |
|                               | 🔢 Expense Code Master List        | ML1090   |     |
|                               | Expense Schedule Master List      | ML1120   |     |
|                               | 🔢 Fee Schedule Master List        | ML1150   |     |
|                               | 🔢 FS/Layout Master List           | ML1260   |     |
| Trust 🔻                       | Holiday Schedule Master List      | ML1130   | -   |
| For help, press F1 25 item(s) | () Notifications                  | CAPS NUM | //. |

The right pane displays a list of all available master list reports.

2. Double-click Chart of Accounts Master

The Master Lists\ML1070 window opens.

| Master Lists       | IL1070                                                                                     |        |     | <   |
|--------------------|--------------------------------------------------------------------------------------------|--------|-----|-----|
| Form Edit 9        | v Help                                                                                     |        |     |     |
|                    | <u>.</u><br><u>.</u> <u>.</u>                                                              |        |     |     |
| Current Report     | ML1070: Chart of Accounts Master List                                                      |        |     |     |
| Destinations       | Destination 3                                                                              |        |     |     |
|                    | Screen<br>\\Ingrduv-itserv\LNGRDU-Development2                                             |        |     |     |
| Ranges             | Range From To   Account Number 0001 9999                                                   |        |     |     |
| Sorts              | Available Sorts<br>5<br>4<br>5<br>5<br>5<br>5<br>5<br>5<br>5<br>5<br>5<br>5<br>5<br>5<br>5 |        |     |     |
| 0-1                | Option Selection                                                                           |        |     |     |
| Uptions            | Table of Contents Main Account/Sub Account 8                                               |        |     |     |
|                    |                                                                                            |        |     |     |
| For help, press F1 |                                                                                            | CAPS N | NUM | 11. |

3. Click the **Destinations** arrow and select a destination for the report.

**TIP:** You can select multiple destinations for your report. For example, if you want to view the report on screen and print it, select the 'Screen' option and then the 'Printer' option.

Depending on the option you select, there may be additional options that appear in a smaller window.

Screen - no additional window opens, but 'Screen' is added to your Destination list.

Printer - an additional window appears where you make your printer selections.

| Destinations |      | <b>_</b> |
|--------------|------|----------|
| Printers     | - 12 |          |
|              | entz |          |
|              |      |          |
|              | OK   | Cancel   |
|              |      |          |

- a. Click the **Printers** arrow and select the printer to which you want to send the report.
- b. Click in the **Copies** text box and type the number of copies you want to print.
- c. Click OK.

'Printer' is added to your Destination list.

Excel File - an additional window appears where you make your Excel file selections:

| Π | Destinations                                   | <b>×</b>           |
|---|------------------------------------------------|--------------------|
| [ | Save File To:<br>C:\Program Files\Juris2\bin\[ | report name].xls a |
| h | File Options:                                  | File Name:         |
| b | ) 🔲 Multiple Pages                             | C Auto Create      |
|   | 🔲 Show TOC in Html                             | Report ID          |
|   |                                                | d 🔽 Date           |
|   |                                                | Time               |
|   |                                                | e OK Cancel        |

- a. Click the Save File To: ellipses button and select where you want to save the file.
- b. Click the **Multiple Pages** check box if you want to separate each record out to its own page in Excel.
- c. Click the **Auto Create** check box if you want the file name to be automatically created.

d. If you selected 'Auto Create,' you must also check the attributes you want included in the file name.

Options are: Report ID, Date and Time.

e. Click OK.

'Excel File' is added to your Destination list.

**PDF File**, **RTF File**, **Text File** or **TIFF File** - an additional window appears where you make your file selections.

| Destinations                                        |                       |
|-----------------------------------------------------|-----------------------|
| C:\Program Files (x86)\Juris2\                      | bin\[report name].pdf |
| File Options:<br>Multiple Pages<br>Show TOC in Html | File Name:            |
|                                                     | OK Cancel             |

- a. Click the **Save File To:** ellipses button and select where you want to save the report file.
- b. Click the **Auto Create** check box if you want the file name to be automatically created.
- c. If you selected 'Auto Create,' you must also check the attributes you want included in the file name.

Options are: Report ID, Date and Time.

d. Click OK.

The file type is added to your Destination list.

HTML File - an additional window appears where you make your HTML file selections.

| I          | Destinations                                            | <b>—</b>                                                                             |
|------------|---------------------------------------------------------|--------------------------------------------------------------------------------------|
|            | - Save File To:<br>C:\Program Files (x86)\Juris2\b      | in\[report name].html (a)                                                            |
| (b)<br>(c) | File Options:<br>✓ Multiple Pages<br>✓ Show TOC in Html | File Name:<br>Auto Create<br>File Name:<br>Auto Create<br>File Name:<br>Date<br>Time |
|            |                                                         | (f) OK Cancel                                                                        |

- a. Click the Save File To: ellipses button and select where you want to save the file.
- b. Click the **Multiple Pages** check box if you want to separate each record out to its own HTML page.
- c. Click the **Show TOC in Html** check box if you want to add a Table of Contents in HTML format.
- d. Click the **Auto Create** check box if you want the file name to be automatically created.
- e. If you selected 'Auto Create,' you must also check the attributes you want included in the file name.
  Options are: Report ID, Date and Time.

f. Click **OK**.

'HTML File' is added to your Destination list.

4. Click on the **Ranges +** plus button to open a window where you can select a range to include in your report.

| Ranges |                      |
|--------|----------------------|
| Range  | Account Number (a) - |
| From   | 0001 (b)             |
| То     | 9999 (C)             |
|        |                      |
|        |                      |
|        |                      |
|        |                      |
|        |                      |
|        | d OK Cancel          |
|        |                      |

- a. Click the **Range** arrow and specify one of the range options. *For this report, the only available option is Account Number*.
- b. Click in the **From** text box and type the starting year.
- c. Click in the **To** text box and type the ending year.
- d. Click OK.

The range is added to the Range list.

**NOTE:** To edit an existing destination or range, click on it to select it, and then click the check button. To remove a destination or range, click on it to select it, and then click the minus button.

- 5. Optionally, under **Available Sorts**, click on a sort option and then click the **P** right arrow button to add the sort option.
- 6. Optionally, under **Selected Sorts**, click on a sort option and then click the **I** left arrow button to remove the sort option.
- 7. Optionally, click the **Print Trailer Page** check box, if you want to print a separate page that lists the report selections for the accompanying report.
- 8. Optionally, click on the **Table of Contents** ellipses button if you want to select the breakdown of the Table of Contents.

Available selections are 'Main Account' and 'Main Account/Sub Account.'

9. Click the **Print** 🚔 button on the toolbar to generate your report.

LexisNexis<sup>®</sup> Juris<sup>®</sup> Reports Guide ■ Release: 3.2

## Chart of Accounts Master List Report Reference

### **Report options**

| Screen element     | Description                                                                                                    |
|--------------------|----------------------------------------------------------------------------------------------------|
| Destinations       |                                                                                                    |
| Destination        | Where you want to send the report (i.e., printer, view on screen export to an Excel file, etc.)                                                                                         |
| Ranges             |                                                                                                    |
| Account Number     | Run a report that displays all account numbers, a particular account number, or range of account numbers.                                                                               |
| Sorts              |                                                                                                    |
| Account Number     | Sort selected items by Account Number.                                                                                                    |
| Sub Account Number | Sort selected items by Sub Account Number.                                                                                                    |
| Options            |                                                                                                    |
| Print Trailer Page | Prints a separate page that lists the report selections for the accompanying report.                                                                                                    |
| Table of Contents  | Lets you select the breakdown of the Table of Contents. Available selections are 'Bill Format Code,' 'Billing Format Code/Client Code,' and 'Bill Format Code/Client Code/Matter Code.' |

### Text boxes (fields)

| Text box label  | Description                                                                                                    |
|-----------------|----------------------------------------------------------------------------------------------------|
| Account Number  | G/L account number                                                                                                    |
| Description     | G/L account description                                                                                                    |
| Sub Total Level | Subtotal as defined in Tables > G/L Accounts. Used when printing Financial Statements.                                        |
| Account Type    | Indicates the type of account.<br>B = Balance Sheet<br>P = Profit & Loss                                                      |
| Paren Control   | Indicates which is encased in parenthesis - credit or debits.<br>C = Credit<br>D = Debit as defined in Tables > G/L Accounts. |
| Cash Flow Type  | Indicates the type of cash flow.<br>O = Operating<br>F = Financing<br>I = Investing                                           |

| Text box label | Description                                        |  |
|----------------|----------------------------------------------------|--|
|                | X = Not used, as defined in Tables > G/L Accounts. |  |

# **Clients Master List Report Overview**

The Clients Master List is a listing of all clients entered into the system through Tables/Clients.

### Create a Clients Master List Report

To create a Clients Master List report:

1. Select Inquiry - Reports > Reports > Master Lists.

Master Lists Form View Tools Help 🗅 🚅 🔲 🖭 🗙 🖳 🔚 🏢 🥔 --- 💜 Vendors Description ID ٨ 🗄 🛃 Transactions 🔢 Bill Format Matter List ML2000 Billing Timekeeper Clients ML1300 Chart of Accounts Master List ML1070 🗄 📲 Reports 🗓 Clients Master List 🛛 🛛 🖉 ML1230 Batch Audit Expense Code Cross Reference ML1160 Ξ Batch Edit Expense Code Master List ML1090 Batch Log Expense Schedule Master List ML1120 Master Lists Ξ 🔲 Fee Schedule Master List ML1150 Reference Lists FS/Layout Master List ML1260 Activity Holiday Schedule Master List ML1130 General Ledger Matter Master List ML1250 Other Office Code Master List ML1050 Import Errors 🔝 Personnel Type Master List ML1140 Trust ① Notifications For help, press F1 25 item(s) CAPS NUM

The right pane displays a list of all available master list reports.

2. Double-click Clients Master List.

The Master Lists\ML1230 window opens.

| Master Lists\\     | AL1230                                                |          |
|--------------------|-------------------------------------------------------|----------|
| Form Edit 9        | v Help                                                |          |
|                    | <b>À È</b>   X ⊨ <b>E</b>   ∽ ♥                       |          |
| Current Report     | ML1230: Clients Master List                           |          |
| Destinations       | Destination 3                                         |          |
|                    | Screen<br>\\Ingrduv-itserv\LNGRDU-Development2        |          |
| Ranges             | Range From To   Client Code 0000 9999                 |          |
| Sorts              | Available Sorts Selected Sorts                        |          |
|                    | Option Selection                                      |          |
| Options            | Word Wrap Codes                                       |          |
|                    | Print Trailer Page 8<br>Table of Contents Client Code |          |
| For help, press F1 |                                                       | CAPS NUM |

3. Click the **Destinations** arrow and select a destination for the report.

**TIP:** You can select multiple destinations for your report. For example, if you want to view the report on screen and print it, select the 'Screen' option and then the 'Printer' option.

Depending on the option you select, there may be additional options that appear in a smaller window.

Screen - no additional window opens, but 'Screen' is added to your Destination list.

**Printer -** an additional window appears where you make your printer selections.

| Destinations                   |        | <b>—</b> |
|--------------------------------|--------|----------|
| Printers                       |        |          |
| \\\ngrduv-itserv\LNGRDU-Develo | pment2 | (a) 🚽    |
|                                |        |          |
|                                | C      |          |
|                                | OK     | Cancel   |

- a. Click the **Printers** arrow and select the printer to which you want to send the report.
- b. Click in the **Copies** text box and type the number of copies you want to print.
- c. Click OK.

'Printer' is added to your Destination list.

Excel File - an additional window appears where you make your Excel file selections:

| Destinations                    | <b>X</b>                       |
|---------------------------------|--------------------------------|
| Save File To:                   | Juris2\bin\[report name].xls a |
| File Options:<br>Multiple Pages | File Name:                     |
|                                 | e OK Cancel                    |

- a. Click the Save File To: ellipses button and select where you want to save the file.
- b. Click the **Multiple Pages** check box if you want to separate each record out to its own page in Excel.
- c. Click the **Auto Create** check box if you want the file name to be automatically created.

d. If you selected 'Auto Create,' you must also check the attributes you want included in the file name.

Options are: Report ID, Date and Time.

e. Click OK.

'Excel File' is added to your Destination list.

**PDF File**, **RTF File**, **Text File** or **TIFF File** - an additional window appears where you make your file selections.

| Destinations                                        | <b>—</b>                                                               |
|-----------------------------------------------------|------------------------------------------------------------------------|
| Save File To:<br>C:\Program Files (x86)\Juris2\b    | bin\[report name].pdf                                                  |
| File Options:<br>Multiple Pages<br>Show TOC in Html | File Name:<br>File Name:<br>Auto Create<br>F Report ID<br>Date<br>Time |
|                                                     | OK Cancel                                                              |

- a. Click the **Save File To:** ellipses button and select where you want to save the report file.
- b. Click the **Auto Create** check box if you want the file name to be automatically created.
- c. If you selected 'Auto Create,' you must also check the attributes you want included in the file name.

Options are: Report ID, Date and Time.

d. Click OK.

The file type is added to your Destination list.

HTML File - an additional window appears where you make your HTML file selections.

| I      | Destinations                                        | <b>—</b>                                                                             |
|--------|-----------------------------------------------------|--------------------------------------------------------------------------------------|
|        | - Save File To:<br>C:\Program Files (x86)\Juris2\b  | in\[report name].html (a)                                                            |
| (b)(c) | File Options:<br>Multiple Pages<br>Show TOC in Html | File Name:<br>Auto Create<br>File Name:<br>Auto Create<br>File Name:<br>Date<br>Time |
|        |                                                     | (f) OK Cancel                                                                        |

- a. Click the Save File To: ellipses button and select where you want to save the file.
- b. Click the **Multiple Pages** check box if you want to separate each record out to its own HTML page.
- c. Click the **Show TOC in Html** check box if you want to add a Table of Contents in HTML format.
- d. Click the **Auto Create** check box if you want the file name to be automatically created.
- e. If you selected 'Auto Create,' you must also check the attributes you want included in the file name.

Options are: **Report ID**, **Date** and **Time**.

f. Click OK.

'HTML File' is added to your Destination list.

4. Click on the **Ranges +** plus button to open a window where you can select a range to include in your report.
| Ranges |                   |
|--------|-------------------|
| Range  | Client Code (a) 🚽 |
| From   | 0000 (b)          |
| To     | 9999 ()           |
|        |                   |
|        |                   |
|        |                   |
|        |                   |
|        |                   |
|        | OK Cancel         |
|        |                   |

- a. Click the **Range** arrow and specify one of the range options. *For this report, the only available option is Client Code*.
- b. Click in the **From** text box and type the starting year.
- c. Click in the **To** text box and type the ending year.
- d. Click OK.

The range is added to the Range list.

e. Repeat steps **a** through **d** if you want to add another range option.

**NOTE:** To edit an existing destination or range, click on it to select it, and then click the ✓ check button. To remove a destination or range, click on it to select it, and then click the the minus button.

- 5. Optionally, under **Available Sorts**, click on a sort option and then click the **P** right arrow button to add the sort option.
- 6. Optionally, under **Selected Sorts**, click on a sort option and then click the **I** left arrow button to remove the sort option.
- 7. Optionally, click the **Word Wrap Codes** check box to select it, if you want the contents to wrap so all content shows in the display. If you only want to see the content that fits in the content column, then ensure that this check box is not checked.
- 8. Optionally, click the **Print Trailer Page** check box, if you want to print a separate page that lists the report selections for the accompanying report.

LexisNexis<sup>®</sup> Juris<sup>®</sup> Reports Guide ■ Release: 3.2

## Clients Master List Report Reference

#### **Report options**

| Screen element     | Description                                                                                                    |  |
|--------------------|----------------------------------------------------------------------------------------------------|--|
| Destinations       |                                                                                                    |  |
| Destination        | Where you want to send the report (i.e., printer, view on screen export to an Excel file, etc.)                                                                  |  |
| Ranges             |                                                                                                    |  |
| Client Code        | Run a report that displays all client codes, a particular client code, or range of client codes.                                                                 |  |
| Sorts              |                                                                                                    |  |
| Client Code        | Sort selected items by Client Code.                                                                                                    |  |
| Options            |                                                                                                    |  |
| Word Wrap Codes    | <i>Checked</i> - The contents in the text box wrap to the next line.<br><i>Unchecked</i> - The text box displays only the content that fits within its confines. |  |
| Print Trailer Page | Prints a separate page that lists the report selections for the accompanying report.                                                                             |  |
| Table of Contents  | Lets you select the breakdown of the Table of Contents. Available selection is 'Client Code.'                                                                    |  |

#### Text boxes (fields)

| Text box label        | Description                                                               |
|-----------------------|---------------------------------------------------------------------------|
| Client Code           | Code used to identify each client.                                        |
| Client Reporting Name | The client name (as defined on the Code tab) used for reporting purposes. |
| Client Nickname       | The client nickname as defined on the Code tab.                           |
| Source of Business    | Business source as defined on the Code tab.                               |
| Phone No.             | Client's phone number as defined on the Code tab.                         |
| Fax No.               | Client's fax number as defined on the Code tab.                           |
| Date Opened           | Date on which the client was opened.                                      |
| Office Code           | Office code as defined on the Code tab.                                   |
| Billing Timekeeper    | Billing timekeeper for the client, as defined on the Billing tab.         |

| Text box label       | Description                                                                                                    |
|----------------------|----------------------------------------------------------------------------------------------------|
| Practice Class       | Practice class as defined on the Billing tab.                                                                                                    |
| Fee Schedule         | Fee schedule as defined on the Billing tab.                                                                                                    |
| Task Code Xref       | Task code cross-reference as defined on the Billing tab.                                                                                                    |
| Expense Schedule     | Expense schedule as defined on the Billing tab.                                                                                                    |
| Exp. Code Xref       | Expense code cross-reference as defined on the Billing tab.                                                                                                    |
| Bill Format          | Bill layout as defined on the Billing tab.                                                                                                    |
| Billing Agreement    | Billing agreement as defined on the Billing tab.                                                                                                    |
| Flat Fee Inc. Exp    | As checked on the Billing tab. NA is displayed if the billing agreement is not<br>set to a flat fee.<br><i>Yes</i> - Flat fee includes expenses.<br><i>No</i> - Flat fee does not include expenses. |
| Retainer Type        | If Retainer is selected as the Billing Agreement, this column displays the retainer type as defined on the Billing tab.                                                                             |
| Expense Frequency    | Billing frequency for expenses as defined on the Billing tab.                                                                                                    |
| Fee Frequency        | Billing frequency for fees as defined on the Billing tab.                                                                                                    |
| Billing Month        | Billing month (if Billing Type is NOT Cycle Billing) as defined on the Billing tab.                                                                                                    |
| Billing Cycle        | Billing cycle (if Billing Type IS Cycle Billing) as defined on the Billing tab.                                                                                                    |
| Expense Threshold    | Expense threshold as defined on the Billing tab.                                                                                                    |
| Fee Threshold        | Fee threshold as defined on the Billing tab.                                                                                                    |
| Interest Days        | Interest days as defined on the Int/Disc tab.                                                                                                    |
| Interest Percent     | Percentage of interest as defined on the Int/Disc tab.                                                                                                    |
| Discount Option      | Discount option as defined on the Int/Disc tab.                                                                                                    |
| Discount Percentage  | Percentage of discount as defined on the Int/Disc tab.                                                                                                    |
| Surcharge Option     | Surcharge option as defined on the Int/Disc tab.                                                                                                    |
| Surcharge Percentage | Percentage of surcharge as defined on the Int/Disc tab.                                                                                                    |
| Tax Exemption 1      | Yes - Tax Exemption 1 is checked on the Int/Disc tab.<br><i>No</i> - Tax Exemption 1 is NOT checked on the Int/Disc tab.                                                                            |
| Tax Exemption 2      | Yes - Tax Exemption 2 is checked on the Int/Disc tab.<br>No - Tax Exemption 2 is NOT checked on the Int/Disc tab.                                                                                   |
| Tax Exemption 3      | Yes - Tax Exemption 3 is checked on the Int/Disc tab.                                                                                                    |

| Text box label                | Description                                                                                                    |  |  |
|-------------------------------|----------------------------------------------------------------------------------------------------|--|--|
|                               | No - Tax Exemption 3 is NOT checked on the Int/Disc tab.                                                                                                    |  |  |
| Budget Option                 | <i>Budget Enabled</i> - Enable budgeting is checked, as defined on the Int/Disc tab.<br><i>No Budget</i> - Enable budgeting is NOT checked, as defined on the Int/Disc tab.                        |  |  |
| Require Phase on Trans.       | Yes - Require phase numbers on all transactions checked as defined on<br>the Int/Disc tab.<br><i>No</i> - Require phase numbers on all transactions Not checked as defined on<br>the Int/Disc tab. |  |  |
| Require Task Codes on Time    | Yes - Require task codes on all time entries checked as defined on the<br>Int/Disc tab.<br><i>No</i> - Require task codes on all time entries Not checked as defined on the<br>Int/Disc tab.       |  |  |
| Require Activity Code on Time | Yes - Require activity codes on all time entries checked as defined on the Int/Disc tab.<br><i>No</i> - Require task codes on all expense entries Not checked as defined on the Int/Disc tab.      |  |  |
| Require Task Codes on Exp     | Yes - Require task codes on all expense entries checked as defined on the Int/Disc tab.<br><i>No</i> - Require task codes on all expense entries Not checked as defined on the Int/Disc tab.       |  |  |
| Originating Timekeeper(s)     | Originating timekeepers (Name and Percentage(s)) as defined on the Code tab.                                                                                                    |  |  |
| Consolidations                | Provides the consolidation name, billing timekeeper, bill format, address nickname, number of copies, and comment as defined on the Consolidation Setup for each of the Client's consolidations.   |  |  |
| Billing Address(es)           | Provides the address nickname, full address, contact name, telephone, and fax numbers for each billing address in the Billing Addresses folder.                                                    |  |  |

## Expense Code Cross Reference Report Overview

The Expense Code Cross Reference is a listing of all expense code cross reference codes entered into the system through Tables/Expense Code Cross Reference.

## Create an Expense Code Cross Reference Report

To create an Accounting Period Master List report:

1. Select Inquiry - Reports > Reports > Master Lists.

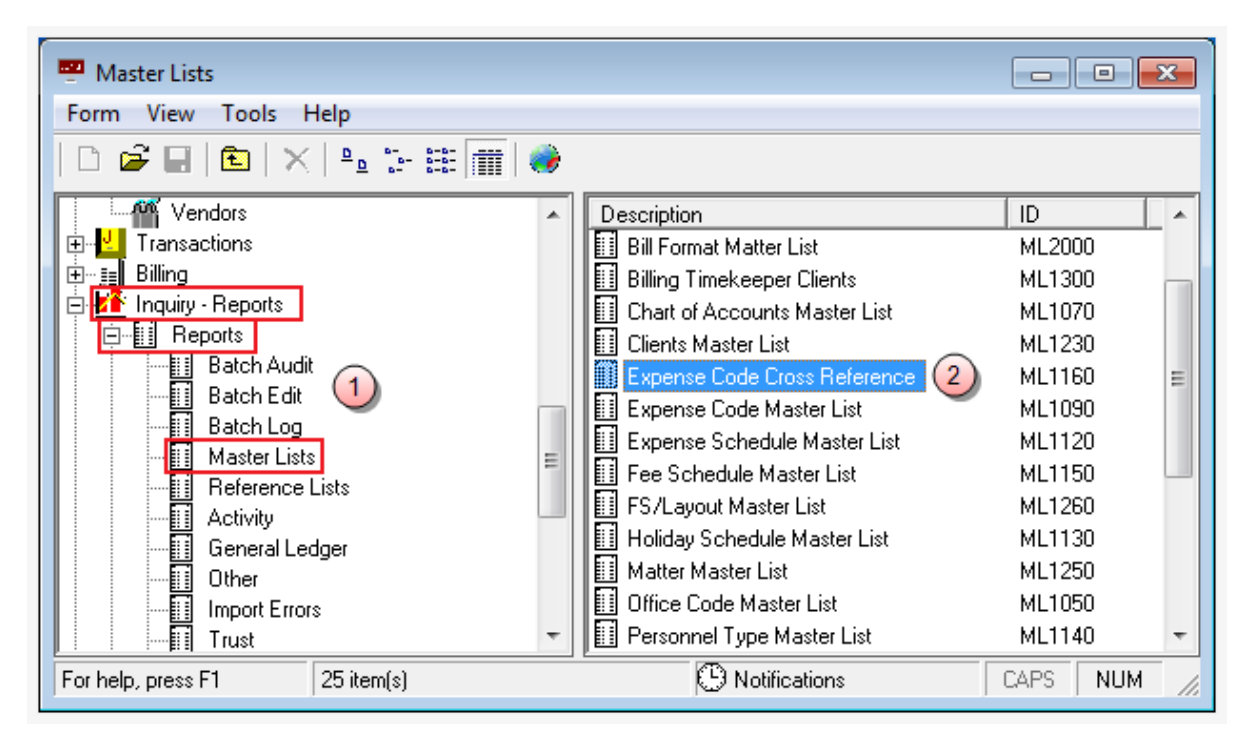

The right pane displays a list of all available master list reports.

2. Double-click Expense Code Cross Reference.

The Master Lists\ML1160 window opens.

| Master Lists       | /L1160                                         |          |
|--------------------|------------------------------------------------|----------|
| Form Edit 8        | v Help                                         |          |
|                    | ▲ ■   ※ ⊫ ■   ⊷ 🂖                              |          |
| Current Report     | ML1160: Expense Code Cross Reference           |          |
| Destinations       | Destination (3)                                |          |
|                    | Screen<br>\\Ingrduv-itserv\LNGRDU-Development2 |          |
| Ranges             | Range From To   Expense Code Xref List AAA ZZZ |          |
| Sorts              | Available Sorts Selected Sorts                 |          |
|                    | Option Selection                               |          |
| Options            | Print Trailer Page                             |          |
|                    | Table of Contents Cross Heterence List         |          |
| For help, press F1 |                                                | LAPS NUM |

3. Click the **Destinations** arrow and select a destination for the report.

**TIP:** You can select multiple destinations for your report. For example, if you want to view the report on screen and print it, select the 'Screen' option and then the 'Printer' option.

Depending on the option you select, there may be additional options that appear in a smaller window.

Screen - no additional window opens, but 'Screen' is added to your Destination list.

**Printer -** an additional window appears where you make your printer selections.

| Destinations                   |        | <b>—</b> |
|--------------------------------|--------|----------|
| Printers                       |        |          |
| \\\ngrduv-itserv\LNGRDU-Develo | pment2 | (a) 🚽    |
|                                |        |          |
|                                | C      |          |
|                                | OK     | Cancel   |

- a. Click the **Printers** arrow and select the printer to which you want to send the report.
- b. Click in the **Copies** text box and type the number of copies you want to print.
- c. Click OK.

'Printer' is added to your Destination list.

Excel File - an additional window appears where you make your Excel file selections:

|   | Destinations                                              | <b>×</b>                                                 |
|---|-----------------------------------------------------------|----------------------------------------------------------|
|   | Save File To:<br>C:\Program Files\Juris2\bin\             | [report name].xls a                                      |
| Þ | - File Options:<br>☐ Multiple Pages<br>☐ Show TOC in Html | File Name:<br>C Auto Create<br>Report ID<br>Date<br>Time |
|   |                                                           | e OK Cancel                                              |

- a. Click the Save File To: ellipses button and select where you want to save the file.
- b. Click the **Multiple Pages** check box if you want to separate each record out to its own page in Excel.
- c. Click the **Auto Create** check box if you want the file name to be automatically created.

d. If you selected 'Auto Create,' you must also check the attributes you want included in the file name.

Options are: Report ID, Date and Time.

e. Click OK.

'Excel File' is added to your Destination list.

**PDF File**, **RTF File**, **Text File** or **TIFF File** - an additional window appears where you make your file selections.

| Destinations                                        | <b>—</b>                                                                             |
|-----------------------------------------------------|--------------------------------------------------------------------------------------|
| Save File To:<br>C:\Program Files (x86)\Juris2\b    | bin\[report name].pdf                                                                |
| File Options:<br>Multiple Pages<br>Show TOC in Html | File Name:<br>Auto Create<br>File Name:<br>Auto Create<br>File Name:<br>Date<br>Time |
|                                                     | d OK Cancel                                                                          |

- a. Click the **Save File To:** ellipses button and select where you want to save the report file.
- b. Click the **Auto Create** check box if you want the file name to be automatically created.
- c. If you selected 'Auto Create,' you must also check the attributes you want included in the file name.

Options are: Report ID, Date and Time.

d. Click OK.

The file type is added to your Destination list.

HTML File - an additional window appears where you make your HTML file selections.

| Π       | Destinations                                        | <b>—</b>                                                                             |
|---------|-----------------------------------------------------|--------------------------------------------------------------------------------------|
|         | Save File To:<br>C:\Program Files (x86)\Juris2\b    | in\[report name].html (a)                                                            |
| (b) (c) | File Options:<br>Multiple Pages<br>Show TOC in Html | File Name:<br>Auto Create<br>File Name:<br>Auto Create<br>File Name:<br>Date<br>Time |
|         |                                                     | (f) OK Cancel                                                                        |

- a. Click the Save File To: ellipses button and select where you want to save the file.
- b. Click the **Multiple Pages** check box if you want to separate each record out to its own HTML page.
- c. Click the **Show TOC in Html** check box if you want to add a Table of Contents in HTML format.
- d. Click the **Auto Create** check box if you want the file name to be automatically created.
- e. If you selected 'Auto Create,' you must also check the attributes you want included in the file name.

Options are: **Report ID**, **Date** and **Time**.

f. Click OK.

'HTML File' is added to your Destination list.

4. Click on the **Ranges +** plus button to open a window where you can select a range to include in your report.

| Ranges |                        |        |
|--------|------------------------|--------|
| Range  | Expense Code Xref List | (a) -  |
| From   | AAA (b)                |        |
| To     |                        |        |
|        |                        |        |
|        |                        |        |
|        |                        |        |
|        |                        |        |
|        |                        |        |
|        | (d) ok                 | Cancel |
|        |                        |        |

- a. Click the **Range** arrow and specify a range option. *For this report, the only available option is Expense Code Xref List.*
- b. Click in the From text box and type the starting year.
- c. Click in the **To** text box and type the ending year.
- d. Click OK.

The range is added to the Range list.

**NOTE:** To edit an existing destination or range, click on it to select it, and then click the check button. To remove a destination or range, click on it to select it, and then click the minus button.

- 5. Optionally, under **Available Sorts**, click on a sort option and then click the **P** right arrow button to add the sort option.
- 6. Optionally, under **Selected Sorts**, click on a sort option and then click the **I** left arrow button to remove the sort option.
- 7. Optionally, click the **Print Trailer Page** check box, if you want to print a separate page that lists the report selections for the accompanying report.
- 8. Click the **Print** 🚔 button on the toolbar to generate your report.

# Expense Code Cross Reference Report Reference

## Report options

| Screen element         | Description                                                                                                    |  |
|------------------------|----------------------------------------------------------------------------------------------------|--|
| Destinations           |                                                                                                    |  |
| Destination            | Where you want to send the report (i.e., printer, view on screen export to an Excel file, etc.)                                                                      |  |
| Ranges                 |                                                                                                    |  |
| Expense Code Xref List | Run a report that displays all expense code cross reference lists, a particular expense code cross reference list, or a range of expense code cross reference lists. |  |
| Sorts                  |                                                                                                    |  |
| Cross Reference List   | Sort selected items by cross reference list.                                                                                                    |  |
| Options                |                                                                                                    |  |
| Print Trailer Page     | Prints a separate page that lists the report selections for the accompanying report.                                                                                 |  |
| Table of Contents      | Select the breakdown of the Table of Contents. Available selection is 'Activity Code.'                                                                               |  |

#### Text boxes (fields)

| Text box label       | Description                                  |
|----------------------|----------------------------------------------|
| Code                 | The cross reference code.                    |
| Description          | A short description of the cross reference.  |
| Firm's Code          | The firm's expense code (valid expense code) |
| Client's Code        | Client expense code.                         |
| Client's Description | Client expense code description.             |

## Expense Code Master List Report Overview

The Expense Code Master List is a listing of all expense codes entered into the system through Tables/Expense Codes.

#### Create an Expense Code Master List Report

To create an Expense Code Master List report:

1. Select Inquiry - Reports > Reports > Master Lists.

Master Lists Form View Tools Help 🗅 🚅 🔲 🛍 🗙 🐁 🏤 🏢 🥔 M Vendors Description ID ۸ 🗄 👱 Transactions 🔝 Bill Format Matter List ML2000 🗄 📑 Billing 🔢 Billing Timekeeper Clients ML1300 🖻 🌃 Inquiry - Reports Chart of Accounts Master List ML1070 🖻 📲 Reports 🔟 Clients Master List ML1230 🔢 🛛 Batch Audit 📗 Expense Code Cross Referen<u>ce</u> ML1160 Ξ Batch Edit Expense Code Master List (2 ML1090 Batch Log Expense Schedule Master List ML1120 Master Lists Ξ Fee Schedule Master List ML1150 Reference Lists 🔢 FS/Layout Master List ML1260 Activity Holiday Schedule Master List ML1130 General Ledger Matter Master List ML1250 Other Office Code Master List ML1050 Import Errors 🔝 Personnel Type Master List ML1140 Trust ① Notifications For help, press F1 25 item(s) CAPS NUM

The right pane displays a list of all available master list reports.

2. Double-click Expense Code Master List.

The Master Lists\ML1090 window opens.

| Master Lists\\     | /L1090                           | - • •    |
|--------------------|----------------------------------|----------|
| Form Edit 9        | v Help                           |          |
| D₽₽                | 3. €   % ⊨ €   ∽ ♥               |          |
| Current Report     | ML1090: Expense Code Master List |          |
| Destinations       | Destination 🛛 🕄 3                |          |
|                    | Screen                           |          |
| Ranges             | Range From To + 4                |          |
|                    | Expense Code E101 E999           |          |
|                    | Available Sorts Selected Sorts   |          |
| Sorts              | Description                      |          |
| Options            | Option Selection                 |          |
| options            | Print Trailer Page               |          |
|                    | Table of Contents Expense Code   |          |
|                    |                                  |          |
|                    |                                  |          |
|                    |                                  |          |
|                    |                                  |          |
|                    |                                  |          |
|                    | <b>•</b>                         |          |
| For help, press F1 |                                  | CAPS NUM |

3. Click the **Destinations** arrow and select a destination for the report.

**TIP:** You can select multiple destinations for your report. For example, if you want to view the report on screen and print it, select the 'Screen' option and then the 'Printer' option.

Depending on the option you select, there may be additional options that appear in a smaller window.

Screen - no additional window opens, but 'Screen' is added to your Destination list.

Printer - an additional window appears where you make your printer selections.

| Destinations |      | <b>_</b> |
|--------------|------|----------|
| Printers     | - 12 |          |
|              | entz |          |
|              |      |          |
|              | OK   | Cancel   |
|              |      |          |

- a. Click the **Printers** arrow and select the printer to which you want to send the report.
- b. Click in the **Copies** text box and type the number of copies you want to print.
- c. Click OK.

'Printer' is added to your Destination list.

Excel File - an additional window appears where you make your Excel file selections:

|   | Destinations                                   | <b>×</b>           |
|---|------------------------------------------------|--------------------|
|   | Save File To:<br>C:\Program Files\Juris2\bin\[ | report name].xls a |
|   | File Options:                                  | File Name:         |
| b | 🔲 Multiple Pages                               | C Auto Create      |
|   | 🔲 Show TOC in Html                             | Report ID          |
|   |                                                | d 🔽 Date           |
|   |                                                | Time               |
|   |                                                | OK Cancel          |

- a. Click the Save File To: ellipses button and select where you want to save the file.
- b. Click the **Multiple Pages** check box if you want to separate each record out to its own page in Excel.
- c. Click the **Auto Create** check box if you want the file name to be automatically created.

d. If you selected 'Auto Create,' you must also check the attributes you want included in the file name.

Options are: Report ID, Date and Time.

e. Click OK.

'Excel File' is added to your Destination list.

**PDF File**, **RTF File**, **Text File** or **TIFF File** - an additional window appears where you make your file selections.

| Destinations                                        | <b>—</b>                                                                             |
|-----------------------------------------------------|--------------------------------------------------------------------------------------|
| Save File To:<br>C:\Program Files (x86)\Juris2\b    | bin\[report name].pdf                                                                |
| File Options:<br>Multiple Pages<br>Show TOC in Html | File Name:<br>Auto Create<br>File Name:<br>Auto Create<br>File Name:<br>Date<br>Time |
|                                                     | d OK Cancel                                                                          |

- a. Click the **Save File To:** ellipses button and select where you want to save the report file.
- b. Click the **Auto Create** check box if you want the file name to be automatically created.
- c. If you selected 'Auto Create,' you must also check the attributes you want included in the file name.

Options are: Report ID, Date and Time.

d. Click OK.

The file type is added to your Destination list.

HTML File - an additional window appears where you make your HTML file selections.

| Π       | Destinations                                        | <b>—</b>                                                                             |
|---------|-----------------------------------------------------|--------------------------------------------------------------------------------------|
|         | Save File To:<br>C:\Program Files (x86)\Juris2\b    | in\[report name].html (a)                                                            |
| (b) (c) | File Options:<br>Multiple Pages<br>Show TOC in Html | File Name:<br>Auto Create<br>File Name:<br>Auto Create<br>File Name:<br>Date<br>Time |
|         |                                                     | (f) OK Cancel                                                                        |

- a. Click the Save File To: ellipses button and select where you want to save the file.
- b. Click the **Multiple Pages** check box if you want to separate each record out to its own HTML page.
- c. Click the **Show TOC in Html** check box if you want to add a Table of Contents in HTML format.
- d. Click the **Auto Create** check box if you want the file name to be automatically created.
- e. If you selected 'Auto Create,' you must also check the attributes you want included in the file name.

Options are: **Report ID**, **Date** and **Time**.

f. Click OK.

'HTML File' is added to your Destination list.

4. Click on the **Ranges +** plus button to open a window where you can select a range to include in your report.

| Ranges |                    |
|--------|--------------------|
| Range  | Expense Code (a) 🚽 |
| From   | E101 (b)           |
| To     | E999 C)            |
|        | · · · · · ·        |
|        |                    |
|        |                    |
|        |                    |
|        | OK Cancel          |

- a. Click the **Range** arrow and specify one of the range options. *For this report, the only available option is Expense Code*.
- b. Click in the From text box and type the starting year.
- c. Click in the **To** text box and type the ending year.
- d. Click OK.

The range is added to the Range list.

e. Repeat steps **a** through **d** if you want to add another range option.

**NOTE:** To edit an existing destination or range, click on it to select it, and then click the check button. To remove a destination or range, click on it to select it, and then click the minus button.

- 5. Optionally, under **Available Sorts**, click on a sort option and then click the **P** right arrow button to add the sort option.
- 6. Optionally, under **Selected Sorts**, click on a sort option and then click the **I** left arrow button to remove the sort option.
- 7. Optionally, click the **Include Inactive Expense Codes?** check box to select it, if you want the report to include inactive expense codes. If you do not want to include inactive expense codes, leave the check box blank.
- 8. Optionally, click the **Print Trailer Page** check box, if you want to print a separate page that lists the report selections for the accompanying report.
- 9. Click the **Print** 🚔 button on the toolbar to generate your report.

LexisNexis<sup>®</sup> Juris<sup>®</sup> Reports Guide ■ Release: 3.2

## Expense Code Master List Report Reference

#### **Report options**

| Screen element                     | Description                                                                                                    |
|------------------------------------|----------------------------------------------------------------------------------------------------|
| Destinations                       |                                                                                                    |
| Destination                        | Where you want to send the report (i.e., printer, view on screen export to an Excel file, etc.)                                      |
| Ranges                             |                                                                                                    |
| Expense Code                       | Run a report that displays all expense codes, a particular expense code, or range of expense codes.                                  |
| Sorts                              |                                                                                                    |
| Expense Code                       | Sort selected items by expense code.                                                                                                 |
| Description                        | Sort selected items by description.                                                                                                  |
| Options                            |                                                                                                    |
| Include Inactive Expense<br>Codes? | <i>Checked</i> - The inactive expense codes will be included.<br><i>Unchecked</i> - The inactive expense codes will not be included. |
| Print Trailer Page                 | Prints a separate page that lists the report selections for the accompanying report.                                                 |
| Table of Contents                  | Lets you select the breakdown of the Table of Contents. Available selection is 'Expense Code.'                                       |

## Text boxes (fields)

| Text box label          | Description                                                     |
|-------------------------|-----------------------------------------------------------------|
| Code                    | Code used to identify each client.                              |
| Description             | Description of the expense code.                                |
| Narrative               | Expense code narrative.                                         |
| G/L Account #           | General Ledger account number associated with the expense code. |
| G/L Account Type        | General Ledger account type (Income or Adjustment).             |
| G/L Account Description | Description of the General Ledger account.                      |
| Туре                    | The kind of expense (Cash or Non Cash).                         |
| Tax Exempt 1            | Y - Exempt from Tax 1.<br>N - Not exempt from Tax 1.            |
| Tax Exempt 2            | Y - Exempt from Tax 2.                                          |

| Text box label | Description                                                    |
|----------------|----------------------------------------------------------------|
|                | N - Not exempt from Tax 2.                                     |
| Tax Exempt 3   | Y - Exempt from Tax 3.<br>N - Not exempt from Tax 3.           |
| Active         | Y - Expense code is active.<br>N - Expense code is not active. |

## Expense Schedule Master List Report Overview

The Expense Schedule Master List is a listing of all expense schedules entered into the system through Tables/Expense Schedule Master List.

#### Create an Expense Schedule Master List Report

To create an Expense Schedule Master List report:

1. Select Inquiry - Reports > Reports > Master Lists.

| Master Lists                  |     |                                  |          | × |
|-------------------------------|-----|----------------------------------|----------|---|
| Form View Tools Help          |     |                                  |          |   |
| D 🖻 🖬   🛍   🗙   🏤 🗄 🎬 🞆   🌾   | 2   |                                  |          |   |
| Vendors                       |     | Description                      | ID       |   |
| 🗄 📲 Transactions              |     | 🔢 Accounting Periods Master List | ML1060   |   |
| Eing Billing                  |     | 🔢 Accounts Payable Master List   | ML1280   |   |
| E Inquiry Reports             |     | 🔢 Activity Code Master List      | ML1220   |   |
|                               |     | 🔢 Bill Format Matter List        | ML2000   | = |
| Batch Audit                   |     | 🔢 Billing Timekeeper Clients     | ML1300   |   |
|                               | ъIJ | 🔢 Chart of Accounts Master List  | ML1070   |   |
| Batch Log                     | _   | 🔢 Clients Master List            | ML1230   |   |
|                               | =   | 🔢 Expense Code Cross Reference   | ML1160   |   |
|                               |     | 🔢 Expense Code Master List       | ML1090   |   |
|                               |     | Expense Schedule Master List (2) | ML1120   |   |
|                               |     | 🔢 Fee Schedule Master List       | ML1150   |   |
|                               |     | 🔢 FS/Layout Master List          | ML1260   |   |
| Trust                         | Ŧ   | 🔝 Holiday Schedule Master List   | ML1130   | Ŧ |
| For help, press F1 25 item(s) |     | Notifications                    | CAPS NUM | 1 |

The right pane displays a list of all available master list reports.

2. Double-click Expense Schedule Master List.

The Master Lists\ML1120 window opens.

| Master Lists\M     | IL1120                                                                                                    |      |     | <   |
|--------------------|----------------------------------------------------------------------------------------------------|------|-----|-----|
| Form Edit 8        | V Help                                                                                                    |      |     |     |
| Current Breast     | A B B B I → ♥                                                                                                    |      |     |     |
| Current Report     | MLTTZU: Expense Schedule Master List                                                                                                    |      |     |     |
| Destinations       | Destination                                                                                                    |      |     |     |
|                    | Screen<br>\\Ingrduv-itserv\LNGRDU-Development2                                                                                                    |      |     |     |
| Ranges             | Range From To   Expense Schedule Code AAA ZZZ                                                                                                    |      |     |     |
|                    | Available Sorts Selected Sorts                                                                                                    |      |     |     |
| Sorts              | Description 5 24 Expense Schedule Code                                                                                                    |      |     |     |
|                    | Option Selection                                                                                                    |      |     |     |
| Options            | Print Trailer Page                                                                                                    |      |     |     |
|                    | Table of Contents   Expense Schedule Code      Image: Schedule Code   Image: Schedule Code   Image: Schedule Code   Image: Schedule Code     Image: Schedule Code   Image: Schedule Code   Image: Schedule |      |     |     |
| For help, press F1 |                                                                                                    | CAPS | NUM | 11. |

3. Click the **Destinations** arrow and select a destination for the report.

**TIP:** You can select multiple destinations for your report. For example, if you want to view the report on screen and print it, select the 'Screen' option and then the 'Printer' option.

Depending on the option you select, there may be additional options that appear in a smaller window.

Screen - no additional window opens, but 'Screen' is added to your Destination list.

Printer - an additional window appears where you make your printer selections.

| Destinations                               |         | <b>—</b> |
|--------------------------------------------|---------|----------|
| Printers<br>Mingrduv-itserv\LNGRDU-Develop | oment2  | a •      |
| Copies<br>1 b                              | C<br>DK | Cancel   |

- a. Click the **Printers** arrow and select the printer to which you want to send the report.
- b. Click in the **Copies** text box and type the number of copies you want to print.
- c. Click OK.

'Printer' is added to your Destination list.

Excel File - an additional window appears where you make your Excel file selections:

|   | Destinations                                              | <b>×</b>                                                 |
|---|-----------------------------------------------------------|----------------------------------------------------------|
|   | Save File To:<br>C:\Program Files\Juris2\bin\             | [report name].xls a                                      |
| Þ | - File Options:<br>☐ Multiple Pages<br>☐ Show TOC in Html | File Name:<br>C Auto Create<br>Report ID<br>Date<br>Time |
|   |                                                           | e OK Cancel                                              |

- a. Click the Save File To: ellipses button and select where you want to save the file.
- b. Click the **Multiple Pages** check box if you want to separate each record out to its own page in Excel.
- c. Click the **Auto Create** check box if you want the file name to be automatically created.

d. If you selected 'Auto Create,' you must also check the attributes you want included in the file name.

Options are: Report ID, Date and Time.

e. Click OK.

'Excel File' is added to your Destination list.

**PDF File**, **RTF File**, **Text File** or **TIFF File** - an additional window appears where you make your file selections.

| Destinations                                        | <b>—</b>              |
|-----------------------------------------------------|-----------------------|
| Save File To:<br>C:\Program Files (x86)\Juris2\I    | bin\[report name].pdf |
| File Options:<br>Multiple Pages<br>Show TOC in Html | File Name:            |
|                                                     | OK Cancel             |

- a. Click the **Save File To:** ellipses button and select where you want to save the report file.
- b. Click the **Auto Create** check box if you want the file name to be automatically created.
- c. If you selected 'Auto Create,' you must also check the attributes you want included in the file name.

Options are: Report ID, Date and Time.

d. Click OK.

The file type is added to your Destination list.

HTML File - an additional window appears where you make your HTML file selections.

| I          | Destinations                                            | <b>—</b>                                                                             |
|------------|---------------------------------------------------------|--------------------------------------------------------------------------------------|
|            | - Save File To:<br>C:\Program Files (x86)\Juris2\b      | in\[report name].html (a)                                                            |
| (b)<br>(c) | File Options:<br>✓ Multiple Pages<br>✓ Show TOC in Html | File Name:<br>Auto Create<br>File Name:<br>Auto Create<br>File Name:<br>Date<br>Time |
|            |                                                         | (f) OK Cancel                                                                        |

- a. Click the Save File To: ellipses button and select where you want to save the file.
- b. Click the **Multiple Pages** check box if you want to separate each record out to its own HTML page.
- c. Click the **Show TOC in Html** check box if you want to add a Table of Contents in HTML format.
- d. Click the **Auto Create** check box if you want the file name to be automatically created.
- e. If you selected 'Auto Create,' you must also check the attributes you want included in the file name.

Options are: Report ID, Date and Time.

f. Click OK.

'HTML File' is added to your Destination list.

4. Click on the **Ranges +** plus button to open a window where you can select a range to include in your report.

| Ranges 📃 🗵 |                             |  |
|------------|-----------------------------|--|
| Range      | Expense Schedule Code (a) 🚽 |  |
| From       |                             |  |
| To         |                             |  |
|            |                             |  |
|            |                             |  |
|            |                             |  |
|            |                             |  |
|            |                             |  |
|            | O OK Cancel                 |  |
|            |                             |  |

- a. Click the **Range** arrow and specify a range option. *For this report, the only available option is Expense Schedule Code*.
- b. Click in the From text box and type the starting year.
- c. Click in the **To** text box and type the ending year.
- d. Click OK.

The range is added to the Range list.

**NOTE:** To edit an existing destination or range, click on it to select it, and then click the check button. To remove a destination or range, click on it to select it, and then click the minus button.

- 5. Optionally, under **Available Sorts**, click on a sort option and then click the **P** right arrow button to add the sort option.
- 6. Optionally, under **Selected Sorts**, click on a sort option and then click the **I** left arrow button to remove the sort option.
- 7. Optionally, click the **Print Trailer Page** check box, if you want to print a separate page that lists the report selections for the accompanying report.
- 8. Click the **Print** 🚔 button on the toolbar to generate your report.

## Expense Schedule Master List Report Reference

## Report options

| Screen element        | Description                                                                                                    |  |
|-----------------------|----------------------------------------------------------------------------------------------------|--|
| Destinations          |                                                                                                    |  |
| Destination           | Where you want to send the report (i.e., printer, view on screen export to an Excel file, etc.)                                |  |
| Ranges                |                                                                                                    |  |
| Expense Schedule Code | Run a report that displays all expense schedule codes, a particular expense schedule code, or range of expense schedule codes. |  |
| Sorts                 |                                                                                                    |  |
| Expense Schedule Code | Sort selected items by expense schedule code.                                                                                  |  |
| Options               |                                                                                                    |  |
| Print Trailer Page    | Prints a separate page that lists the report selections for the accompanying report.                                           |  |
| Table of Contents     | Select the breakdown of the Table of Contents. Available selection is 'Expense Schedule Code.'                                 |  |

## Text boxes (fields)

| Text box label      | Description                                                                                                    |  |
|---------------------|----------------------------------------------------------------------------------------------------|--|
| Code                | The expense schedule code.                                                                                                    |  |
| Description         | Expense schedule code description.                                                                                                    |  |
| Expense Code        | Expense code on the expense schedule.                                                                                                    |  |
| Expense Description | Expense code description.                                                                                                    |  |
| Туре                | Type of expense (Cash or NonCash).                                                                                                    |  |
| Summarize           | Indicates whether expense is set to summarize on this expense schedule.<br>Y - Expense is set to summarize.<br>N - Expense is not set to summarize.    |  |
| Show Units          | Indicates whether expense is set to show units on this expense schedule.<br>Y - Expense is set to show units.<br>N - Expense is not set to show units. |  |
| Multiplier          | Multiplier for expense code as set on the expense schedule.                                                                                            |  |

LexisNexis<sup>®</sup> Juris<sup>®</sup> Reports Guide ■ Release: 3.2

## Fee Schedule Master List Report Overview

The Fee Schedule Master List is a listing of all fee schedules entered into the system through Tables/Fee Schedules.

#### Create a Fee Schedule Master List Report

To create a Fee Schedule Master List report:

1. Select Inquiry - Reports > Reports > Master Lists.

| Master Lists                  |                                  |          |
|-------------------------------|----------------------------------|----------|
| Form View Tools Help          |                                  |          |
| D 🗳 🖬   🛍   X   🎭 🏣 🏢 🧶       |                                  |          |
| Vendors                       | Description                      | ID 🔺     |
| 🗄 🕂 🛄 Transactions            | Accounting Periods Master List   | ML1060   |
| E Eilling                     | 🔲 🔟 Accounts Payable Master List | ML1280   |
| E Inquiry - Reports           | 🔲 🔟 Activity Code Master List    | ML1220   |
|                               | 🔲 🔟 Bill Format Matter List      | ML2000   |
| Batch Audit                   | 🛛 🔝 Billing Timekeeper Clients   | ML1300   |
|                               | Chart of Accounts Master List    | ML1070   |
| Batch Log                     | 🔲 🔝 Clients Master List          | ML1230   |
|                               | Expense Code Cross Reference     | ML1160   |
|                               | 🔲 🔝 Expense Code Master List     | ML1090   |
|                               | 🔲 🛄 Expense Schedule Master List | ML1120   |
| Other                         | Fee Schedule Master List (2)     | ML1150   |
| Import Errors                 | 🔢 FS/Layout Master List 🤍 🗡      | ML1260   |
| Trust 🔻                       | Holiday Schedule Master List     | ML1130 👻 |
| For help, press F1 25 item(s) | (1) Notifications                | CAPS NUM |

The right pane displays a list of all available master list reports.

2. Double-click Fee Schedule Master List.

The Master Lists\ML1150 window opens.

| Master Lists\N     | AL1150                                                                   |          |  |  |  |
|--------------------|--------------------------------------------------------------------------|----------|--|--|--|
| Form Edit 9        | Form Edit 9 V Help                                                       |          |  |  |  |
|                    |                                                                          |          |  |  |  |
|                    | ▲ 🖻   ằ 🖻   ∽ 🏹                                                          |          |  |  |  |
| Current Report     | ML1150: Fee Schedule Master List                                         |          |  |  |  |
| Destinations       | Destination                                                              |          |  |  |  |
|                    | Screen<br>\\Ingrduv-itserv\LNGRDU-Development2                           |          |  |  |  |
| Ranges             | Range From To + 4                                                        |          |  |  |  |
|                    | Fee Schedule Code STDVR TVA                                              |          |  |  |  |
|                    | Available Sorts Selected Sorts                                           |          |  |  |  |
| Sorts              | Descriptions                                                             |          |  |  |  |
|                    | Option Selection                                                         |          |  |  |  |
| Options            | Include Inactive Timekeepers?                                            |          |  |  |  |
|                    | Print Trailer Page Image: Contents   Table of Contents Fee Schedule Code |          |  |  |  |
|                    |                                                                          |          |  |  |  |
| For help, press F1 |                                                                          | CAPS NUM |  |  |  |

3. Click the **Destinations** arrow and select a destination for the report.

**TIP:** You can select multiple destinations for your report. For example, if you want to view the report on screen and print it, select the 'Screen' option and then the 'Printer' option.

Depending on the option you select, there may be additional options that appear in a smaller window.

Screen - no additional window opens, but 'Screen' is added to your Destination list.

Printer - an additional window appears where you make your printer selections.

| Destinations                                |         | <b>—</b> |
|---------------------------------------------|---------|----------|
| Printers<br>\\\Ingrduv-itserv\LNGRDU-Develo | pment2  | a •      |
| Copies<br>1 b                               | C<br>OK | Cancel   |

- a. Click the **Printers** arrow and select the printer to which you want to send the report.
- b. Click in the **Copies** text box and type the number of copies you want to print.
- c. Click OK.

'Printer' is added to your Destination list.

Excel File - an additional window appears where you make your Excel file selections:

|   | Destinations                                   | <b>×</b>           |
|---|------------------------------------------------|--------------------|
|   | Save File To:<br>C:\Program Files\Juris2\bin\[ | report name].xls a |
|   | File Options:                                  | File Name:         |
| b | 间 Multiple Pages                               | C Auto Create      |
|   | 🔲 Show TOC in Html                             | Report ID          |
|   |                                                | d 🔽 Date           |
|   |                                                | Time               |
|   |                                                | e OK Cancel        |

- a. Click the Save File To: ellipses button and select where you want to save the file.
- b. Click the **Multiple Pages** check box if you want to separate each record out to its own page in Excel.
- c. Click the **Auto Create** check box if you want the file name to be automatically created.

d. If you selected 'Auto Create,' you must also check the attributes you want included in the file name.

Options are: Report ID, Date and Time.

e. Click OK.

'Excel File' is added to your Destination list.

**PDF File**, **RTF File**, **Text File** or **TIFF File** - an additional window appears where you make your file selections.

| Destinations                                        | <b>—</b>                                                                             |
|-----------------------------------------------------|--------------------------------------------------------------------------------------|
| Save File To:<br>C:\Program Files (x86)\Juris2\b    | bin\[report name].pdf                                                                |
| File Options:<br>Multiple Pages<br>Show TOC in Html | File Name:<br>Auto Create<br>File Name:<br>Auto Create<br>File Name:<br>Date<br>Time |
|                                                     | d OK Cancel                                                                          |

- a. Click the **Save File To:** ellipses button and select where you want to save the report file.
- b. Click the **Auto Create** check box if you want the file name to be automatically created.
- c. If you selected 'Auto Create,' you must also check the attributes you want included in the file name.

Options are: Report ID, Date and Time.

d. Click OK.

The file type is added to your Destination list.

HTML File - an additional window appears where you make your HTML file selections.

| E          | Destinations                                            | <b>—</b>                                                                             |
|------------|---------------------------------------------------------|--------------------------------------------------------------------------------------|
|            | - Save File To:<br>C:\Program Files (x86)\Juris2\b      | in\[report name].html (a)                                                            |
| (b)<br>(c) | File Options:<br>✓ Multiple Pages<br>✓ Show TOC in Html | File Name:<br>Auto Create<br>File Name:<br>Auto Create<br>File Name:<br>Date<br>Time |
|            |                                                         | ① OK Cancel                                                                          |

- a. Click the Save File To: ellipses button and select where you want to save the file.
- b. Click the **Multiple Pages** check box if you want to separate each record out to its own HTML page.
- c. Click the **Show TOC in Html** check box if you want to add a Table of Contents in HTML format.
- d. Click the **Auto Create** check box if you want the file name to be automatically created.
- e. If you selected 'Auto Create,' you must also check the attributes you want included in the file name.

Options are: **Report ID**, **Date** and **Time**.

f. Click OK.

'HTML File' is added to your Destination list.

4. Click on the **Ranges +** plus button to open a window where you can select a range to include in your report.

| Ranges 🛛 🛛 🛛 |                         |  |
|--------------|-------------------------|--|
| Range        | Fee Schedule Code (a) 🚽 |  |
| From         | STDVR (b)               |  |
| То           | TVA C                   |  |
|              |                         |  |
|              |                         |  |
|              |                         |  |
|              |                         |  |
|              |                         |  |
|              | (d) OK Cancel           |  |
|              |                         |  |

- a. Click the **Range** arrow and specify one of the range options. *For this report, the only available option is Fee Schedule Code*.
- b. Click in the From text box and type the starting year.
- c. Click in the **To** text box and type the ending year.
- d. Click OK.

The range is added to the Range list.

e. Repeat steps **a** through **d** if you want to add another range option.

**NOTE:** To edit an existing destination or range, click on it to select it, and then click the ✓ check button. To remove a destination or range, click on it to select it, and then click the — minus button.

- 5. Optionally, under **Available Sorts**, click on a sort option and then click the **P** right arrow button to add the sort option.
- 6. Optionally, under **Selected Sorts**, click on a sort option and then click the **I** left arrow button to remove the sort option.
- 7. Optionally, click the **Include Inactive Timekeepers** check box to select it, if you want to include them in the report. If you only want to see active timekeepers, then ensure that this check box is not checked.
- 8. Optionally, click the **Print Trailer Page** check box, if you want to print a separate page that lists the report selections for the accompanying report.
- 9. Click the **Print** 🖨 button on the toolbar to generate your report.

LexisNexis<sup>®</sup> Juris<sup>®</sup> Reports Guide ■ Release: 3.2
## Clients Master List Report Reference

### **Report options**

| Screen element                | Description                                                                                                    |
|-------------------------------|----------------------------------------------------------------------------------------------------|
| Destinations                  |                                                                                                    |
| Destination                   | Where you want to send the report (i.e., printer, view on screen export to an Excel file, etc.)                                       |
| Ranges                        |                                                                                                    |
| Fee Schedule Code             | Run a report that displays all fee schedule codes, a particular fee schedule code, or range of fee schedule codes.                    |
| Sorts                         |                                                                                                    |
| Fee Schedule Code             | Sort selected items by Fee Schedule Code.                                                                                             |
| Options                       |                                                                                                    |
| Include Inactive Timekeepers? | <i>Checked</i> - Include inactive timekeepers on the report.<br><i>Unchecked</i> - Do not include inactive timekeepers on the report. |
| Print Trailer Page            | Prints a separate page that lists the report selections for the accompanying report.                                                  |
| Table of Contents             | Lets you select the breakdown of the Table of Contents. Available selection is 'Fee Schedule Code.'                                   |

## Text boxes (fields)

| Text box label         | Description                                                                                             |
|------------------------|----------------------------------------------------------------------------------------------------|
| Code                   | Fee Schedule Code used to identify each fee.                                                            |
| Description            | Fee schedule code description.                                                                          |
| Timekeeper             | Name of the timekeeper.                                                                                 |
| Rate                   | Timekeeper's rate on the fee schedule.                                                                  |
| Personnel Type         | Code and description of the personnel type.                                                             |
| Personnel Type Rates   | Personnel type rate on the fee schedule.                                                                |
| Task Code              | Task code and description on the fee schedule.                                                          |
| Task Code Hrs/Rate/Amt | Hours/rate/amount of task code on the free schedule, if the hours/rate/amount are used on time entries. |

LexisNexis<sup>®</sup> Juris<sup>®</sup> Reports Guide ■ Release: 3.2

FS/Layout (Financial Statement Layout) Master List Report Overview

The FS/Layout Master List is a listing of all financial statement layouts entered into they system through Tables/Fin. Stmt. Layout.

## Create an F/S Layout Master List Report

To create an F/S Layout Master List report:

1. Select Inquiry - Reports > Reports > Master Lists.

| Master Lists                  |                                           |          |
|-------------------------------|-------------------------------------------|----------|
| Form View Tools Help          |                                           |          |
| D 🖻 🖬   🖻   🗙   🖦 🗄 🏢   🍕     | •                                         |          |
| Vendors                       | Description                               | ID 🔺     |
| 🗄 🖳 Transactions              | 🔲 Expense Schedule Master List            | ML1120   |
| 🔁 🗄 🔢 Billing                 | 🔲 Fee Schedule Master List_               | ML1150   |
| 🛱 📶 Inquiry Reports           | FS/Layout Master List (2)                 | ML1260   |
|                               | 🔲 Holiday Schedule Master List            | ML1130   |
| Batch Audit                   | 🔲 🔟 Matter Master List                    | ML1250   |
| Batch Edit                    | 🚽 🔲 Office Code Master List               | ML1050   |
| Batch Log                     | Personnel Type Master List                | ML1140   |
| Beference Lists               | = 🔢 🔝 Practice Class Master List          | ML1100 = |
| Activitu                      | 🔜 📗 Report Queue Master List              | ML1270   |
|                               | 🔢 🔟 Sub Account Master List               | ML1190   |
| Other                         | 📕 🔝 Task Code Master List                 | ML1170   |
|                               | 🔢 🔟 Task Code Xref List                   | ML1200   |
| Trust                         | <ul> <li>Text Code Master List</li> </ul> | ML1240 👻 |
| For help, press F1 25 item(s) | () Notifications                          | CAPS NUM |

The right pane displays a list of all available master list reports.

2. Double-click F/S Layout Master List.

The Master Lists\ML1260 window opens.

| Master Lists\N     | AL1260                                                     |          |
|--------------------|------------------------------------------------------------|----------|
| Form Edit 8        | v Help                                                     |          |
|                    | <b>à È</b>   X ⊨ E   ∽ ♥                                   |          |
| Current Report     | ML1260: FS/Layout Master List                              |          |
| Destinations       | Destination                                                |          |
|                    | Screen<br>\\Ingrduv-itserv\LNGRDU-Development2             |          |
| Ranges             | Range     From     To       FS/Layout Code     CF     SUPL |          |
| Sorts              | Available Sorts Selected Sorts                             |          |
| o. ::              | Option Selection                                           |          |
| Uptions            | Print Trailer Page                                         |          |
|                    | Table of Lontents F5/Layout Lode                           |          |
| For help, press F1 |                                                            | CAPS NUM |

3. Click the **Destinations** arrow and select a destination for the report.

**TIP:** You can select multiple destinations for your report. For example, if you want to view the report on screen and print it, select the 'Screen' option and then the 'Printer' option.

Depending on the option you select, there may be additional options that appear in a smaller window.

Screen - no additional window opens, but 'Screen' is added to your Destination list.

Printer - an additional window appears where you make your printer selections.

| Destinations                                |         | <b>—</b> |
|---------------------------------------------|---------|----------|
| Printers<br>\\\Ingrduv-itserv\LNGRDU-Develo | pment2  | a •      |
|                                             | C<br>OK | Cancel   |

- a. Click the **Printers** arrow and select the printer to which you want to send the report.
- b. Click in the **Copies** text box and type the number of copies you want to print.
- c. Click OK.

'Printer' is added to your Destination list.

Excel File - an additional window appears where you make your Excel file selections:

|   | Destinations                                   | <b>×</b>           |
|---|------------------------------------------------|--------------------|
|   | Save File To:<br>C:\Program Files\Juris2\bin\[ | report name].xls a |
|   | File Options:                                  | File Name:         |
| b | 间 Multiple Pages                               | C Auto Create      |
|   | 🔲 Show TOC in Html                             | Report ID          |
|   |                                                | d 🔽 Date           |
|   |                                                | Time               |
|   |                                                | e OK Cancel        |

- a. Click the Save File To: ellipses button and select where you want to save the file.
- b. Click the **Multiple Pages** check box if you want to separate each record out to its own page in Excel.
- c. Click the **Auto Create** check box if you want the file name to be automatically created.

d. If you selected 'Auto Create,' you must also check the attributes you want included in the file name.

Options are: Report ID, Date and Time.

e. Click OK.

'Excel File' is added to your Destination list.

**PDF File**, **RTF File**, **Text File** or **TIFF File** - an additional window appears where you make your file selections.

| Destinations                                                         | <b>—</b>                                                                             |  |
|----------------------------------------------------------------------|--------------------------------------------------------------------------------------|--|
| Save File To:<br>C:\Program Files (x86)\Juris2\bin\[report name].pdf |                                                                                      |  |
| File Options:<br>Multiple Pages<br>Show TOC in Html                  | File Name:<br>Auto Create<br>File Name:<br>Auto Create<br>File Name:<br>Date<br>Time |  |
|                                                                      | d OK Cancel                                                                          |  |

- a. Click the **Save File To:** ellipses button and select where you want to save the report file.
- b. Click the **Auto Create** check box if you want the file name to be automatically created.
- c. If you selected 'Auto Create,' you must also check the attributes you want included in the file name.

Options are: Report ID, Date and Time.

d. Click OK.

The file type is added to your Destination list.

HTML File - an additional window appears where you make your HTML file selections.

| Π       | Destinations                                        | <b>—</b>                                                                             |
|---------|-----------------------------------------------------|--------------------------------------------------------------------------------------|
|         | Save File To:<br>C:\Program Files (x86)\Juris2\b    | in\[report name].html (a)                                                            |
| (b) (c) | File Options:<br>Multiple Pages<br>Show TOC in Html | File Name:<br>Auto Create<br>File Name:<br>Auto Create<br>File Name:<br>Date<br>Time |
|         |                                                     | (f) OK Cancel                                                                        |

- a. Click the Save File To: ellipses button and select where you want to save the file.
- b. Click the **Multiple Pages** check box if you want to separate each record out to its own HTML page.
- c. Click the **Show TOC in Html** check box if you want to add a Table of Contents in HTML format.
- d. Click the **Auto Create** check box if you want the file name to be automatically created.
- e. If you selected 'Auto Create,' you must also check the attributes you want included in the file name.

Options are: **Report ID**, **Date** and **Time**.

f. Click OK.

'HTML File' is added to your Destination list.

4. Click on the **Ranges +** plus button to open a window where you can select a range to include in your report.

| Ranges |                |
|--------|----------------|
| Range  | FS/Layout Code |
| From   | CF (b)         |
| To     | SUPL C         |
|        |                |
|        |                |
|        |                |
|        |                |
|        |                |
|        | OK Cancel      |

- a. Click the **Range** arrow and specify a range option. *For this report, the only available option is F/S Layout Code*.
- b. Click in the **From** text box and type the starting year.
- c. Click in the **To** text box and type the ending year.
- d. Click OK.

The range is added to the Range list.

**NOTE:** To edit an existing destination or range, click on it to select it, and then click the check button. To remove a destination or range, click on it to select it, and then click the minus button.

- 5. Optionally, under **Available Sorts**, click on a sort option and then click the **P** right arrow button to add the sort option.
- 6. Optionally, under **Selected Sorts**, click on a sort option and then click the **I** left arrow button to remove the sort option.
- 7. Optionally, click the **Print Trailer Page** check box, if you want to print a separate page that lists the report selections for the accompanying report.
- 8. Click the **Print** 🚔 button on the toolbar to generate your report.

# F/S Layout (Financial Statement Layout) Master List Report Reference

### **Report options**

| Screen element     | Description                                                                                                    |
|--------------------|----------------------------------------------------------------------------------------------------|
| Destinations       |                                                                                                    |
| Destination        | Where you want to send the report (i.e., printer, view on screen export to an Excel file, etc.)                                                                 |
| Ranges             |                                                                                                    |
| F/S Layout Code    | Run a report that displays all financial statements layout codes, a particular financial statements layout code, or range of financial statements layout codes. |
| Sorts              |                                                                                                    |
| F/S Layout Code    | Sort selected items by financial statements layout code.                                                                                                    |
| Options            |                                                                                                    |
| Print Trailer Page | Prints a separate page that lists the report selections for the accompanying report.                                                                            |
| Table of Contents  | Select the breakdown of the Table of Contents. Available selection is 'F/S Layout Code.'                                                                        |

### Text boxes (fields)

| Text box label | Description                                                                          |
|----------------|--------------------------------------------------------------------------------------|
| Layout Code    | Code that indicates the type of layout.                                              |
| Description    | Description of the layout.                                                           |
| Sequence       | Number that indicates the layout sequence.                                           |
| Function       | Function of the line.                                                                |
| Description    | Field value on the Financial Statement.                                              |
| Print/Accum    | Print or accumulate (as set when entering a G/L account on the Financial Statement.) |
| Paren Control  | Credit or debit (as set in the Chart of Accounts.)                                   |
| Print Column   | Column 1, 2, or 3 (as set when entering a G/L account on the Financial Statement.)   |
| Balance Type   | Balance type (as set when entering a G/L account on the Financial Statement.)        |

LexisNexis<sup>®</sup> Juris<sup>®</sup> Reports Guide ■ Release: 3.2

# Holiday Schedule Master List Report Overview

The Holiday Schedule Master List is a listing of all holiday schedules entered into the system through Tables/Holidays.

### Create a Holiday Schedule Master List Report

To create a Holiday Schedule Master List report:

1. Select Inquiry - Reports > Reports > Master Lists.

| 📟 Master Lists                |                                  |          | x |
|-------------------------------|----------------------------------|----------|---|
| Form View Tools Help          |                                  |          |   |
| D 🍃 🖬   🖻   🗙   🎭 🤃 🏥 📺   🧼   |                                  |          |   |
| 庄 🖞 Tables 🔹                  | Description                      | ID       | - |
| 🕂 🕀 🖳 Transactions 🔤          | 🔝 Clients Master List            | ML1230   |   |
| tingBilling                   | 🔢 Expense Code Cross Reference   | ML1160   |   |
| E Marine Reports              | 🔝 Expense Code Master List       | ML1090   |   |
|                               | 🔢 Expense Schedule Master List   | ML1120   |   |
| Batch Audit                   | 🔢 Fee Schedule Master List       | ML1150   |   |
| Batch Edit                    | 🔢 FS/Layout Master List          | ML1260   | - |
| Batch Log                     | Holiday Schedule Master List (2) | ML1130   | = |
|                               | 🔲 Matter Master List             | ML1250   |   |
|                               | 🔝 Office Code Master List        | ML1050   |   |
|                               | 🔢 Personnel Type Master List     | ML1140   |   |
|                               | 🔲 Practice Class Master List     | ML1100   |   |
|                               | 🔢 Report Queue Master List       | ML1270   |   |
| Trust 🔻                       | Sub Account Master List          | ML1190   | Ŧ |
| For help, press F1 25 item(s) | ① Notifications                  | CAPS NUM |   |

The right pane displays a list of all available master list reports.

2. Double-click Holiday Schedule Master List.

The Master Lists\ML1130 window opens.

| Master Lists\ML1130 |                                            |                      |                 |          |
|---------------------|--------------------------------------------|----------------------|-----------------|----------|
| Form Edit 8         | W Help                                     |                      |                 |          |
|                     | <b>à €</b>   X ₽ <b>€</b>   ∽ ♥            |                      |                 |          |
| Current Report      | ML1130: Holiday Schedule Master            | List                 |                 |          |
| Destinations        | Destination                                |                      | - <u>-</u> (3)  |          |
|                     | Screen<br>\\Ingrduv-itserv\LNGRDU-Developr | nent2                |                 |          |
| Ranges              | Range<br>Holiday Schedule Code             | From To<br>FED STATE | + <b>4</b><br>✓ |          |
| Sorts               | Available Sorts Description 5              | Selected Sorts       | -               |          |
| 0-1                 | Option                                     | Selection            |                 |          |
| Uptions             | Print Trailer Page<br>Table of Contents    | Holiday Schedule     | <b>^</b>        |          |
|                     |                                            |                      |                 |          |
|                     |                                            |                      |                 |          |
|                     |                                            |                      |                 |          |
|                     |                                            |                      |                 |          |
|                     |                                            |                      |                 |          |
|                     |                                            |                      | -               |          |
| For help, press F1  |                                            |                      |                 | CAPS NUM |

3. Click the **Destinations** arrow and select a destination for the report.

**TIP:** You can select multiple destinations for your report. For example, if you want to view the report on screen and print it, select the 'Screen' option and then the 'Printer' option.

Depending on the option you select, there may be additional options that appear in a smaller window.

Screen - no additional window opens, but 'Screen' is added to your Destination list.

**Printer -** an additional window appears where you make your printer selections.

| Destinations |      | <b>_</b> |
|--------------|------|----------|
| Printers     |      |          |
|              | entz |          |
|              |      |          |
|              | OK   | Cancel   |
|              |      |          |

- a. Click the **Printers** arrow and select the printer to which you want to send the report.
- b. Click in the **Copies** text box and type the number of copies you want to print.
- c. Click OK.

'Printer' is added to your Destination list.

Excel File - an additional window appears where you make your Excel file selections:

| Π | Destinations                                   | <b>×</b>           |
|---|------------------------------------------------|--------------------|
| [ | Save File To:<br>C:\Program Files\Juris2\bin\[ | report name].xls a |
| h | File Options:                                  | File Name:         |
| b | ) 🔲 Multiple Pages                             | C Auto Create      |
|   | 🔲 Show TOC in Html                             | Report ID          |
|   |                                                | d 🔽 Date           |
|   |                                                | Time               |
|   |                                                | e OK Cancel        |

- a. Click the Save File To: ellipses button and select where you want to save the file.
- b. Click the **Multiple Pages** check box if you want to separate each record out to its own page in Excel.
- c. Click the **Auto Create** check box if you want the file name to be automatically created.

d. If you selected 'Auto Create,' you must also check the attributes you want included in the file name.

Options are: Report ID, Date and Time.

e. Click OK.

'Excel File' is added to your Destination list.

**PDF File**, **RTF File**, **Text File** or **TIFF File** - an additional window appears where you make your file selections.

| Destinations                                        | <b>—</b>                                                                             |
|-----------------------------------------------------|--------------------------------------------------------------------------------------|
| Save File To:<br>C:\Program Files (x86)\Juris2\b    | bin\[report name].pdf                                                                |
| File Options:<br>Multiple Pages<br>Show TOC in Html | File Name:<br>Auto Create<br>File Name:<br>Auto Create<br>File Name:<br>Date<br>Time |
|                                                     | d OK Cancel                                                                          |

- a. Click the **Save File To:** ellipses button and select where you want to save the report file.
- b. Click the **Auto Create** check box if you want the file name to be automatically created.
- c. If you selected 'Auto Create,' you must also check the attributes you want included in the file name.

Options are: Report ID, Date and Time.

d. Click OK.

The file type is added to your Destination list.

HTML File - an additional window appears where you make your HTML file selections.

| Π       | Destinations                                        | <b>—</b>                                                                             |
|---------|-----------------------------------------------------|--------------------------------------------------------------------------------------|
|         | Save File To:<br>C:\Program Files (x86)\Juris2\b    | in\[report name].html (a)                                                            |
| (b) (c) | File Options:<br>Multiple Pages<br>Show TOC in Html | File Name:<br>Auto Create<br>File Name:<br>Auto Create<br>File Name:<br>Date<br>Time |
|         |                                                     | (f) OK Cancel                                                                        |

- a. Click the Save File To: ellipses button and select where you want to save the file.
- b. Click the **Multiple Pages** check box if you want to separate each record out to its own HTML page.
- c. Click the **Show TOC in Html** check box if you want to add a Table of Contents in HTML format.
- d. Click the **Auto Create** check box if you want the file name to be automatically created.
- e. If you selected 'Auto Create,' you must also check the attributes you want included in the file name.

Options are: **Report ID**, **Date** and **Time**.

f. Click OK.

'HTML File' is added to your Destination list.

4. Click on the **Ranges +** plus button to open a window where you can select a range to include in your report.

| Ranges |                             |
|--------|-----------------------------|
| Range  | Holiday Schedule Code (a) 🚽 |
| From   | FED (b)                     |
| To     | STATE C                     |
|        |                             |
|        |                             |
|        |                             |
|        |                             |
|        |                             |
|        | O OK Cancel                 |
|        |                             |

- a. Click the **Range** arrow and specify a range option. *For this report, the only available option is Holiday Schedule Code*.
- b. Click in the From text box and type the starting year.
- c. Click in the **To** text box and type the ending year.
- d. Click OK.

The range is added to the Range list.

**NOTE:** To edit an existing destination or range, click on it to select it, and then click the check button. To remove a destination or range, click on it to select it, and then click the minus button.

- 5. Optionally, under **Available Sorts**, click on a sort option and then click the **P** right arrow button to add the sort option.
- 6. Optionally, under **Selected Sorts**, click on a sort option and then click the **I** left arrow button to remove the sort option.
- 7. Optionally, click the **Print Trailer Page** check box, if you want to print a separate page that lists the report selections for the accompanying report.
- 8. Click the **Print** 🚔 button on the toolbar to generate your report.

## Holiday Schedule Master List Report Reference

### **Report options**

| Screen element        | Description                                                                                                    |
|-----------------------|----------------------------------------------------------------------------------------------------|
| Destinations          |                                                                                                    |
| Destination           | Where you want to send the report (i.e., printer, view on screen export to an Excel file, etc.)                                         |
| Ranges                |                                                                                                    |
| Holiday Schedule Code | Lets you run a report that displays all holiday schedule codes, a particular holiday schedule code, or range of holiday schedule codes. |
| Sorts                 |                                                                                                    |
| Holiday Schedule      | Lets you sort selected items by Holiday Schedule Code.                                                                                  |
| Description           | Lets you sort selected items by Description.                                                                                            |
| Options               |                                                                                                    |
| Print Trailer Page    | Prints a separate page that lists the report selections for the accompanying report.                                                    |
| Table of Contents     | Select the breakdown of the Table of Contents. Available selection is 'Holiday Schedule Code.'                                          |

## Text boxes (fields)

| Text box label  | Description                     |
|-----------------|---------------------------------|
| Code            | Holiday Schedule Code           |
| Description     | Holiday Schedule description    |
| Date            | Date of the holiday             |
| Description     | Description of the holiday      |
| Substitute Date | Substitute date for the holiday |

# Matter Master List Report Overview

The Matter Master List is a listing of all clients and their associated matters entered into the system through Tables/Clients.

### Create a Matter Master List Report

To create a Matter Master List report:

#### 1. Select Inquiry - Reports > Reports > Master Lists.

Master Lists Form View Tools Help 🗅 🦻 🔲 I 🔁 🛛 🗙 🕒 📴 🛗 🥔 🗄 📲 🚺 Tables Description ID ۸ Transactions 🔟 Clients Master List ML1230 Expense Code Cross Reference ML1160 🗄 🌃 Inquiry - Reports Expense Code Master List ML1090 🖻 📲 Reports Expense Schedule Master List ML1120 🔢 🛛 Batch Audit Fee Schedule Master List ML1150 Ξ Batch Edit FS/Layout Master List ML1260 Ξ Batch Log 🔢 Holiday Schedule Ma<u>st</u>er List ML1130 Master Lists 🚺 Matter Master List 🛛 🔒 ML1250 Reference Lists 🗍 Office Code Master List ML1050 Activity Personnel Type Master List ML1140 General Ledger 🕅 Practice Class Master List ML1100 Other 📗 Report Queue Master List ML1270 Import Errors 🔟 Sub Account Master List ML1190 Trust (B) Notifications For help, press F1 25 item(s) CAPS NUM

The right pane displays a list of all available master list reports.

2. Double-click Matter Master List.

The Master Lists\ML1250 window opens.

| Master Lists/ML1250 |                                                                      |                                                       |                   |          |
|---------------------|----------------------------------------------------------------------|-------------------------------------------------------|-------------------|----------|
| Form Edit (10       | w Help                                                               |                                                       |                   |          |
|                     | 🖪 🖻   X 🖻 💼   တ 🏷                                                    |                                                       |                   |          |
| Current Report      | ML1250: Matter Master List                                           |                                                       |                   |          |
| Destinations        | Destination                                                          |                                                       | (3)               |          |
|                     | Screen<br>\\Ingrduv-itserv\LNGRDU-Develop                            | ment2                                                 |                   |          |
| Ranges              | Range<br>Client<br>Matter                                            | From To<br>0001 9999<br>0 9                           | ☐ <b>+</b> 4<br>⊻ |          |
| Sorts               | Available Sorts                                                      | Selected Sorts                                        | _                 |          |
| Options             | Option<br>Word Wrap Codes<br>Print Trailer Page<br>Table of Contents | ✓ 7     Selection     ✓ 8     Client Code/Matter Code |                   |          |
|                     |                                                                      |                                                       | v                 |          |
| For help, press F1  |                                                                      |                                                       |                   | CAPS NUM |

3. Click the **Destinations** arrow and select a destination for the report.

**TIP:** You can select multiple destinations for your report. For example, if you want to view the report on screen and print it, select the 'Screen' option and then the 'Printer' option.

Depending on the option you select, there may be additional options that appear in a smaller window.

Screen - no additional window opens, but 'Screen' is added to your Destination list.

**Printer -** an additional window appears where you make your printer selections.

| Destinations |      | <b>_</b> |
|--------------|------|----------|
| Printers     |      |          |
|              | entz |          |
|              |      |          |
|              | OK   | Cancel   |
|              |      |          |

- a. Click the **Printers** arrow and select the printer to which you want to send the report.
- b. Click in the **Copies** text box and type the number of copies you want to print.
- c. Click OK.

'Printer' is added to your Destination list.

Excel File - an additional window appears where you make your Excel file selections:

|   | Destinations                                              | <b>×</b>                                                 |
|---|-----------------------------------------------------------|----------------------------------------------------------|
|   | Save File To:<br>C:\Program Files\Juris2\bin\             | [report name].xls a                                      |
| Þ | - File Options:<br>☐ Multiple Pages<br>☐ Show TOC in Html | File Name:<br>C Auto Create<br>Report ID<br>Date<br>Time |
|   |                                                           | e OK Cancel                                              |

- a. Click the Save File To: ellipses button and select where you want to save the file.
- b. Click the **Multiple Pages** check box if you want to separate each record out to its own page in Excel.
- c. Click the **Auto Create** check box if you want the file name to be automatically created.

d. If you selected 'Auto Create,' you must also check the attributes you want included in the file name.

Options are: Report ID, Date and Time.

e. Click OK.

'Excel File' is added to your Destination list.

**PDF File**, **RTF File**, **Text File** or **TIFF File** - an additional window appears where you make your file selections.

| Destinations                                        | <b>—</b>              |
|-----------------------------------------------------|-----------------------|
| Save File To:<br>C:\Program Files (x86)\Juris2\I    | bin\[report name].pdf |
| File Options:<br>Multiple Pages<br>Show TOC in Html | File Name:            |
|                                                     | OK Cancel             |

- a. Click the **Save File To:** ellipses button and select where you want to save the report file.
- b. Click the **Auto Create** check box if you want the file name to be automatically created.
- c. If you selected 'Auto Create,' you must also check the attributes you want included in the file name.

Options are: Report ID, Date and Time.

d. Click OK.

The file type is added to your Destination list.

HTML File - an additional window appears where you make your HTML file selections.

| Π       | Destinations                                        | <b>—</b>                                                                             |
|---------|-----------------------------------------------------|--------------------------------------------------------------------------------------|
|         | Save File To:<br>C:\Program Files (x86)\Juris2\b    | in\[report name].html (a)                                                            |
| (b) (c) | File Options:<br>Multiple Pages<br>Show TOC in Html | File Name:<br>Auto Create<br>File Name:<br>Auto Create<br>File Name:<br>Date<br>Time |
|         |                                                     | (f) OK Cancel                                                                        |

- a. Click the Save File To: ellipses button and select where you want to save the file.
- b. Click the **Multiple Pages** check box if you want to separate each record out to its own HTML page.
- c. Click the **Show TOC in Html** check box if you want to add a Table of Contents in HTML format.
- d. Click the **Auto Create** check box if you want the file name to be automatically created.
- e. If you selected 'Auto Create,' you must also check the attributes you want included in the file name.

Options are: **Report ID**, **Date** and **Time**.

f. Click OK.

'HTML File' is added to your Destination list.

4. Click on the **Ranges +** plus button to open a window where you can select a range to include in your report.

| Ranges |          |        |
|--------|----------|--------|
| Range  | Client   | (a) 🚽  |
| From   | 0001 (b) |        |
| To     | 9999 C)  |        |
|        |          |        |
|        |          |        |
|        |          |        |
|        |          |        |
|        |          | 1      |
|        | OK OK    | Cancel |

- a. Click the **Range** arrow and specify a range option. *For this report, the only available option is Holiday Schedule Code*.
- b. Click in the From text box and type the starting year.
- c. Click in the **To** text box and type the ending year.
- d. Click OK.

The range is added to the Range list.

**NOTE:** To edit an existing destination or range, click on it to select it, and then click the check button. To remove a destination or range, click on it to select it, and then click the minus button.

- 5. Optionally, under **Available Sorts**, click on a sort option and then click the **P** right arrow button to add the sort option.
- 6. Optionally, under **Selected Sorts**, click on a sort option and then click the **I** left arrow button to remove the sort option.
- 7. Click the **Word Wrap Codes** check box to select it, if you want the contents to wrap so all content shows in the display. If you only want to see the content that fits in the content column, then ensure that this check box is not checked.
- 8. Optionally, click the **Print Trailer Page** check box, if you want to print a separate page that lists the report selections for the accompanying report.
- 9. Optionally, click on the **Table of Contents** ellipses button if you want to select the breakdown of the Table of Contents.

Available selections are 'Client Code' and 'Client Code/Matter Code.'

10. Click the **Print** 🚔 button on the toolbar to generate your report.

## Holiday Schedule Master List Report Reference

### **Report options**

| Screen element     | Description                                                                                                    |  |
|--------------------|----------------------------------------------------------------------------------------------------|--|
| Destinations       |                                                                                                    |  |
| Destination        | Where you want to send the report (i.e., printer, view on screen export to an Excel file, etc.)                 |  |
| Ranges             |                                                                                                    |  |
| Client             | Lets you run a report that displays all client codes, a particular client code, or range of client codes.       |  |
| Matter             | Lets you run a report that displays all matter numbers, a particular matter number, or range of matter numbers. |  |
| Sorts              |                                                                                                    |  |
| Client Code        |                                                                                                    |  |
| Matter Code        | Lets you sort selected items by Client Code.                                                                    |  |
| Options            | Lets you sort selected items by Matter Code.                                                                    |  |
| Print Trailer Page | Prints a separate page that lists the report selections for the accompanying report.                            |  |
| Table of Contents  | Select the breakdown of the Table of Contents. Available selection is 'Client Code.'                            |  |

### Text boxes (fields)

| Text box label        | Description                                                              |  |
|-----------------------|--------------------------------------------------------------------------|--|
| Client Code           | The code used to identify the client.                                    |  |
| Client Reporting Name | The client name used for reporting purposes, as defined on the Code tab. |  |
| Client Nickname       | The client's nickname as defined on the Code tab.                        |  |
| Matter Code           | The code used to identify a particular matter.                           |  |
| Matter Nickname       | The matter nickname as defined on the Code tab.                          |  |
| Matter Reporting Name | The name used for reporting purposes, as defined on the Code tab.        |  |
| Matter Description    | The description of the matter as defined on the Description tab.         |  |
| Matter Remarks        | Remarks pertaining to the matter, as defined on the Description tab.     |  |
| Date Opened           | The date on which the matter was opened.                                 |  |

| Text box label       | Description                                                                                                    |  |
|----------------------|----------------------------------------------------------------------------------------------------|--|
| Date Closed          | The date on which the matter was closed. (If applicable.)                                                                     |  |
| Status Flag          | The current status of the matter as defined on the Code tab.                                                                  |  |
| Lock Flag            | Indicates whether or not there is a lock on the matter, as defined on the Code tab.                                           |  |
| Contact              | The person to contact regarding the matter as defined on the Code tab.                                                        |  |
| Phone number         | The phone number as defined on the Code tab.                                                                                  |  |
| Fax number           | The fax number as defined on the Code tab.                                                                                    |  |
| Office               | The office code as defined on the Code tab.                                                                                   |  |
| Consolidation        | Whether or not the matter is part of a consolidation as defined on the Address tab.                                           |  |
| Billing Timekeeper   | The billing timekeeper for the matter as defined on the Address tab, if the matter is not consolidated.                       |  |
| Bill Format          | The bill format assigned to the matter as defined on the Address tab, if the matter is not consolidated.                      |  |
| Fee Schedule         | The fee schedule as defined on the Billing tab.                                                                               |  |
| Task Code Xref       | Task code Xref (cross reference) as defined on the Billing tab.                                                               |  |
| Expense Schedule     | The expense schedule as defined on the Billing tab.                                                                           |  |
| Quick Action         | Quick action as defined on the Billing tab.                                                                                   |  |
| Billing Agreement    | The billing agreement as defined on the Billing tab.                                                                          |  |
| Date Last Worked     | Date of the most recent posted time entry.                                                                                    |  |
| Date Last Bill       | Date of the last bill for the matter.                                                                                         |  |
| Last Payment Amount  | The last payment received for the matter.                                                                                     |  |
| Date Last Statement  | Date of the last A/R Statement.                                                                                               |  |
| Discount Option      | Discount option as defined on the Int/Disc tab.                                                                               |  |
| Discount Percentage  | Discount percentage as defined on the Int/Disc tab.                                                                           |  |
| Surcharge Option     | Surcharge option as defined on the Int/Disc tab.                                                                              |  |
| Surcharge Percentage | Surcharge percentage as defined on the Int/Disc tab.                                                                          |  |
| Tax Exemption 1      | <b>Yes</b> - Tax Exemption 1 is checked on the Int/Disc tab.<br><b>No</b> - Tax Exemption 1 is not check on the Int/Disc tab. |  |
| Tax Exemption 2      | <b>Yes</b> - Tax Exemption 2 is checked on the Int/Disc tab.<br><b>No</b> - Tax Exemption 2 is not check on the Int/Disc tab. |  |

| Text box label                | Description                                                                                                    |  |
|-------------------------------|----------------------------------------------------------------------------------------------------|--|
| Tax Exemption 3               | <b>Yes</b> - Tax Exemption 3 is checked on the Int/Disc tab.<br><b>No</b> - Tax Exemption 3 is not check on the Int/Disc tab.                                                                                             |  |
| Budget Option                 | <ul> <li>Budget Enabled - Enable budgeting is checked, as defined on the Int/Disc tab.</li> <li>No Budget - Enable budgeting is not checked, as defined on the Int/Disc tab.</li> </ul>                                   |  |
| Require Phase on Trans.       | <ul> <li>Yes - Require phase numbers on all transactions is checked, as defined in the Int/Disc tab.</li> <li>No - Require phase numbers on all transactions is not checked, as defined in the Int/Disc tab.</li> </ul>   |  |
| Require Task Codes on Time    | <ul> <li>Yes - Require task codes on all expense entries is checked, as defined in the Int/Disc tab.</li> <li>No - Require task codes on all expense entries is not checked, as defined on the Int/Disc tab.</li> </ul>   |  |
| Require Activity Code on Time | <ul> <li>Yes - Require activity codes on all time entries is checked, as defined in the Int/Disc tab.</li> <li>No - Require activity codes on all time entries is not checked, as defined in the Int/Disc tab.</li> </ul> |  |
| Require Task Codes on Exp     | <ul> <li>Yes - Require task codes on all expense entries is checked, as defined in the Int/Disc tab.</li> <li>No - Require task codes on all expense entries is not checked, as defined in the Int/Disc tab.</li> </ul>   |  |
| A/R Last Bill                 | The amount of the last A/R bill.                                                                                                    |  |
| Date of Last Payment          | The date of the last payment.                                                                                                    |  |
| Payments Since last Bill      | Cash receipt payments on the matter since the last bill.                                                                                                    |  |
| Adjustments Since Last Bill   | Credit memos on the matter since the last bill.                                                                                                    |  |
| PPD Balance                   | Current pre-paid balance.                                                                                                    |  |
| Originating Timekeeper(s)     | The originating timekeepers (name and percentages) as defined on the Code tab.                                                                                                    |  |
| Billing Address(es)           | The address nickname, full address, contact name, telephone, and fax numbers for each billing address ont he Addresses tab.                                                                                               |  |

# Office Code Master List Report Overview

The Office Code Master List is a listing of all office codes entered into the system through Tables/Offices.

## Create an Office Code Master List Report

To create an F/S Layout Master List report:

1. Select Inquiry - Reports > Reports > Master Lists.

| Master Lists                  |                                  |          |
|-------------------------------|----------------------------------|----------|
| Form View Tools Help          |                                  |          |
| D 🗳 🖬   🛍   X   🎭 🏣 🏢 🧼       |                                  |          |
| 庄 🗐 Tables 🔺                  | Description                      | ID 🔺     |
| 🕂 🕀 📲 Transactions 🔤          | 🔝 Expense Code Master List       | ML1090   |
| E Billing                     | Expense Schedule Master List     | ML1120   |
| E Inquiry - Reports           | 🔲 🗐 Fee Schedule Master List     | ML1150   |
|                               | 📕 🔝 FS/Layout Master List        | ML1260   |
| Batch Audit                   | 📕 🔟 Holiday Schedule Master List | ML1130   |
| Batch Edit                    | Matter Master List               | ML1250   |
| Batch Log                     | 0ffice Code Master List (2)      | ML1050 🔤 |
|                               | Personnel Type Master List       | ML1140   |
|                               | 🔲 🔟 Practice Class Master List   | ML1100   |
|                               | 🔲 🔝 Report Queue Master List     | ML1270   |
| Other                         | 🔲 🔟 Sub Account Master List      | ML1190   |
| Import Errors                 | 📕 🔝 Task Code Master List        | ML1170   |
| Trust 🔻                       | Task Code Xref List              | ML1200 👻 |
| For help, press F1 25 item(s) | (9) Notifications                | CAPS NUM |

The right pane displays a list of all available master list reports.

2. Double-click Office Code Master List.

The Master Lists\ML1050 window opens.

| Master Lists_ML1050 |                                                |          |     |  |  |  |
|---------------------|------------------------------------------------|----------|-----|--|--|--|
| Form Edit 8         | Form Edit 8 v Help                             |          |     |  |  |  |
| Current Benort      | A E   X E E   ∽ ♥                              |          |     |  |  |  |
| Current Treport     | METODO. Office code master List                |          |     |  |  |  |
| Destinations        | Destination 3                                  |          |     |  |  |  |
|                     | Screen<br>\\Ingrduv-itserv\LNGRDU-Development2 |          |     |  |  |  |
| Ranges              | Range   From   To     Office Code   10   15    |          |     |  |  |  |
| Sorts               | Available Sorts Selected Sorts                 |          |     |  |  |  |
|                     | Option Selection                               |          |     |  |  |  |
| Options             | Print Trailer Page                             |          |     |  |  |  |
|                     | Table of Contents Uffice Code                  |          |     |  |  |  |
| For help, press F1  |                                                | CAPS NUM | 11. |  |  |  |

3. Click the **Destinations** arrow and select a destination for the report.

**TIP:** You can select multiple destinations for your report. For example, if you want to view the report on screen and print it, select the 'Screen' option and then the 'Printer' option.

Depending on the option you select, there may be additional options that appear in a smaller window.

Screen - no additional window opens, but 'Screen' is added to your Destination list.

Printer - an additional window appears where you make your printer selections.

| Destinations                                |         | <b>—</b>   |
|---------------------------------------------|---------|------------|
| Printers<br>\\\Ingrduv-itserv\LNGRDU-Develo | pment2  | <b>a</b> • |
| Copies<br>1 b                               | C<br>OK | Cancel     |

- a. Click the **Printers** arrow and select the printer to which you want to send the report.
- b. Click in the **Copies** text box and type the number of copies you want to print.
- c. Click OK.

'Printer' is added to your Destination list.

Excel File - an additional window appears where you make your Excel file selections:

|   | Destinations                                   | <b>×</b>           |
|---|------------------------------------------------|--------------------|
|   | Save File To:<br>C:\Program Files\Juris2\bin\[ | report name].xls a |
|   | File Options:                                  | File Name:         |
| b | 间 Multiple Pages                               | C Auto Create      |
|   | 🔲 Show TOC in Html                             | Report ID          |
|   |                                                | d 🔽 Date           |
|   |                                                | Time               |
|   |                                                | e OK Cancel        |

- a. Click the Save File To: ellipses button and select where you want to save the file.
- b. Click the **Multiple Pages** check box if you want to separate each record out to its own page in Excel.
- c. Click the **Auto Create** check box if you want the file name to be automatically created.

d. If you selected 'Auto Create,' you must also check the attributes you want included in the file name.

Options are: Report ID, Date and Time.

e. Click OK.

'Excel File' is added to your Destination list.

**PDF File**, **RTF File**, **Text File** or **TIFF File** - an additional window appears where you make your file selections.

| Destinations                                        | <b>—</b>                                                                             |
|-----------------------------------------------------|--------------------------------------------------------------------------------------|
| Save File To:<br>C:\Program Files (x86)\Juris2\b    | bin\[report name].pdf                                                                |
| File Options:<br>Multiple Pages<br>Show TOC in Html | File Name:<br>Auto Create<br>File Name:<br>Auto Create<br>File Name:<br>Date<br>Time |
|                                                     | d OK Cancel                                                                          |

- a. Click the **Save File To:** ellipses button and select where you want to save the report file.
- b. Click the **Auto Create** check box if you want the file name to be automatically created.
- c. If you selected 'Auto Create,' you must also check the attributes you want included in the file name.

Options are: Report ID, Date and Time.

d. Click OK.

The file type is added to your Destination list.

HTML File - an additional window appears where you make your HTML file selections.

| Π       | Destinations                                        | <b>—</b>                                                                             |
|---------|-----------------------------------------------------|--------------------------------------------------------------------------------------|
|         | Save File To:<br>C:\Program Files (x86)\Juris2\b    | in\[report name].html (a)                                                            |
| (b) (c) | File Options:<br>Multiple Pages<br>Show TOC in Html | File Name:<br>Auto Create<br>File Name:<br>Auto Create<br>File Name:<br>Date<br>Time |
|         |                                                     | (f) OK Cancel                                                                        |

- a. Click the Save File To: ellipses button and select where you want to save the file.
- b. Click the **Multiple Pages** check box if you want to separate each record out to its own HTML page.
- c. Click the **Show TOC in Html** check box if you want to add a Table of Contents in HTML format.
- d. Click the **Auto Create** check box if you want the file name to be automatically created.
- e. If you selected 'Auto Create,' you must also check the attributes you want included in the file name.

Options are: **Report ID**, **Date** and **Time**.

f. Click OK.

'HTML File' is added to your Destination list.

4. Click on the **Ranges +** plus button to open a window where you can select a range to include in your report.

| Ranges |                   |
|--------|-------------------|
| Range  | Office Code (a) 🚽 |
| From   | 10 (b)            |
| То     | 15 (c)            |
|        | <u> </u>          |
|        |                   |
|        |                   |
|        |                   |
|        |                   |
|        |                   |

- a. Click the **Range** arrow and specify a range option. *For this report, the only available option is Office Code*.
- b. Click in the **From** text box and type the starting year.
- c. Click in the **To** text box and type the ending year.
- d. Click OK.

The range is added to the Range list.

**NOTE:** To edit an existing destination or range, click on it to select it, and then click the check button. To remove a destination or range, click on it to select it, and then click the minus button.

- 5. Optionally, under **Available Sorts**, click on a sort option and then click the **P** right arrow button to add the sort option.
- 6. Optionally, under **Selected Sorts**, click on a sort option and then click the **I** left arrow button to remove the sort option.
- 7. Optionally, click the **Print Trailer Page** check box, if you want to print a separate page that lists the report selections for the accompanying report.
- 8. Click the **Print** 🚔 button on the toolbar to generate your report.

## Office Code Master List Report Reference

### **Report options**

| Screen element     | Description                                                                                                 |  |
|--------------------|----------------------------------------------------------------------------------------------------|--|
| Destinations       |                                                                                                    |  |
| Destination        | Where you want to send the report (i.e., printer, view on screen export to an Excel file, etc.)             |  |
| Ranges             |                                                                                                    |  |
| Office Code        | Lets you run a report that displays all office codes, a particular office code, or a range of office codes. |  |
| Sorts              |                                                                                                    |  |
| Office Code        | Lets you sort selected items by office code.                                                                |  |
| Options            |                                                                                                    |  |
| Print Trailer Page | Prints a separate page that lists the report selections for the accompanying report.                        |  |
| Table of Contents  | Select the breakdown of the Table of Contents. Available selection is 'Office Code.'                        |  |

### Text boxes (fields)

| Text box label        | Description                                                                                                    |
|-----------------------|----------------------------------------------------------------------------------------------------|
| Code                  | The code that indicates the office.                                                                                                    |
| Name and Address      | Name, address and phone number of the office.                                                                                                    |
| Tax Accounting Method | Indicates whether the office tax accounting method is billed or cash based.                                                                                                    |
| Fees                  | Indicates whether or not fees are included in Tax 1, Tax 2 and Tax 3.<br>Y = fees are included, as defined in Tables > Offices.<br>N = fess are not included.                                           |
| Noncash Expenses      | Indicates whether or not non-cash expenses are included in Tax 1, Tax 2<br>and Tax 3, as defined in Tables > Offices.<br>Y = non-cash expenses are included.<br>N = non-cash expenses are not included. |
| Cash Expenses         | Indicates whether or not cash expenses are included in Tax 1, Tax 2 and Tax 3, as defined in Tables > Offices.<br>Y = cash expenses are included.<br>N = cash expenses are not included.                |
| Surcharges            | Indicates whether or not surcharges expenses are included in Tax 1, Tax 2 and Tax 3, as defined in Tables > Offices.                                                                                    |

| Text box label | Description                                                                                                  |
|----------------|----------------------------------------------------------------------------------------------------|
|                | <ul> <li>Y = surcharges expenses are included.</li> <li>N = surcharges expenses are not included.</li> </ul> |
| Rate %         | The rate percentage of Tax 1, Tax 2, and Tax 3, as defined in Tables > Offices.                              |
| Max Tax        | The maximum tax for Tax 1, Tax 2, and Tax3, as defined in Tables > Offices.                                  |
| Account Type   | The account types that are associated with the particular office.                                            |
| Acct Number    | G/L account numbers assogined to the account type.                                                           |
| Account Name   | The name of the account.                                                                                     |

# Personnel Type Master List Report Overview

The Personnel Type Master List is a listing of all personnel types entered into the system through Tables/Personnel Types.

## Create a Personnel Type Master List Report

To create a Personnel Type Master List report:

#### 1. Select Inquiry - Reports > Reports > Master Lists.

| 📟 Master Lists                |                                | x        |   |
|-------------------------------|--------------------------------|----------|---|
| Form View Tools Help          |                                |          |   |
| D 🖻 🖬   🔁   🗙   🏪 🤃 🎬 🕅   🧼   |                                |          |   |
| 🗄 Tables 🔺                    | Description                    | ID       |   |
| 🕂 🕀 🖳 Transactions 🔤          | 🔝 Holiday Schedule Master List | ML1130   | - |
| E Billing                     | 🔲 Matter Master List           | ML1250   |   |
| E Inquiry Reports             | 🔲 🔟 Office Code Master List    | ML1050   |   |
|                               | Personnel Type Master List (2) | ML1140   |   |
| Batch Audit (1)               | 🔲 Practice Class Master List   | ML1100   |   |
|                               | 🔲 🔝 Report Queue Master List   | ML1270   |   |
| Batch Log                     | 🔲 🔟 Sub Account Master List    | ML1190   |   |
|                               | 🔲 🔝 Task Code Master List      | ML1170   |   |
|                               | 🔲 🔟 Task Code Xref List        | ML1200   | = |
|                               | 🔲 🔟 Text Code Master List      | ML1240   | _ |
| Other                         | 🔲 🔝 Timekeeper Master List     | ML1080   |   |
| Import Errors                 | 🔲 🛄 User ID Master List        | ML1000   |   |
| Trust 🔻                       | Vendor Master List             | ML1290   | Ŧ |
| For help, press F1 25 item(s) | (C) Notifications              | CAPS NUM |   |

The right pane displays a list of all available master list reports.

2. Double-click Personnel Type Master List.

The Master Lists\ML1140 window opens.
| Master Lists\M     | AL1140                                                  |        |     |    |
|--------------------|---------------------------------------------------------|--------|-----|----|
| Form Edit 8        | v Help                                                  |        |     |    |
|                    | ▲ ■   メ ■ ■   ∽ **                                      |        |     |    |
| Current Report     | ML1140: Personnel Type Master List                      |        |     |    |
| Destinations       | Destination                                             |        |     |    |
|                    | Screen<br>\\Ingrduv-itserv\LNGRDU-Development2          |        |     |    |
| Ranges             | Range     From     To       Personnel Type     1     25 |        |     |    |
| Sorts              | Available Sorts Selected Sorts                          |        |     |    |
|                    | Option Selection                                        |        |     |    |
| Options            | Print Trailer Page                                      |        |     |    |
|                    |                                                         |        |     |    |
|                    |                                                         |        |     |    |
|                    |                                                         |        |     |    |
| For help, press F1 |                                                         | CAPS N | IUM | // |

3. Click the **Destinations** arrow and select a destination for the report.

**TIP:** You can select multiple destinations for your report. For example, if you want to view the report on screen and print it, select the 'Screen' option and then the 'Printer' option.

Depending on the option you select, there may be additional options that appear in a smaller window.

Screen - no additional window opens, but 'Screen' is added to your Destination list.

**Printer -** an additional window appears where you make your printer selections.

| Destinations |      | <b>_</b> |
|--------------|------|----------|
| Printers     | - 12 |          |
|              | entz |          |
|              |      |          |
|              | OK   | Cancel   |
|              |      |          |

- a. Click the **Printers** arrow and select the printer to which you want to send the report.
- b. Click in the **Copies** text box and type the number of copies you want to print.
- c. Click OK.

'Printer' is added to your Destination list.

Excel File - an additional window appears where you make your Excel file selections:

| Π | Destinations                                   | <b>×</b>           |
|---|------------------------------------------------|--------------------|
| [ | Save File To:<br>C:\Program Files\Juris2\bin\[ | report name].xls a |
| h | File Options:                                  | File Name:         |
| b | ) 🔲 Multiple Pages                             | C Auto Create      |
|   | 🔲 Show TOC in Html                             | Report ID          |
|   |                                                | d 🔽 Date           |
|   |                                                | Time               |
|   |                                                | e OK Cancel        |

- a. Click the Save File To: ellipses button and select where you want to save the file.
- b. Click the **Multiple Pages** check box if you want to separate each record out to its own page in Excel.
- c. Click the **Auto Create** check box if you want the file name to be automatically created.

d. If you selected 'Auto Create,' you must also check the attributes you want included in the file name.

Options are: Report ID, Date and Time.

e. Click OK.

'Excel File' is added to your Destination list.

**PDF File**, **RTF File**, **Text File** or **TIFF File** - an additional window appears where you make your file selections.

| Destinations                                        | <b>—</b>              |
|-----------------------------------------------------|-----------------------|
| Save File To:<br>C:\Program Files (x86)\Juris2\I    | bin\[report name].pdf |
| File Options:<br>Multiple Pages<br>Show TOC in Html | File Name:            |
|                                                     | OK Cancel             |

- a. Click the **Save File To:** ellipses button and select where you want to save the report file.
- b. Click the **Auto Create** check box if you want the file name to be automatically created.
- c. If you selected 'Auto Create,' you must also check the attributes you want included in the file name.

Options are: Report ID, Date and Time.

d. Click OK.

The file type is added to your Destination list.

HTML File - an additional window appears where you make your HTML file selections.

| Π       | Destinations                                        | <b>—</b>                                                                             |
|---------|-----------------------------------------------------|--------------------------------------------------------------------------------------|
|         | Save File To:<br>C:\Program Files (x86)\Juris2\b    | in\[report name].html (a)                                                            |
| (b) (c) | File Options:<br>Multiple Pages<br>Show TOC in Html | File Name:<br>Auto Create<br>File Name:<br>Auto Create<br>File Name:<br>Date<br>Time |
|         |                                                     | (f) OK Cancel                                                                        |

- a. Click the Save File To: ellipses button and select where you want to save the file.
- b. Click the **Multiple Pages** check box if you want to separate each record out to its own HTML page.
- c. Click the **Show TOC in Html** check box if you want to add a Table of Contents in HTML format.
- d. Click the **Auto Create** check box if you want the file name to be automatically created.
- e. If you selected 'Auto Create,' you must also check the attributes you want included in the file name.

Options are: **Report ID**, **Date** and **Time**.

f. Click OK.

'HTML File' is added to your Destination list.

4. Click on the **Ranges +** plus button to open a window where you can select a range to include in your report.

| Ranges |                      |
|--------|----------------------|
| Range  | Personnel Type (a) 🚽 |
| From   | 1 (b)                |
| To     | 25 (c)               |
|        | <u> </u>             |
|        |                      |
|        |                      |
|        |                      |
|        | d OK Cancel          |

- a. Click the **Range** arrow and specify a range option. *For this report, the only available option is Personnel Type*.
- b. Click in the From text box and type the starting year.
- c. Click in the **To** text box and type the ending year.
- d. Click OK.

The range is added to the Range list.

**NOTE:** To edit an existing destination or range, click on it to select it, and then click the check button. To remove a destination or range, click on it to select it, and then click the minus button.

- 5. Optionally, under **Available Sorts**, click on a sort option and then click the **P** right arrow button to add the sort option.
- 6. Optionally, under **Selected Sorts**, click on a sort option and then click the **I** left arrow button to remove the sort option.
- 7. Optionally, click the **Print Trailer Page** check box, if you want to print a separate page that lists the report selections for the accompanying report.
- 8. Click the **Print** 🚔 button on the toolbar to generate your report.

# Personnel Type Master List Report Reference

# Report options

| Screen element      | Description                                                                                                    |  |
|---------------------|----------------------------------------------------------------------------------------------------|--|
| Destinations        |                                                                                                    |  |
| Destination         | Where you want to send the report (i.e., printer, view on screen export to an Excel file, etc.)                                    |  |
| Ranges              |                                                                                                    |  |
| Personnel Type      | Let you run a report that displays all personnel type codes, a particular personnel type code, or a range of personnel type codes. |  |
| Sorts               |                                                                                                    |  |
| Personnel Type Code | Lets you sort selected items by personnel type code.                                                                               |  |
| Options             |                                                                                                    |  |
| Print Trailer Page  | Prints a separate page that lists the report selections for the accompanying report.                                               |  |
| Table of Contents   | Select the breakdown of the Table of Contents. Available selection is 'Personnel Type Code.'                                       |  |

# Text boxes (fields)

| Text box label    | Description                                                                      |
|-------------------|----------------------------------------------------------------------------------|
| Code              | The code used to identify the personnel type.                                    |
| Description       | The description for the personnel type code.                                     |
| Fee Schedule      | The fee schedules that the personnel type is on.                                 |
| Fee Schedule Rate | The fee schedule rate for the fee schedules that the personnel type is found on. |

# Practice Class Master List Report Overview

The Practice Class Master List is a listing of all practice classes entered into the system through Tables/Practice Classes.

## Create a Practice Class Master List Report

To create a Practice Class Master List report:

1. Select Inquiry - Reports > Reports > Master Lists.

| Master Lists                  |                                |          |    |  |
|-------------------------------|--------------------------------|----------|----|--|
| Form View Tools Help          |                                |          |    |  |
| D 🗳 🖬   🔁   X   🎭 🏣 🏢 🧶       |                                |          |    |  |
| 🗄 🖞 Tables 🔹                  | Description                    | ID       |    |  |
| 🕂 🕀 🛃 Transactions 🔤          | 🔝 Holiday Schedule Master List | ML1130   |    |  |
| E Billing                     | 🔲 Matter Master List           | ML1250   |    |  |
| E Inquiry - Reports           | 🔲 Office Code Master List      | ML1050   |    |  |
|                               | 🔲 Personnel Type Master List 🔔 | ML1140   |    |  |
| Batch Audit                   | Practice Class Master List (2) | ML1100   |    |  |
| Batch Edit                    | 🔲 Report Queue Master List 🏾 🗡 | ML1270   |    |  |
| Batch Log                     | 🔝 Sub Account Master List      | ML1190   |    |  |
|                               | 🔲 Task Code Master List        | ML1170   |    |  |
|                               | 🔲 🔟 Task Code Xref List        | ML1200   | =  |  |
|                               | 🔲 Text Code Master List        | ML1240   | -  |  |
| Other                         | 🔲 🔝 Timekeeper Master List     | ML1080   |    |  |
| Import Errors                 | 🔲 🛄 User ID Master List        | ML1000   |    |  |
| Trust 🔻                       | Vendor Master List             | ML1290   | Ψ. |  |
| For help, press F1 25 item(s) | (1) Notifications              | CAPS NUM | // |  |

The right pane displays a list of all available master list reports.

2. Double-click Practice Class Master List.

The Master Lists\ML1100 window opens.

| Master Lists\ML1100 |                                             |                                                   |          |  |  |
|---------------------|---------------------------------------------|---------------------------------------------------|----------|--|--|
| Form Edit 8         | Form Edit 8 v Help                          |                                                   |          |  |  |
|                     | <b>à €</b>   X ₽ ₽   ∽ Ÿ                    |                                                   |          |  |  |
| Current Report      | ML1100: Practice Class Master Lis           | t                                                 |          |  |  |
| Destinations        | Destination                                 | <u> </u>                                          |          |  |  |
|                     | Screen<br>\\Ingrduv-itserv\LNGRDU-Developr  | nent2                                             |          |  |  |
| Ranges              | Range<br>Practice Class Code<br>Description | From To + 4<br>B Pl<br>Bankruptcy Personal Injury |          |  |  |
| Sorts               | Available Sorts Description 5               | Selected Sorts                                    |          |  |  |
| Options             | Option<br>Print Trailer Page                | Selection                                         |          |  |  |
|                     | Table of Contents                           | Practice Class                                    |          |  |  |
| For help, press F1  |                                             |                                                   | CAPS NUM |  |  |

3. Click the **Destinations** arrow and select a destination for the report.

**TIP:** You can select multiple destinations for your report. For example, if you want to view the report on screen and print it, select the 'Screen' option and then the 'Printer' option.

Depending on the option you select, there may be additional options that appear in a smaller window.

Screen - no additional window opens, but 'Screen' is added to your Destination list.

**Printer -** an additional window appears where you make your printer selections.

| Destinations |      | <b>_</b> |
|--------------|------|----------|
| Printers     | - 12 |          |
|              | entz |          |
|              |      |          |
|              | OK   | Cancel   |
|              |      |          |

- a. Click the **Printers** arrow and select the printer to which you want to send the report.
- b. Click in the **Copies** text box and type the number of copies you want to print.
- c. Click OK.

'Printer' is added to your Destination list.

Excel File - an additional window appears where you make your Excel file selections:

| Π | Destinations                                   | <b>×</b>           |
|---|------------------------------------------------|--------------------|
| [ | Save File To:<br>C:\Program Files\Juris2\bin\[ | report name].xls a |
| h | File Options:                                  | File Name:         |
| b | ) 🔲 Multiple Pages                             | C Auto Create      |
|   | 🔲 Show TOC in Html                             | Report ID          |
|   |                                                | d 🔽 Date           |
|   |                                                | Time               |
|   |                                                | e OK Cancel        |

- a. Click the Save File To: ellipses button and select where you want to save the file.
- b. Click the **Multiple Pages** check box if you want to separate each record out to its own page in Excel.
- c. Click the **Auto Create** check box if you want the file name to be automatically created.

d. If you selected 'Auto Create,' you must also check the attributes you want included in the file name.

Options are: Report ID, Date and Time.

e. Click OK.

'Excel File' is added to your Destination list.

**PDF File**, **RTF File**, **Text File** or **TIFF File** - an additional window appears where you make your file selections.

| Destinations                                        | <b>—</b>                                                                             |
|-----------------------------------------------------|--------------------------------------------------------------------------------------|
| Save File To:<br>C:\Program Files (x86)\Juris2\b    | bin\[report name].pdf                                                                |
| File Options:<br>Multiple Pages<br>Show TOC in Html | File Name:<br>Auto Create<br>File Name:<br>Auto Create<br>File Name:<br>Date<br>Time |
|                                                     | d OK Cancel                                                                          |

- a. Click the **Save File To:** ellipses button and select where you want to save the report file.
- b. Click the **Auto Create** check box if you want the file name to be automatically created.
- c. If you selected 'Auto Create,' you must also check the attributes you want included in the file name.

Options are: Report ID, Date and Time.

d. Click OK.

The file type is added to your Destination list.

HTML File - an additional window appears where you make your HTML file selections.

| Π       | Destinations                                        | <b>—</b>                                                                             |
|---------|-----------------------------------------------------|--------------------------------------------------------------------------------------|
|         | Save File To:<br>C:\Program Files (x86)\Juris2\b    | in\[report name].html (a)                                                            |
| (b) (c) | File Options:<br>Multiple Pages<br>Show TOC in Html | File Name:<br>Auto Create<br>File Name:<br>Auto Create<br>File Name:<br>Date<br>Time |
|         |                                                     | (f) OK Cancel                                                                        |

- a. Click the Save File To: ellipses button and select where you want to save the file.
- b. Click the **Multiple Pages** check box if you want to separate each record out to its own HTML page.
- c. Click the **Show TOC in Html** check box if you want to add a Table of Contents in HTML format.
- d. Click the **Auto Create** check box if you want the file name to be automatically created.
- e. If you selected 'Auto Create,' you must also check the attributes you want included in the file name.

Options are: **Report ID**, **Date** and **Time**.

f. Click OK.

'HTML File' is added to your Destination list.

4. Click on the **Ranges +** plus button to open a window where you can select a range to include in your report.

| Ranges |                           |
|--------|---------------------------|
| Range  | Practice Class Code (a) 🚽 |
| From   | B (b)                     |
| То     | PI (c)                    |
|        | <u> </u>                  |
|        |                           |
|        |                           |
|        |                           |
|        | (e) OK Cancel             |
|        |                           |

- a. Click the **Range** arrow and specify a range option. For this report, the available options are Practice Class Code and Description.
- b. Click in the **From** text box and type the starting range.
- c. Click in the **To** text box and type the ending range.
- d. Repeat steps a through d to add another range.
- e. Click OK.

Your selections are added to the Range list.

**NOTE:** To edit an existing destination or range, click on it to select it, and then click the check button. To remove a destination or range, click on it to select it, and then click the minus button.

- 5. Optionally, under **Available Sorts**, click on a sort option and then click the **P** right arrow button to add the sort option.
- 6. Optionally, under **Selected Sorts**, click on a sort option and then click the **I** left arrow button to remove the sort option.
- 7. Optionally, click the **Print Trailer Page** check box, if you want to print a separate page that lists the report selections for the accompanying report.
- 8. Click the **Print** 🚔 button on the toolbar to generate your report.

# Practice Class Master List Report Reference

### **Report options**

| Screen element      | Description                                                                                                    |
|---------------------|----------------------------------------------------------------------------------------------------|
| Destinations        |                                                                                                    |
| Destination         | Where you want to send the report (i.e., printer, view on screen export to an Excel file, etc.)                                                                         |
| Ranges              |                                                                                                    |
| Practice Class Code | Lets you run a report that displays all practice class codes, a particular practice class code, or a range of practice class codes.                                     |
| Description         | Lets you run a report that displays all practice class code descriptions, a particular practice class code description, or a range of practice class code descriptions. |
| Sorts               |                                                                                                    |
| Practice class      | Lets you sort selected items by practice class.                                                                                                    |
| Options             |                                                                                                    |
| Print Trailer Page  | Prints a separate page that lists the report selections for the accompanying report.                                                                                    |
| Table of Contents   | Select the breakdown of the Table of Contents. Available selection is 'Personnel Type Code.'                                                                            |

### Text boxes (fields)

| Text box label | Description                                   |
|----------------|-----------------------------------------------|
| Code           | The code used to identify the practice class. |
| Description    | The description for the practice class code.  |

# Report Queue Master List Report Overview

The Report Queue Master List is a listing of a report queues entered into the system through Inquiry - Reports/Report Queues.

### Create a Report Queue Master List Report

To create a Report Queue Master List report:

1. Select Inquiry - Reports > Reports > Master Lists.

The right pane displays a list of all available master list reports.

| orm View Tools Help          |                              |                              |        |   |
|------------------------------|------------------------------|------------------------------|--------|---|
| ) <b># 8   8   ×   4 5 ⊞</b> | m 🐲                          |                              |        |   |
| - 🗊 Tables                   |                              | Description                  | ID     |   |
| - Zansactions                |                              | Holiday Schedule Master List | ML1130 |   |
| ta Biling                    |                              | Matter Master List           | ML1250 |   |
| Inquiry Reports              |                              | Difice Code Master List      | ML1050 |   |
| B Beports                    |                              | Personnel Type Master List   | ML1140 |   |
| Batch Audit (1)              | =                            | Practice Class Master List   | ML1100 |   |
| Batch Edit                   | Report Queue Master List (2) | ML1270                       |        |   |
|                              | Sub Account Master List      | ML1190                       |        |   |
|                              | Task Code Master List        | ML1170                       |        |   |
| El Activitu                  |                              | Task Code Xref List          | ML1200 | = |
| - D General edger            |                              | Text Code Master List        | ML1240 |   |
| - Other                      |                              | Timekeeper Master List       | ML1080 |   |
| - ET Import Errors           |                              | User ID Master List          | ML1000 |   |
| -El Trust                    | -                            | Vendor Master List           | ML1290 | * |

2. Double-click Report Queue Master List.

The Master Lists\ML1270 window opens.

| Master Lists\\     | IL1270                                         |                                                              |                 |          |
|--------------------|------------------------------------------------|--------------------------------------------------------------|-----------------|----------|
| Form Edit 8        | V Help                                         |                                                              |                 |          |
|                    | ₫ <b>Ѐ</b>   X ि ि ि   ∽ ♥                     |                                                              |                 |          |
| Current Report     | ML1270: Report Queue Master List               |                                                              |                 |          |
| Destinations       | Destination                                    |                                                              | <b>-</b> (3)    |          |
|                    | Screen<br>\\lngrduv-itserv\LNGRDU-Development2 |                                                              |                 |          |
| Ranges             | Range From<br>Report Queue Code BAL            | To<br>SUM C                                                  | + <b>4</b><br>✓ |          |
| Sorts              | Available Sorts                                | Selected Sorts<br>2 → Report Queue Code<br>4 → Last Run Date |                 |          |
|                    | Option                                         | Selection                                                    |                 |          |
| Options            | Print Trailer Page                             |                                                              | <b>^</b>        |          |
|                    |                                                | ieport Queue Lode                                            |                 |          |
| For help, press F1 |                                                |                                                              |                 | CAPS NUM |

3. Click the **Destinations** arrow and select a destination for the report.

**TIP:** You can select multiple destinations for your report. For example, if you want to view the report on screen and print it, select the 'Screen' option and then the 'Printer' option.

Depending on the option you select, there may be additional options that appear in a smaller window.

Screen - no additional window opens, but 'Screen' is added to your Destination list.

Printer - an additional window appears where you make your printer selections.

| Destinations                   |        | <b>—</b> |
|--------------------------------|--------|----------|
| Printers                       |        |          |
| \\\ngrduv-itserv\LNGRDU-Develo | pment2 | (a) 🚽    |
|                                |        |          |
|                                | C      |          |
|                                | OK     | Cancel   |

- a. Click the **Printers** arrow and select the printer to which you want to send the report.
- b. Click in the **Copies** text box and type the number of copies you want to print.
- c. Click OK.

'Printer' is added to your Destination list.

Excel File - an additional window appears where you make your Excel file selections:

|   | Destinations                                   | <b>×</b>           |
|---|------------------------------------------------|--------------------|
|   | Save File To:<br>C:\Program Files\Juris2\bin\[ | report name].xls a |
|   | File Options:                                  | File Name:         |
| b | 问 Multiple Pages                               | 🕑 🔽 Auto Create    |
|   | 🔲 Show TOC in Html                             | Report ID          |
|   |                                                | d 🔽 Date           |
|   |                                                | Time               |
|   |                                                | e OK Cancel        |

- a. Click the Save File To: ellipses button and select where you want to save the file.
- b. Click the **Multiple Pages** check box if you want to separate each record out to its own page in Excel.
- c. Click the **Auto Create** check box if you want the file name to be automatically created.

d. If you selected 'Auto Create,' you must also check the attributes you want included in the file name.

Options are: Report ID, Date and Time.

e. Click OK.

'Excel File' is added to your Destination list.

**PDF File**, **RTF File**, **Text File** or **TIFF File** - an additional window appears where you make your file selections.

| Destinations                                        | <b>—</b>                                                                             |
|-----------------------------------------------------|--------------------------------------------------------------------------------------|
| Save File To:<br>C:\Program Files (x86)\Juris2\b    | bin\[report name].pdf                                                                |
| File Options:<br>Multiple Pages<br>Show TOC in Html | File Name:<br>Auto Create<br>File Name:<br>Auto Create<br>File Name:<br>Date<br>Time |
|                                                     | d OK Cancel                                                                          |

- a. Click the **Save File To:** ellipses button and select where you want to save the report file.
- b. Click the **Auto Create** check box if you want the file name to be automatically created.
- c. If you selected 'Auto Create,' you must also check the attributes you want included in the file name.

Options are: Report ID, Date and Time.

d. Click OK.

The file type is added to your Destination list.

HTML File - an additional window appears where you make your HTML file selections.

| Π       | Destinations                                        | <b>—</b>                                                                             |
|---------|-----------------------------------------------------|--------------------------------------------------------------------------------------|
|         | Save File To:<br>C:\Program Files (x86)\Juris2\b    | in\[report name].html (a)                                                            |
| (b) (c) | File Options:<br>Multiple Pages<br>Show TOC in Html | File Name:<br>Auto Create<br>File Name:<br>Auto Create<br>File Name:<br>Date<br>Time |
|         |                                                     | (f) OK Cancel                                                                        |

- a. Click the Save File To: ellipses button and select where you want to save the file.
- b. Click the **Multiple Pages** check box if you want to separate each record out to its own HTML page.
- c. Click the **Show TOC in Html** check box if you want to add a Table of Contents in HTML format.
- d. Click the **Auto Create** check box if you want the file name to be automatically created.
- e. If you selected 'Auto Create,' you must also check the attributes you want included in the file name.

Options are: Report ID, Date and Time.

f. Click OK.

'HTML File' is added to your Destination list.

4. Click on the **Ranges +** plus button to open a window where you can select a range to include in your report.

| Ranges |                         |
|--------|-------------------------|
| Range  | Report Queue Code (a) 🚽 |
| From   | BAL (b)                 |
| To     |                         |
|        |                         |
|        |                         |
|        |                         |
|        |                         |
|        |                         |
|        | e) OK Cancel            |
|        |                         |

- a. Click the **Range** arrow and specify a range option. *For this report, the only available option is Report Queue Code*.
- b. Click in the **From** text box and type the starting range.
- c. Click in the **To** text box and type the ending range.
- d. Repeat **steps a through d** to add another range.
- e. Click OK.

Your selections are added to the Range list.

**NOTE:** To edit an existing destination or range, click on it to select it, and then click the check button. To remove a destination or range, click on it to select it, and then click the minus button.

- 5. Optionally, under **Available Sorts**, click on a sort option and then click the **P** right arrow button to add the sort option.
- 6. Optionally, under **Selected Sorts**, click on a sort option and then click the **I** left arrow button to remove the sort option.
- 7. Optionally, click the **Print Trailer Page** check box, if you want to print a separate page that lists the report selections for the accompanying report.
- 8. Click the **Print** 🚔 button on the toolbar to generate your report.

# Report Queue Master List Report Reference

# Report options

| Screen element     | Description                                                                                                    |
|--------------------|----------------------------------------------------------------------------------------------------|
| Destinations       |                                                                                                    |
| Destination        | Where you want to send the report (i.e., printer, view on screen export to an Excel file, etc.)                             |
| Ranges             |                                                                                                    |
| Report Queue Code  | Lets you run a report that displays all report queue codes, a particular report queue code, or range of report queue codes. |
| Sorts              |                                                                                                    |
| Report Queue Code  | Lets you sort selected items by report queue code.                                                                          |
| Last Run Date      | Lets you sort selected items by last date on which the report was run.                                                      |
| Options            |                                                                                                    |
| Print Trailer Page | Prints a separate page that lists the report selections for the accompanying report.                                        |
| Table of Contents  | Select the breakdown of the Table of Contents. Available selection is 'Report Queue Code.'                                  |

# Text boxes (fields)

| Text box label      | Description                                        |
|---------------------|----------------------------------------------------|
| Queue Code          | The report queue code.                             |
| Queue Description   | A short description of the report queue code.      |
| Queue Last Run Date | The last date on which the report was run.         |
| Print Sequence      | Order in which the report is printed in the queue. |
| Report Code         | The report code.                                   |
| Report Description  | A short description of the report code.            |
| Sort(s)             | The selected sorts.                                |
| Range(s)            | The selected ranges.                               |

# Sub Account Master List Report Overview

The Sub Account Master List Report shows a list of Sub Accounts and their description as defined in Sub Accounts found under Profit Centers.

## Create a Sub Account Master List Report

To create a Sub Account Master List report:

#### 1. Select Inquiry - Reports > Reports > Master Lists.

| 📟 Master Lists                |                                |          | ×  |
|-------------------------------|--------------------------------|----------|----|
| Form View Tools Help          |                                |          |    |
| 🗅 🗳 🖬   🛍   🗙   🖦 🖕 🏭 👹       |                                |          |    |
| 🕀 🗇 Tables 🔺                  | Description                    | ID       |    |
| 🕂 🕀 🚽 Transactions 🛛 👘        | 🔢 Holiday Schedule Master List | ML1130   |    |
| È≣≣ Billing                   | 🔲 🔟 Matter Master List         | ML1250   |    |
| E Inquiry Reports             | 🚺 🔟 Office Code Master List    | ML1050   |    |
|                               | 🔲 🔟 Personnel Type Master List | ML1140   |    |
| Batch Audit                   | 🔲 🔟 Practice Class Master List | ML1100   |    |
| Batch Edit                    | 🔢 🔲 Report Queue Master List 👝 | ML1270   |    |
| Batch Log                     | Sub Account Master List (2)    | ML1190   |    |
| Beference Lists               | 🔲 Task Code Master List        | ML1170   |    |
|                               | 🔲 🔟 Task Code Xref List        | ML1200   | =  |
|                               | 🔲 Text Code Master List        | ML1240   | -  |
| Other                         | 🔲 🔟 Timekeeper Master List     | ML1080   |    |
| Import Errors                 | 🔲 🔟 User ID Master List        | ML1000   |    |
| Trust                         | Vendor Master List             | ML1290   | Ŧ  |
| For help, press F1 25 item(s) | Ontifications                  | CAPS NUM | 1. |

The right pane displays a list of all available master list reports.

2. Double-click Sub Account Master List.

The Master Lists\ML1190 window opens.

| Master Lists\N     | AL1190                                         |          |
|--------------------|------------------------------------------------|----------|
| Form Edit 5        | v Help                                         |          |
|                    | ▲ 🗈   ※ 🗈 💼   ⊷ 🂖                              |          |
| Current Report     | ML1190: Sub Account Master List                |          |
| Destinations       | Destination 3                                  |          |
|                    | Screen<br>\\Ingrduv-itserv\LNGRDU-Development2 |          |
| Ranges             | Range From To +                                |          |
| Sorts              | Available Sorts     Selected Sorts             |          |
| Options            | Option Selection                               |          |
| For help, press F1 |                                                | CAPS NUM |

3. Click the **Destinations** arrow and select a destination for the report.

**TIP:** You can select multiple destinations for your report. For example, if you want to view the report on screen and print it, select the 'Screen' option and then the 'Printer' option.

Depending on the option you select, there may be additional options that appear in a smaller window.

Screen - no additional window opens, but 'Screen' is added to your Destination list.

**Printer -** an additional window appears where you make your printer selections.

| Destinations                                |         | <b>—</b>   |
|---------------------------------------------|---------|------------|
| Printers<br>\\\Ingrduv-itserv\LNGRDU-Develo | pment2  | <b>a</b> • |
| Copies<br>1 b                               | C<br>OK | Cancel     |

- a. Click the **Printers** arrow and select the printer to which you want to send the report.
- b. Click in the **Copies** text box and type the number of copies you want to print.
- c. Click OK.

'Printer' is added to your Destination list.

Excel File - an additional window appears where you make your Excel file selections:

| Π | Destinations                                   | <b>×</b>           |
|---|------------------------------------------------|--------------------|
| [ | Save File To:<br>C:\Program Files\Juris2\bin\[ | report name].xls a |
| h | File Options:                                  | File Name:         |
| b | ) 🔲 Multiple Pages                             | C Auto Create      |
|   | 🔲 Show TOC in Html                             | Report ID          |
|   |                                                | d 🔽 Date           |
|   |                                                | Time               |
|   |                                                | e OK Cancel        |

- a. Click the Save File To: ellipses button and select where you want to save the file.
- b. Click the **Multiple Pages** check box if you want to separate each record out to its own page in Excel.
- c. Click the **Auto Create** check box if you want the file name to be automatically created.

d. If you selected 'Auto Create,' you must also check the attributes you want included in the file name.

Options are: Report ID, Date and Time.

e. Click OK.

'Excel File' is added to your Destination list.

**PDF File**, **RTF File**, **Text File** or **TIFF File** - an additional window appears where you make your file selections.

| Destinations                                        | <b>—</b>                                                                             |
|-----------------------------------------------------|--------------------------------------------------------------------------------------|
| Save File To:<br>C:\Program Files (x86)\Juris2\b    | bin\[report name].pdf                                                                |
| File Options:<br>Multiple Pages<br>Show TOC in Html | File Name:<br>Auto Create<br>File Name:<br>Auto Create<br>File Name:<br>Date<br>Time |
|                                                     | d OK Cancel                                                                          |

- a. Click the **Save File To:** ellipses button and select where you want to save the report file.
- b. Click the **Auto Create** check box if you want the file name to be automatically created.
- c. If you selected 'Auto Create,' you must also check the attributes you want included in the file name.

Options are: Report ID, Date and Time.

d. Click OK.

The file type is added to your Destination list.

HTML File - an additional window appears where you make your HTML file selections.

| Π      | Destinations                                        | <b>—</b>                                                         |
|--------|-----------------------------------------------------|------------------------------------------------------------------|
| [      | - Save File To:<br>C:\Program Files (x86)\Juris2\   | bin\[report name].html (a)                                       |
| (b)(c) | File Options:<br>Multiple Pages<br>Show TOC in Html | File Name:<br>d V Auto Create<br>V Report ID<br>e V Date<br>Time |
|        |                                                     | OK Cancel                                                        |

- a. Click the Save File To: ellipses button and select where you want to save the file.
- b. Click the **Multiple Pages** check box if you want to separate each record out to its own HTML page.
- c. Click the **Show TOC in Html** check box if you want to add a Table of Contents in HTML format.
- d. Click the **Auto Create** check box if you want the file name to be automatically created.
- e. If you selected 'Auto Create,' you must also check the attributes you want included in the file name.
   Options are: Report ID, Date and Time.

f. Click **OK**.

'HTML File' is added to your Destination list.

- 4. Optionally, click the **Print Trailer Page** check box, if you want to print a separate page that lists the report selections for the accompanying report.
- 5. Click the **Print** 🚔 button on the toolbar to generate your report.

# Sub Account Master List Report Reference

### **Report options**

| Screen element     | Description                                                                                     |
|--------------------|-------------------------------------------------------------------------------------------------|
| Destinations       |                                                                                                 |
| Destination        | Where you want to send the report (i.e., printer, view on screen export to an Excel file, etc.) |
| Ranges             |                                                                                                 |
| n/a                |                                                                                                 |
| Sorts              |                                                                                                 |
| n/a                |                                                                                                 |
| Options            |                                                                                                 |
| Print Trailer Page | Prints a separate page that lists the report selections for the accompanying report.            |

### Text boxes (fields)

| Text box label | Description                                                                                  |
|----------------|----------------------------------------------------------------------------------------------|
| Code           | The sub account code.                                                                        |
| Description    | A short description of the sub account code as defined in sub accounts under Profit Centers. |

# Task Code Master List Report Overview

The Task Code Master List is a listing of all task codes entered into the system through Tables/Task Codes.

## Create a Task Code Master List Report

To create a Task Code Master List report:

1. Select Inquiry - Reports > Reports > Master Lists.

| Master Lists                  |                                |          | × |
|-------------------------------|--------------------------------|----------|---|
| Form View Tools Help          |                                |          |   |
| D 🗳 🖬   🛍   X   🏪 🌫 🏭 🞆   🧼   |                                |          |   |
| 🗄 🖞 Tables 🔺                  | Description                    | ID       |   |
| 🕂 🕀 🖳 Transactions 🔤 👘        | 🔢 Holiday Schedule Master List | ML1130   |   |
| E Eilling                     | 🔲 🔝 Matter Master List         | ML1250   |   |
| E Province - Reports          | 🔲 🗐 Office Code Master List    | ML1050   |   |
|                               | 🔢 Personnel Type Master List   | ML1140   |   |
| Batch Audit (1)               | 🔲 🗐 Practice Class Master List | ML1100   |   |
| Batch Edit                    | 🔲 🖩 Report Queue Master List   | ML1270   |   |
| Batch Log                     | 🔲 🔟 Sub Account Master List 🔔  | ML1190   |   |
|                               | Task Code Master List (2)      | ML1170   |   |
|                               | 🔲 Task Code Xref List          | ML1200   | = |
|                               | 🔲 🔟 Text Code Master List      | ML1240   |   |
| Other                         | 📕 🔝 Timekeeper Master List     | ML1080   |   |
| Import Errors                 | 🔲 🔟 User ID Master List        | ML1000   |   |
| Trust 🔻                       | Vendor Master List             | ML1290   | Ŧ |
| For help, press F1 25 item(s) | O Notifications                | CAPS NUM | 1 |

The right pane displays a list of all available master list reports.

2. Double-click Task Code Master List.

The Master Lists\ML1170 window opens.

| Master Lists\N     | IL1170                                         |                                                 |          |
|--------------------|------------------------------------------------|-------------------------------------------------|----------|
| Form Edit 8        | v Help                                         |                                                 |          |
|                    | <b>à €</b>   X ⊫ <b>€</b>   ∽ ♥                |                                                 |          |
| Current Report     | ML1170: Task Code Master List                  |                                                 |          |
| Destinations       | Destination                                    |                                                 |          |
|                    | Screen<br>\\Ingrduv-itserv\LNGRDU-Development2 |                                                 |          |
| Ranges             | Range From<br>Task Code B100                   | To         +         4           P800         ✓ |          |
| Sorts              | Available Sorts                                | Selected Sorts<br>2↓Task Code                   |          |
| 0-1                | Option                                         | 7 Selection                                     |          |
| Uptions            | Print Trailer Page                             | L Codo                                          |          |
|                    |                                                |                                                 |          |
| For help, press F1 |                                                |                                                 | CAPS NUM |

3. Click the **Destinations** arrow and select a destination for the report.

**TIP:** You can select multiple destinations for your report. For example, if you want to view the report on screen and print it, select the 'Screen' option and then the 'Printer' option.

Depending on the option you select, there may be additional options that appear in a smaller window.

Screen - no additional window opens, but 'Screen' is added to your Destination list.

**Printer -** an additional window appears where you make your printer selections.

| Destinations                   |        | <b>—</b> |
|--------------------------------|--------|----------|
| Printers                       |        |          |
| \\\ngrduv-itserv\LNGRDU-Develo | pment2 | (a) 🚽    |
|                                |        |          |
|                                | C      |          |
|                                | OK     | Cancel   |

- a. Click the **Printers** arrow and select the printer to which you want to send the report.
- b. Click in the **Copies** text box and type the number of copies you want to print.
- c. Click OK.

'Printer' is added to your Destination list.

Excel File - an additional window appears where you make your Excel file selections:

| Destinations                                   | <b>X</b>                       |
|------------------------------------------------|--------------------------------|
| Save File To:                                  | Juris2\bin\[report name].xls a |
| File Options:<br>Multiple Pages<br>Show TOC in | File Name:                     |
|                                                | e OK Cancel                    |

- a. Click the Save File To: ellipses button and select where you want to save the file.
- b. Click the **Multiple Pages** check box if you want to separate each record out to its own page in Excel.
- c. Click the **Auto Create** check box if you want the file name to be automatically created.

d. If you selected 'Auto Create,' you must also check the attributes you want included in the file name.

Options are: Report ID, Date and Time.

e. Click OK.

'Excel File' is added to your Destination list.

**PDF File**, **RTF File**, **Text File** or **TIFF File** - an additional window appears where you make your file selections.

| Destinations                                        | <b>—</b>              |
|-----------------------------------------------------|-----------------------|
| Save File To:<br>C:\Program Files (x86)\Juris2\I    | bin\[report name].pdf |
| File Options:<br>Multiple Pages<br>Show TOC in Html | File Name:            |
|                                                     | OK Cancel             |

- a. Click the **Save File To:** ellipses button and select where you want to save the report file.
- b. Click the **Auto Create** check box if you want the file name to be automatically created.
- c. If you selected 'Auto Create,' you must also check the attributes you want included in the file name.

Options are: Report ID, Date and Time.

d. Click OK.

The file type is added to your Destination list.

HTML File - an additional window appears where you make your HTML file selections.

| Π       | Destinations                                        | <b>—</b>                                                                             |
|---------|-----------------------------------------------------|--------------------------------------------------------------------------------------|
|         | Save File To:<br>C:\Program Files (x86)\Juris2\b    | in\[report name].html (a)                                                            |
| (b) (c) | File Options:<br>Multiple Pages<br>Show TOC in Html | File Name:<br>Auto Create<br>File Name:<br>Auto Create<br>File Name:<br>Date<br>Time |
|         |                                                     | (f) OK Cancel                                                                        |

- a. Click the Save File To: ellipses button and select where you want to save the file.
- b. Click the **Multiple Pages** check box if you want to separate each record out to its own HTML page.
- c. Click the **Show TOC in Html** check box if you want to add a Table of Contents in HTML format.
- d. Click the **Auto Create** check box if you want the file name to be automatically created.
- e. If you selected 'Auto Create,' you must also check the attributes you want included in the file name.
   Options are: Report ID, Date and Time.

f. Click **OK**.

'HTML File' is added to your Destination list.

4. Click on the **Ranges +** plus button to open a window where you can select a range to include in your report.

| Ranges |                 |
|--------|-----------------|
| Range  | Task Code (a) 🚽 |
| From   | B100 (b)        |
| To     | P800 (c)        |
|        | <u> </u>        |
|        |                 |
|        |                 |
|        |                 |
|        |                 |
|        | Cancel          |

- a. Click the **Range** arrow and specify a range option. *For this report, the only available option is Task Code*.
- b. Click in the **From** text box and type the starting range.
- c. Click in the **To** text box and type the ending range.
- d. Repeat **steps a through d** to add another range.
- e. Click OK.

Your selections are added to the Range list.

**NOTE:** To edit an existing destination or range, click on it to select it, and then click the check button. To remove a destination or range, click on it to select it, and then click the minus button.

- 5. Optionally, under **Available Sorts**, click on a sort option and then click the **P** right arrow button to add the sort option.
- 6. Optionally, under **Selected Sorts**, click on a sort option and then click the **I** left arrow button to remove the sort option.
- 7. Optionally, click the **Print Trailer Page** check box, if you want to print a separate page that lists the report selections for the accompanying report.
- 8. Click the **Print** 🚔 button on the toolbar to generate your report.

### Task Code Master List Report Reference

### **Report options**

| Screen element     | Description                                                                                         |  |
|--------------------|----------------------------------------------------------------------------------------------------|--|
| Destinations       |                                                                                                    |  |
| Destination        | Where you want to send the report (i.e., printer, view on screen export to an Excel file, etc.)     |  |
| Ranges             |                                                                                                    |  |
| Task Code          | Lets you run a report that displays all task codes, a particular task code, or range of task codes. |  |
| Sorts              |                                                                                                    |  |
| Task Code          | Lets you sort selected items by task code.                                                          |  |
| Options            |                                                                                                    |  |
| Print Trailer Page | Prints a separate page that lists the report selections for the accompanying report.                |  |
| Table of Contents  | Select the breakdown of the Table of Contents. Available selection is 'Task Code.'                  |  |

#### Text boxes (fields)

| Text box label | Description                                                                                                    |  |
|----------------|----------------------------------------------------------------------------------------------------|--|
| Code           | A code that represents the specific task.                                                                                                    |  |
| Description    | A short description of the task code.                                                                                                    |  |
| Use Hours      | <ul> <li>Y - Indicates that Use Hours is checked in Task Code Setup.</li> <li>N - Indicates that Use Hours is not checked in Task Code Setup.</li> </ul>                     |  |
| Use Rate       | <ul> <li>Y - Indicates that Use Rate is checked in Task Code Setup.</li> <li>N - Indicates that Use Rate is not checked in Task Code Setup.</li> </ul>                       |  |
| Use Amount     | <b>Y</b> - Indicates that <i>Use Amount</i> is checked in <i>Task Code Setup</i> .<br><b>N</b> - Indicates that <i>Use Amount</i> is not checked in <i>Task Code Setup</i> . |  |

**NOTE:** For each fee schedule a Task Code is on, Juris lists the fee schedule and description, as well as the amount entered for Hours, Rate, and Amount.

LexisNexis<sup>®</sup> Juris<sup>®</sup> Reports Guide ■ Release: 3.2

# Task Code Xref List Report Overview

The Task Code Master List is a listing of all task codes entered into the system through Tables/Task Codes.

### Create a Task Code XRef List Report

To create a Task Code XRef List report:

1. Select Inquiry - Reports > Reports > Master Lists.

| Master Lists                  |                                |          | × |
|-------------------------------|--------------------------------|----------|---|
| Form View Tools Help          |                                |          |   |
| 🗅 🖨 🖬   🛍   🗙   🎭 🏣 🗰 🗰 💓     |                                |          |   |
| 🕀 🖞 Tables 🛛                  | Description                    | ID       |   |
| 📑 🕂 🛄 Transactions 🔤          | 🔢 Holiday Schedule Master List | ML1130   |   |
| E Billing                     | 🔲 🔟 Matter Master List         | ML1250   |   |
| E Inquiry - Reports           | 🔲 🔟 Office Code Master List    | ML1050   |   |
|                               | 🔲 🔲 Personnel Type Master List | ML1140   |   |
| Batch Audit (1)               | 🔲 🔟 Practice Class Master List | ML1100   |   |
| Batch Edit                    | 🔲 🔝 Report Queue Master List   | ML1270   |   |
| Batch Log                     | 🔲 🔟 Sub Account Master List    | ML1190   |   |
|                               | 🔲 🚺 Task Code Master List      | ML1170   |   |
|                               | Task Code Xref List (2)        | ML1200   | = |
|                               | Text Code Master List          | ML1240   | - |
| Other                         | 🔲 🔟 Timekeeper Master List     | ML1080   |   |
| Import Errors                 | 🔲 🛄 User ID Master List        | ML1000   |   |
| Trust 🗔                       | Vendor Master List             | ML1290   | Ŧ |
| For help, press F1 25 item(s) | O Notifications                | CAPS NUM | 1 |

The right pane displays a list of all available master list reports.

2. Double-click Task Code Xref List.

The Master Lists\ML1200 window opens.

| Master Lists\M      | IL1200                                     |              |                                                      |                      |
|---------------------|--------------------------------------------|--------------|------------------------------------------------------|----------------------|
| Form Edit (8)v Help |                                            |              |                                                      |                      |
| D 🖻 🖬 🎒             | 3. 🗈   X 🖻 🛍   🗠 🖤                         |              |                                                      |                      |
| Current Report      | ML1200: Task Code Xref List                |              |                                                      |                      |
| Destinations        | Destination                                |              |                                                      | 3                    |
|                     | Screen<br>\\lngrduv-itserv\LNGRDU-Developm | ent2         |                                                      |                      |
| Ranges              | Range<br>Task Code XRef List               | From<br>TVA  | To<br>UTCP                                           | + <b>4</b><br>✓<br>– |
| Sorts               | Available Sorts                            | Sa<br>Z Task | e <b>lected Sorts</b><br>Code XRef List<br>Code XRef |                      |
|                     | Option                                     |              | Selection                                            |                      |
| Options             | Print Trailer Page                         | <b>Z</b>     |                                                      | <b>▲</b>             |
|                     | Table of Contents                          | Task Code    | XRef List                                            | <u></u>              |
|                     |                                            |              |                                                      |                      |
|                     |                                            |              |                                                      |                      |
|                     |                                            |              |                                                      |                      |
|                     |                                            |              |                                                      |                      |
|                     |                                            |              |                                                      |                      |
|                     |                                            |              |                                                      |                      |
|                     |                                            |              |                                                      |                      |
|                     |                                            |              |                                                      | •                    |
| For help, press F1  |                                            |              |                                                      | CAPS NUM             |

#### 3. Click the **Destinations** arrow and select a destination for the report.

**TIP:** You can select multiple destinations for your report. For example, if you want to view the report on screen and print it, select the 'Screen' option and then the 'Printer' option.

Depending on the option you select, there may be additional options that appear in a smaller window.

Screen - no additional window opens, but 'Screen' is added to your Destination list.
Printer - an additional window appears where you make your printer selections.

| Destinations                   |        | <b>—</b> |
|--------------------------------|--------|----------|
| Printers                       |        |          |
| \\\ngrduv-itserv\LNGRDU-Develo | pment2 | (a) 🚽    |
|                                |        |          |
|                                | C      |          |
|                                | OK     | Cancel   |

- a. Click the **Printers** arrow and select the printer to which you want to send the report.
- b. Click in the **Copies** text box and type the number of copies you want to print.
- c. Click OK.

'Printer' is added to your Destination list.

Excel File - an additional window appears where you make your Excel file selections:

|   | Destinations                                   | <b>×</b>           |
|---|------------------------------------------------|--------------------|
|   | Save File To:<br>C:\Program Files\Juris2\bin\[ | report name].xls a |
|   | File Options:                                  | File Name:         |
| b | 问 Multiple Pages                               | 🕑 🔽 Auto Create    |
|   | 🔲 Show TOC in Html                             | Report ID          |
|   |                                                | d 🔽 Date           |
|   |                                                | Time               |
|   |                                                | e OK Cancel        |

- a. Click the Save File To: ellipses button and select where you want to save the file.
- b. Click the **Multiple Pages** check box if you want to separate each record out to its own page in Excel.
- c. Click the **Auto Create** check box if you want the file name to be automatically created.

d. If you selected 'Auto Create,' you must also check the attributes you want included in the file name.

Options are: Report ID, Date and Time.

e. Click OK.

'Excel File' is added to your Destination list.

**PDF File**, **RTF File**, **Text File** or **TIFF File** - an additional window appears where you make your file selections.

| Destinations                                        | <b>—</b>              |
|-----------------------------------------------------|-----------------------|
| Save File To:<br>C:\Program Files (x86)\Juris2\I    | bin\[report name].pdf |
| File Options:<br>Multiple Pages<br>Show TOC in Html | File Name:            |
|                                                     | OK Cancel             |

- a. Click the **Save File To:** ellipses button and select where you want to save the report file.
- b. Click the **Auto Create** check box if you want the file name to be automatically created.
- c. If you selected 'Auto Create,' you must also check the attributes you want included in the file name.

Options are: Report ID, Date and Time.

d. Click OK.

The file type is added to your Destination list.

HTML File - an additional window appears where you make your HTML file selections.

| Π       | Destinations                                        | <b>—</b>                                                                             |
|---------|-----------------------------------------------------|--------------------------------------------------------------------------------------|
|         | Save File To:<br>C:\Program Files (x86)\Juris2\b    | in\[report name].html (a)                                                            |
| (b) (c) | File Options:<br>Multiple Pages<br>Show TOC in Html | File Name:<br>Auto Create<br>File Name:<br>Auto Create<br>File Name:<br>Date<br>Time |
|         |                                                     | (f) OK Cancel                                                                        |

- a. Click the Save File To: ellipses button and select where you want to save the file.
- b. Click the **Multiple Pages** check box if you want to separate each record out to its own HTML page.
- c. Click the **Show TOC in Html** check box if you want to add a Table of Contents in HTML format.
- d. Click the **Auto Create** check box if you want the file name to be automatically created.
- e. If you selected 'Auto Create,' you must also check the attributes you want included in the file name.

Options are: **Report ID**, **Date** and **Time**.

f. Click OK.

'HTML File' is added to your Destination list.

4. Click on the **Ranges +** plus button to open a window where you can select a range to include in your report.

| Ranges |                           |
|--------|---------------------------|
| Range  | Task Code XRef List 🛛 🔹 🚽 |
| From   | TVA (b)                   |
| To     |                           |
|        | <u> </u>                  |
|        |                           |
|        |                           |
|        |                           |
|        | e OK Cancel               |

- a. Click the **Range** arrow and specify a range option. *For this report, the only available option is Task Code XRef List.*
- b. Click in the **From** text box and type the starting range.
- c. Click in the **To** text box and type the ending range.
- d. Repeat **steps a through d** to add another range.
- e. Click OK.

Your selections are added to the Range list.

**NOTE:** To edit an existing destination or range, click on it to select it, and then click the check button. To remove a destination or range, click on it to select it, and then click the minus button.

- 5. Optionally, under **Available Sorts**, click on a sort option and then click the **P** right arrow button to add the sort option.
- 6. Optionally, under **Selected Sorts**, click on a sort option and then click the **I** left arrow button to remove the sort option.
- 7. Optionally, click the **Print Trailer Page** check box, if you want to print a separate page that lists the report selections for the accompanying report.
- 8. Click the **Print** 🚔 button on the toolbar to generate your report.

# Task Code Master List Report Reference

#### **Report options**

| Screen element      | Description                                                                                                    |  |
|---------------------|----------------------------------------------------------------------------------------------------|--|
| Destinations        |                                                                                                    |  |
| Destination         | Where you want to send the report (i.e., printer, view on screen export to an Excel file, etc.)                                                     |  |
| Ranges              |                                                                                                    |  |
| Task Code XRef      | Lets you run a report that displays all task code cross references, a particular task code cross reference, or range of task code cross references. |  |
| Sorts               |                                                                                                    |  |
| Task Code XRef      | Lets you sort selected items by task code cross reference.                                                                                          |  |
| Task Code XRef List | Lets you sort selected items by task code cross reference list.                                                                                     |  |
| Options             |                                                                                                    |  |
| Print Trailer Page  | Prints a separate page that lists the report selections for the accompanying report.                                                                |  |
| Table of Contents   | Select the breakdown of the Table of Contents. Available selection is 'Task Code XRef List.'                                                        |  |

#### Text boxes (fields)

| Text box label       | Description                                                         |  |
|----------------------|---------------------------------------------------------------------|--|
| Code                 | A code that represents the specific task code cross reference list. |  |
| Description          | A short description of the task code cross reference list.          |  |
| Firm's Code          | The firm's task code.                                               |  |
| Client's Code        | The client's task code equivalent to the firm's code.               |  |
| Client's Description | A description of the client's task code.                            |  |

LexisNexis<sup>®</sup> Juris<sup>®</sup> Reports Guide ■ Release: 3.2

# **Reference lists reports**

Accounts Payable Reference List Report Overview

The Accounts Payable Reference List is a summary listing of all accounts payable codes entered through Tables/A/P Accounts.

Create an Accounts Payable Reference List Report

To create an Accounts Payable Reference List report:

#### 1. Select Inquiry - Reports > Reports > Reference Lists.

The right pane displays a list of all available reference list reports.

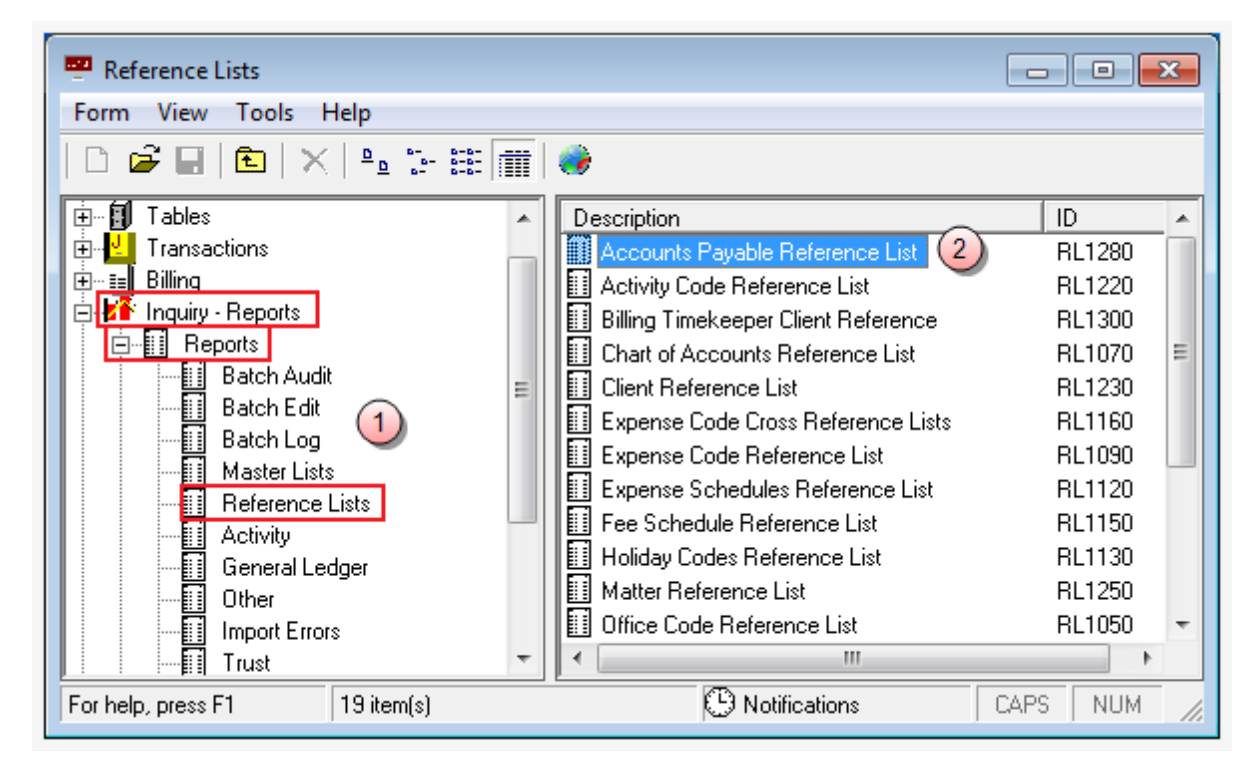

2. Double-click Accounts Payable Reference List.

The Master Lists\RL1280 window opens.

| Reference Lists\RL1280 |                                 |                       |              |
|------------------------|---------------------------------|-----------------------|--------------|
| Form Edit 8 v Help     |                                 |                       |              |
|                        | 💁 🗈   الا 🗈 🛍   ۲۰ 🕸            | ,                     |              |
| Current Report         | RL1280: Accounts Payable Refer  | rence List            |              |
| Destinations           | Destination                     |                       |              |
|                        | Screen                          |                       |              |
|                        | \\Ingrduv-itserv\LNGRDU-Develop | oment2                | ⊻<br>∃       |
| Banges                 |                                 | 1-                    |              |
| Hanges                 | Range                           | From To               | + 4          |
|                        | Accounts Payable Code           | abc zac               | $\checkmark$ |
|                        |                                 |                       |              |
|                        | Available Sorts                 | Selected Sorts        | _            |
| Sorts                  | 5                               | Accounts Payable Code |              |
|                        |                                 |                       |              |
|                        | Option                          | Selection             |              |
| Options                | Print Trailer Page              | <b>(</b> 7)           | <b>_</b>     |
|                        | Table of Contents               | Accounts Payable Code |              |
|                        |                                 |                       |              |
|                        |                                 |                       |              |
|                        |                                 |                       |              |
|                        |                                 |                       |              |
|                        |                                 |                       |              |
|                        |                                 |                       |              |
|                        |                                 |                       |              |
|                        |                                 |                       |              |
|                        |                                 |                       | •            |
| For help, press F1     |                                 |                       | CAPS NUM     |

#### 3. Click the **Destinations** arrow and select a destination for the report.

**TIP:** You can select multiple destinations for your report. For example, if you want to view the report on screen and print it, select the 'Screen' option and then the 'Printer' option.

Depending on the option you select, there may be additional options that appear in a smaller window.

Screen - no additional window opens, but 'Screen' is added to your Destination list.

**Printer -** an additional window appears where you make your printer selections.

| Destinations                   |        | <b>—</b> |
|--------------------------------|--------|----------|
| Printers                       |        |          |
| \\\ngrduv-itserv\LNGRDU-Develo | pment2 | (a) 🚽    |
|                                |        |          |
|                                | C      |          |
|                                | OK     | Cancel   |

- a. Click the **Printers** arrow and select the printer to which you want to send the report.
- b. Click in the **Copies** text box and type the number of copies you want to print.
- c. Click OK.

'Printer' is added to your Destination list.

Excel File - an additional window appears where you make your Excel file selections:

|   | Destinations                                              | <b>×</b>                                                 |
|---|-----------------------------------------------------------|----------------------------------------------------------|
|   | Save File To:<br>C:\Program Files\Juris2\bin\             | [report name].xls a                                      |
| Þ | - File Options:<br>☐ Multiple Pages<br>☐ Show TOC in Html | File Name:<br>C Auto Create<br>Report ID<br>Date<br>Time |
|   |                                                           | e OK Cancel                                              |

- a. Click the Save File To: ellipses button and select where you want to save the file.
- b. Click the **Multiple Pages** check box if you want to separate each record out to its own page in Excel.
- c. Click the **Auto Create** check box if you want the file name to be automatically created.

d. If you selected 'Auto Create,' you must also check the attributes you want included in the file name.

Options are: Report ID, Date and Time.

e. Click OK.

'Excel File' is added to your Destination list.

**PDF File**, **RTF File**, **Text File** or **TIFF File** - an additional window appears where you make your file selections.

| Destinations                                        | <b>—</b>                                                                             |
|-----------------------------------------------------|--------------------------------------------------------------------------------------|
| Save File To:<br>C:\Program Files (x86)\Juris2\b    | bin\[report name].pdf                                                                |
| File Options:<br>Multiple Pages<br>Show TOC in Html | File Name:<br>Auto Create<br>File Name:<br>Auto Create<br>File Name:<br>Date<br>Time |
|                                                     | d OK Cancel                                                                          |

- a. Click the **Save File To:** ellipses button and select where you want to save the report file.
- b. Click the **Auto Create** check box if you want the file name to be automatically created.
- c. If you selected 'Auto Create,' you must also check the attributes you want included in the file name.

Options are: Report ID, Date and Time.

d. Click OK.

The file type is added to your Destination list.

HTML File - an additional window appears where you make your HTML file selections.

| I          | Destinations                                            | <b>—</b>                                                                             |
|------------|---------------------------------------------------------|--------------------------------------------------------------------------------------|
|            | - Save File To:<br>C:\Program Files (x86)\Juris2\b      | in\[report name].html (a)                                                            |
| (b)<br>(c) | File Options:<br>✓ Multiple Pages<br>✓ Show TOC in Html | File Name:<br>Auto Create<br>File Name:<br>Auto Create<br>File Name:<br>Date<br>Time |
|            |                                                         | (f) OK Cancel                                                                        |

- a. Click the Save File To: ellipses button and select where you want to save the file.
- b. Click the **Multiple Pages** check box if you want to separate each record out to its own HTML page.
- c. Click the **Show TOC in Html** check box if you want to add a Table of Contents in HTML format.
- d. Click the **Auto Create** check box if you want the file name to be automatically created.
- e. If you selected 'Auto Create,' you must also check the attributes you want included in the file name.
   Options are: Report ID, Date and Time.

options are. Report ib, bate a

f. Click OK.

'HTML File' is added to your Destination list.

4. Click on the **Ranges +** plus button to open a window where you can select a range to include in your report.

| Ranges |                             |
|--------|-----------------------------|
| Range  | Accounts Payable Code 🛛 🔹 🚽 |
| From   | abc (b)                     |
| To     | zac (c)                     |
|        |                             |
|        |                             |
|        |                             |
|        |                             |
|        | e OK Cancel                 |

- a. Click the **Range** arrow and specify a range option. *For this report, the only available option is Accounts Payable Code*.
- b. Click in the **From** text box and type the starting range.
- c. Click in the **To** text box and type the ending range.
- d. Repeat steps a through d to add another range.
- e. Click OK.

Your selections are added to the Range list.

**NOTE:** To edit an existing destination or range, click on it to select it, and then click the check button. To remove a destination or range, click on it to select it, and then click the minus button.

- 5. Optionally, under **Available Sorts**, click on a sort option and then click the **P** right arrow button to add the sort option.
- 6. Optionally, under **Selected Sorts**, click on a sort option and then click the **I** left arrow button to remove the sort option.
- 7. Optionally, click the **Print Trailer Page** check box, if you want to print a separate page that lists the report selections for the accompanying report.
- 8. Click the **Print** 🚔 button on the toolbar to generate your report.

# Accounts Payable Reference List Report Reference

#### **Report options**

| Screen element        | Description                                                                                                    |  |
|-----------------------|----------------------------------------------------------------------------------------------------|--|
| Destinations          |                                                                                                    |  |
| Destination           | Where you want to send the report (i.e., printer, view on screen export to an Excel file, etc.)                                         |  |
| Ranges                |                                                                                                    |  |
| Accounts Payable Code | Lets you run a report that displays all accounts payable codes, a particular accounts payable code, or range of accounts payable codes. |  |
| Sorts                 |                                                                                                    |  |
| Accounts Payable Code | Lets you sort selected items by accounts payable code.                                                                                  |  |
| Options               |                                                                                                    |  |
| Print Trailer Page    | Prints a separate page that lists the report selections for the accompanying report.                                                    |  |
| Table of Contents     | Select the breakdown of the Table of Contents. Available selection is 'Accounts Payable Code.'                                          |  |

# Text boxes (fields)

| Text box label | Description                                                   |  |
|----------------|---------------------------------------------------------------|--|
| Code           | A code that represents the specific accounts payable account. |  |
| Description    | A short description of the account.                           |  |

LexisNexis<sup>®</sup> Juris<sup>®</sup> Reports Guide ■ Release: 3.2

# Activity Code Reference List Report Overview

The Activity Code Reference List is a summary listing of all activity codes entered into the system through Tables/Activity Codes.

# Create an Activity Code Reference List Report

To create an Activity Code Reference List report:

1. Select Inquiry - Reports > Reports > Reference Lists.

🕶 Reference Lists Form View Tools Help 🗅 🚅 🔲 E ۲ 🗄 – 🗐 Tables Description ID . 🗄 🖳 Transactions 🔟 Accounts Payable Reference List RL1280 Ė…≣≡ Billing Activity Code Reference List RL1220 🗄 🌃 Inquiry - Reports Billing Timekeeper Client Reference RL1300 🖻 📲 Reports Chart of Accounts Reference List RL1070 Batch Audit Ξ Client Reference List RL1230 Ξ Batch Edit Expense Code Cross Reference Lists RL1160 Batch Log Expense Code Reference List RL1090 Master Lists Expense Schedules Reference List RL1120 Reference Lists Fee Schedule Reference List RL1150 Activity 🗐 Holiday Codes Reference List RL1130 General Ledger Matter Reference List RL1250 Other Office Code Reference List RL1050 Import Errors 🔲 Personnel Types Reference List RL1140 Trust ① Notifications CAPS 19 item(s) NUM For help, press F1

The right pane displays a list of all available reference list reports.

2. Double-click Activity Code Reference List.

The Master Lists\RL1220 window opens.

| Reference Lists\RL1220 |                                             |                |  |  |  |  |
|------------------------|---------------------------------------------|----------------|--|--|--|--|
| Form Edit (8)v Help    |                                             |                |  |  |  |  |
|                        |                                             |                |  |  |  |  |
| Current Report         | RL1220: Activity Code Reference List        |                |  |  |  |  |
| Destinations           | Destination                                 | Ī <b>⊡</b> (3) |  |  |  |  |
| Ranges                 | Screen \\Ingrduv-itserv\LNGRDU-Development2 |                |  |  |  |  |
| _                      | Activity Code A101 Z999                     |                |  |  |  |  |
| Sorts                  | Available Sorts Selected Sorts              |                |  |  |  |  |
| Ontiona                | Uption Selection                            |                |  |  |  |  |
| opuons                 | Table of Contents Activity Code             |                |  |  |  |  |
|                        |                                             |                |  |  |  |  |
| For help, press F1     |                                             | CAPS NUM       |  |  |  |  |

#### 3. Click the **Destinations** arrow and select a destination for the report.

**TIP:** You can select multiple destinations for your report. For example, if you want to view the report on screen and print it, select the 'Screen' option and then the 'Printer' option.

Depending on the option you select, there may be additional options that appear in a smaller window.

Screen - no additional window opens, but 'Screen' is added to your Destination list.

**Printer -** an additional window appears where you make your printer selections.

| Destinations                                |         | <b>—</b> |
|---------------------------------------------|---------|----------|
| Printers<br>\\\Ingrduv-itserv\LNGRDU-Develo | pment2  | a •      |
|                                             | C<br>OK | Cancel   |

- a. Click the **Printers** arrow and select the printer to which you want to send the report.
- b. Click in the **Copies** text box and type the number of copies you want to print.
- c. Click OK.

'Printer' is added to your Destination list.

Excel File - an additional window appears where you make your Excel file selections:

|   | Destinations                                              | <b>×</b>                                                 |
|---|-----------------------------------------------------------|----------------------------------------------------------|
|   | Save File To:<br>C:\Program Files\Juris2\bin\             | [report name].xls a                                      |
| Þ | - File Options:<br>☐ Multiple Pages<br>☐ Show TOC in Html | File Name:<br>C Auto Create<br>Report ID<br>Date<br>Time |
|   |                                                           | e OK Cancel                                              |

- a. Click the Save File To: ellipses button and select where you want to save the file.
- b. Click the **Multiple Pages** check box if you want to separate each record out to its own page in Excel.
- c. Click the **Auto Create** check box if you want the file name to be automatically created.

d. If you selected 'Auto Create,' you must also check the attributes you want included in the file name.

Options are: Report ID, Date and Time.

e. Click OK.

'Excel File' is added to your Destination list.

**PDF File**, **RTF File**, **Text File** or **TIFF File** - an additional window appears where you make your file selections.

| Destinations                                        | <b>—</b>                                                                             |
|-----------------------------------------------------|--------------------------------------------------------------------------------------|
| Save File To:<br>C:\Program Files (x86)\Juris2\b    | bin\[report name].pdf                                                                |
| File Options:<br>Multiple Pages<br>Show TOC in Html | File Name:<br>Auto Create<br>File Name:<br>Auto Create<br>File Name:<br>Date<br>Time |
|                                                     | d OK Cancel                                                                          |

- a. Click the **Save File To:** ellipses button and select where you want to save the report file.
- b. Click the **Auto Create** check box if you want the file name to be automatically created.
- c. If you selected 'Auto Create,' you must also check the attributes you want included in the file name.

Options are: Report ID, Date and Time.

d. Click OK.

The file type is added to your Destination list.

HTML File - an additional window appears where you make your HTML file selections.

| Π       | Destinations                                        | <b>—</b>                                                                             |
|---------|-----------------------------------------------------|--------------------------------------------------------------------------------------|
|         | Save File To:<br>C:\Program Files (x86)\Juris2\b    | in\[report name].html (a)                                                            |
| (b) (c) | File Options:<br>Multiple Pages<br>Show TOC in Html | File Name:<br>Auto Create<br>File Name:<br>Auto Create<br>File Name:<br>Date<br>Time |
|         |                                                     | (f) OK Cancel                                                                        |

- a. Click the Save File To: ellipses button and select where you want to save the file.
- b. Click the **Multiple Pages** check box if you want to separate each record out to its own HTML page.
- c. Click the **Show TOC in Html** check box if you want to add a Table of Contents in HTML format.
- d. Click the **Auto Create** check box if you want the file name to be automatically created.
- e. If you selected 'Auto Create,' you must also check the attributes you want included in the file name.

Options are: **Report ID**, **Date** and **Time**.

f. Click OK.

'HTML File' is added to your Destination list.

4. Click on the **Ranges +** plus button to open a window where you can select a range to include in your report.

| Ranges |                     |
|--------|---------------------|
| Range  | Activity Code (a) 🚽 |
| From   | A101 (b)            |
| To     | Z999 (c)            |
|        | <u> </u>            |
|        |                     |
|        |                     |
|        |                     |
|        | e OK Cancel         |

- a. Click the **Range** arrow and specify a range option. *For this report, the only available option is Activity Code*.
- b. Click in the **From** text box and type the starting range.
- c. Click in the **To** text box and type the ending range.
- d. Repeat **steps a through d** to add another range.
- e. Click OK.

Your selections are added to the Range list.

**NOTE:** To edit an existing destination or range, click on it to select it, and then click the check button. To remove a destination or range, click on it to select it, and then click the minus button.

- 5. Optionally, under **Available Sorts**, click on a sort option and then click the **P** right arrow button to add the sort option.
- 6. Optionally, under **Selected Sorts**, click on a sort option and then click the **I** left arrow button to remove the sort option.
- 7. Optionally, click the **Print Trailer Page** check box, if you want to print a separate page that lists the report selections for the accompanying report.
- 8. Click the **Print** 🚔 button on the toolbar to generate your report.

# Activity Code Reference List Report Reference

#### **Report options**

| Screen element     | Description                                                                                                    |  |
|--------------------|----------------------------------------------------------------------------------------------------|--|
| Destinations       |                                                                                                    |  |
| Destination        | Where you want to send the report (i.e., printer, view on screen export to ar Excel file, etc.)                 |  |
| Ranges             |                                                                                                    |  |
| Activity Code      | Lets you run a report that displays all activity codes, a particular activity code, or range of activity codes. |  |
| Sorts              |                                                                                                    |  |
| Activity Code      | Lets you sort selected items by activity code.                                                                  |  |
| Options            |                                                                                                    |  |
| Print Trailer Page | Prints a separate page that lists the report selections for the accompanying report.                            |  |
| Table of Contents  | Select the breakdown of the Table of Contents. Available selection is 'Activity Code.'                          |  |

#### Text boxes (fields)

| Text box label | Description                                   |  |  |
|----------------|-----------------------------------------------|--|--|
| Code           | A code that represents the specific activity. |  |  |
| Description    | A short description of the activity.          |  |  |

LexisNexis<sup>®</sup> Juris<sup>®</sup> Reports Guide ■ Release: 3.2

# Billing Timekeeper Client Reference Report Overview

The Billing Timekeeper Client Reference is a summary listing of all clients by billing timekeeper entered into the system through Tables/Clients.

### Create a Billing Timekeeper Client Reference Report

To create a Billing Timekeeper Client Reference report:

1. Select Inquiry - Reports > Reports > Master Lists.

| 📟 Reference Lists             |   |                                         |          | ×   |
|-------------------------------|---|-----------------------------------------|----------|-----|
| Form View Tools Help          |   |                                         |          |     |
| D 🖨 🖬 🖻   🗙   🐁 🗄 🎬           |   | •                                       |          |     |
| 🗄 📲 Tables                    | - | Description                             | ID       |     |
| 🗄 🖳 Transactions              |   | Accounts Payable Reference List         | RL1280   |     |
| 🔁 🗄 Billing                   |   | Activity Code Reference List            | RL1220   |     |
| E Inquiry - Reports           |   | 📗 Billing Timekeeper Client Reference 📿 | ) RL1300 |     |
|                               |   | Chart of Accounts Reference List        | RL1070   |     |
| Batch Audit                   | Ξ | 🔟 Client Reference List                 | RL1230   | =   |
| Batch Edit                    |   | Expense Code Cross Reference Lists      | RL1160   |     |
|                               |   | Expense Code Reference List             | RL1090   |     |
|                               |   | Expense Schedules Reference List        | RL1120   |     |
|                               |   | Fee Schedule Reference List             | RL1150   |     |
| General Ledger                |   | Holiday Codes Reference List            | RL1130   |     |
|                               |   | Matter Reference List                   | RL1250   |     |
|                               |   | 🔲 Office Code Reference List            | RL1050   |     |
| Trust 🔻                       |   | Personnel Types Reference List          | RL1140   | Ŧ   |
| For help, press F1 19 item(s) |   | Notifications                           | CAPS NUM | 11. |

The right pane displays a list of all available master list reports.

2. Double-click Billing Timekeeper Client Reference.

The Master Lists\RL1300 window opens.

| Reference Lists\RL1300 |                                                                                                    |                 |
|------------------------|----------------------------------------------------------------------------------------------------|-----------------|
| Form Edit 9 V Help     |                                                                                                    |                 |
| D 🖻 🖩 🎒                | <b>à ≞</b>   X ≞ ∎ <b>≡</b>   ∽ 🂖                                                                                                    |                 |
| Current Report         | RL1300: Billing Timekeeper Client Reference                                                                                                   |                 |
| Destinations           | Destination                                                                                                    | 3               |
|                        | Screen<br>\\Ingrduv-itserv\LNGRDU-Development2                                                                                                |                 |
| Ranges                 | Range     From     To       Billing Timekeeper ID     aaa     zzz                                                                             | + <b>4</b><br>✓ |
| Sorts                  | Available Sorts     Selected Sorts       Client Reporting Name     5     Image: Client Code       Matter Reporting Name     6     Client Code | _               |
|                        | Option Selection                                                                                                    |                 |
| Options                | Word Wrap Codes                                                                                                    | ▲               |
|                        | Print Trailer Page                                                                                                    |                 |
|                        |                                                                                                    |                 |
|                        |                                                                                                    |                 |
|                        |                                                                                                    |                 |
|                        |                                                                                                    |                 |
|                        |                                                                                                    |                 |
|                        |                                                                                                    |                 |
|                        |                                                                                                    | -               |
| For help, press F1     |                                                                                                    | CAPS NUM        |

#### 3. Click the **Destinations** arrow and select a destination for the report.

**TIP:** You can select multiple destinations for your report. For example, if you want to view the report on screen and print it, select the 'Screen' option and then the 'Printer' option.

Depending on the option you select, there may be additional options that appear in a smaller window.

Screen - no additional window opens, but 'Screen' is added to your Destination list.

**Printer -** an additional window appears where you make your printer selections.

| Destinations                   |        | <b>—</b> |
|--------------------------------|--------|----------|
| Printers                       |        |          |
| \\\ngrduv-itserv\LNGRDU-Develo | pment2 | (a) 🚽    |
|                                |        |          |
|                                | C      |          |
|                                | OK     | Cancel   |

- a. Click the **Printers** arrow and select the printer to which you want to send the report.
- b. Click in the **Copies** text box and type the number of copies you want to print.
- c. Click OK.

'Printer' is added to your Destination list.

Excel File - an additional window appears where you make your Excel file selections:

|   | Destinations                                              | <b>×</b>                                                 |
|---|-----------------------------------------------------------|----------------------------------------------------------|
|   | Save File To:<br>C:\Program Files\Juris2\bin\             | [report name].xls a                                      |
| Þ | - File Options:<br>☐ Multiple Pages<br>☐ Show TOC in Html | File Name:<br>C Auto Create<br>Report ID<br>Date<br>Time |
|   |                                                           | e OK Cancel                                              |

- a. Click the Save File To: ellipses button and select where you want to save the file.
- b. Click the **Multiple Pages** check box if you want to separate each record out to its own page in Excel.
- c. Click the **Auto Create** check box if you want the file name to be automatically created.

d. If you selected 'Auto Create,' you must also check the attributes you want included in the file name.

Options are: Report ID, Date and Time.

e. Click OK.

'Excel File' is added to your Destination list.

**PDF File**, **RTF File**, **Text File** or **TIFF File** - an additional window appears where you make your file selections.

| Destinations                                        | <b>—</b>                                                                             |
|-----------------------------------------------------|--------------------------------------------------------------------------------------|
| Save File To:<br>C:\Program Files (x86)\Juris2\b    | bin\[report name].pdf                                                                |
| File Options:<br>Multiple Pages<br>Show TOC in Html | File Name:<br>Auto Create<br>File Name:<br>Auto Create<br>File Name:<br>Date<br>Time |
|                                                     | d OK Cancel                                                                          |

- a. Click the **Save File To:** ellipses button and select where you want to save the report file.
- b. Click the **Auto Create** check box if you want the file name to be automatically created.
- c. If you selected 'Auto Create,' you must also check the attributes you want included in the file name.

Options are: Report ID, Date and Time.

d. Click OK.

The file type is added to your Destination list.

HTML File - an additional window appears where you make your HTML file selections.

| Π       | Destinations                                        | <b>—</b>                                                                             |
|---------|-----------------------------------------------------|--------------------------------------------------------------------------------------|
|         | Save File To:<br>C:\Program Files (x86)\Juris2\b    | in\[report name].html (a)                                                            |
| (b) (c) | File Options:<br>Multiple Pages<br>Show TOC in Html | File Name:<br>Auto Create<br>File Name:<br>Auto Create<br>File Name:<br>Date<br>Time |
|         |                                                     | (f) OK Cancel                                                                        |

- a. Click the Save File To: ellipses button and select where you want to save the file.
- b. Click the **Multiple Pages** check box if you want to separate each record out to its own HTML page.
- c. Click the **Show TOC in Html** check box if you want to add a Table of Contents in HTML format.
- d. Click the **Auto Create** check box if you want the file name to be automatically created.
- e. If you selected 'Auto Create,' you must also check the attributes you want included in the file name.
   Options are: Report ID, Date and Time.

f. Click **OK**.

'HTML File' is added to your Destination list.

4. Click on the **Ranges +** plus button to open a window where you can select a range to include in your report.

| Ranges |                             |
|--------|-----------------------------|
| Range  | Billing Timekeeper ID (a) 🚽 |
| From   | aaa (b)                     |
| To     | 222 (c)                     |
|        | <u> </u>                    |
|        |                             |
|        |                             |
|        |                             |
|        | e OK Cancel                 |

- a. Click the **Range** arrow and specify one of the range options. *For this report, the only available option is Billing Timekeeper ID*.
- b. Click in the From text box and type the starting year.
- c. Click in the **To** text box and type the ending year.
- d. Click OK.

The range is added to the Range list.

e. Repeat steps **a** through **d** if you want to add another range option.

**NOTE:** To edit an existing destination or range, click on it to select it, and then click the ✓ check button. To remove a destination or range, click on it to select it, and then click the — minus button.

- 5. Optionally, under **Available Sorts**, click on a sort option and then click the **P** right arrow button to add the sort option.
- 6. Optionally, under **Selected Sorts**, click on a sort option and then click the **I** left arrow button to remove the sort option.
- 7. Optionally, click the **Word Wrap Codes** check box to select it, if you want the contents to wrap so all content shows in the display. If you only want to see the content that fits in the content column, then ensure that this check box is not checked.
- 8. Optionally, click the **Print Trailer Page** check box, if you want to print a separate page that lists the report selections for the accompanying report.
- 9. Click the **Print** 🚔 button on the toolbar to generate your report.

LexisNexis<sup>®</sup> Juris<sup>®</sup> Reports Guide ■ Release: 3.2

# Billing Timekeeper Clients Reference Report Reference

# Report options

| Screen element        | Description                                                                                                    |  |
|-----------------------|----------------------------------------------------------------------------------------------------|--|
| Destinations          |                                                                                                    |  |
| Destination           | Where you want to send the report (i.e., printer, view on screen export to an Excel file, etc.)                                                                  |  |
| Ranges                |                                                                                                    |  |
| Billing Timekeeper ID | Run a report that displays all billing timekeeper IDs, a particular billing timekeeper ID, or range of billing timekeeper IDs.                                   |  |
| Sorts                 |                                                                                                    |  |
| Timekeeper Code       | Sort selected items by Timekeeper Code.                                                                                                    |  |
| Client Code           | Sort selected items by Client Code.                                                                                                    |  |
| Matter Code           | Sort selected items by Matter Code.                                                                                                    |  |
| Client Reporting Name | Sort selected items by the client name used for reporting purposes.                                                                                              |  |
| Matter Reporting Name | Sort selected items by the matter name used for reporting purposes.                                                                                              |  |
| Options               |                                                                                                    |  |
| Word Wrap Codes       | <b>Checked</b> - The contents in the text box wrap to the next line.<br><b>Unchecked</b> - The text box displays only the content that fits within its confines. |  |
| Print Trailer Page    | Prints a separate page that lists the report selections for the accompanying report.                                                                             |  |
| Table of Contents     | Lets you select the breakdown of the Table of Contents. Available selection is 'Timekeeper.'                                                                     |  |

# Text boxes (fields)

| Text box label     | Description                                    |
|--------------------|------------------------------------------------|
| Client-Matter Code | Codes used to identify each client and matter. |
| Client             | The client name used for reporting purposes.   |
| Matter             | The matter named used for reporting purposes.  |

LexisNexis<sup>®</sup> Juris<sup>®</sup> Reports Guide ■ Release: 3.2

# Chart of Accounts Reference List Report Overview

The Chart of Accounts Reference List is a summary listing of all general ledger account numbers entered through Tables/Chart of Accts.

# Create a Chart of Accounts Reference List Report

To create a Chart of Accounts Reference List report:

1. Select Inquiry - Reports > Reports > Reference Lists.

🕶 Reference Lists Form View Tools Help 🗅 🚅 🔲 🖭 🗙 🐁 🗄 🏢 🥔 🗄 – 🗐 Tables Description ID . 🗄 🖳 Transactions 🔝 Accounts Payable Reference List RL1280 🗄 🗉 📰 🛛 Billing Activity Code Reference List RL1220 🗄 🌃 Inquiry - Reports 🔢 Billing Timekeeper Client Reference RL1300 🖮 🗐 Reports Chart of Accounts Reference List 2 RL1070 Batch Audit Ξ Client Reference List RL1230 = Batch Edit Expense Code Cross Reference Lists RL1160 Batch Log 🔟 Expense Code Reference List RL1090 Master Lists Expense Schedules Reference List RL1120 Reference Lists Fee Schedule Reference List RL1150 Activity Holiday Codes Reference List RL1130 General Ledger 🔟 Matter Reference List RL1250 Other 🔲 Office Code Reference List RL1050 Import Errors Personnel Types Reference List RL1140 Trust ① Notifications CAPS 19 item(s) NUM For help, press F1

The right pane displays a list of all available reference list reports.

2. Double-click Chart of Accounts Reference List.

The Master Lists\RL1070 window opens.

| Reference Lists\RL1070 |                                           |             |                           |                         |
|------------------------|-------------------------------------------|-------------|---------------------------|-------------------------|
| Form Edit (8)v Help    |                                           |             |                           |                         |
| D 🖻 🛛 🎒                | 3. 🖻   X 🖻 🛍   い 🌾                        | ,           |                           |                         |
| Current Report         | RL1070: Chart of Accounts Refer           | ence List   |                           |                         |
| Destinations           | Destination                               |             |                           | <b>3</b>                |
|                        | Screen<br>\\lngrduv-itserv\LNGRDU-Develop | ment2       |                           |                         |
| Ranges                 | Range                                     | From        | То                        | + (4)                   |
|                        | Account Number                            | 0001        | 9999                      | $\overline{\checkmark}$ |
|                        |                                           |             |                           | -                       |
|                        | Available Sorts                           | Sele        | cted Sorts                | _                       |
| Sorts                  | (5)                                       | Accour      | nt Number<br>count Number |                         |
|                        | Option                                    |             | Selection                 |                         |
| Options                | Print Trailer Page                        | <b>Z U</b>  | -                         |                         |
|                        | Table of Contents                         | Account Nur | nber                      |                         |
|                        |                                           |             |                           |                         |
|                        |                                           |             |                           |                         |
|                        |                                           |             |                           |                         |
|                        |                                           |             |                           |                         |
|                        |                                           |             |                           |                         |
|                        |                                           |             |                           |                         |
|                        |                                           |             |                           |                         |
|                        |                                           |             |                           |                         |
| For help, press F1     |                                           |             |                           | CAPS NUM                |

#### 3. Click the **Destinations** arrow and select a destination for the report.

**TIP:** You can select multiple destinations for your report. For example, if you want to view the report on screen and print it, select the 'Screen' option and then the 'Printer' option.

Depending on the option you select, there may be additional options that appear in a smaller window.

Screen - no additional window opens, but 'Screen' is added to your Destination list.

**Printer -** an additional window appears where you make your printer selections.

| Destinations |      | <b>_</b> |
|--------------|------|----------|
| Printers     | - 12 |          |
|              | entz |          |
|              |      |          |
|              | OK   | Cancel   |
|              |      |          |

- a. Click the **Printers** arrow and select the printer to which you want to send the report.
- b. Click in the **Copies** text box and type the number of copies you want to print.
- c. Click OK.

'Printer' is added to your Destination list.

Excel File - an additional window appears where you make your Excel file selections:

|   | Destinations                                   | <b>×</b>           |
|---|------------------------------------------------|--------------------|
|   | Save File To:<br>C:\Program Files\Juris2\bin\[ | report name].xls a |
|   | File Options:                                  | File Name:         |
| b | 🔲 Multiple Pages                               | C Auto Create      |
|   | 🔲 Show TOC in Html                             | Report ID          |
|   |                                                | d 🔽 Date           |
|   |                                                | Time               |
|   |                                                | OK Cancel          |

- a. Click the Save File To: ellipses button and select where you want to save the file.
- b. Click the **Multiple Pages** check box if you want to separate each record out to its own page in Excel.
- c. Click the **Auto Create** check box if you want the file name to be automatically created.

d. If you selected 'Auto Create,' you must also check the attributes you want included in the file name.

Options are: Report ID, Date and Time.

e. Click OK.

'Excel File' is added to your Destination list.

**PDF File**, **RTF File**, **Text File** or **TIFF File** - an additional window appears where you make your file selections.

| Destinations                                        | <b>—</b>              |
|-----------------------------------------------------|-----------------------|
| Save File To:<br>C:\Program Files (x86)\Juris2\I    | bin\[report name].pdf |
| File Options:<br>Multiple Pages<br>Show TOC in Html | File Name:            |
|                                                     | OK Cancel             |

- a. Click the **Save File To:** ellipses button and select where you want to save the report file.
- b. Click the **Auto Create** check box if you want the file name to be automatically created.
- c. If you selected 'Auto Create,' you must also check the attributes you want included in the file name.

Options are: Report ID, Date and Time.

d. Click OK.

The file type is added to your Destination list.

HTML File - an additional window appears where you make your HTML file selections.

| I      | Destinations                                                            | <b>—</b>                                                                             |
|--------|-------------------------------------------------------------------------|--------------------------------------------------------------------------------------|
|        | Save File To:<br>C:\Program Files (x86)\Juris2\bin\[report name].html a |                                                                                      |
| (b)(c) | File Options:<br>Multiple Pages<br>Show TOC in Html                     | File Name:<br>Auto Create<br>File Name:<br>Auto Create<br>File Name:<br>Date<br>Time |
|        |                                                                         | (f) OK Cancel                                                                        |

- a. Click the Save File To: ellipses button and select where you want to save the file.
- b. Click the **Multiple Pages** check box if you want to separate each record out to its own HTML page.
- c. Click the **Show TOC in Html** check box if you want to add a Table of Contents in HTML format.
- d. Click the **Auto Create** check box if you want the file name to be automatically created.
- e. If you selected 'Auto Create,' you must also check the attributes you want included in the file name.

Options are: **Report ID**, **Date** and **Time**.

f. Click OK.

'HTML File' is added to your Destination list.

4. Click on the **Ranges +** plus button to open a window where you can select a range to include in your report.
| Ranges |                      |
|--------|----------------------|
| Range  | Account Number (a) - |
| From   | 0001 (b)             |
| To     | 9999 (c)             |
|        |                      |
|        |                      |
|        |                      |
|        |                      |
|        | e OK Cancel          |

- a. Click the **Range** arrow and specify a range option. *For this report, the only available option is Account Number.*
- b. Click in the **From** text box and type the starting range.
- c. Click in the **To** text box and type the ending range.
- d. Repeat steps a through d to add another range.
- e. Click OK.

Your selections are added to the Range list.

**NOTE:** To edit an existing destination or range, click on it to select it, and then click the check button. To remove a destination or range, click on it to select it, and then click the minus button.

- 5. Optionally, under **Available Sorts**, click on a sort option and then click the **P** right arrow button to add the sort option.
- 6. Optionally, under **Selected Sorts**, click on a sort option and then click the **I** left arrow button to remove the sort option.
- 7. Optionally, click the **Print Trailer Page** check box, if you want to print a separate page that lists the report selections for the accompanying report.
- 8. Click the **Print** 🚔 button on the toolbar to generate your report.

# Chart of Accounts Reference List Report Reference

#### **Report options**

| Screen element     | Description                                                                                                    |
|--------------------|----------------------------------------------------------------------------------------------------|
| Destinations       |                                                                                                    |
| Destination        | Where you want to send the report (i.e., printer, view on screen export to an Excel file, etc.)                    |
| Ranges             |                                                                                                    |
| Account Number     | Lets you run a report that displays all account numbers, a particular account number, or range of account numbers. |
| Sorts              |                                                                                                    |
| Account Number     | Lets you sort selected items by account number.                                                                    |
| Sub Account Number | Lets you sort selected items by sub-account number.                                                                |
| Options            |                                                                                                    |
| Print Trailer Page | Prints a separate page that lists the report selections for the accompanying report.                               |
| Table of Contents  | Select the breakdown of the Table of Contents. Available selection is 'Activity Code.'                             |

# Text boxes (fields)

| Text box label | Description                           |
|----------------|---------------------------------------|
| Account Number | A number that represents the account. |
| Description    | A short description of the account.   |

LexisNexis<sup>®</sup> Juris<sup>®</sup> Reports Guide ■ Release: 3.2

# **Client Reference List Report Overview**

The Client Reference List is a summary listing of all clients entered into the system through Tables/Clients.

### Create a Client Reference List Report

To create a Client Reference List report:

1. Select Inquiry - Reports > Reports > Master Lists.

🕶 Reference Lists Form View Tools Help 🗅 🚅 🔲 🔁 🛙 🗙 🖣 🖫 🏭 🗰 🧼 🗄 – 🗐 Tables Description ID . 🗄 🖳 Transactions 🔝 Accounts Payable Reference List RL1280 🗄 🗉 📰 🛛 Billing Activity Code Reference List RL1220 🗄 🌃 Inquiry - Reports Billing Timekeeper Client Reference RL1300 🖮 🗐 Reports Chart of Accounts Reference List RL1070 Batch Audit Ξ Client Reference List (2) RL1230 Ξ Batch Edit Expense Code Cross Reference Lists RL1160 Batch Log 🔟 Expense Code Reference List RL1090 Master Lists Expense Schedules Reference List RL1120 Reference Lists Fee Schedule Reference List RL1150 Activity Holiday Codes Reference List RL1130 General Ledger Matter Reference List RL1250 Other 🔲 Office Code Reference List RL1050 Import Errors Personnel Types Reference List RL1140 Trust ① Notifications CAPS 19 item(s) NUM For help, press F1

The right pane displays a list of all available master list reports.

2. Double-click Client Reference List.

The Master Lists\RL1230 window opens.

| Reference Lists\RL1230      |                                                           |          |  |
|-----------------------------|-----------------------------------------------------------|----------|--|
| Form Edit 9                 | v Help                                                    |          |  |
| D┏₽∎                        |                                                           |          |  |
| Current Report              | RL1230: Client Reference List                             |          |  |
| Destinations                | Destination                                               | <b>-</b> |  |
| <b>D</b>                    | Screen<br>Vlngrduv-itserv\LNGRDU-Development2             |          |  |
| Hanges                      | Range     From     To       Client Code     0001     9999 | ⊕ 4      |  |
|                             |                                                           | Ē        |  |
|                             | Available Sorts Selected Sorts                            |          |  |
| Sorts                       | 5 ▶ 2 ↓ Client Code   ● ●                                 |          |  |
|                             | Option Selection                                          |          |  |
| Options                     | Word Wrap Codes                                           | <b>^</b> |  |
|                             | Table of Contents                                         |          |  |
|                             |                                                           |          |  |
|                             |                                                           |          |  |
|                             |                                                           |          |  |
|                             |                                                           |          |  |
|                             |                                                           |          |  |
|                             |                                                           |          |  |
|                             |                                                           | _        |  |
|                             |                                                           | <b>•</b> |  |
| For help, press F1 CAPS NUM |                                                           |          |  |

#### 3. Click the **Destinations** arrow and select a destination for the report.

**TIP:** You can select multiple destinations for your report. For example, if you want to view the report on screen and print it, select the 'Screen' option and then the 'Printer' option.

Depending on the option you select, there may be additional options that appear in a smaller window.

Screen - no additional window opens, but 'Screen' is added to your Destination list.

**Printer -** an additional window appears where you make your printer selections.

| Destinations |        | ×      |
|--------------|--------|--------|
| Printers     |        |        |
|              | omentz |        |
|              | -      |        |
|              | OK I   | Cancel |
|              |        |        |

- a. Click the **Printers** arrow and select the printer to which you want to send the report.
- b. Click in the **Copies** text box and type the number of copies you want to print.
- c. Click OK.

'Printer' is added to your Destination list.

Excel File - an additional window appears where you make your Excel file selections:

| Π | Destinations                                   | <b>×</b>           |
|---|------------------------------------------------|--------------------|
| [ | Save File To:<br>C:\Program Files\Juris2\bin\[ | report name].xls a |
| h | File Options:                                  | File Name:         |
| b | 间 Multiple Pages                               | C Auto Create      |
|   | 🔲 Show TOC in Html                             | Report ID          |
|   |                                                | d 🔽 Date           |
|   |                                                | Time               |
|   |                                                | e OK Cancel        |

- a. Click the Save File To: ellipses button and select where you want to save the file.
- b. Click the **Multiple Pages** check box if you want to separate each record out to its own page in Excel.
- c. Click the **Auto Create** check box if you want the file name to be automatically created.

d. If you selected 'Auto Create,' you must also check the attributes you want included in the file name.

Options are: Report ID, Date and Time.

e. Click OK.

'Excel File' is added to your Destination list.

**PDF File**, **RTF File**, **Text File** or **TIFF File** - an additional window appears where you make your file selections.

| Destinations                                        | <b>—</b>                                                               |
|-----------------------------------------------------|------------------------------------------------------------------------|
| Save File To:<br>C:\Program Files (x86)\Juris2\b    | bin\[report name].pdf                                                  |
| File Options:<br>Multiple Pages<br>Show TOC in Html | File Name:<br>File Name:<br>Auto Create<br>F Report ID<br>Date<br>Time |
|                                                     | OK Cancel                                                              |

- a. Click the **Save File To:** ellipses button and select where you want to save the report file.
- b. Click the **Auto Create** check box if you want the file name to be automatically created.
- c. If you selected 'Auto Create,' you must also check the attributes you want included in the file name.

Options are: Report ID, Date and Time.

d. Click OK.

The file type is added to your Destination list.

HTML File - an additional window appears where you make your HTML file selections.

| Π       | Destinations                                        | <b>—</b>                                                                             |
|---------|-----------------------------------------------------|--------------------------------------------------------------------------------------|
|         | Save File To:<br>C:\Program Files (x86)\Juris2\b    | in\[report name].html (a)                                                            |
| (b) (c) | File Options:<br>Multiple Pages<br>Show TOC in Html | File Name:<br>Auto Create<br>File Name:<br>Auto Create<br>File Name:<br>Date<br>Time |
|         |                                                     | (f) OK Cancel                                                                        |

- a. Click the Save File To: ellipses button and select where you want to save the file.
- b. Click the **Multiple Pages** check box if you want to separate each record out to its own HTML page.
- c. Click the **Show TOC in Html** check box if you want to add a Table of Contents in HTML format.
- d. Click the **Auto Create** check box if you want the file name to be automatically created.
- e. If you selected 'Auto Create,' you must also check the attributes you want included in the file name.

Options are: **Report ID**, **Date** and **Time**.

f. Click OK.

'HTML File' is added to your Destination list.

4. Click on the **Ranges +** plus button to open a window where you can select a range to include in your report.

| Ranges |                   |
|--------|-------------------|
| Range  | Client Code (a) 🚽 |
| From   | 0001 (b)          |
| То     | 9999 (c)          |
|        | <u> </u>          |
|        |                   |
|        |                   |
|        |                   |
|        | e OK Cancel       |

- a. Click the **Range** arrow and specify one of the range options. *For this report, the only available option is Client Code*.
- b. Click in the From text box and type the starting year.
- c. Click in the **To** text box and type the ending year.
- d. Click OK.

The range is added to the Range list.

e. Repeat steps **a** through **d** if you want to add another range option.

**NOTE:** To edit an existing destination or range, click on it to select it, and then click the ✓ check button. To remove a destination or range, click on it to select it, and then click the the minus button.

- 5. Optionally, under **Available Sorts**, click on a sort option and then click the **P** right arrow button to add the sort option.
- 6. Optionally, under **Selected Sorts**, click on a sort option and then click the **I** left arrow button to remove the sort option.
- 7. Optionally, click the **Word Wrap Codes** check box to select it, if you want the contents to wrap so all content shows in the display. If you only want to see the content that fits in the content column, then ensure that this check box is not checked.
- 8. Optionally, click the **Print Trailer Page** check box, if you want to print a separate page that lists the report selections for the accompanying report.
- 9. Click the **Print** 🚔 button on the toolbar to generate your report.

LexisNexis<sup>®</sup> Juris<sup>®</sup> Reports Guide ■ Release: 3.2

# Client Reference List Report Reference

# Report options

| Screen element     | Description                                                                                                    |  |
|--------------------|----------------------------------------------------------------------------------------------------|--|
| Destinations       |                                                                                                    |  |
| Destination        | Where you want to send the report (i.e., printer, view on screen export to an Excel file, etc.)                                                                  |  |
| Ranges             |                                                                                                    |  |
| Client Code        | Run a report that displays all client codes, a particular client code, or range of client codes.                                                                 |  |
| Sorts              |                                                                                                    |  |
| Client code        | Sort selected items by Client Code.                                                                                                    |  |
| Options            |                                                                                                    |  |
| Word Wrap Codes    | <b>Checked</b> - The contents in the text box wrap to the next line.<br><b>Unchecked</b> - The text box displays only the content that fits within its confines. |  |
| Print Trailer Page | Prints a separate page that lists the report selections for the accompanying report.                                                                             |  |
| Table of Contents  | Lets you select the breakdown of the Table of Contents. Available selection is 'Client Code.'                                                                    |  |

#### Text boxes (fields)

| Text box label | Description                                  |
|----------------|----------------------------------------------|
| Code           | Code used to identify each client.           |
| Reporting Name | The client name used for reporting purposes. |

# **Downloadable Reports**

Free downloadable Juris reports are available from the Juris Downloads page on the Juris Support Center at https://lexisnexis.custhelp.com/app/answers/answer\_view/a\_id/1096425#2.

LexisNexis<sup>®</sup> Juris<sup>®</sup> Reports Guide ■ Release: 3.2